# LP-800S

# 取扱説明書

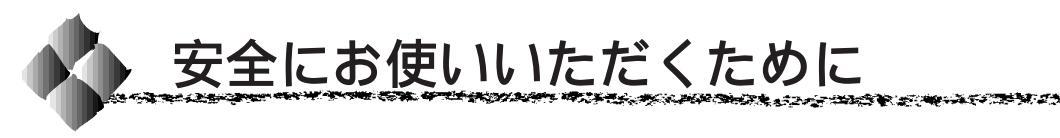

本製品を安全にお使いいただくために、製品をお使いになる前には、必ず本 書および製品に添付されております取扱説明書をお読みください。

本書および製品添付の取扱説明書は、製品の不明点をいつでも解決できるように、手元に置いてお使いください。

本書および製品添付の取扱説明書では、お客様や他の人々への危害や財産へ の損害を未然に防止するために、危険を伴う操作・お取り扱いについて、次 の記号で警告表示を行っています。内容をよくご理解の上で本文をお読みく ださい。

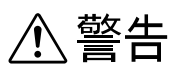

この表示を無視して、誤った取り扱いをすると、人が死亡または重傷を負う可能性が想定される内容を示しています。

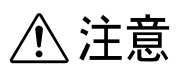

この表示を無視して、誤った取り扱いをすると、人が傷害を負う可能性が想定され る内容および物的損害のみの発生が想定される内容を示しています。

| $\bigcirc$ | この記号は、してはいけない行為(禁止行為)を示しています。   |
|------------|---------------------------------|
|            | この記号は、分解禁止を示しています。              |
|            | この記号は、濡れた手で製品に触ることの禁止を示しています。   |
|            | この記号は、製品が水に濡れることの禁止を示しています。     |
|            | この記号は、電源プラグをコンセントから抜くことを示しています。 |

# 安全上のご注意

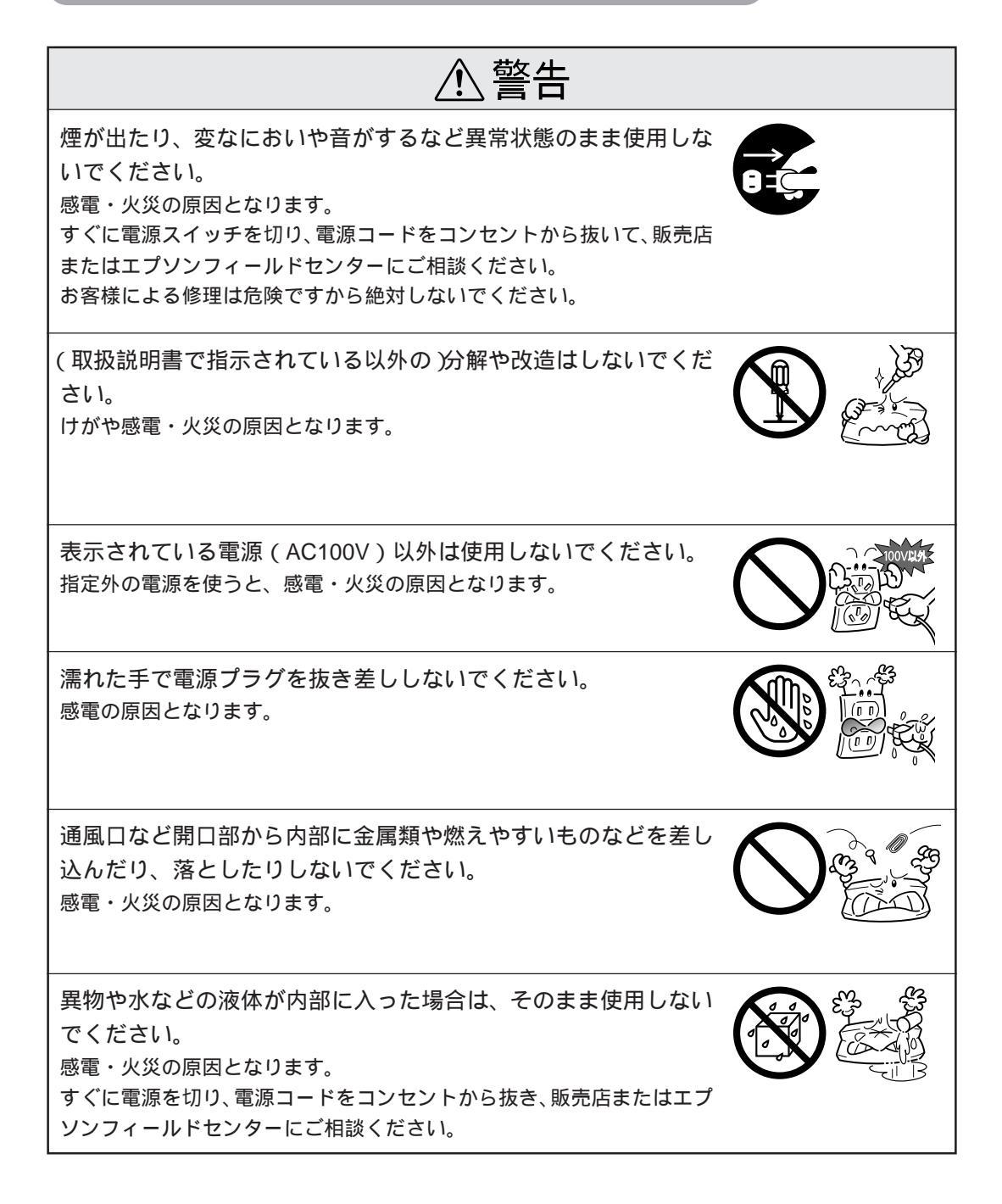

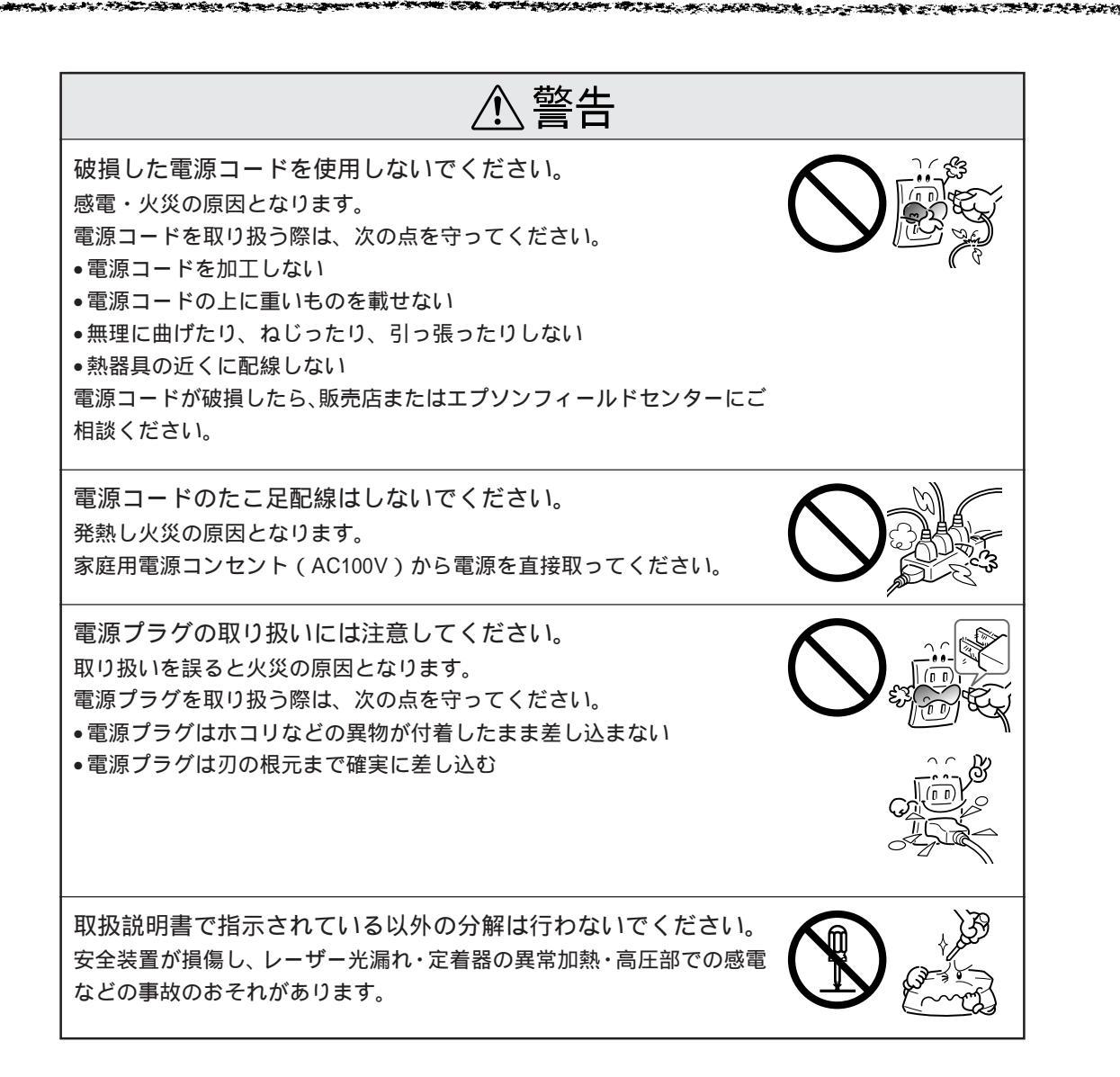

| ⚠注意                                                                                                    |  |
|----------------------------------------------------------------------------------------------------|--|
| 小さなお子さまの手の届く所には、設置、保管しないでください。<br>落ちたり、倒れたりして、けがをする危険があります。                                                                                                    |  |
| 不安定な場所(ぐらついた台の上や傾いた所など)に置かないで<br>ください。<br>落ちたり、倒れたりして、けがをする危険があります。                                                                                                    |  |
| 湿気やほこりの多い場所に置かないでください。<br>感電・火災の危険があります。                                                                                                    |  |
| 本製品の上に乗ったり、重いものを置かないでください。<br>特に、小さなお子さまのいる家庭ではご注意ください。倒れたり、こわれ<br>たりしてけがをする危険があります。                                                                                                 |  |
| 本製品の通風口をふさがないでください。<br>通風口をふさぐと内部に熱がこもり、火災の危険があります。<br>次のような場所には設置しないでください。<br>•押し入れや本箱など風通しの悪い狭いところ<br>•じゅうたんや布団の上<br>•毛布やテーブルクロスのような布をかけない<br>また、壁際に設置する場合は、壁から20cm以上のすき間をあけてください。 |  |
| 連休や旅行などで長期間ご使用にならないときは、安全のため必<br>ず電源プラグをコンセントから抜いてください。                                                                                                    |  |
| 各種コード (ケーブル)は、取扱説明書で指示されている以外の<br>配線をしないでください。<br>配線を誤ると、火災の危険があります。                                                                                                    |  |

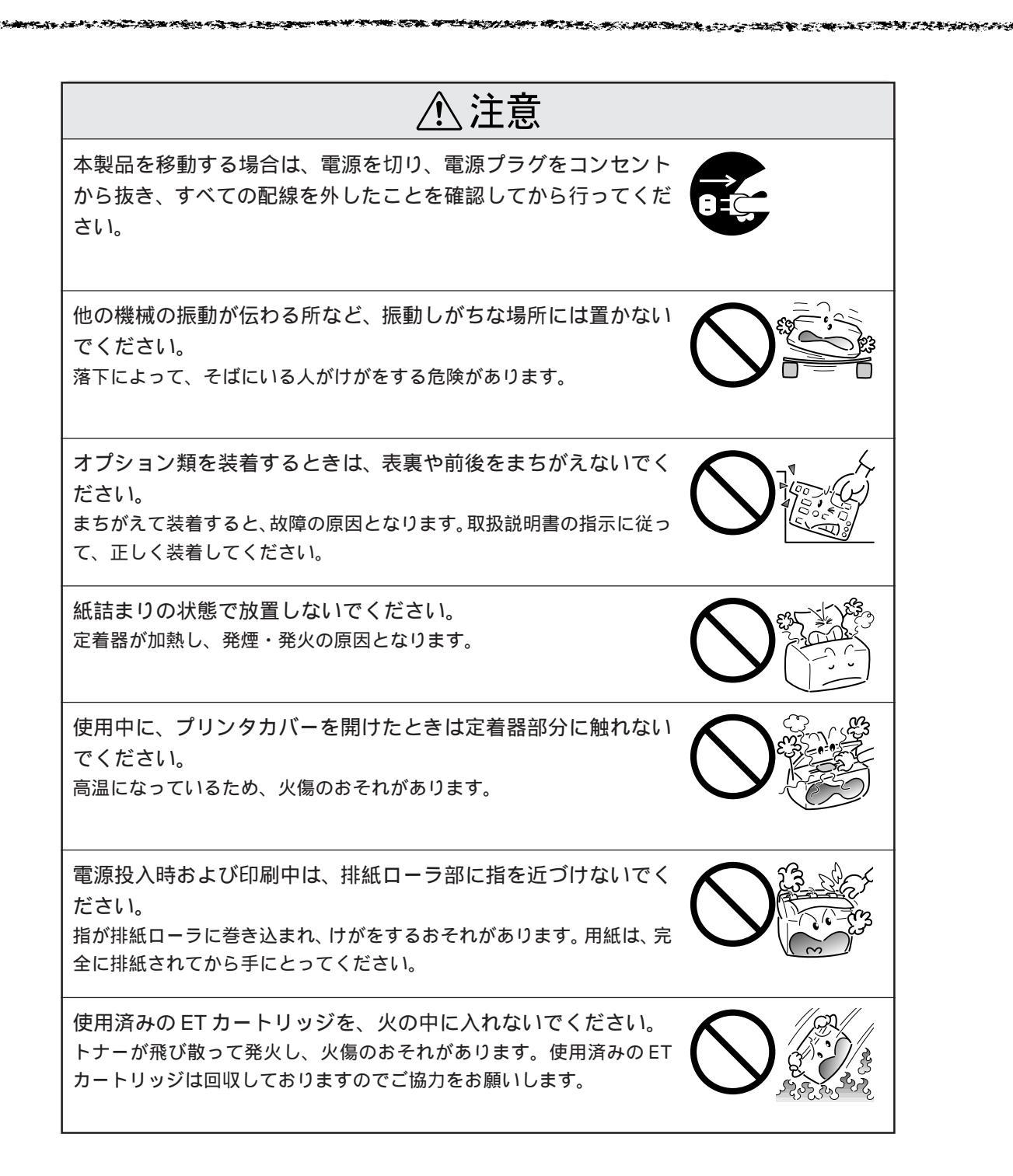

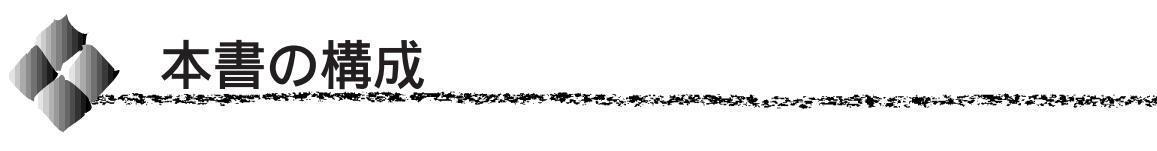

詳しいもくじは次のページにあります。

Windows95/98/NT4.0 をお使いの方のみお読みください。

Macintosh をお使いの方のみお読みください。

Mac

Win

本機の紹介

プリンタの準備

プリンタドライバのインストール

用紙について

Windowsからの印刷

Macintosh からの印刷

オプションと消耗品について

メンテナンスの仕方

困ったときは

付録

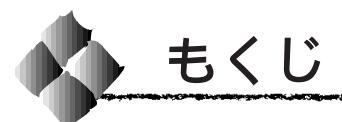

|   | 安全にお使いいただくために (1)<br><sub>安全上のご注意</sub> (2)<br>本書の構成 (7)<br>本書中のマーク、表記について (11)                                                                                                    |
|---|----------------------------------------------------------------------------------------------------|
| 1 | 本機の紹介                                                                                                    |
|   | 本機の特長                                                                                                    |
| 2 | プリンタの準備                                                                                                    |
|   | プリンタの設置                                                                                                    |
| 3 | プリンタドライバのインストール                                                                                                    |
|   | インストール方法のご案内 20<br>Windows95/98/NT4.0の場合 20<br>Macintoshの場合 20<br>インストールを始める前に 21<br>Windowsでのインストール 22<br>システム条件の確認 22<br>プリンタドライバのインストール<br>(USB接続時を除く) 23<br>USBケーブル接続でのインストール 25<br>プリンタ接続先の設定<br>(Windows95/98) 30<br>ステータスシートの印刷 35<br>システム条件の確認 35<br>ジステム条件の確認 35<br>プリンタドライバのインストール … 35 |

プリンタドライバの選択と設定 ....... 38 ステータスシートの印刷 ...... 42

# 4 用紙について

| 用紙について 44         |
|-------------------|
| 印刷可能な用紙 44        |
| 用紙と給紙方法 45        |
| 用紙サイズのチェックについて46  |
| 給紙装置の優先順位 47      |
| 印刷できる領域 47        |
| 用紙の保管 47          |
| 手差しガイドへの用紙のセット 48 |
| 排紙経路の切り替え 49      |
| 特殊紙への印刷 50        |
| ハガキへの印刷 50        |
| 封筒への印刷52          |
| ラベル紙への印刷53        |
| OHPシートへの印刷 53     |
| 厚紙への印刷54          |
| 不定形紙への印刷54        |

### 5 Windowsからの印刷

| 印刷の設定と実行                 | 56   |
|--------------------------|------|
| プリンタドライバの設定              | 57   |
| [基本設定]                   | . 57 |
| [ レイアウト ]                | . 61 |
| [ 環境設定 ]                 | 66   |
| [ユーティリティ]                | . 72 |
| EPSONプリンタウィンドウ!3         | 73   |
| EPSONプリンタウィンドウ!3とは       | . 73 |
| プリンタの状態を確かめるには           | . 74 |
| 対処が必要な場合は                | . 76 |
| モニタの設定                   | . 77 |
| 印刷の中止方法                  | 80   |
| ドライバの削除                  | 81   |
| 印刷を高速化するには               | 84   |
| DMA転送とは                  | . 84 |
| DMA転送を設定する前に             | . 84 |
| DMA転送の設定( Windows95/98 ) | . 85 |
| DMA転送の設定(WindowsNT4.0)   | . 89 |
| プリンタを共有するには              | 91   |
| プリントサーバ側の設定              |      |
| (Windows95/98)           | . 92 |

| プリントサーバ側の設定          |
|----------------------|
| (WindowsNT4.0)       |
| クライアント側の設定           |
| (Windows95/98)96     |
| クライアント側の設定           |
| (WindowsNT4.0)       |
| EPSONバーコードフォント 99    |
| バーコードフォントについて        |
| 注意事項 100             |
| システム条件 101           |
| バーコードフォントのインストール 102 |
| バーコードの作成103          |
| 各バーコードについて 105       |
|                      |

#### 6 Macintoshからの印刷

| 印刷の設定と実行          | 114 |
|-------------------|-----|
| 用紙設定の手順           | 114 |
| [ 用紙設定 ]ダイアログ     | 115 |
| Macintoshでの印刷手順   | 118 |
| [プリント ]ダイアログ      | 119 |
| EPSONプリンタウィンドウ!3  | 129 |
| EPSONプリンタウィンドウ!3の |     |
| 起動と終了             | 129 |
| [ 詳細表示 ]ウィンドウ     | 130 |
| [ 環境設定 ]ウィンドウ     | 131 |
| EPSONプリントモニタ!4    | 132 |
| バックグラウンドプリントを     |     |
| 行うには              | 132 |
| 印刷状況を表示する         | 133 |
| 印刷の中止方法           | 134 |
| プリンタドライバの削除       | 135 |
| オプションと消耗品につい      | て   |
| オプションと消耗品の紹介      | 138 |
| EPSON Link3       | 138 |
| ロアーカセット           | 138 |
| フェイスアップトレイ        | 138 |

7

| お支払い方法      | 140 |
|-------------|-----|
| 料金システム      | 140 |
| 増設メモリの取り付け  | 141 |
| オプション装着後の設定 |     |
| (Windows)   | 145 |

### 8 メンテナンスの仕方

| ETカートリッジの交換      | 148 |
|------------------|-----|
| ETカートリッジの交換時期    | 148 |
| ETカートリッジ交換時のご注意  | 148 |
| 使用済みの消耗品のお取り扱いに  |     |
| ついて              | 149 |
| ETカートリッジの交換方法    | 149 |
| 感光体ユニットの交換       | 152 |
| 感光体ユニットの寿命       |     |
| (感光体ライフ)について     | 152 |
| 感光体ユニットを交換する前に … | 152 |
| 感光体ユニット交換時のご注意   | 153 |
| 使用済みの消耗品のお取り扱いに  |     |
| ついて              | 153 |
| 感光体ユニットの交換方法     | 154 |
| プリンタの清掃          | 157 |
| 給紙ローラのクリーニング     | 158 |
| プリンタの運搬          | 161 |
| 近くへ移動するときは       | 161 |
| 遠くへ運搬するときは       | 161 |
| 輸送上の注意           | 162 |

### 9 困ったときは

| 故障かな?と思ったら          | 164   |
|---------------------|-------|
| チェック項目              | 164   |
| どうしても解決しないときは       | 165   |
| 電源が入らない             | 166   |
| USBケーブル接続時のトラブル     | . 167 |
| インストールできない(Windows) | ) 167 |
| 印刷できない( Windows )   | 169   |
| 印刷先のポートに、使用する       |       |
| プリンタ名が表示されない        | 170   |
| USBハブに接続すると正常に      |       |
| 動作しない               | 170   |
| 印刷しない               | 171   |
| ステータス情報が取得できない…     | 172   |
|                     |       |

| 印刷しない (Windows) 1   | 73  |
|---------------------|-----|
| 印刷しない (Macintosh) 1 | 77  |
| セレクタに使用するプリンタ       |     |
| ドライバが表示されない         | 177 |
| エラーが発生する            | 178 |
| 用紙に関するトラブル1         | 79  |
| 用紙が詰まる / 給排紙されない    | 179 |
| 用紙を二重送りしてしまう        | 180 |
| 印刷結果に関するトラブル 1      | 81  |
| 画面と異なる位置に印刷される      | 181 |
| 罫線が切れたり、文字の位置が      |     |
| ずれる                 | 181 |
| 設定と異なる印刷をする         | 181 |
| ハーフトーンの印刷が画面と異なる    | 181 |
| 印刷品質に関するトラブル 1      | 82  |
| 印刷が薄い               |     |
| (うすくかすれる、不鮮明)       | 182 |
| 黒点が印刷される            | 182 |
| 周期的に汚れがある           | 183 |
| 指でこするとにじむ           | 183 |
| 用紙全体が黒く印刷されてしまう     | 183 |
| 黒線が印刷される            | 183 |
| 何も印刷されない            | 184 |
| 白抜けがおこる             |     |
| (黒い部分に白点がある)        | 184 |
| 裏面が汚れる              | 184 |
| きれいに印刷できない          | 185 |
| 印刷の濃淡か思うように         | 405 |
| 印刷でさない              | 185 |
| その他のトラノル 1          | 86  |
| 印刷に時間がかかる           | 186 |
| 用紙が詰まったときは1         | 87  |
| 給紙部で用紙が詰まった場合は      | 187 |
| ブリンタ内部で用紙が詰まった      |     |
| 場合は                 | 189 |
| _                   |     |

# 

修理依頼票 ...... 巻末

# 付録

| フロッピーディスクをご希望の |   |     |
|----------------|---|-----|
| お客様へ           | 1 | 94  |
| 申込手順           |   | 194 |
| 技術的なお問い合わせ     |   | 195 |
| ご注意            |   | 195 |
| お知らせ           |   | 195 |
|                |   |     |

**(10)** もくじ

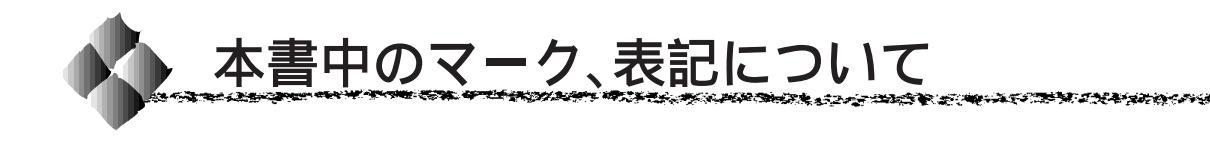

マークについて

本書中では、いくつかのマークを用いて重要な事項を記載しています。マー クが付いている記述は、必ずお読みください。

それぞれのマークにはつぎのような意味があります。

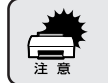

この表示を無視して、誤った取り扱いをすると、プリンタ本体が損傷す る可能性が想定される内容を示しています。

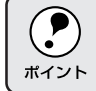

お取り扱い上、必ずお守りいただきたいこと(操作)、知っておいていた だきたいことを記載しています。

用語<sup>1</sup> 用語の説明を、欄外に記載していることを示しています。

Windowsの表記について

Microsoft<sub>®</sub> Windows<sub>®</sub>95 Operating System 日本語版 Microsoft<sub>®</sub> Windows<sub>®</sub>98 Operating System 日本語版 Microsoft<sub>®</sub> WindowsNT<sub>®</sub> Operating System Version 4.0 日本語版

本書中では、上記各オペレーティングシステムをそれぞれ、Windows95、 Windows98、WindowsNT4.0 と表記しています。また、Windows95、 Windows98、WindowsNT4.0を総称する場合は「Windows」、複数のWindows を併記する場合は「Windows95/98/NT4.0」のようにWindowsの表記を省略 することがあります。

# <sup>第1章</sup> 本機の紹介

本機の特長、各部の名称と働きについて説明しています。

| 本機の特長     |  |
|-----------|--|
| 各部の名称と働き4 |  |

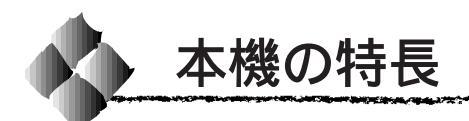

本プリンタは双方向通信が可能なコンピュータに接続して使用してください。以下のページを参照して必要な接続ケーブルを別途ご用意ください。 △3 「コンピュータとの接続」14ページ

本プリンタは以下の特長を備えています。

#### 高品位な印刷

EPSON 独自の<u>RIT</u><sup>11</sup>(Resolution Improvement Technology)機能により、 ギザギザの少ない美しい印刷結果が得られます。RIT機能をオンにした場合 とオフにした場合の拡大図は次のイラストのようになります。

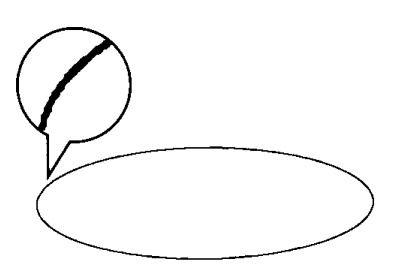

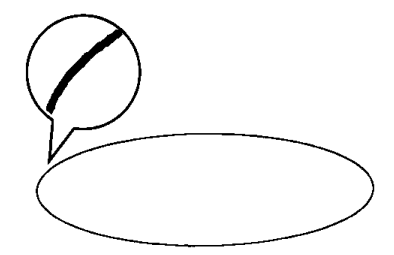

RITオン

紙 送 り 方 向 を 600DPI の超高精 度でコントロール し、1200DPI 相当 の高解像度印刷を 実現する EPSON 独自の機能

走査線方向の解

像度を2400DPI、

\*1 RIT:

RITオフ

階調性豊かな表現

EPSON独自のPGI<sup>2</sup>(Photo and Graphics Improvement)機能により、写 真やグラデーションなど、無段階に階調が変化する画像を、より階調性豊か に表現できます(Windows用プリンタドライバおよびMacintosh用プリン タドライバ使用時)。解像度を600DPI(きれい)に設定することでさらに 美しい出力結果が得られます。

ただし、PGI機能を使用して600DPI(きれい)で出力するには、扱うデータによってはメモリの増設が必要です。

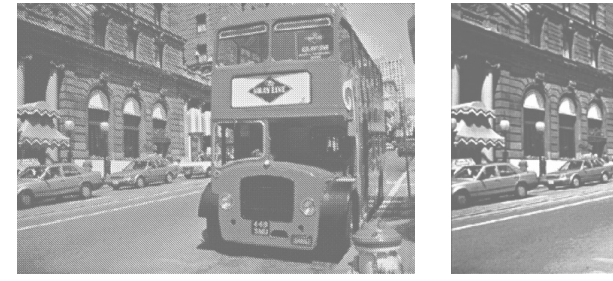

300DPI, PGI 無効 ( ハーフトーン処理を有効 )

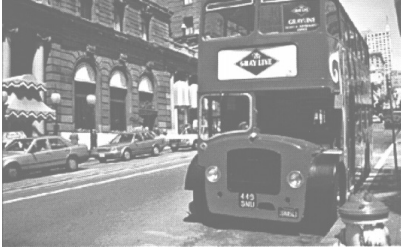

600DPI, PGI 有効

\*2 PGI: 階調表現力を3 倍に高め、微妙な 陰影やグラデー ションを鮮明に 印刷するEPSON 独自の機能 地球環境に配慮した低オゾン設計 オゾンの発生が非常に少なく抑えられているため、地球環境の保全に貢献し ます。また、作業環境を快適に保つことができます。

トナーカートリッジ(ETカートリッジ)と感光体ユニットの分割化 トナーカートリッジと感光体ユニットを分割しました。これにより、消耗品 を無駄なく最後までお使いいただけます。

EPSONバーコードフォント(Windows)に対応 必要な文字のみを入力するだけで、簡単に各種バーコードを作成・印刷でき る EPSON バーコードフォントに対応しています。

さらに機能が充実したプリンタドライバ(Windows) 拡大 / 縮小、割り付け印刷はもちろんのこと、節電機能の設定やトナー残量 のカウンタリセットなどもプリンタドライバ上から実行できます。

トナーセーブモードの採用 試し印刷などの印字品質を問わない出力に使用すると、トナー消費量を従来 に比べ大幅に削減することができます。

国際エネルギースタープログラムに対応した省電力設計 節電機能を使用すると、印刷終了後一定時間内に節電状態(消費電力15W 以下)になり、消費電力を節約できます。

ご購入時の本機は、印刷終了後30分で節電状態になります。節電状態のときは、 印刷するデータを受け取るとまずウォーミングアップを行いますので、印刷開始 までしばらく時間がかかります。

インターフェイス自動切り替え機能 2台のコンピュータをプリンタに同時に接続できます。データを受信したインターフェイスをプリンタが自動的に判断して、使用するインターフェイス を切り替えます。

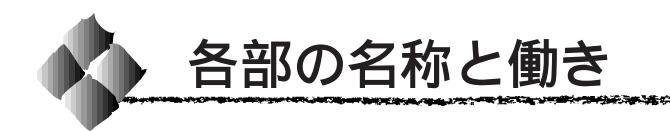

前面

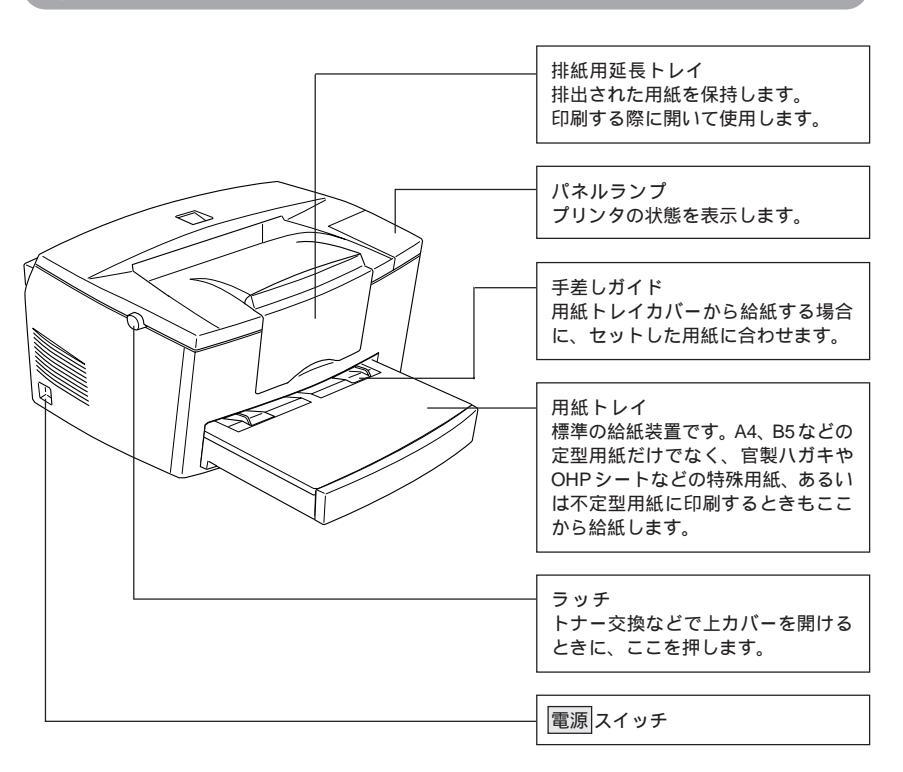

内部

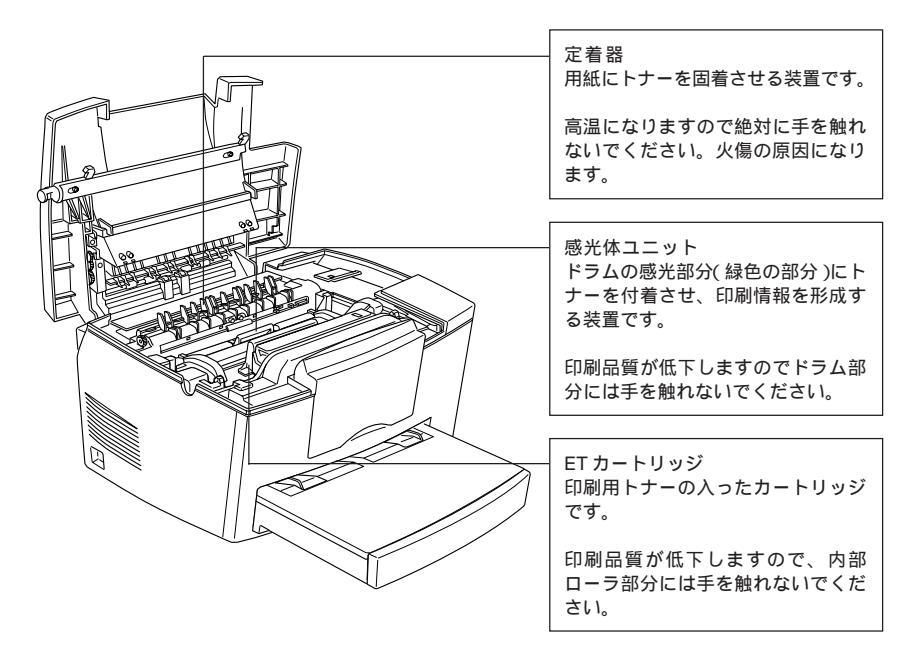

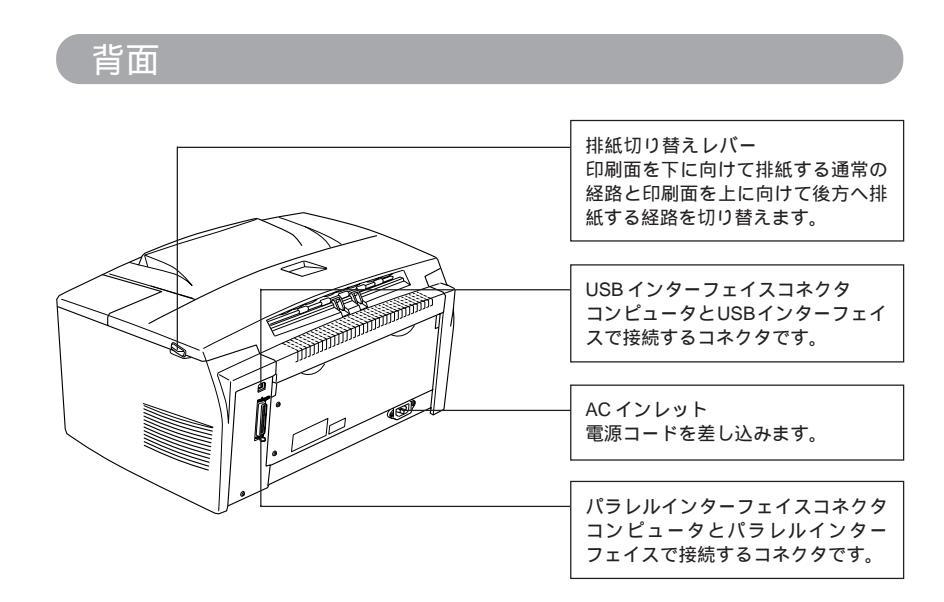

# パネルランプ

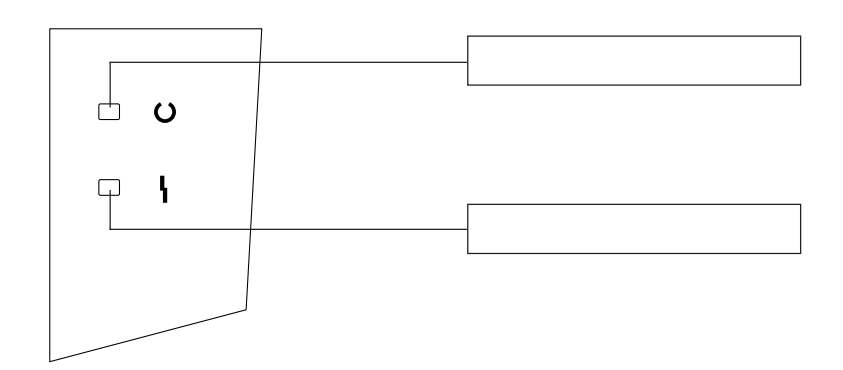

| 印刷可ランプ(緑) | エラーランプ(赤) | プリンタの状態              |
|-----------|-----------|----------------------|
| 消灯        | 消灯        | 電源オフ                 |
| 点灯        | 消灯        | 印刷可能                 |
| 点滅        | 消灯        | ウォームアップまたはデータ受信中     |
| 消灯        | 点滅        | 復帰可能なエラー( 用紙なしなど、エラー |
|           |           | 状態を解除して正常な状態に復帰させる   |
|           |           | ことができます。)            |
| 消灯        | 点灯        | サービスコールエラー (電源をオフにし  |
|           |           | て、しばらくたってから再度オンにして   |
|           |           | ください。正常な状態に復帰できない場   |
|           |           | 合は、エプソンフィールドセンターまで   |
|           |           | 連絡ください。)             |

# <sup>第2章</sup> プリンタの準備

同梱品を取り付け、プリンタを使える状態にします。

| プリンタの設置8         |
|------------------|
| 用紙トレイへの用紙のセット 10 |
| 電源ケーブルの接続 12     |
| 電源のオン / オフ13     |
| コンピュータとの接続14     |

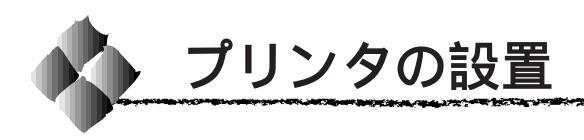

設置上のご注意 本プリンタは、次のような場所に設置してください。 水平で安定した場所 風通しの良い場所 次の気温と湿度の場所 水平 -ḋ-10~35 15~85% 本プリンタは精密な機械・電子部品で作られています。次のような場所 に設置すると動作不良や故障の原因となりますので、絶対に避けてくだ さい。 直射日光の当たる場所 ほこりや塵の多い場所 温度変化の激しい場所 湿度変化の激しい場所 火気のある場所 水に濡れやすい場所 冷暖房機具に近い場所 揮発性物質のある場所 震動のある場所 辺い ンジン 震動 加湿器に近い場所

 テレビ・ラジオに近い場所には設置しないでく ださい。本機は、情報処理装置等電波障害自主 規制協議会(VCCI)基準に適合しておりますが、 微弱な電波は発信しております。近くのテレ ビ・ラジオに雑音を与えることがあります。

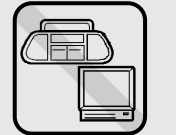

10.00

静電気の発生しやすい場所でお使いになるときは、静電防止マットなどを使用して、静電気の発生を防いでください。

設置スペース

用紙やETカートリッジが交換しやすいよう、下図のスペースを確保してください。

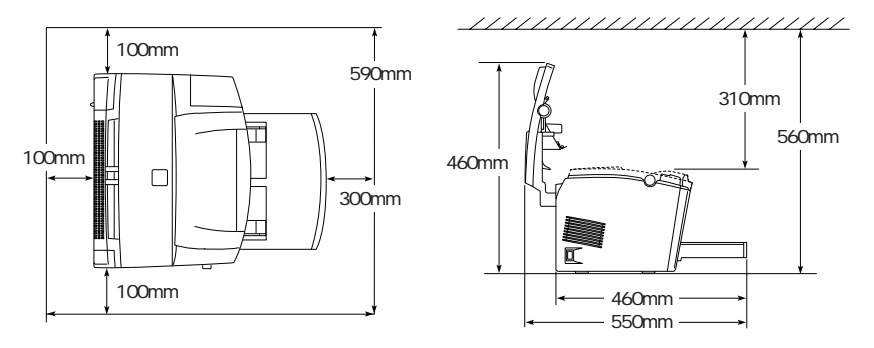

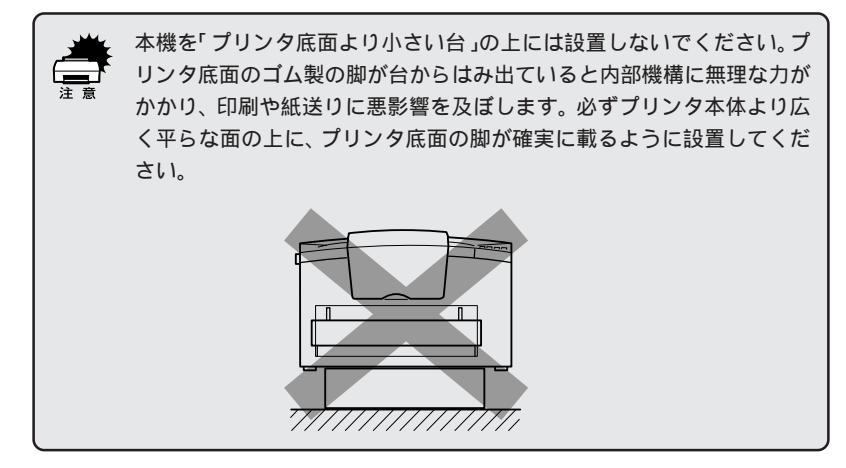

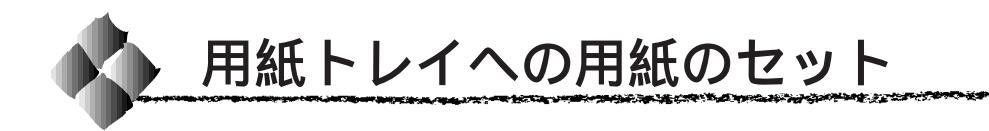

ここでは、標準装備の用紙トレイへの用紙のセット方法を説明します。手差 しガイドへの用紙のセット方法は、以下のページを参照してください。 △ 3 「 手差しガイドへの用紙のセット」 48 ページ

また、オプションのロアーカセットへのセット方法は、ロアーカセットの取 扱説明書を参照してください。

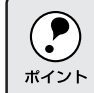

印刷できる用紙についての詳細は、以下のページを参照してください。 △ ア「用紙について」 43ページ

用紙トレイをプリンタにセットします。 確実に固定されるまでしっかりと差し込んでください。

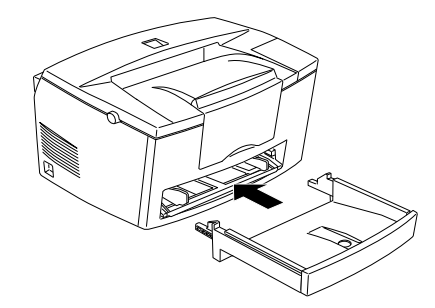

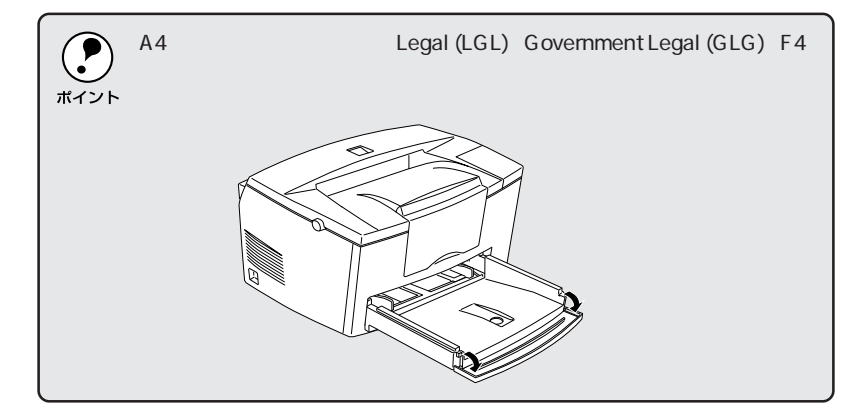

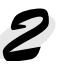

2 用紙を縦方向にセットして、用紙ガイドを合わせます。 用紙の四隅をそろえ、印刷する面を上にして、差し込み口に軽く突き当 たるまで入れます。

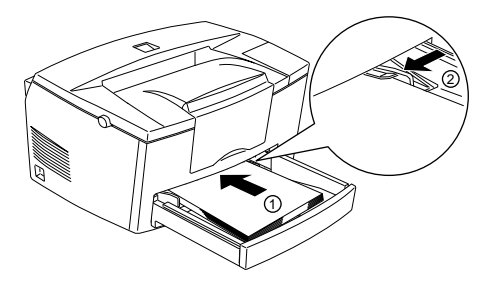

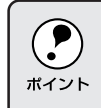

用紙ガイドには、用紙の枚数の目安となるシールが貼ってあります。 シールの目盛りの上限を超えないように用紙をセットしてください。最 ボイント 大150枚(普通紙75g/m<sup>2</sup>)セットできます。

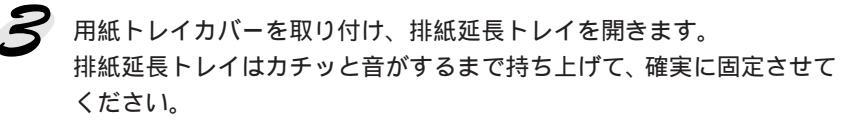

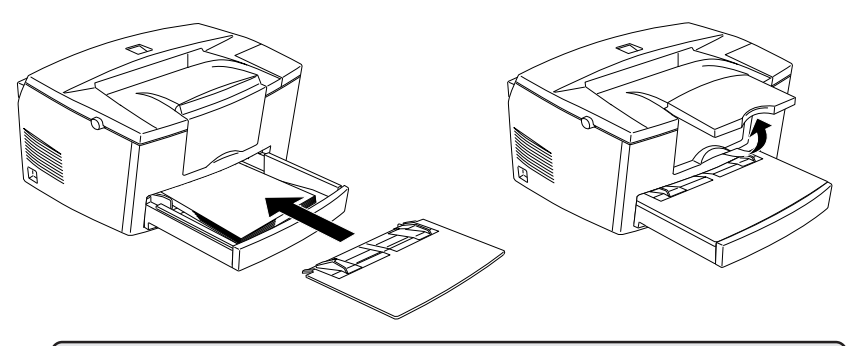

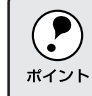

用紙トレイにセットした用紙サイズをプリンタドライバで設定します。 △ Windows 「[基本設定]」 57 ページ Macintosh「[用紙設定]ダイアログ」115ページ

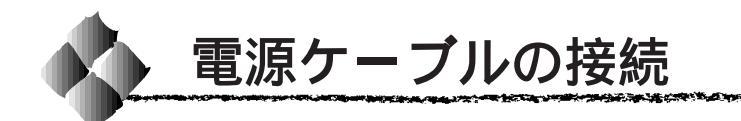

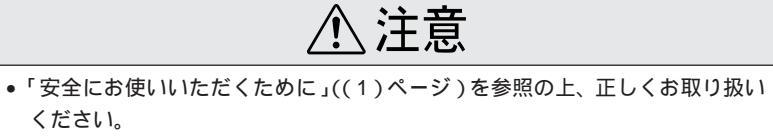

- 長い間プリンタを使用しない場合は、コンセントからプラグを抜いておいてく ださい。
- AC100V 以外の電源には、絶対に接続しないでください。
- コンピュータなどの裏側にある補助電源には接続しないでください。必ず壁などに固定されているコンセントに直接接続してください。

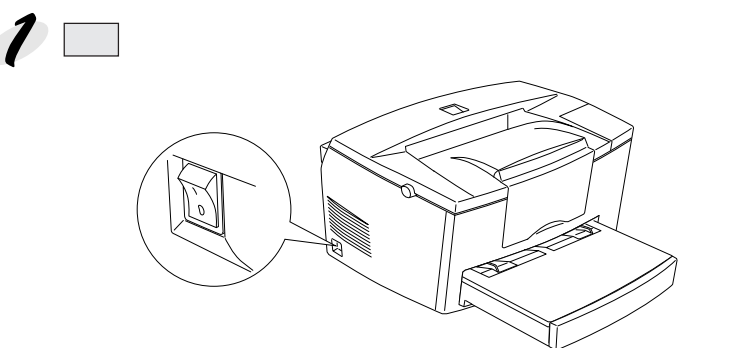

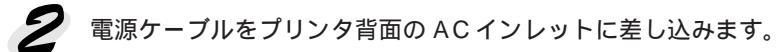

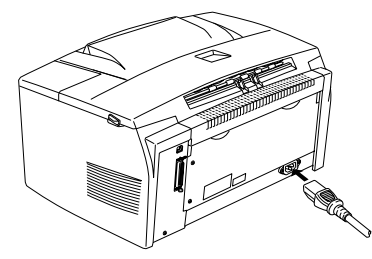

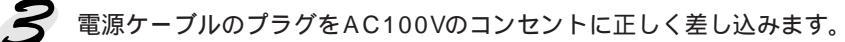

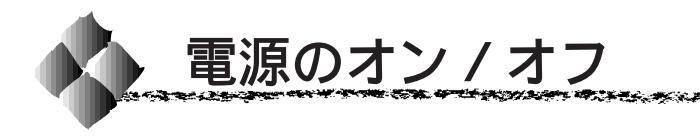

付属品の取り付けと、電源への接続が終わったら、プリンタに異常がないか を確認するために、電源のオン / オフを行ってください。

電源のオン

プリンタ左側面にある 電源 スイッチのオン(|)側を押します。

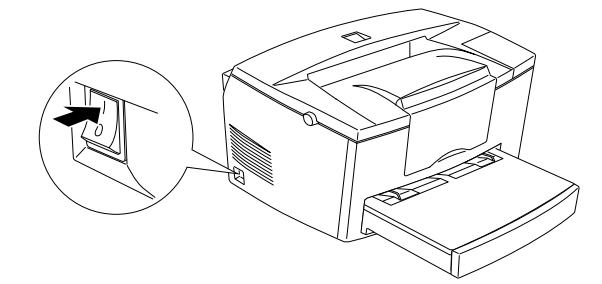

電源をオンにすると、プリンタの操作パネル上の印刷可ランプ(緑)が点滅してから点灯します。

電源のオフ

電源スイッチのオフ()側を押します。

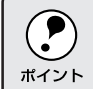

次の場合は、電源スイッチをオフにしないでください。

• 操作パネルの印刷可ランプが点滅中

ポイント • 印刷中

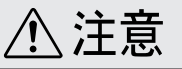

プリンタの電源をオフにした場合、30秒以上経過するまで再び電源をオンにしないでください。電源を続けてオフ/オンすると故障の原因となります。

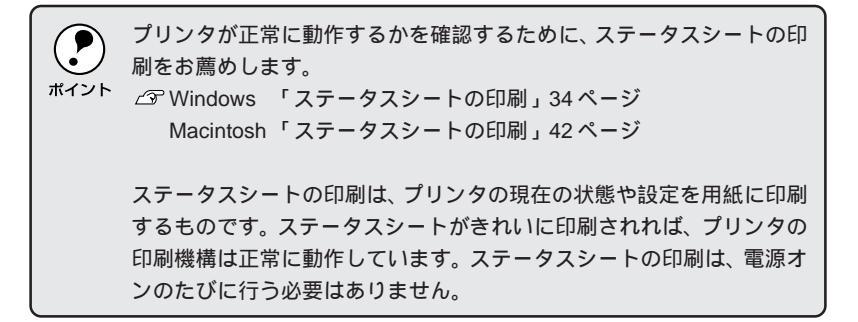

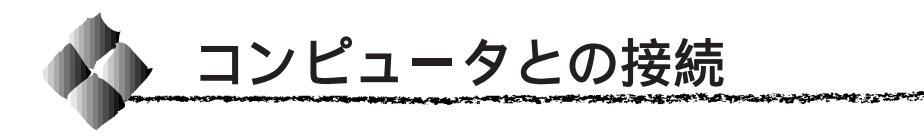

プリンタとコンピュータを接続するためのケーブル(別売)を用意します。 接続ケーブルには種類がありますので、使用するインターフェイスに応じた ケーブルを用意してください。

本機はWindows95/98/NT4.0、Macintoshに対応しています。使用可能な システム条件につきましては、以下のページを参照してください。 

Macintosh「システム条件の確認」35ページ

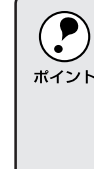

プリンタのパラレルインターフェイスコネクタとMacintoshのシリアル インターフェイスコネクタを接続するには、オプションのシリアル/パラ <sup>ポイント</sup> レル交換アダプタ EPSON Link3(ELINK3)が必要です。オプションを 使用しての接続方法と、必要なインターフェイスケーブルなどについて は、オプションの取扱説明書とお使いのMacintoshの取扱説明書を参照 してください。

# パラレルインターフェイスケーブル

'99年3月2日現在

| メーカー           | 機種            | 接続ケーブル |
|----------------|---------------|--------|
| EPSON          | DOS/V 仕様機     |        |
| IBM、富士通、東芝、他各社 |               | PRCB4N |
| NEC            | PC-98NX シリーズ  |        |
|                | PC9821 シリーズ * | PRCB5N |

\*双方向通信機能を搭載した機種のみ。ただし、WindowsNT4.0ではお使いいただけません。

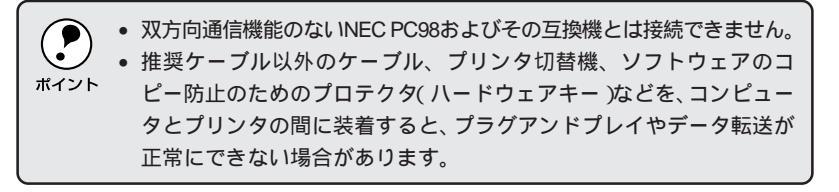

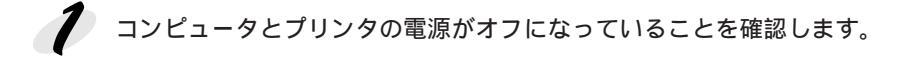

HER AD AN AND A MARKED AND AN AND A MARKADO

2 プリンタにパラレルインターフェイスケーブルを接続します。

- 上下の固定金具でコネクタを固定します。
- FG線(グランド線)が付いているときは、FG線取り付けネジで固定 します。

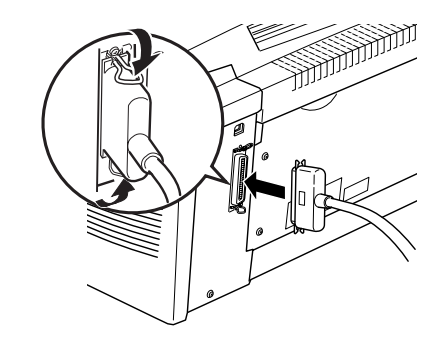

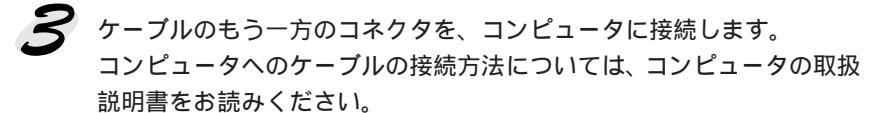

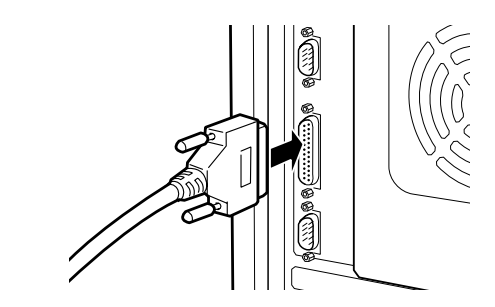

次はソフトウェアのインストールです。以下のページへ進んでください。 *△*「インストール方法のご案内」20ページ

## USBインターフェイスケーブル

USBインターフェイスコネクタ装備のコンピュータと本機を接続する場合は、以下のケーブルを使用してください。

EPSON USB ケーブル(型番:USBCB1)

USBハブを使用して接続する場合は、コンピュータに直接接続された1段目の USBハブに接続してご使用いただくことをお薦めします。

## OSおよびコンピュータの条件

本機を USB ケーブルで接続するための条件は、以下の通りです。

#### Windows

以下の3つの条件をすべて満たしている必要があります。

- Windows98 がプレインストールされているコンピュータ (購入時、すでに Windows98 がインストールされているコンピュータ)
- USB に対応したコンピュータ
- コンピュータメーカーにより USB ポートの動作が保証されているコン ピュータ

USB に対応したコンピュータであるか確認するには 1.[マイコンピュータ]を右マウスボタンでクリックし、[プロパティ]を開きます。 2.[デバイスマネージャ]タブをクリックします。 3.[ユニバーサルシリアルバスコントローラ]の下に、USBのホストコントロー ラと[USBルートハブ]が表示されていることを確認します。 表示されていれば、USBに対応したコンピュータです。

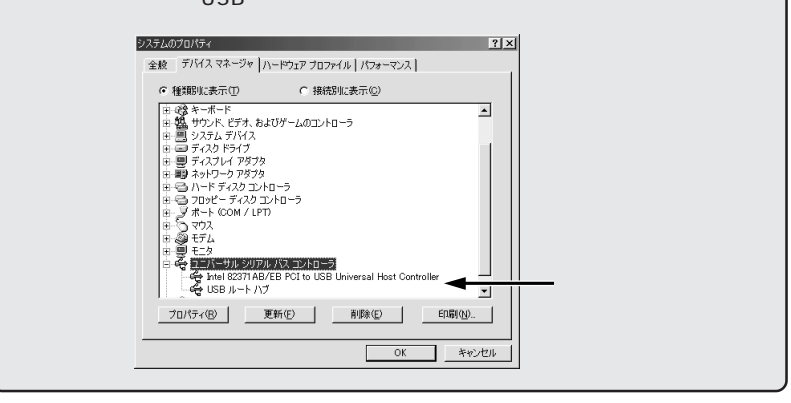

Windows95/NT4.0 ではご使用になれません。

- コンピュータのUSBポートに関しては、コンピュータメーカーにお問 ポイント い合わせください。
  - パラレルインターフェイスの機能であるEPSONプリンタポートおよ びDMA転送は、USBケーブル接続時はご利用いただけません。

and a special state of the second state of the second state of the

• パラレルインターフェイスケーブルからUSBケーブルに接続ケーブル を交換したい場合は、以下のページを参照して設定してください。 △3 「インターフェイスケーブルを交換しましたか?」176ページ

Macintosh

Apple 社により USB ポートの動作が保証されているコンピュータとOSの 組み合わせによるシステム。

USBケーブルの接続

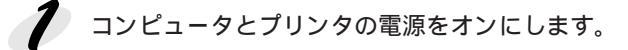

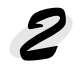

フリンタにUSB ケーブルを接続します。

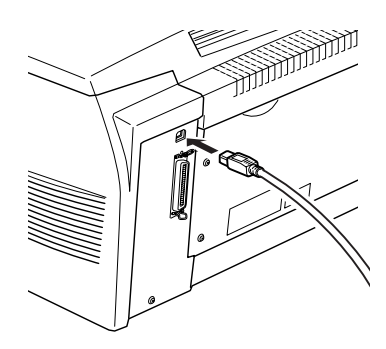

ケーブルのもう一方のコネクタを、コンピュータのUSBコネクタに差し 込みます。

コンピュータへのケーブルの接続については、コンピュータの取扱説明 書をお読みください。

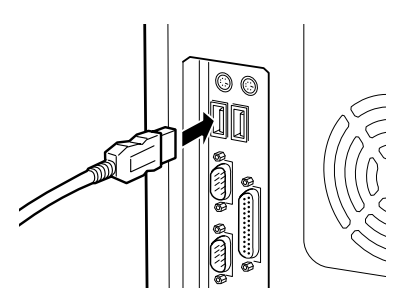

次はソフトウェアのインストールです。以下のページへ進んでください。 △ 「インストール方法のご案内」20ページ

# 第3章

# プリンタドライバのインストール

ここでは、プリンタドライバのインストール方法について 説明しています。

| インストール方法のご案内       | 20 |
|--------------------|----|
| Windows でのインストール   | 22 |
| Macintosh でのインストール | 35 |

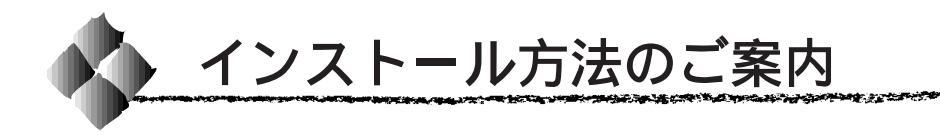

プリンタドライバのインストール方法を説明します。お使いのオペレーティ ングシステムやプリンタとコンピュータの接続方法を考慮して、プリンタド ライバを正しくインストールしてください。

# Windows95/98/NT4.0の場合

- Windows95/98/NT4.0 環境のコンピュータとプリンタをパラレルイン ターフェイスケーブルで接続した場合は、EPSONプリンタソフトウェア CD-ROMに収録されているインストーラ(SETUP.EXE)を実行してプリ ンタドライバをインストールします。
   ☆「システム条件の確認」22ページ 「プリンタドライバのインストール(USB接続時を除く)」23ページ

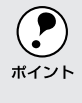

USB ケーブルでプリンタと Windows98 環境のコンピュータを接続した 場合は、必ずプラグアンドプレイ機能でプリンタドライバをインストー ルしてください。

# Macintoshの場合

Macintosh とプリンタを USB ケーブルまたはオプションの EPSON Link3 で接続した場合は、EPSON プリンタソフトウェア CD-ROM に収録されて いるインストーラを実行してプリンタドライバをインストールします。 △ 『 Macintosh でのインストール」35 ページ

\*1 プラグアンドプレイ: Windows95/98の ハードウェア検出 機能。新しいハー ドウェアをコン ピュータに接続し て Windows95/98 を起動すると、 Windows95/98はそ のハードウェアを 検出して、自動的 にセットアップ画 面を表示します。 ユーザーは画面の指示に従って、 ハードウェアのド ライバをインス トールします。

# インストールを始める前に

本製品のプリンタドライバは CD-ROM にて提供しています。フロッピー ディスクからプリンタドライバをインストールする場合は、次のどちらかの 方法でフロッピーディスクをご用意ください。

 Windowsをご利用の場合、EPSONプリンタソフトウェアCD-ROMから セットアップディスクを作成します。EPSON プリンタソフトウェア CD-ROMをコンピュータにセットし、以下のような画面が表示されたら フロッピーディスク版セットアップディスクの作成 を選択して 次へ ボタンをクリックします。以降は、表示されるメッセージに従ってセッ トアップディスクを作成してください。

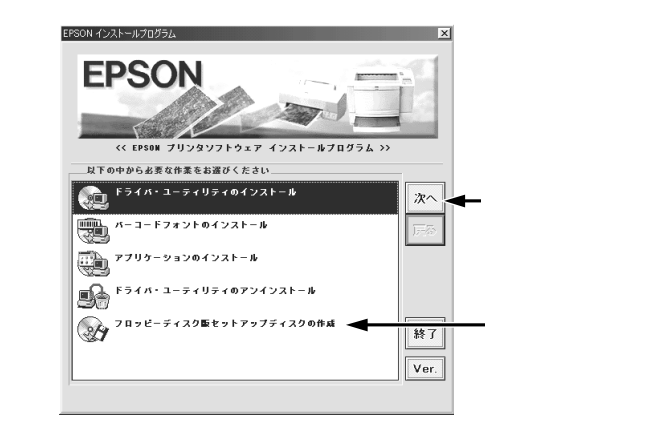

上記の画面が表示されない場合は、[マイコンピュータ]をダブルクリックして CD-ROM アイコンをダブルクリックします。

 有償にてお求めいただけます。
 下記を参照いただき、セットアップ用のフロッピーディスクをお申し込み ください。有償にて送付いたします。
 △「フロッピーディスクをご希望のお客様へ」194ページ

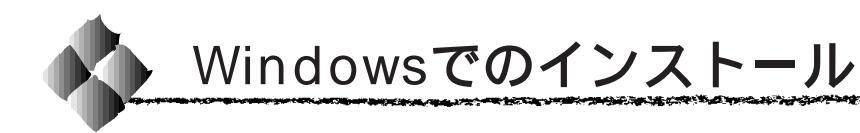

# システム条件の確認

使用するハードウェアおよびシステムの最低条件は以下の通りです。

# Windows95またはWindows98

| オペレーティングシステム | : Windows95 または Windows98 日本語版      |
|--------------|-------------------------------------|
| CPU          | :Pentium <sup>®</sup> (推奨133MHz 以上) |
| 主記憶メモリ       | :推奨 32MByte 以上                      |
| ディスプレイ       | :VGA(640 × 480)以上の解像度               |
|              |                                     |

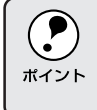

プリンタのUSBポートを使用する場合のシステム条件については、以下 のページを参照してください。 ∠3<sup>-</sup>「OS およびコンピュータの条件」16 ページ

# WindowsNT4.0

| オペレーティングシステム | :WindowsNT4.0 日本語版                 |
|--------------|------------------------------------|
| CPU          | :Pentium <sup>®</sup> (推奨133MHz以上) |
| 主記憶メモリ       | : 推奨 32MByte 以上                    |
| ディスプレイ       | :VGA(640 × 480)以上の解像度              |

# プリンタドライバのインストール(USB接続時を除く)

107.2

Win

 Windows98をご利用でUSBケーブル接続された方は、以下の手順では インストールできません。次のページを参照してインストール作業を 行ってください。
 △S「USBケーブル接続でのインストール」25ページ

プリンタドライバのインストールにはいくつかの方法がありますが、本書で はインストーラ(SETUP.EXE)を実行してインストールする方法について 説明します。

1 コンピュータの電源をオンにし、Windowsを起動します。

|           | dows95                                    |
|-----------|-------------------------------------------|
|           | 新しし v1ードウェア ? X                           |
|           | EPSON LP-BOOS                             |
|           | 新しいハートウェア用にインストールするトライハーを選択してください。        |
|           | C Windows 極澤のドライハ*(Wi)                    |
|           | ○ (n-ドウェアの 製造売が提供するドライバ(M))               |
|           | <ul> <li>一覧から選ぶ(g)</li> </ul>             |
|           | ○ ドライハ を インストールしない(型)                     |
|           | ОК <u>†</u> тусл <u>^и</u> ,7 <u>′(H)</u> |
|           | <b>_</b>                                  |
|           | クリックします                                   |
| <例2 > Win | dows98                                    |
|           | 新しメリハードウェアのショウカロウィザード                     |
|           | 次の新しいドライバを検索しています:                        |
|           | EPSON LP-8005                             |
|           | デバイスドライバは、ハードウェアデバイスが動作するために必要なソ          |
|           | フトウェアです。                                  |
|           | 2102703.                                  |
|           | 2H01PC8.                                  |
|           | 2H01PC8.                                  |
|           |                                           |
|           | 21/32PC9。                                 |
|           |                                           |
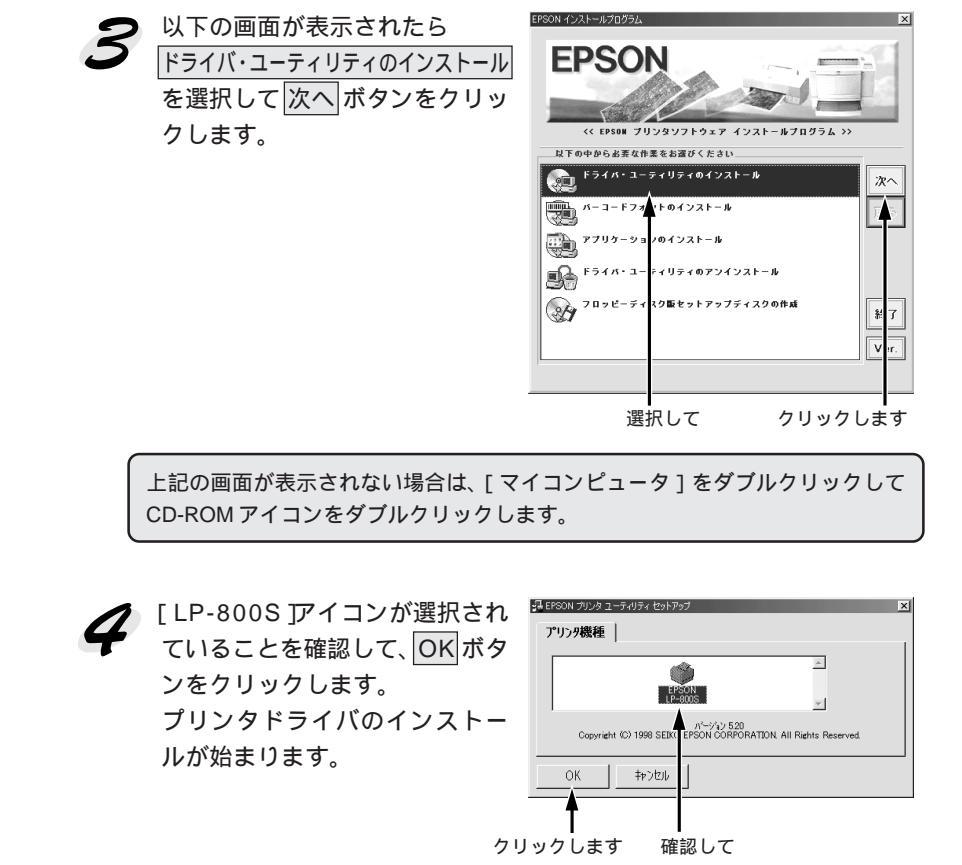

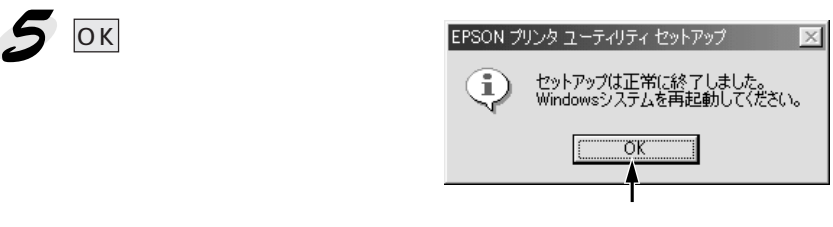

以上でプリンタドライバのインストールは終了です。

Wir

### USBケーブル接続でのインストール

Win

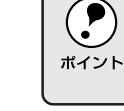

USBケーブル以外で接続された方は、次のページを参照してインストール作業を行ってください。 ∠示「プリンタドライバのインストール(USB接続時を除く)」23ページ

ここでは、USB ケーブルで接続した場合のソフトウェアのインストール方 法を説明します。まず、USB インターフェイスを使用するために、「<u>デバイ</u> <u>スドライバ<sup>11</sup>」をインストールし、続いてプリンタを使用するために「プリ</u> ンタドライバ」をインストールします。必ず本書の手順に従ってインストー ルしてください。本書以外の手順ではインストールできません。

また、本機をUSBケーブルで接続するためには、以下のページに記載され ている条件をすべて満たしている必要があります。必ずシステム条件を確認 してください。

△ S「OS およびコンピュータの条件」16ページ

### USBデバイスドライバをインストールする

まず、USBインターフェイスを使用するためのUSBデバイスドライバをイ ンストールします。

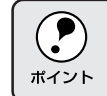

USBデバイスドライバをインストールしてからプリンタドライバをイン ストールしないと、プリンタは使用可能になりません。

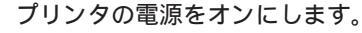

プリンタとコンピュータの接続を確かめてから、プリンタの電源を先に オンします。

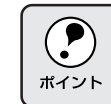

USBケーブルで接続した場合は、必ず最初にプリンタの電源をオンにしてください。

コンピュータの電源をオンにして、Windowsを起動します。

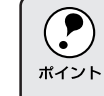

USBデバイスドライバがすでにインストールされている場合は、以下の ページへ進んでください。 *△*5<sup>r</sup> プリンタドライバをインストールする」27ページ

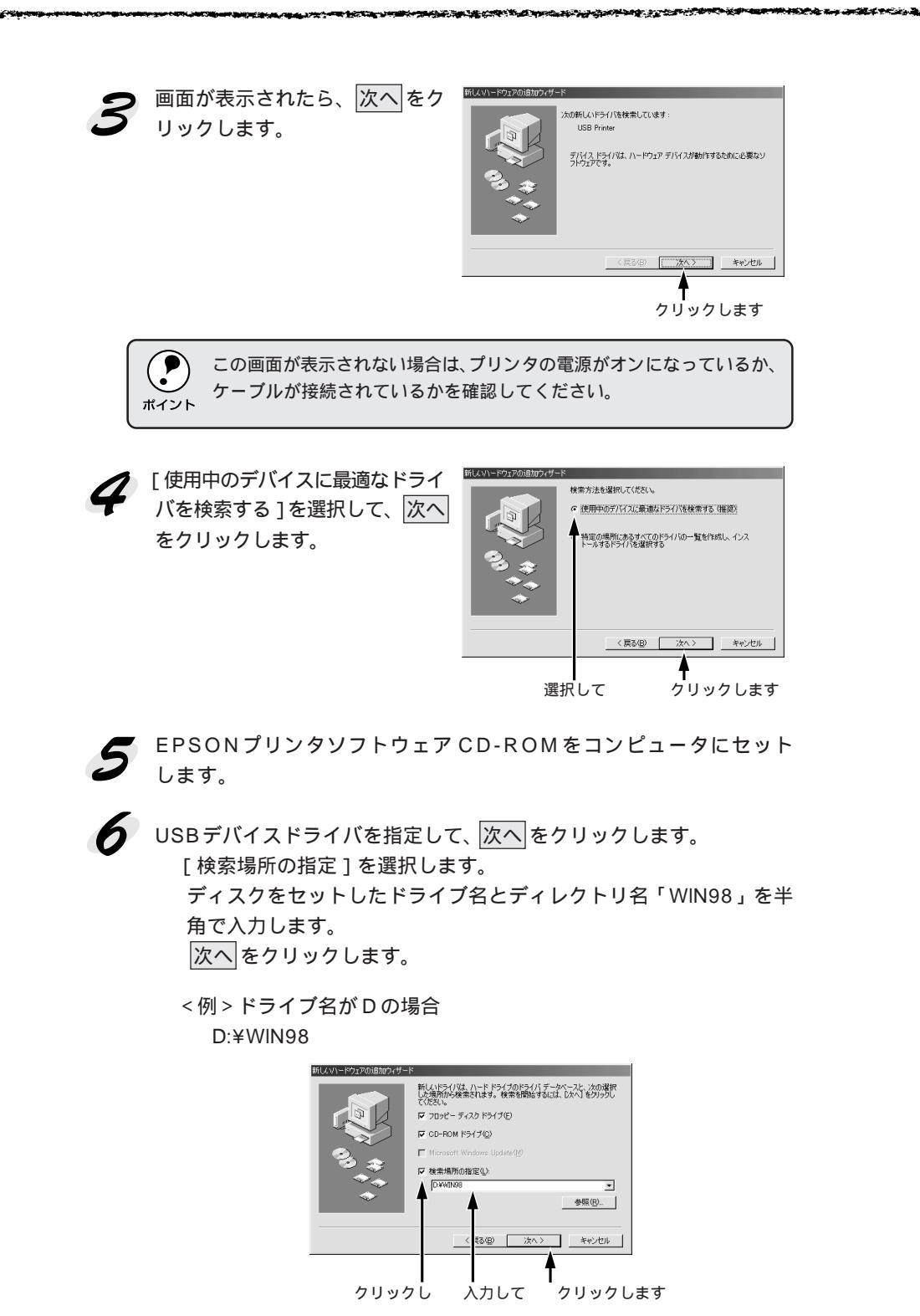

\* セットしたドライブ名は、ご利用の環境によって異なります。

Wir

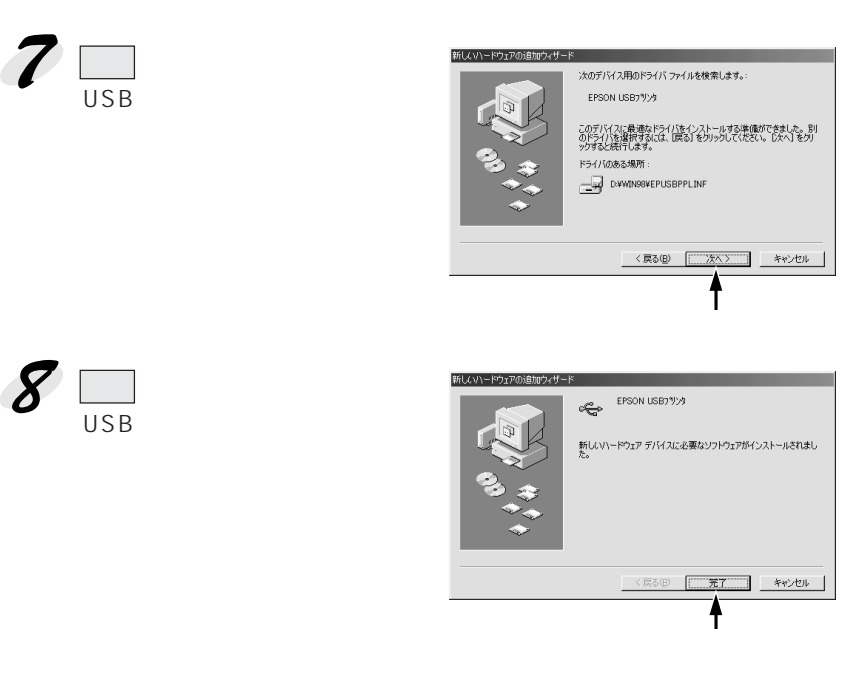

続いてプリンタドライバをインストールします。

### プリンタドライバをインストールする

プリンタを使用するためにプリンタドライバをインストールします。

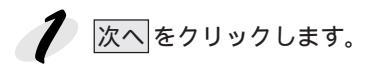

1000

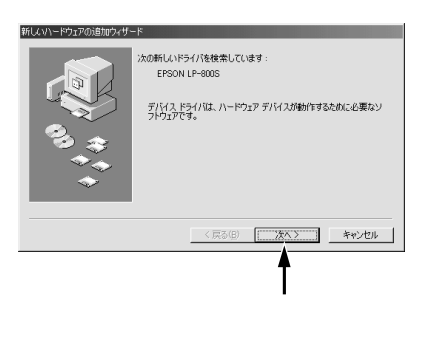

MARY REAL PROPERTY OF THE REAL PROPERTY OF THE REAL PROPERTY OF THE REAL PROPERTY OF THE REAL PROPERTY OF THE R

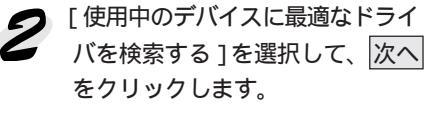

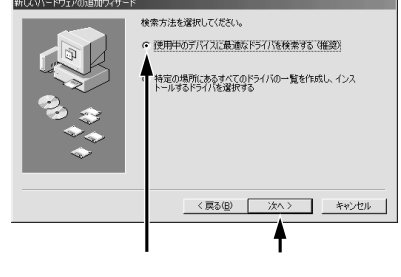

Win

プリンタドライバを指定して、次へをクリックします。 [検索場所の指定]を選択します。 ディスクをセットしたドライブ名とディレクトリ名「WIN98」を半 角で入力します。 次へをクリックします。

> < 例 > ドライブ名が D の場合 D:¥WIN98

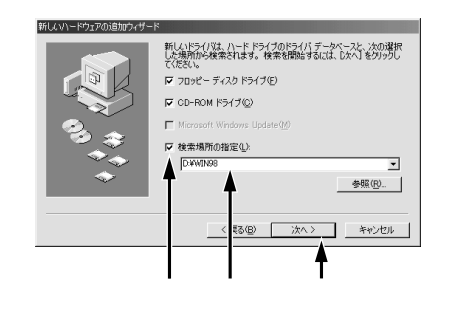

\* セットしたドライブ名は、ご利用の環境によって異なります。

次へをクリックします。 プリンタドライバのインストー ルが始まります。

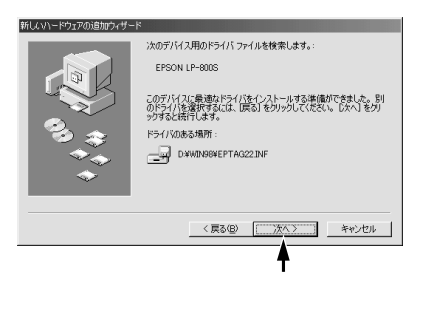

プリンタ名を入力し、通常のプリンタとして使うかどうかを選択してから、完了をクリックします。 通常使うプリンタとして設定する場合は、[はい]をクリックします。

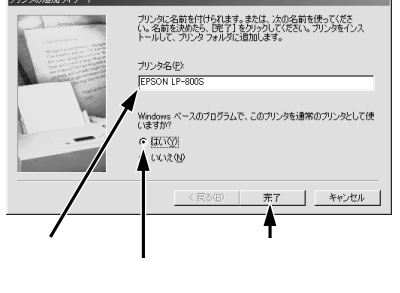

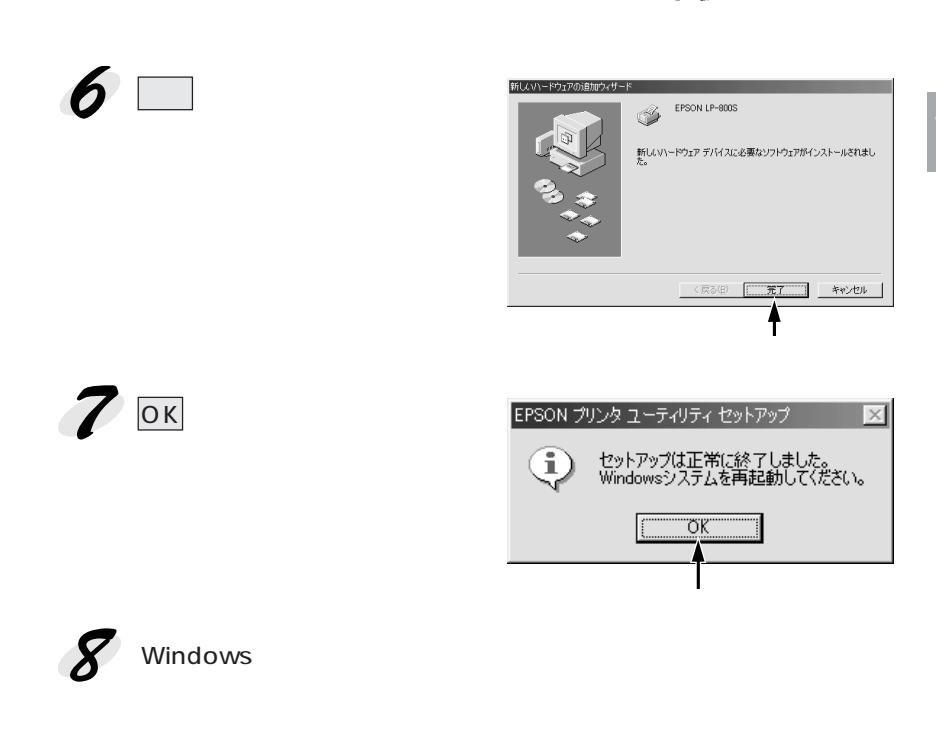

30 3 10

### Win

Win

\*1 ポート: プリンタなどの 周辺機器とコン ピュータを接続 するためのコネ クタやソケット。

### プリンタ接続先の設定(Windows95/98)

プリンタを接続しているコンピュータ側の<u>ポート</u><sup>10</sup>の設定を、必要に応じて 変更します。通常は設定を変更する必要はありません。ここでは、プリンタ 側のエラー状態を示すメッセージ条件なども変更できます。

Windows98 をご利用の場合、USB ケーブルとパラレルインターフェイス ケーブルでは印刷先のポートが異なります。接続ケーブルに応じて印刷先の ポートを変更してください。

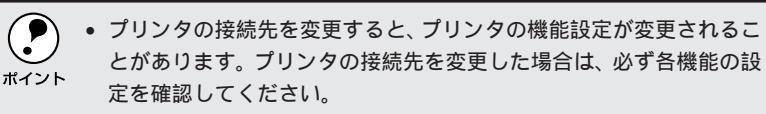

- ここで設定した内容が、アプリケーションソフトなどからプリンタド ライバの設定画面を開いた場合の初期設定値になります。
- Windowsのスタートボタンをクリックし、[設定]にカーソルを合わせ[プリンタ]をクリックします。
- 2 EPSON LP-800Sをクリックして選択し、[ファイル]メニューの [プロパティ]をクリックします。

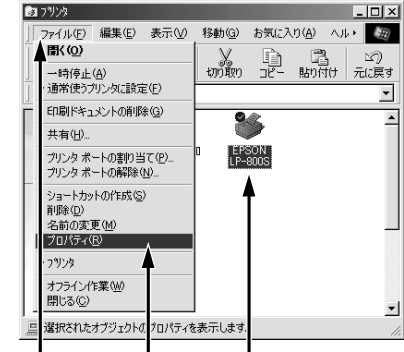

クリックして クリックします クリックし

**3** [詳細]タブをクリックし、設定を変更して、 OK ボタンをクリックし ます。 Win

これで接続先の設定は終了です。

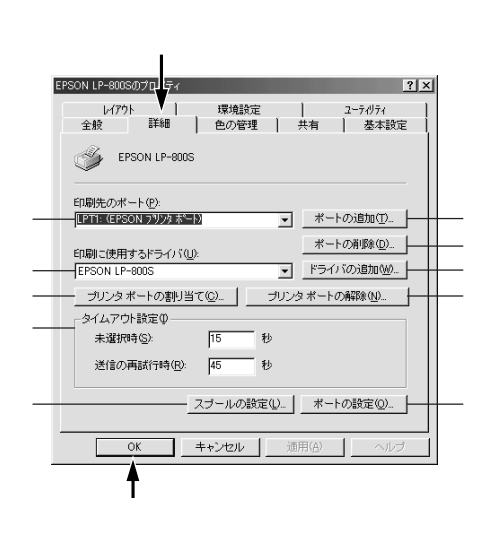

印刷先のポート

プリンタを接続したポート(インターフェイス)を選択します。パラレルイン ターフェイスケーブルをコンピュータのプリンタポートに接続した場合は、 LPT1のままでお使いください。

- PRN : 本機では接続できません。
- LPT : プリンタポートです。DOS/Vシリーズなどの標準パラレルプ リンタポートに接続している場合は、この中のLPT1を選択し ます。
- EPUSB : Windows98 をご利用で本機を USB ケーブルで接続した場合 に選択します。
- COM : 本機では接続できません。
- EPT : EPSON プリンタでは使用しません。
- FILE : 印刷データをプリンタではなくファイルに出力します。

ポートの追加

新しいポートを追加したり、新しいネットワークパスを指定したりするとき にクリックします。

ポートの削除

ポートの一覧からポートを削除するときにクリックします。

Win

印刷に使用するドライバ

プリンタドライバの種類が表示されます。お使いの機種のプリンタドライバ が選択されていることを確認してください。通常は、設定を変更しないでく ださい。

ドライバの追加

プリンタドライバを追加するときにクリックします。

プリンタポートの割り当て

ポートをネットワークドライブに割り当てるときにクリックします。

プリンタポートの解除

ネットワークドライブに割り当てたポートを削除するときにクリックします。

タイムアウト設定

タイムアウトの[未選択時][送信の再試行時]の時間を設定します。

未選択時:

プリンタが印刷できる状態になるまで待つ時間を設定します。ここで設定した時間を経過してもプリンタが印刷できる状態にならないと、エラーが表示されます。

送信の再試行時:

プリンタが印刷途中でデータを受信できなくなったときに、データの送信を 繰り返す時間を設定します。ここで設定した時間を経過してもプリンタが データを受信できないと、エラーが表示されます。

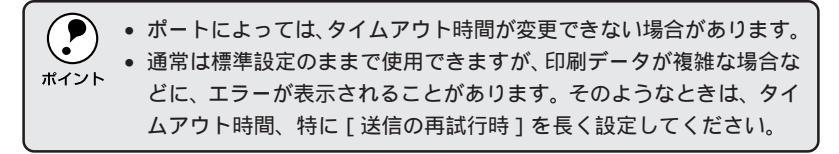

\*1 スプール: データを一時的 にディスクに保 <sub>ハ</sub> そこからプ ンタヘデータ を送るデータ転 送の方法。これに より印刷中もコ /ピュータは別 の作業をするこ とができる。

| スプールの設定                                          |   |
|--------------------------------------------------|---|
| 印刷データのスプール <sup>:1</sup> 方法の設定を変更する場合にクリックします。通常 | W |
| は変更する必要はありません。                                   |   |

THE REPORT OF THE REPORT OF THE REPORT OF THE PARTY OF THE PARTY OF TH

| プリンタスプールの設定                                                                           | ? ×        |
|---------------------------------------------------------------------------------------|------------|
| ・ 印刷ジョブをスプールし、プログラムの印刷処理を高速に行うら)                                                      |            |
| ○ 全ページ分のデータをスプールしてから、印刷データをプリンタに送<br>0.1 m いに見のご、 カキコゴー いいたら、印刷データをプリンタに送             | 3U         |
| <ul> <li>・・・ペーン日のテータをスフールしたち、日刷テータをプリンタに送る</li> <li>○ プリンタに直接印刷データを送る(P)</li> </ul>   | <u>H</u> / |
| スプール データ形式(E): RAW                                                                    | -          |
| <ul> <li>○ このプリンタで双方向i通信機能をサポートする(E)</li> <li>○ このプリンタの双方向i通信機能をサポートしない(Q)</li> </ul> |            |
| OK キャンセル 標準に戻す(D)                                                                     |            |

100 200

印刷ジョブをスプールし、プログラムの印刷処理を高速に行う: 印刷データのスプール方法には、2つの方法がありますが、どちらを選択し ても印刷速度変わりません。

プリンタに直接印刷データを送る: 印刷データをスプールせずに、直接プリンタに送ります。

このプリンタで双方向通信機能をサポートする: プリンタとコンピュータの双方向通信機能を使うように設定します。本機を 使用する場合は必ずこの設定にしてください。

このプリンタで双方向通信機能をサポートしない: プリンタとコンピュータの双方向通信機能を使わないように設定します。 本機を使用する場合は設定しないでください。

ポートの設定

通常は変更する必要はありません。

MS-DOSの印刷ジョブをスプール: MS-DOSアプリケーションの印刷データをWindowsでスプールします。ただし、本機はMS-DOSに対応していません。

印刷前にポートの状態をチェック: 印刷先のポートが印刷可能な状態なのかどうかを、印刷を行う前にチェック します。

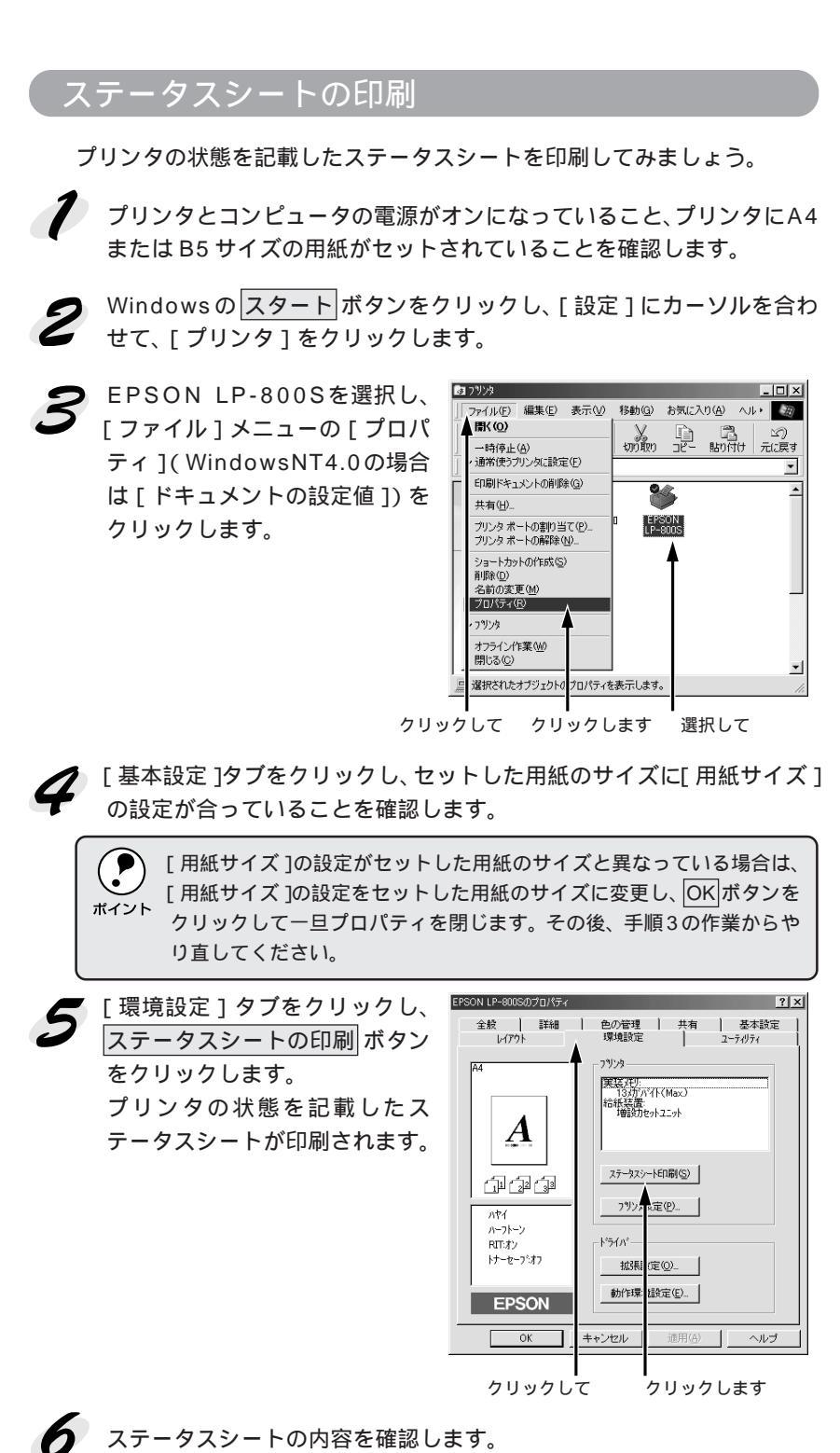

オプションを装着している場合はオプション情報が正しく取得されてい るか等、プリンタの設定状況を確認してください。

Wir

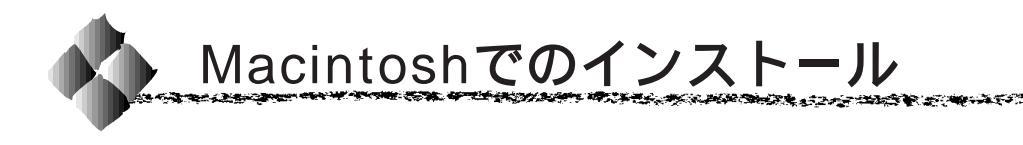

### システム条件の確認

ご使用の Macintosh のシステムを確認してください。条件に合わない場合、 付属のプリンタドライバが使用できないことがあります(1999年3月現在)。

### 動作可能コンピュータ

本製品は、次の Macintosh で使用できます。

- USB ケーブル接続の場合 iMac、USB インターフェイスコネクタ搭載の Power Macintosh<sup>®</sup> G3
- EPSON Link3 (オプション)接続の場合 68040 以上または Power PC CPU 搭載機種

EPSON Link3にプリンタドライバが同梱されている場合がありますが、 プリンタ本体に添付しているプリンタドライバをインストールしてお使 いください。

#### 動作可能環境

 システム
 : USB ケーブル接続の場合 Mac OS 8.1 以降
 : EPSON Link3 (オプション)接続の場合 漢字Talk7.5.1またはMac OS 7.6以降の システム (ただし、漢字Talk7.5以降のQuickDraw GX には対応していません)\*
 メモリ(RAM)容量
 : 8MByte 以上(12MByte 以上を推奨) ハードディスク空き容量
 : 6MByte 以上

|      | * 漢字 Talk7.5 以降でご使用の場合、QuickDrawGX で本製品を使用する |
|------|----------------------------------------------|
|      | ことはできません。                                    |
| ホイント | 以下の手順で Quick DrawGX を使用停止にしてください。            |
|      | caps lock キーを解除しておきます。                       |
|      | スペースバーを押したままにして Macintosh を起動します。            |
|      | (機能拡張マネージャが開きます。)                            |
|      | QuickDrawGX 拡張機能をクリックして [ 使用停止 ] にします。       |
|      | (チェック印のない状態になります。)                           |
|      | 機能拡張マネージャを閉じます。                              |
|      |                                              |

#### Mac

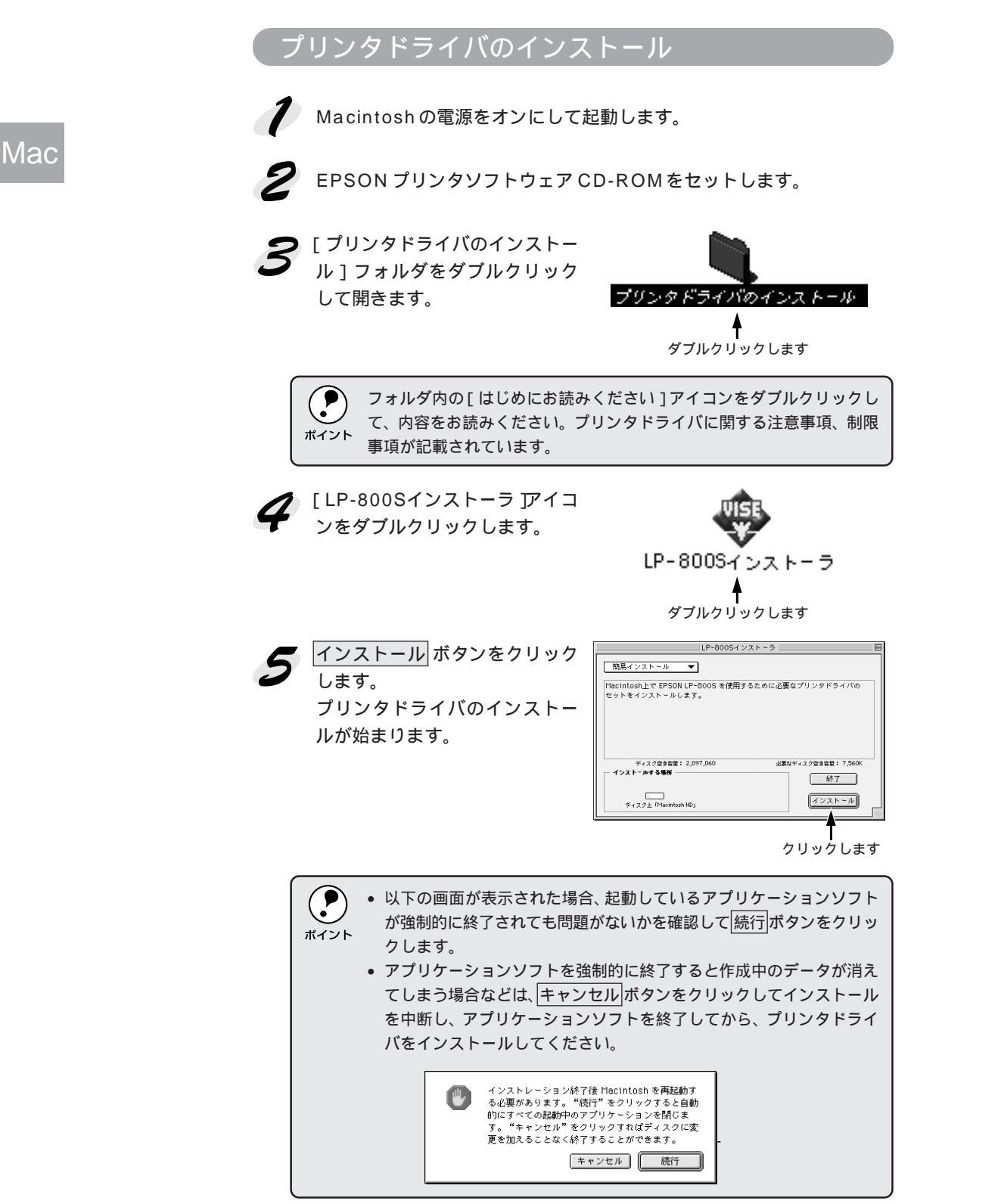

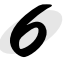

6 再起動ボタンをクリックします。 Macintosh が再起動し、インス トールしたプリンタドライバが 使用できるようになります。

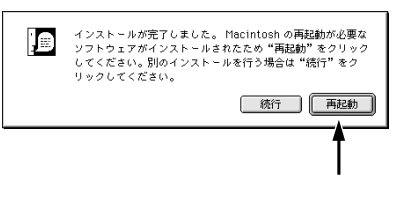

where the second second s

Mac

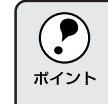

アップルメニューに[EPSONプリンタウィンドウ!3]のエイリアスが作 成されます。 △ Sr EPSON プリンタウィンドウ!3」129 ページ

 $J_{UV} = 37$ 

#### プリンタドライバの選択と設定

プリンタドライバをインストールした後は、次の手順でプリンタドライバを 選択します。プリンタドライバを選択しないとアプリケーションソフトから 印刷できません。

#### プリンタドライバを選択する

プリンタの電源をオンにします。 プリンタとコンピュータの接続を確かめてから、プリンタの電源を先に オンします。

2 Macintoshを起動した後、アッ プルメニューからセレクタをク リックして開きます。

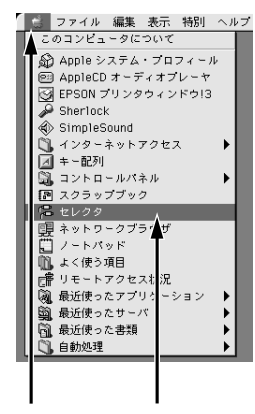

クリックして クリックする

**3** プリンタドライバ LP-800S jの アイコンをクリックします。

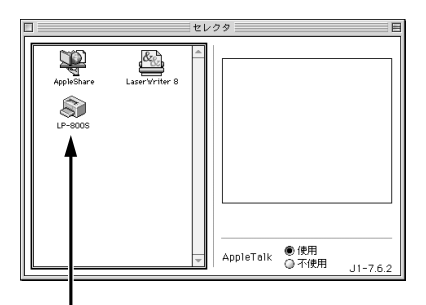

クリックします

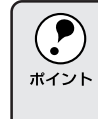

漢字 Talk7.5 以降の QuickDraw GX は使用できません。プリンタドライ バのアイコンが表示されない場合は、QuickDraw GX を使用停止にして ください。

△ ⑦ 「動作可能環境」 35 ページ

Mac

**4** プリンタ名またはプリンタを接続したポートを選択します。

USB ケーブル接続の場合 : 接続したプリンタ名をクリックします。 同機種のプリンタが複数接続されている 場合は、[LP-800S(1)][LP-800S(2)] などと表示します。使用するプリンタ名 を選択します。

Mac

#### EPSON Link3 接続の場合 : プリンタを接続した [ プリンタポート ]

または [ モデムポート ] を選択します。

USB ケーブル接続の場合

EPSON Link3 接続の場合

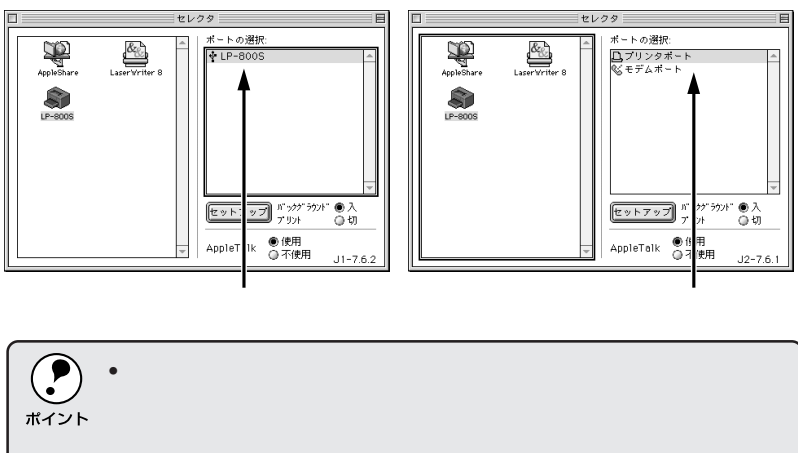

 「AppleTalkの使用を中止する」内容のメッセージが表示された場合 は、AppleTalkを[不使用]に設定してください。

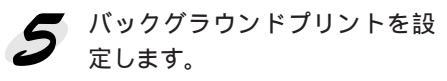

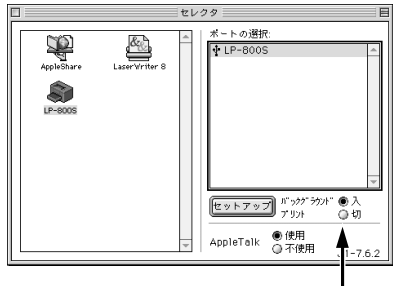

どちらかをクリックします

画面は USB ケーブル接続した場合です

バックグラウンドプリントを[入]にすると、印刷しながら Macintosh でほかの 作業ができます。ただし、ご使用の Macintosh によってはマウスカーソルが滑ら かに動かなくなったり、印刷時間が長くなる場合があります。印刷速度を優先す る場合は、[切]を選択してください。

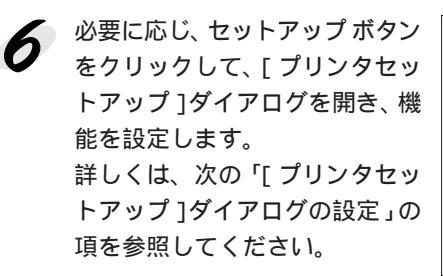

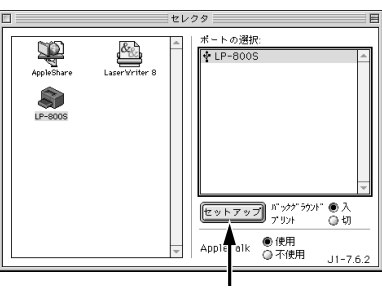

クリックします

画面はUSB ケーブル接続した場合です

7 ダイアログ左上のクローズボックスをクリックして設定を終了します。

#### [プリンタセットアップ]ダイアログの設定

[プリンタセットアップ]ダイアログでは以下の項目を設定できます。

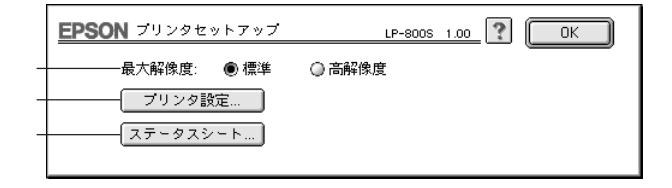

#### 最大解像度

プリンタが対応している解像度を、アプリケーションソフト側に伝えます。

標準:

本機の解像度を300DPIとしてアプリケーションソフト側に伝えます。

#### 高解像度:

本機の解像度を 600DPI としてアプリケーションソフト側に伝えます。

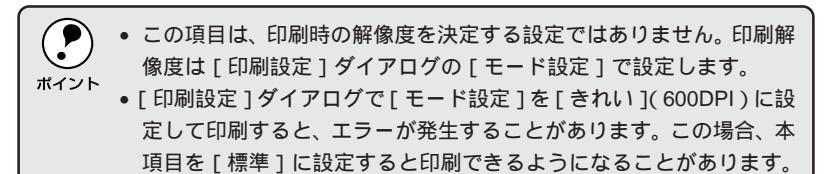

Mac

プリンタ設定 プリンタ設定 ボタンをクリックすると、さらにダイアログが表示されます。 設定を変更したら、OK ボタンをクリックしてダイアログを閉じてください。

| EPSON   |        |      |       | LP-   | 800S 1.00 | ? |
|---------|--------|------|-------|-------|-----------|---|
| 節電時間:   | I OFF  | ◎ 5分 | ◎ 15分 | ◎ 30分 | ◎ 60分     |   |
| 「トナー残   | 量リセット  |      |       |       |           |   |
| 「感光体ラー  | イフリセット |      |       |       |           |   |
| ☑ A4用紙連 | 続給紙    |      |       |       |           |   |
|         |        |      |       |       | ( OK      | ( |
|         |        |      |       |       | ·         |   |

Mac

#### 節電時間:

節電状態に入るまでの待機時間を設定します。節電機能を使用しない場合は、[OFF]を選択します。

トナー残量リセット:

新しいETカートリッジを取り付けた場合、トナー残量リセットボタンをクリックします。トナー残量を示すカウンタがリセットされます。

感光体ライフリセット:

新しい感光体ユニットを取り付けた場合、<mark>感光体ライフリセット</mark>ボタンを クリックします。感光体ユニットの寿命(ライフ)を示すカウンタがリセッ トされます。

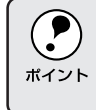

購入時に取り付けられている ET カートリッジと感光体ユニットについては、リセットする必要はありません。次回交換時にリセットしてください。

A4 用紙連続給紙:

オプションのロアーカセットと用紙トレイにA4用紙をセットし、連続給紙 して印刷する場合にチェックします。チェックした場合、用紙トレイにA4 以外の用紙がセットされていてもエラーが表示されずに、異なる用紙サイズ の用紙に印刷をする場合があります。ロアーカセット未装着時には表示され ません。

ステータスシート

ステータスシート ボタンをクリックすると、さらにダイアログが表示され てプリンタの状態を表示します。ステータスシート印刷 ずタンをクリック すると、プリンタの状態を記載したステータスシートを印刷します。

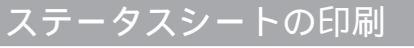

前項の説明に従い、プリンタの状態を記載したステータスシートを印刷して みましょう。ステータスシートを印刷する[プリンタセットアップ]ダイア ログの開き方について、詳しくは以下のページを参照してください。 ∠3 プリンタドライバの選択と設定」38ページ

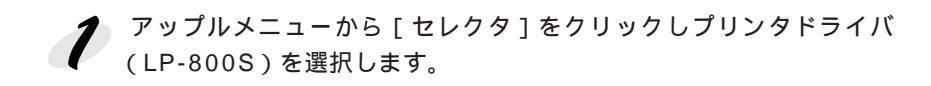

USB接続をしている場合はプリンタ名を選択します。EPSON Link3 接続をしている場合はポートを選択します。

マレットアップボタンをクリックします。 [プリンタセットアップ]ダイアログが開きます。

ステータスシート ボタンをク リックします。 ダイアログが開いて、プリンタ の状態を表示します。

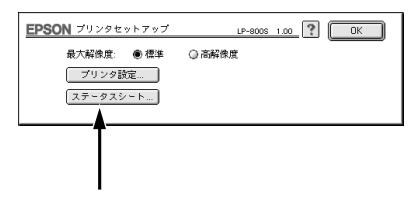

ステータスシート印刷ボタンを クリックします。 プリンタの状態を記載したス テータスシートが印刷されます。

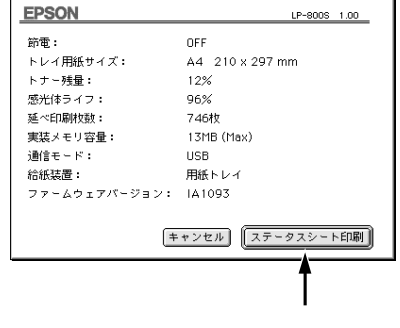

ステータスシートの内容を確認します。 オプションを装着している場合はオプション情報が正しく取得されてい るか等、プリンタの設定状況を確認してください。

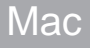

## 第4章

# 用紙について

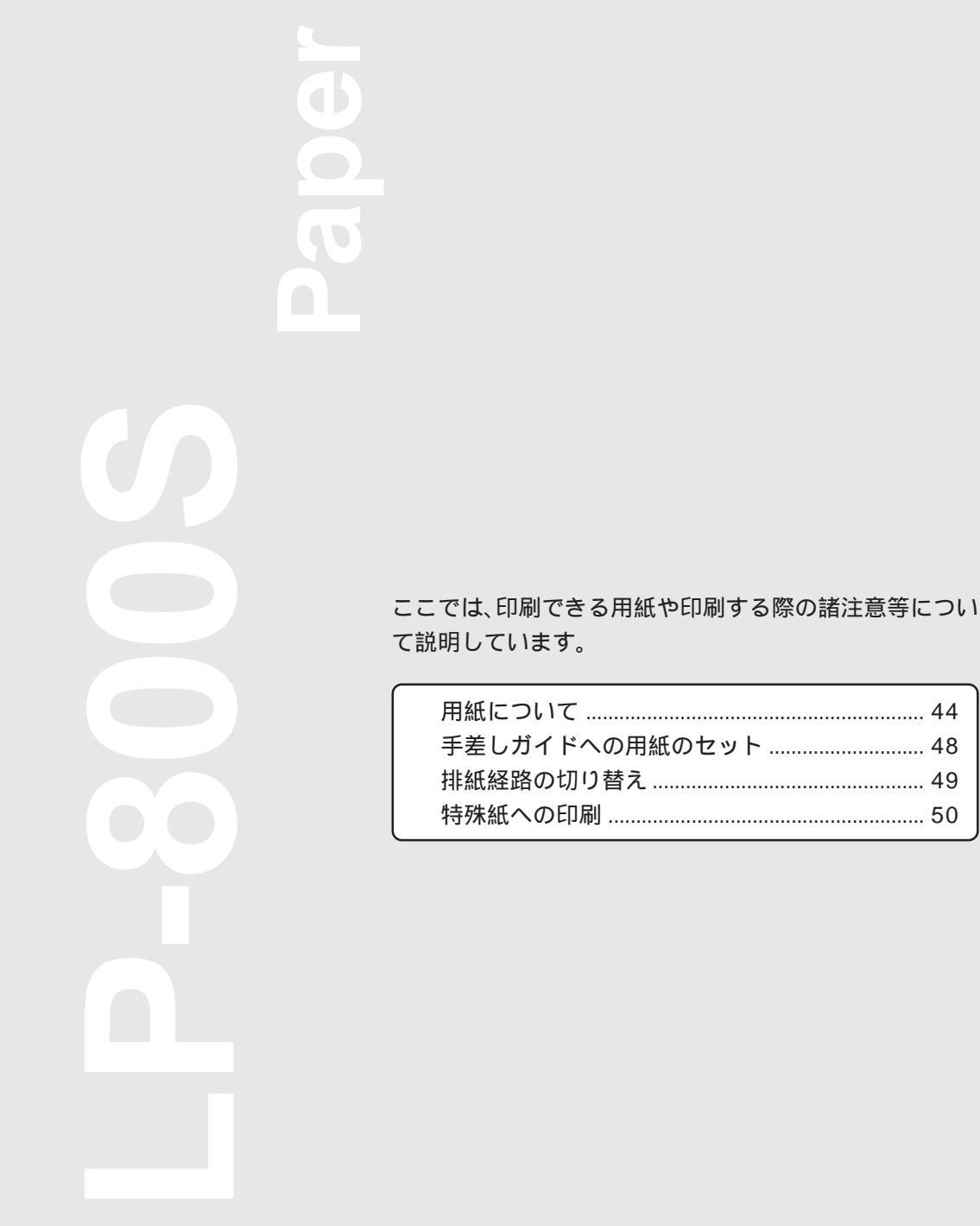

43

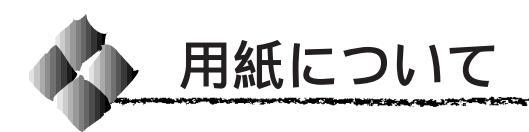

### 印刷可能な用紙

本プリンタは、ここで紹介する用紙に印刷することができます。これ以外の 用紙は使用しないでください。

| 普通紙   |                     | 複写機などで使用する一般のコピー用紙や上質紙または再                     |
|-------|---------------------|------------------------------------------------|
|       |                     | 生紙 <sup>・1</sup> です。紙厚は60 ~ 90g / m²の範囲内のものをお使 |
|       |                     | いください。                                         |
| 特殊紙*3 | 官製ハガキ <sup>*2</sup> | 往復八ガキの場合は、中央に折り目のないものを使用して                     |
|       |                     | ください。                                          |
|       | 封筒                  | 紙厚は 60 ~ 105g/m <sup>2</sup> の範囲内のものをお使いください。  |
|       | 厚紙                  | 紙厚は90~157g/m <sup>2</sup> の範囲内のものをお使いください。     |
|       | 不定形紙                | 用紙サイズ90×148mm~216×356mm、紙厚60~157g/             |
|       |                     | m <sup>2</sup> の範囲内のものをお使いください。                |
|       | ラベル紙                | レーザープリンタ用またはコピー機用をお使いください。                     |
|       | OHP シート             | モノクロレーザープリンタ用またはモノクロコピー機用を                     |
|       |                     | お使いください。                                       |

\*1 : 再生紙は、紙種、使用環境によって、印刷品質が低下したり、紙詰まり等の不具合が発 生することがありますのでご注意ください。

\*2 : 絵入りのハガキなどを給紙すると、絵柄裏移り防止用の粉が給紙ローラに付着し、給紙 できなくなる場合がありますのでご注意ください。万一給紙できなくなった場合は給紙 ローラをクリーニングしてください。

\*3 : 特殊紙は用紙トレイから給紙してください。オプションのロアーカセットからは給紙できません。

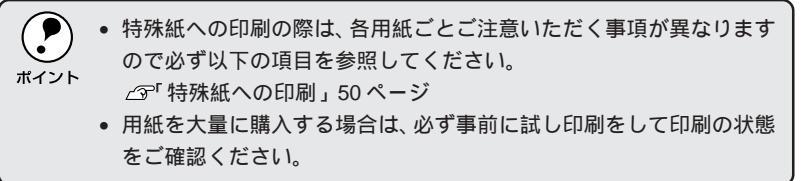

いていた。 以下の用紙は、本機では使用しないでください。 印刷不良、紙詰まり、ま たプリンタの故障などの原因になります。

- カラーレーザープリンタ、モノクロレーザープリンタで印刷した後の用紙
- カーボン紙、ノンカーボン紙、感熱紙、感圧紙、酸性紙
- 熱転写プリンタ、インクジェットプリンタで印刷した後の用紙
- 薄すぎる用紙、厚すぎる用紙(上表参照)
- 濡れている(湿っている)用紙
- 表面に特殊コートが施された用紙、表面加工されたカラー用紙
- 表面が平滑すぎる(ツルツル、スベスベしすぎる)用紙、粗すぎる用紙、表と裏で粗さが大きく異なる用紙
- バインダ用の穴やミシン目のある用紙
- 折り目、カール、波うち、破れのある用紙
- 形状が不規則な用紙、裁断角度が直角でない用紙
- 簡単にはがれてしまうラベル紙
- 糊、ホチキス、クリップなどが付いた用紙
- インクジェットプリンタ用特殊用紙(スーパーファイン紙・光沢紙・ 光沢フィルムなど)

| <b></b> 封 紙 | ;と給紙万法    |        |         |                             |
|-------------|-----------|--------|---------|-----------------------------|
|             |           |        |         |                             |
|             | 給紙装置      | 使用できる  | 用紙トレイ   | 用紙サイズ                       |
|             |           | 用紙     | 容量      | ( )内は、ステータスシートや             |
|             |           |        |         | プリンタドライバでの表記です。             |
|             | 用紙トレイ     | 普通紙    | 150 枚 1 | A4、A5、B5、                   |
|             | 手差しガイド*2  | 厚紙     | 10枚     | Letter(LT) Half-Letter(HLT) |
|             |           | ラベル紙   |         | Executive(EXE), Legal(LGL)  |
|             |           | OHPシート |         | GovermentLegal (GLG)        |
| 標           |           |        |         | GovermentLetter (GLT), F4,  |
|             |           |        |         | 不定形紙(90 × 1 4 8 m m ~       |
| 準           |           |        |         | 216 × 356mm)                |
|             |           | 封筒*3   | 10枚     | Monarch ( MON )             |
|             |           |        |         | Commercial-10 (C10), DL、C5  |
|             | 用紙トレイ     | 官製ハガキ  | 50枚     | 100mm × 148mm               |
|             |           |        |         | (往復ハガキ200mm × 148mm)        |
| オ           | ロアーカセット・4 | 普通紙    | 500枚*1  | A4                          |
| 2           | (LPA4LC3) |        |         |                             |
|             |           |        |         |                             |

\*1 : 75g/m<sup>2</sup>の場合です。

\*2: 手差しガイドの容量はすべての用紙について1枚です。

\*3: 定形サイズ以外の封筒は、ユーザ定義サイズで設定してご使用ください。

\*4 : ロアーカセットからは、A4 サイズの普通紙以外の用紙は給紙できません。

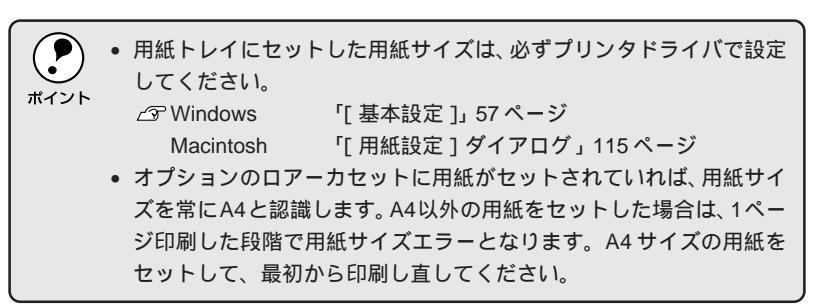

State and the second second second second second second second second second second second second second second

#### 用紙サイズのチェックについて

用紙トレイとオプションのロアーカセットにセットされた用紙サイズの チェックを、印刷前と印刷後に行い、用紙サイズが一致していない場合には エラー表示をします。エラーが表示された場合は、設定または用紙をチェッ クし、まちがいがないことを確認してから印刷を実行してください。

ただし、本機の特性により、用紙トレイから給紙をする場合は以下の点を理解していただいて、本機をお使いいただきますようお願いいたします。

- 本機では、用紙トレイに用紙がセットされていない状態では用紙のサイズを「不明」と認識し、1枚目を通紙することによってセットされている用紙サイズを認識します。そのため、アプリケーションソフトやプリンタドライバの設定と用紙トレイにセットした用紙サイズが一致している場合は問題なく印刷が行われますが、不一致の場合は1枚目通紙後にエラーとなります(印刷前チェックがされない)。
- また、プリンタの電源オフの状態で、電源オフにする前に使用していた用 紙サイズと異なるサイズの用紙をセットした場合、次回電源オンにしたと きにプリンタ側で認識している用紙サイズは電源オフにする前に使用して いた用紙サイズとなります。そのため、セットした用紙サイズとアプリ ケーションソフトやプリンタドライバの設定が一致していても印刷前 チェックでエラーとなります。この場合、
   続行 ボタンをクリックして印 刷を続行してください。1枚目通紙後にセットされている用紙サイズが正 しく認識され、以降は正常に印刷を行います。

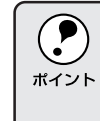

用紙トレイの用紙サイズを「不明」と認識するタイミングは、用紙トレ イの用紙がなくなったときです。ただし、印刷の途中で「用紙なし」と なった場合は、用紙サイズを「不明」とせず、印刷していた用紙サイズ のままとなります。

### 給紙装置の優先順位

給紙装置の優先順位は次の通りです。印刷データの用紙サイズが A4 の場合、すべての給紙装置に用紙をセットし、プリンタドライバで [A4 用紙連続給紙]の指定をした場合には、最大で 650 枚の連続給紙が可能です。

△ Windows 「[拡張設定]ダイアログ」69ページ

Macintosh「[ プリンタセットアップ] ダイアログの設定」40ページ

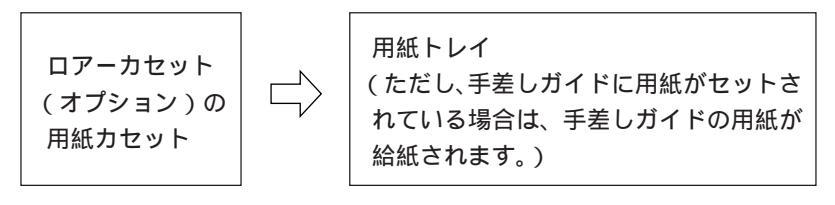

### 印刷できる領域

用紙の各端面から 5mm を除く領域に印刷できます。

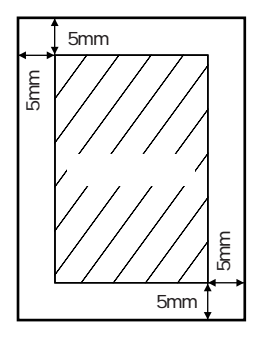

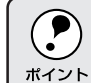

アプリケーションソフトウェアによっては、印刷可能領域が、上記より 小さくなる場合があります。

### 用紙の保管

用紙は以下の点に注意して保管してください。

- 直射日光を避けて保管してください。
- 湿気の少ない場所に保管してください。
- 用紙を濡らさないでください。
- 用紙を立てたり、斜めにしないで、水平な状態で保管してください。
- ほこりがつかないよう、包装紙などに包んで保管してください。

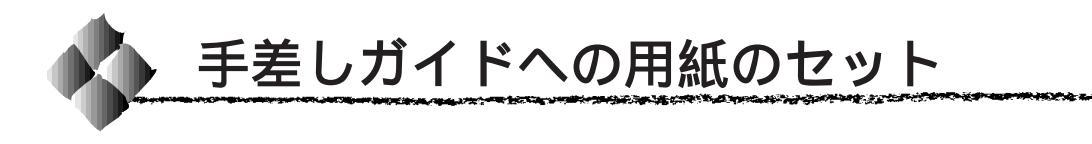

ここでは、手差しガイドへの用紙のセット方法を説明します。

- 用紙トレイへのセット方法は以下のページを参照してください。
- △ 3 「 用紙 トレイへの 用紙の セット」 10 ページ
- オプションのロアーカセットへのセット方法は、ロアーカセットの取扱説明書 を参照してください。

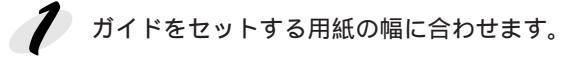

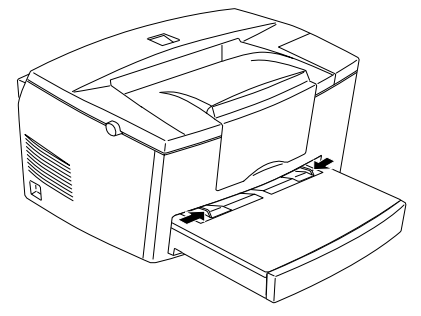

2 用紙を縦長の状態でセットし、ガイドを合わせます。 手差しガイドには、用紙を1枚ずつセットします。印刷する面を上にし て、差し込み口に軽く突き当たるまで入れます。

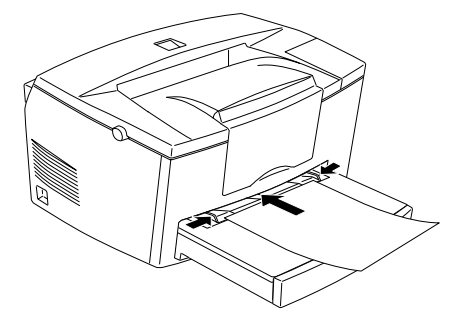

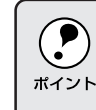

プリンタドライバの給紙装置設定は[用紙トレイ]を選択してください。 手差しガイドに用紙がセットされているときは、手差しガイドの用紙を ポイント 優先して給紙します。

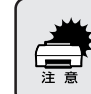

エラーが発生した場合は、コンピュータのモニタに表示された指示に 従って操作してください。

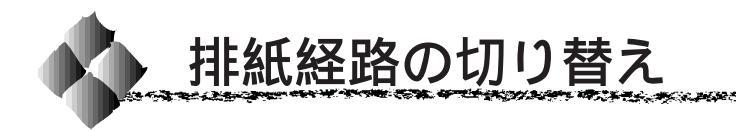

本機は、通常ご使用いただくプリンタ上面の排紙経路の他に、用紙のカール を防ぐための排紙経路がプリンタ上面後方に設けられています。ハガキや封 筒など厚手の紙に印刷する場合にご使用ください。

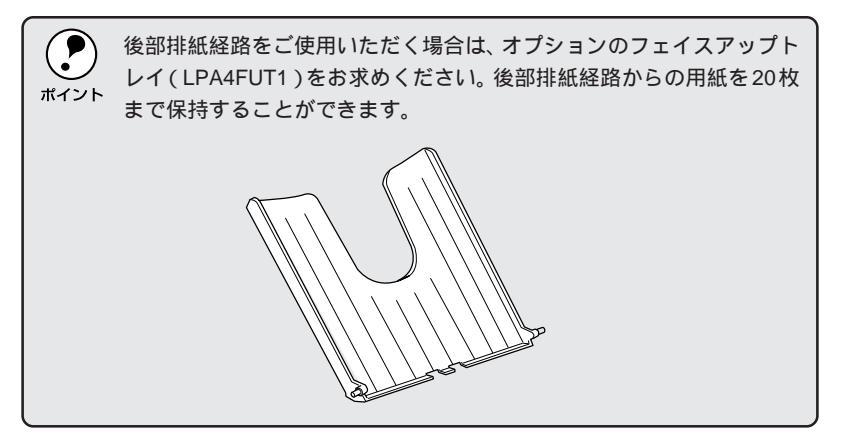

プリンタ側面の排紙切り替えレバーを上に向けます。印刷を実行すると印刷 面を上に向けて排紙します。

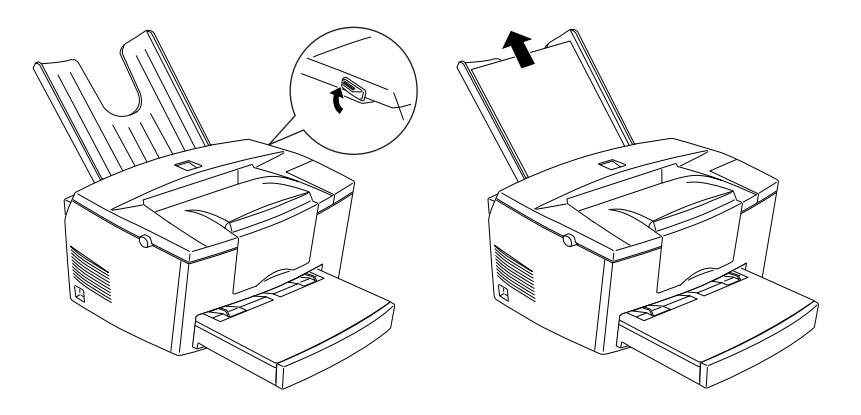

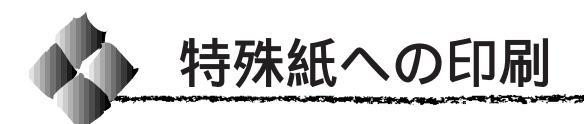

ここでは、ハガキなど、特殊紙への印刷方法について説明します。

ハガキへの印刷

以下のハガキは使用しないでください。故障や印刷不良などの原因になります。

#### 私製ハガキ

- 箔押し、エンボス加工など表面に凹凸のあるハガキ
- ・
   ・
   にハガキなどの厚い(157g/m<sup>2</sup>以上)ハガキ
- 熱転写プリンタ、インクジェットプリンタで一度印刷したハガキ
- 大きく反っているハガキ(反りを修正してご使用ください)
   絵入りハガキを給紙すると、絵柄裏移り防止用の粉が給紙ローラに付着し、給紙できなくなる場合があります。

∠͡͡͡ 給紙ローラのクリーニング」158 ページ

| 給紙方法 / セット可能枚数 | 用紙トレイ / 50 | )枚                       |
|----------------|------------|--------------------------|
| プリンタドライバの設定    | Windows    |                          |
| (官製ハガキ)        | [基本設定]     | [用紙サイズ] [ハガキ100 × 148mm] |
|                |            | [給紙装置] [用紙トレイ]           |
|                | Macintosh  |                          |
|                | [用紙設定]     | [用紙サイズ] [ハガキ100 × 148mm] |
|                | [プリント]     | [給紙装置] [用紙トレイ]           |
| プリンタドライバの設定    | Windows    |                          |
| (往復八ガキ)        | [基本設定]     | [用紙サイズ] [ユーザー定義サイズ]      |
|                |            | [給紙装置] [用紙トレイ]           |
|                | [環境設定]     | [拡張設定] - [紙種] [厚紙(小)]    |
|                | Macintosh  |                          |
|                | [用紙設定]     | [用紙サイズ] [ユーザー定義サイズ]      |
|                | [プリント]     | [給紙装置] [用紙トレイ]           |
|                |            | [詳細設定] - [紙種] [厚紙(小)]    |

ハガキに印刷する前に、ハガキサイズの用紙で試し印刷をして印刷位置や印刷の向きを確認してから、実際にハガキへ印刷してください。
 奥までしっかりセットしても給紙されなかった場合は、先端を数mm上に反らせてセットしてください。
 往復ハガキは折り目がないものを使用してください。
 往復ハガキへ印刷する場合は、アプリケーションソフトウェアで用紙サイズを、200mm×148mmに設定してください。アプリケーションソフトウェアで任意の用紙サイズを設定できない場合は、往復ハガキへの印刷はできません。
 印刷する面を上に向けてセットしてください。
 用紙トレイから給紙してください(オプションのロアーカセットから

の給紙はできません)。

給紙のしかた

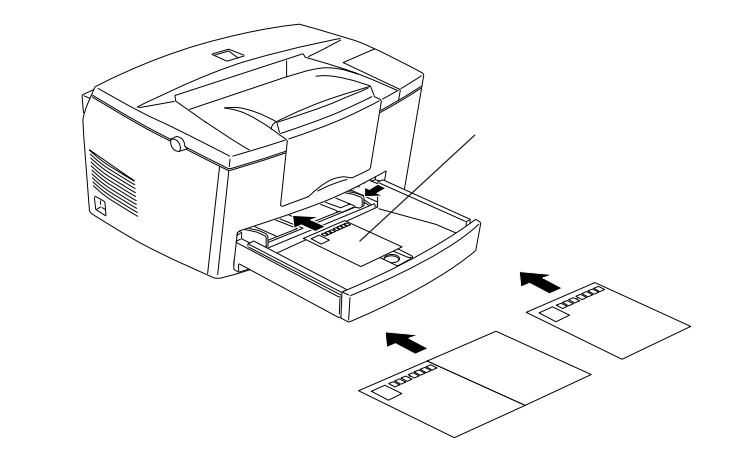

### ハガキの「バリ」除去について

ハガキによっては、裏面に「バリ」(裁断時のかえり)が大きいために、給紙で きない場合があります。印刷する前にハガキ裏面を確認し「バリ」がある場 合には以下の方法に従って除去してください。

ハガキを水平なところに置いて、定規などを「バリ」がある部分に垂直 にあてて矢印方向に1~2回こすり、「バリ」を除去します。

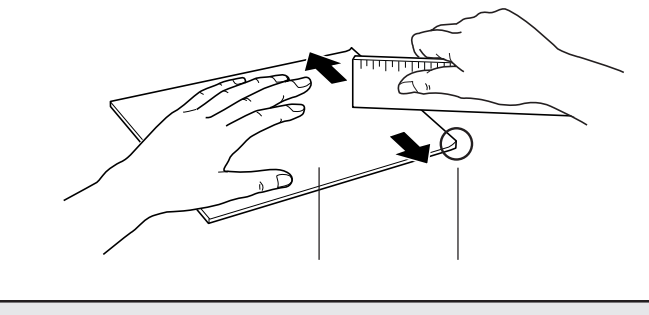

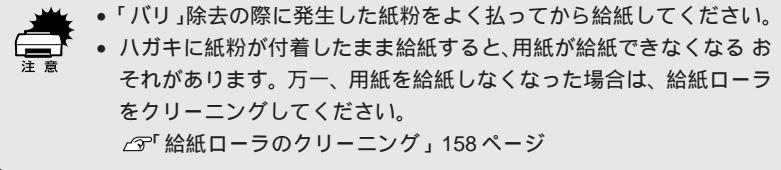

STRATE STRATES STRATES STRATES STRATES

### 封筒への印刷

封筒の品質は、製造メーカーによって異なります。大量の封筒を購入する前には、必ず試し印刷をして、印刷の状態を確認してください。

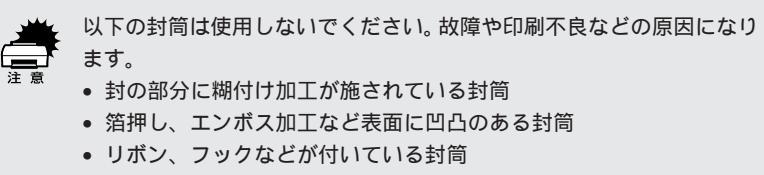

• 熱転写およびインクジェットプリンタで一度印刷した封筒

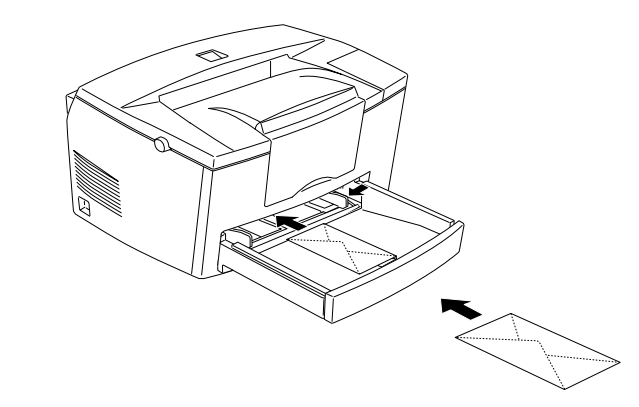

| 給紙方法 / セット可能枚数 | 用紙トレイ / 10 | 0枚 手差しガイド/1枚                  |
|----------------|------------|-------------------------------|
| プリンタドライバの設定    | Windows    |                               |
|                | [基本設定]     | [用紙サイズ][MONIC10IDLIC5]        |
|                |            | [給紙装置] [用紙トレイ]                |
|                | [環境設定]     | [拡張設定] - [紙種] [厚紙(小)]         |
|                | Macintosh  |                               |
|                | [用紙設定]     | [印刷サイズ] [Monarch]             |
|                |            | [ Commercial 10 ][ DL ][ C5 ] |
|                | [プリント]     | [給紙装置] [用紙トレイ]                |
|                |            | [詳細設定]- [紙種] [厚紙(小)]          |

- ・ 封筒の定型サイズは、Monarch(MON),Commercial-10(C10), DL, C5の4つ(洋形封筒のみ)です。定形サイズ以外の封筒を使用する場合は、ユーザー定義サイズで、使用する封筒のサイズを設定してお使いください。
   ・ 封を確実に折り畳み、封の付いている辺を左に向けてセットしてください。
  - 印刷する面を上に向けてセットしてください。
  - 複数枚の封筒を同時にセットしても給紙されなかった場合は、手差し ガイドから1枚ずつ給紙してください。

### ラベル紙への印刷

以下のラベル紙は使用しないでください。故障の原因になります。
 ・簡単にはがれてしまうラベル紙
 ・一部がはがれているラベル紙

THE REPORT OF THE PARTY OF THE PARTY OF THE

糊がはみ出しているラベル紙

| 給紙方法 / セット可能枚数 | 用紙トレイ / 10 | )枚 手差しガイド/1枚         |
|----------------|------------|----------------------|
| プリンタドライバの設定    | Windows    |                      |
|                | [基本設定]     | [ 用紙サイズ ]  任意のサイズを設定 |
|                |            | [給紙装置] [用紙トレイ]       |
|                | Macintosh  |                      |
|                | [用紙設定]     | [ 用紙サイズ ]  任意のサイズを設定 |
|                | [プリント]     | [給紙装置] [用紙トレイ]       |

| <ul> <li>・ ラベルが貼ってある面を上に向けてセットしてください。</li> <li>・ レーザープリンタ用またはコピー機用のものを使用してください。</li> <li>・ 複数枚のラベル紙を同時にセットしても給紙されなかった場合は、引差しガイドから1枚ずつ給紙してください。</li> </ul> |
|----------------------------------------------------------------------------------------------------|
|----------------------------------------------------------------------------------------------------|

#### \_\_\_\_\_ OHPシートへの印刷

| <b>经纸</b> 古注 / セット可能构物 | 田紙トレイ / 10 | いね 手差しガイドノ1枚            |
|------------------------|------------|-------------------------|
|                        |            |                         |
| プリンタドライバの設定            | Windows    |                         |
|                        | [基本設定]     | [ 用紙サイズ ]  任意のサイズを設定    |
|                        |            | [給紙装置] [用紙トレイ]          |
|                        | [環境設定]     | [拡張設定]-[紙種] [OHPシート]    |
|                        | Macintosh  |                         |
|                        | [用紙設定]     | [ 用紙サイズ ]  任意のサイズを設定    |
|                        | [プリント]     | [給紙装置] [用紙トレイ]          |
|                        |            | [詳細設定] - [紙種] [OHP シート] |

- ・ モノクロレーザープリンタ用またはモノクロコピー機用のものを使用してください。
  - OHPシートに付属している説明書などで裏表を確認してください。裏 表がある場合は、表面を上に向けてセットしてください。
    - OHPシートは、手の脂が付かないように、手袋をはめるなどしてお取 り扱いください。OHPシートに手の脂が付着すると、印刷不良の原因 になることがあります。
    - 印刷直後の OHP シートは熱くなりますのでご注意ください。
    - 複数枚のOHPシートを同時にセットしても給紙されなかった場合は、
       手差しガイドから1枚ずつ給紙してください。

### 厚紙への印刷

| 給紙方法 / セット可能枚数 | 用紙トレイ / 10 | 0枚 手差しガイド/1枚          |
|----------------|------------|-----------------------|
| プリンタドライバの設定    | Windows    |                       |
|                | [基本設定]     | [ 用紙サイズ ]  任意のサイズを設定  |
|                |            | [給紙装置] [用紙トレイ]        |
|                | [環境設定]     | [拡張設定] - [紙種] [厚紙(小)] |
|                |            | [厚紙(大)]*              |
|                | Macintosh  |                       |
|                | [用紙設定]     | [ 用紙サイズ ]  任意のサイズを設定  |
|                | [プリント]     | [給紙装置] [用紙トレイ]        |
|                |            | [詳細設定] - [紙種] [厚紙(小)] |
|                |            | [厚紙(大)]*              |
|                |            |                       |

用紙の横幅が 188mm(A4、レター)以上の場合は、[ 厚紙(大)] を選択します。

 ・印刷する面を上に向けてセットしてください。
 ・157g/m<sup>2</sup>以下のものを使用してください。
 ・複数枚の厚紙を同時にセットしても給紙されなかった場合は、手差し ガイドから1枚ずつ給紙してください。

不定形紙への印刷

| 給紙方法 / セット可能枚数 | 用紙トレイノ    | 150枚 手差しガイド/1枚      |
|----------------|-----------|---------------------|
| プリンタドライバの設定    | Windows   |                     |
|                | [基本設定]    | [用紙サイズ] [ユーザー定義サイズ] |
|                |           | [給紙装置] [用紙トレイ]      |
|                | [環境設定]    | [拡張設定]-[紙種]* プリンタに  |
|                |           | セットした紙種を設定          |
|                | Macintosh |                     |
|                | [用紙設定]    | [用紙サイズ] [ユーザー定義サイズ] |
|                | [プリント]    | [給紙装置] [用紙トレイ]      |
|                |           | [詳細設定]-[紙種]* プリンタに  |
|                |           | セットした紙種を設定          |

用紙の横幅が188mm以上の厚紙(A4、レター)の場合は「厚紙(大)」、用紙の横幅が 188mm 未満の厚紙(A5、B5、HLT、EXE、封筒、往復ハガキなど)の場合は「厚紙 (小)」を選択してください。

|        | <ul> <li>アプリケーションソフトウェアで任意の用紙サイズを設定できない場合は、不定形紙への印刷はできません。</li> </ul>             |
|--------|-----------------------------------------------------------------------------------|
| 14 214 | • 印刷する面を上に向けてセットしてください。                                                           |
|        | <ul> <li>紙が厚い(90g/m<sup>2</sup> ~ 157g/m<sup>2</sup>)場合は、紙種を「厚紙」に設定してく</li> </ul> |
|        | ださい。                                                                              |

複数枚の不定形紙を同時にセットしても給紙されなかった場合は、手差しガイドから1枚ずつ給紙してください。

2.5

## <sup>第5章</sup> Windows**からの印刷**

70

ここでは、Windows95/98/NT4.0からの印刷方法につい て説明します。

| 印刷の設定と実行          | 56   |
|-------------------|------|
| プリンタドライバの設定       | 57   |
| EPSON プリンタウィンドウ!3 | 73   |
| 印刷の中止方法           | . 80 |
| ドライバの削除           | . 81 |
| 印刷を高速化するには        | . 84 |
| プリンタを共有するには       | . 91 |
| EPSON バーコードフォント   | 99   |

Win

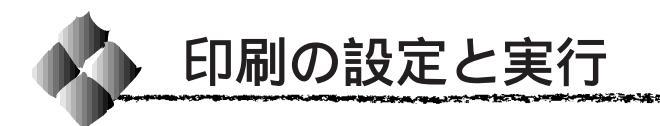

ここでは、Windows95/98/NT4.0アプリケーションでの、基本的な印刷手順について説明します。印刷の手順はお使いのアプリケーションソフトウェアによって異なります。詳細は各アプリケーションの取扱説明書を参照してください。

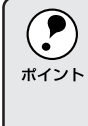

プリンタドライバはインストールされていますか?インストールしてい ない場合は、以下のページを参照してプリンタドライバをインストール してください。 \_\_\_\_\_\_ Windows でのインストール」22ページ

ここでは、Windows95/98/NT4.0に添付のワードパッドを例に説明します。

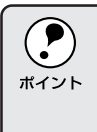

Windows95/98/NT4.0 「ワードパッド」の起動方法: 画面左下の スタート ボタンをクリックし、[プログラム]にカーソル を合わせ、さらに[アクセサリ]にカーソルを合わせ、[ワードパッド] をクリックします。

ワードパッドを起動し、印刷データを作成します。

**2** [ファイル]メニューをクリック し、[印刷]をクリックします。

| Readme1 - ワードパッド                                                                                                    | 173 0 (m + 1/0) (m + 1/0)                                                                                               |
|----------------------------------------------------------------------------------------------------|----------------------------------------------------------------------------------------------------|
| アオハビ mm(2)、 CoH+N<br>新規作成(2)、 CoH+N<br>第(2)、 CoH+N<br>名前を付けて(年存(4)、<br>日日(12)、 CoH+P<br>印刷(12)、 CoH+P<br>印刷(12)、 CoH+P<br>印刷(12)、 CoH+P<br>印刷(12)、 CoH+P<br>印刷(12)、 CoH+P<br>印刷(12)、 CoH+P<br>印刷(12)、 CoH+P<br>印刷(12)、 CoH+N<br>日間(12)、 CoH+N<br>日間(12) (12) (12) (12) (12) (12) (12) (12) |                                                                                                    |
| 1 neaume1<br>2 Readme2<br>3 Readme2<br>3 Readme3<br>4 Readme4<br>ワードパッドの終了で<br>                                                                                                    | は、ションロレーロン製作に属しては、水製成の香香で参加し<br>の設置のションからの印刷設定が有効にならない<br>ケーションからアライバの印刷条件の設定を行っても<br>感ります。<br>気化の場合は、コントロールパネルのプリンタの設定 |
| します。                                                                                                    |                                                                                                    |

┃ **┃** クリックして クリックします

EDBI

3 お使いのプリンタが選択されて いることを確認し、各項目を設 定します。\_\_

- プロパティ」ボタンをクリックするとプリンタドライバの[基本設定]ダイアログが開きます。
- OK ボタンをクリックすると、
   印刷を実行します。

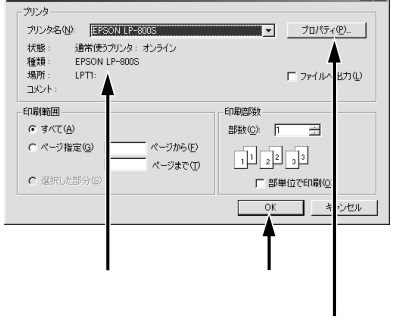

印刷条件を設定するときにクリックします

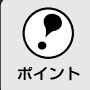

プリンタドライバの詳細については、以下のページを参照してください。 ∠3「プリンタドライバの設定」57ページ

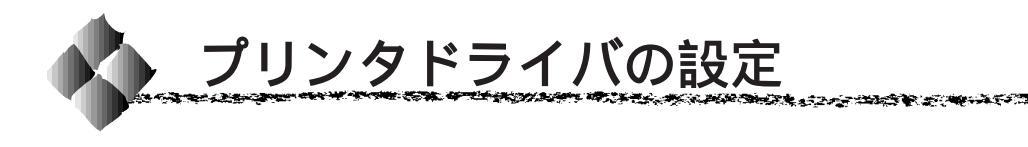

#### プリンタドライバの各設定項目について説明します。

#### [基本設定]

| EPSON LP-800Sのプロパティ                                |                                          | <u>? ×</u>                                                    | 1                |
|----------------------------------------------------|------------------------------------------|---------------------------------------------------------------|------------------|
| 基本設定しィアウト 環境                                       | 設定 ユーティリティ                               | 1                                                             |                  |
| A4<br>A                                            | 用紙サイス(A)<br>ED刷方向<br>給紙装置(S)<br>ED刷品質(Q) | [A4 210 × 297 mm ▼<br>● 縦(2) ○ 機(1)<br>「自動選択 ▼<br>されい ─ 」 はやい |                  |
| 「」」」「」」」「」」<br>ハヤイ<br>ハーフトーン<br>RTLオン<br>トナーセーフジオフ |                                          |                                                               |                  |
| EPSON<br>OK                                        | 和地                                       | <u>パージョン情報(V)</u><br>適用(A) ヘルプ                                | $\left  \right $ |

#### 用紙サイズ

作成する印刷データの用紙サイズを選択します。目的の用紙サイズが表示されていない場合は、スクロールバーの矢印 \_\_\_\_ をクリックして表示させてください。

自動縮小印刷 : B、B4、A3、A3 ノビ、A2、A3W(ノビ)を選択 した場合は、[用紙設定確認]ダイアログが開きま す。このダイアログの[出力用紙]で選択した用紙 サイズに合わせて、自動縮小して印刷します。

| 用紙設定確認           |          |        |   | ? × |
|------------------|----------|--------|---|-----|
| 次の用紙サイス)に自動      | 加縮小します   | ŧ.     |   |     |
| 出力用紙( <u>A</u> ) | A4 210 × | 297 mm | • |     |
| (OK              |          | キャンセル  |   |     |

ユーザー定義サイズ : 任意の用紙サイズを設定するには、[ユーザー定義 サイズ]を選択します。開いた[用紙サイズ定義]ダ イアログで、設定の単位を選択してから、用紙幅と 用紙の長さを設定します。

| 用紙サイス定義    |          |                  | ? × |
|------------|----------|------------------|-----|
| 単位         | 用紙幅の範囲   | 9012159          |     |
| € 0.1型(M)  | 用紙長さの範囲: | 14803556         |     |
| C 0.01ብንቻው | 用紙幅(型):  | 2100             |     |
|            | 用紙長さ(1): | 2970             |     |
| ОК         | キャンセル    | ^⊮7*( <u>H</u> ) |     |

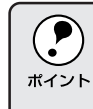

作成した印刷データの用紙サイズと[用紙サイズ]は必ず一致させてく ださい。サイズが異なる場合、アプリケーションソフトウェアによって は、まちがったサイズで印刷することがあります。 Win

Win

印刷方向

印刷する用紙の方向を、[縦]・[横]のいずれかをクリックして選択します。

#### 給紙装置

オプションの給紙装置を装着した場合のみ、[用紙トレイ][用紙カセット][自動選択」の中から給紙装置を選択します。[用紙カセット]は、オ プションの給紙装置(ロアーカセット)をプリンタに装着した場合に表示さ れます。

- 手差しガイドから給紙する場合は、[用紙トレイ]を選択してください。手差し ガイドに用紙をセットした場合、手差しガイドからの給紙を優先します。
- [自動選択]を選択すると、同じ[基本設定]ダイアログの[用紙サイズ]で設定したサイズの用紙がセットされている給紙装置が選択され、拡大/縮小印刷時は[レイアウト]の[出力用紙]で設定したサイズの用紙が給紙されます。

#### 印刷品質

印刷品質(解像度)は、[はやい](300DPI)または[きれい](600DPI) のどちらかに設定できます。印刷の解像度を1インチあたりのドット数 (DPI)で表し、解像度を上げればきれいに印刷できます。

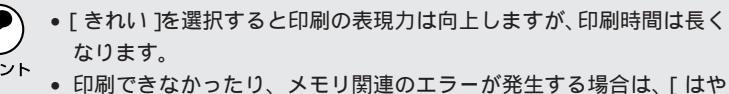

印刷できなかったり、メモリ関連のエラーが発生する場合は、[はやい]に変更してください。

#### 詳細設定 ボタン

グラフィックの印刷方法、トナーセーブ、RIT(輪郭補正機能)を設定する には、詳細設定ボタンをクリックして、[詳細設定]ダイアログを開きます。 詳しくは、以下のページを参照してください。

⊿͡͡͡͡͡͡͡͡͡͡͡͡͡͡͡͡͡͡͡͡͡͡͡͡͡͡͡͡͡͡͡ː [詳細設定] ダイアログ」59 ページ

#### 印刷部数

印刷する部数(1~999)を設定します。

#### 部単位印刷

[部単位印刷]をクリックしてチェックマークを付けると、複数ページを何 部も印刷する場合に1部ずつまとめて印刷します。

#### 逆順印刷

[逆順印刷]をクリックしてチェックマークを付けると、最後のページから 逆に印刷します。

#### バージョン情報 ボタン

ボタンをクリックすると、プリンタドライバのバージョン情報を示すダイア ログが開きます。

### [詳細設定 ダイアログ

Win

[基本設定]プロパティで 詳細設定 ボタンをクリックすると、[詳細設定] ダイアログが開きます。以下の機能を設定できます。

| 詳細設定                | <u>?</u> ×                           |
|---------------------|--------------------------------------|
| _ ゲラフィック            |                                      |
| C t2U.№             | • <u>N-7K-7(A)</u> C PGI( <u>P</u> ) |
| 10 H                |                                      |
| BHQ.                |                                      |
|                     |                                      |
|                     |                                      |
| ───────── トナーセーブ(団) |                                      |
|                     | 初期値にする(D)                            |
| ОК                  | キャンセル ヘルフ <sup>ペ</sup> ( <u>H</u> )  |
|                     |                                      |

グラフィック

PGI

グラフィックの印刷方法を設定します。

なし

 ビットイメージ以外のハーフトーン処理は行いません。グレイスケールや中間色を表現できませんので、濃淡や色調のない画面になります。

 ハーフトーン

 ボタンをクリックすると、グラフィックイメージのハーフトーン処理を行います。グラデーションなどの無段階に階調が変化する画像をハーフトーン処理してきれいに印刷できます。

\*1 PGI: 階調表現力を3倍 に高め、微妙な陰 影 や グ ラ デ ー ションを鮮明に 印刷する EPSON 独自の機能。

- : ボタンをクリックすると、<u>PGI</u><sup>-1</sup>(Photo and Graphics Improvement)処理を行います。グラデーションなど の無段階に階調が変化する画像を印刷するときは、 PGIを有効にすると、よりきれいに印刷できます。
- ・ プリンタのメモリが少ないと、PGIで印刷できない場合があります。
   PGI処理で印刷するには、メモリを増設するか、[印刷品質]を[はやい](300DPI)に設定してください。
  - アプリケーションソフトウェアで独自のハーフトーン処理を行っている場合、PGIを有効にすると意図した印刷結果が得られないことがあります。この場合はPGI以外の設定にして印刷してください。
: ハーフトーンまたはPGI選択時の印刷粗密度を、ス ライドバーで調整できます。[密]側にスライドする より細かく、[粗]側にスライドするとより粗くグラ フィックを印刷します。

[密]にして印刷するとグラフィックの細かい微妙な部分まで再現できますが、印刷した用紙をさらにコピーすると、グラフィックの中間調がつぶれ真っ黒になります。コピーをとる場合は、[密]にしないで印刷することをお薦めします。

明暗

粗密

: ハーフトーンまたはPGI選択時の印刷明度をスライ ドバーで調整できます。[明]側にスライドさせると より明るく、[暗]側にスライドさせるとより暗くグ ラフィックが印刷されます。

トナーセーブ

クリックしてチェックマークを付けると、トナーセーブ機能が有効になりま す。文字の輪郭はそのままに黒ベタ部分の濃度を抑えることでトナーを節約 します。試し印刷をするときなど、印刷品質にこだわらない場合にご利用く ださい。

RIT

\*1 RIT: 斜線や曲線などの ギザギザをなめら かに印刷する EPSON 独自の輪 郭補正機能です。 クリックしてチェックマークをつけると、<u>RIT'</u>1(Resolution Improvement Technology)機能が有効になります。大きな文字を印刷するときは、RIT を有効にすると、よりきれいに印刷できます。

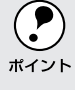

RIT機能を有効にしてグラデーション(無段階に階調が変化する画像)を 印刷すると、意図した印刷結果が得られないことがあります。この場合 はRIT機能を使用しないでください。

初期値にする ボタン

[詳細設定]ダイアログの設定を初期値に戻すには、初期値にするボタンを クリックします。 an an the second definition of the second of the second of the second second and the second second se

| [レイアウト | ]<br>EPSON LP-8005のプロパティ マズメ                                                                                                    | Win |
|--------|----------------------------------------------------------------------------------------------------|-----|
|        | 基本技定     レイワト     1環境設定     ユーフはス/       レープ定業等サ(ズ)     マ     拡大/临小(の)       レープ定業等サ(ズ)     マ     拡大/临小(の)       レープに素サ(ズ)     マ     ビープ定業サ(ズ)       レープに素サ(ズ)     マ     ビープ定業サ(ズ)       レープに     ユープに素サ(ズ)     マ       レープ     ユープに素サ(ズ)     マ       レープ     ユープに含むせいの     中央合わせいの       レープ     ボタンマークいの     スカンマーク地の       ハヤイ     マンタンマークいの     スカンマーク地の       ハナーケ     マンタンマークいの     スカンマーク地の       マンタンマークいの     スカンマーク設定(の)     ビーグ設定(の)       レープ     ジカ市内から印刷(の)     10期(高にする(の)       OK     キャンセル     加用(ム)     ヘルク |     |

#### 拡大/縮小

拡大または縮小して印刷することができます。チェックボックスをクリック してチェックマークを付けると、拡大縮小機能が有効になり、以下の項目が 設定できます。

| 出力用紙 | :プリンタにセットした用紙サイズに合わせて自動的      |
|------|-------------------------------|
|      | に拡大 / 縮小 ( フィットページ ) 印刷するには、そ |
|      | の用紙サイズをリストから選択します。縮小拡大率       |
|      | をその下のボックスに表示します。              |
|      |                               |

- 任意倍率 : チェックボックスをクリックしてチェックマークを 付けると、50% ~ 200%までの任意の倍率を1%単 位で設定できます。この場合は、フィットページ印 刷は行われません。
- 配置 : フィットページ印刷する場合、ページのどこに印刷 するかを[左上合わせ]または[中央合わせ]のど ちらかで選択できます。

#### 割り付け

2ページまたは4ページ分の連続したデータを、1ページに割り付けて印刷 するには、チェックボックスをクリックしてチェックマークを付けます。用 紙サイズに合わせて自動的に縮小印刷します。

割り付けるページ数と順序を設定するには、割り付け順設定ボタンをクリックします。詳しくは、以下のページを参照してください。 ∠☞「[割り付け順設定]ダイアログ」62ページ

スタンプマーク

印刷データに (秘) などのイメージを重ね合わせて印刷するには、チェック ボックスをクリックしてチェックマークを付けます。

印刷するスタンプマークを設定するには、スタンプマーク設定 リックします。詳しくは、以下のページを参照してください。 「[スタンプマーク]ダイアログ」63ページ

逆方向から印刷

印刷データを180度回転して印刷する場合にクリックします。長形封筒な どに印刷する場合に、封を折り畳まずにプリンタにセットできます。

初期値にする ボタン

[レイアウト]ダイアログの設定を初期値に戻すには、初期値にする」ボタン をクリックします。

[割り付け順設定 ダイアログ

[レイアウト]プロパティで割り付け順設定 ボタンをクリックすると、[割り付け順設定]ダイアログが開きます。

| 割り付け順設定                     | × |
|-----------------------------|---|
| 面数                          | 1 |
|                             |   |
| ──書则付け順序                    | 1 |
| → ・ 左から右方向(L) → ・ 右から左方向(R) |   |
| ← 上から下方向(型)                 |   |
| □ F 枠を印刷(P)                 | ] |
|                             |   |
|                             |   |
| OK キャンセル ヘルフ*(H)            |   |

面数

1枚の用紙に割り付ける面数(ページ数)を選択します。

割り付け順序

割り付けた面(ページ)を、どのような順番で配置するのか選択します。面 数、用紙の向き(縦・横)によって、選択できる割り付け順序の種類が異な ります。

枠を印刷

割り付けた面(ページ)の周りに枠線を印刷するには、クリックしてチェッ クマークを付けます。

# [スタンプマーク]ダイアログ

Win

[レイアウト]プロパティでスタンプマーク設定 [スタンプマーク]ダイアログが開きます。

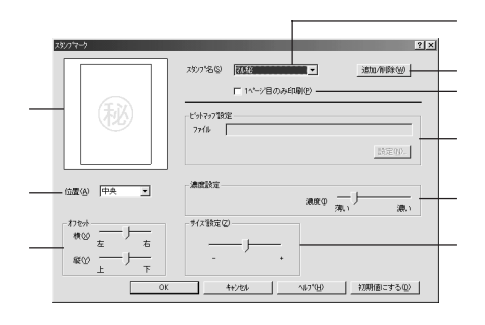

プレビュー部

選択しているスタンプマークのイメージが表示されます。

スタンプ名

印刷するスタンプマークをリストボックスから選択します。すでにいくつかのスタンプマークを用意しています。

追加/削除 ボタン

オリジナルのスタンプマークを登録したり削除するには、 追加 / 削除 がタ ンをクリックして[ユーザー設定]ダイアログを開きます。登録 / 削除の手 順については、以下のページを参照してください。 ②「オリジナルのスタンプマークを登録 / 削除するには」64 ページ

1ページ目のみ印刷

クリックしてチェックマークを付けると、用紙の1ページ目のみにスタンプ マークを印刷します。

ビットマップ設定

設定

<u>追加 / 削除</u> ボタンをクリックし、[ユーザー設定] ダイアログでスタンプ マークの名前を登録すると、スタンプマークのファイルを選択できるように なります。スタンプマークは一般のアプリケーションソフトであらかじめ作 成して、BMP<sup>-1</sup> 形式で保存しておきます。

\*1 BMP: 画像データを保 存する際のファ イル形式の1つ。

- ファイル : 設定 ボタンをクリックして BMP ファイルを指定す ると、ファイル名とディレクトリ名が表示されます。
  - :ファイルを新しいスタンプマークとして登録する場 合にクリックします。

Nir

濃度設定

スタンプマークの印刷濃度を調整します。[濃度]スライドバーを[薄い]側 に移動するとより薄く、[濃い]側に移動するとより濃くスタンプマークが 印刷されます。

サイズ設定

印刷するスタンプマークのサイズを調整します。スライドバーを[-]側に 移動するとより小さく、[+]側に移動するとより大きくスタンプマークが 印刷されます。

位置

スタンプマークの印刷位置をリストボックスから選択します。

#### オフセット

「位置」で選択した印刷位置からのオフセット量を調節します。

| 横 | :横方向のオフセット量を調節します。スライドバー |
|---|--------------------------|
|   | を[左]側に移動するとより左に、[右]側に移動す |
|   | るとより右にスタンプマークが印刷されます。    |
|   |                          |
| 縦 | :縦方向のオフセット量を調節します。スライドバー |

: 縦方向のオフセット量を調節します。 スライドバー を「上 ] 側に移動するとより上に、「下 ] 側に移動す るとより下にスタンプマークが印刷されます。

ポイント

[サイズ設定][位置][オフセット]を設定する場合、スタンプマーク が印刷可能範囲を越えないように注意してください。

## オリジナルのスタンプマークを登録/削除するには

アプリケーションソフトでスタンプマークを作成し、BMP形式で保存し ます。

[スタンプマーク]ダイアログを 開いて、追加/削除ボタンをク リックします。

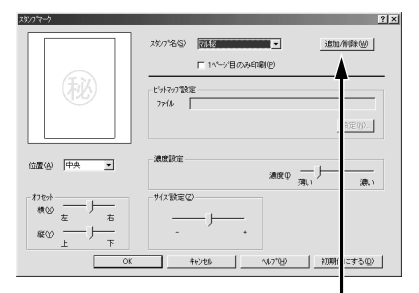

クリックします

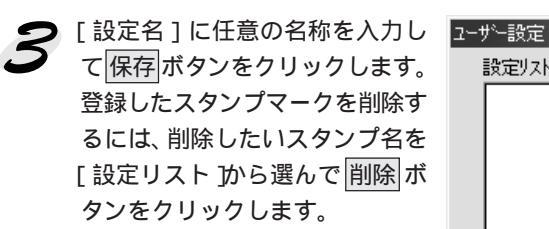

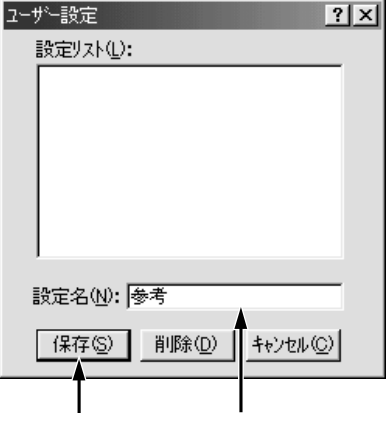

クリック クリック ひます。 スタンプ名のボックスに選択し

手順1で保存したファイルを選択し、OKボタンをクリックします。これで[スタンプ名]のリストにオリジナルスタンプマークが登録されました。

たスタンプ名が表示されている

ことを確認してください。

 でK
 ?メ

 ファイルの種類():
 フォルダ(2):
 OK

 (140,000)
 フォルダ(2):
 OK

 (140,000)
 アレイルの種類(2):
 マ

 アンイルの種類(2):
 ドランゴ(2):
 アレイルの種類(2):

 (140,000)
 マ
 マ

 (140,000)
 マ
 マ

 (140,000)
 マ
 マ

 (140,000)
 マ
 マ

 (140,000)
 マ
 マ

 (140,000)
 マ
 マ

 (140,000)
 マ
 マ

 (140,000)
 マ
 マ

 (140,000)
 マ
 マ

 (140,000)
 マ
 マ

 (140,000)
 マ
 マ

 (140,000)
 マ
 マ

 (140,000)
 マ
 マ

 (140,000)
 マ
 マ

 (140,000)
 マ
 マ

 (140,000)
 マ
 マ

 (140,000)
 マ
 マ

 (140,000)
 マ
 マ

 (140,000)
 マ
 マ

 (140,000)
 マ
 マ

 (140,000)
 マ
 マ

 (140,000)
 マ
 マ

 (140,000)
 マ
 マ

 (140,000)
 マ
 マ

 (140,000)
 マ

「スタンプマーク」ダイアログでOKボタンをクリックします。 画面左側のプレビュー部に登録したスタンプマークのイメージが表示されていることを確認してください。 Win

and a second second second second second second second second second second second second second second second

## 「環境設定)

[環境設定]画面は、開いた状況によって表示される項目や選択できる項目 が異なります。

コントロールパネルからプロパティを開いた場合

|             | Win95/98 | NT4.0 管理者       | NT4.0 管理者 | NT4.0 管理者       | NT4.0 管理者 |
|-------------|----------|-----------------|-----------|-----------------|-----------|
|             |          | (Administrator) | 以外        | (Administrator) | 以外        |
|             |          | ドキュメントの規定値      |           | プロノ             | パティ       |
| ステータスシートの印刷 |          |                 |           |                 |           |
| プリンタの設定     |          |                 | ×         |                 | ×         |
| 拡張設定        |          |                 |           | -               | -         |
| 動作環境設定      |          |                 | ×         |                 | ×         |

:選択可 ×:選択不可(グレー表示) -:表示しない

アプリケーションからプロパティを開いた場合

|             | Win95/98 | NT4.0 管理者       | NT4.0 管理者 |
|-------------|----------|-----------------|-----------|
|             |          | (Administrator) | 以外        |
| ステータスシートの印刷 | ×        |                 |           |
| プリンタの設定     | ×        |                 |           |
| 拡張設定        |          |                 |           |
| 動作環境設定      | ×        |                 |           |

:選択可 × :選択不可(グレー表示)

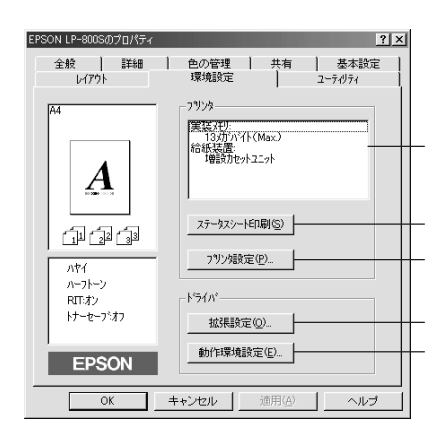

< 例 > Windows98 のコントロールパネルから開いた場合

### プリンタオプション情報

プリンタに装着しているオプションの最新情報を表示します。本機では、 実装しているメモリ容量と取り付けたオプションのロアーカセットを表示 します。 ステータスシート印刷 ボタン

プリンタの状態を記載したステータスシートを印刷するには、ステータス シート印刷 ボタンをクリックします。 Win

プリンタ設定ボタン

節電機能を設定したり、トナー残量や感光体ライフのカウントをリセットするには、プリンタ設定ボタンをクリックします。詳しくは、以下のページを参照してください。

\_͡͡͡͡͡͡͡͡͡͡͡͡͡͡͡͡͡͡͡͡͡͡͡͡͡͡͡͡͡ː [ プリンタ設定 ] ダイアログ」67 ページ

## 拡張設定 ボタン

印刷位置を調整するオフセット値、用紙の種類、印刷濃度、白紙節約機能、 ページエラー回避、A4用紙連続給紙の設定を行うには、<u>拡張設定</u>ボタンを クリックします。詳しくは、以下のページを参照してください。 △<sup>Sr</sup>[拡張設定]ダイアログ」69ページ

### 動作環境設定ボタン

印刷を高速化したり、印刷データを一時的に保存するフォルダを指定するに は、動作環境設定ボタンをクリックします。詳しくは、以下のページを参 照してください。

\_͡͡ʃ [動作環境設定]ダイアログ」71ページ

# [プリンタ設定 )ダイアログ

Windowsのコントロールパネルからプリンタプロパティを開いてください。 [環境設定]プロパティにプリンタ設定」ボタンがあります。このボタンを クリックすると、[プリンタ設定]ダイアログが開きます。

| フランタ設定<br>┌節電                              | ? × |
|--------------------------------------------|-----|
| ● OFF(① ~ 5分(5) ~ 15分(1) ~ 30分(3) ~ 60分(6) |     |
| 設定実行(E)                                    | ,   |
| -/ナー残量           -/ナー残量/ビッド( <u>い</u> )    |     |
| 感光体5(7) 感光体5(7)地示(1)。                      |     |
| 閉じる(Q) へルフ(H)                              |     |

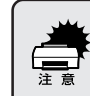

印刷中は、設定を変更しないでください。プリンタがリセットされるた め用紙詰まりが発生し、印刷データがクリアされます。 節電

電源オンでも印刷待機状態のまま消費電力を低く抑えることができます。プリンタが最後の印刷を行ってから節電状態になるまでの時間は、[5分] [15分][30分][60分]のいずれかをクリックして選択します。節電機能を無効にするには[OFF]をクリックします。次に、設定実行ボタンを クリックして、設定をプリンタに記憶させます。

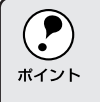

[節電]の設定を有効にするには必ず<br />
設定実行<br />
ボタンをクリックしてく<br />
ださい。<br />
設定実行<br />
ボタンをクリックせずに[プリンタ設定]ダイアログ<br />
を閉じても、プリンタ側の設定は有効になりません。

トナー残量

ETカートリッジのトナー残量を表示します。新しいETカートリッジに交換 した場合は、トナー残量リセットボタンをクリックします。リセット確認 のダイアログが表示されたら、OKボタンをクリックしてトナー残量カウン タをリセットします。

感光体ライフ

感光体ユニットの残り寿命(ライフ)を表示します。新しい感光体ユニット に交換した場合は、感光体ライフリセットボタンをクリックします。リセッ ト確認のダイアログが表示されたら、OKボタンをクリックして感光体ライ フカウンタをリセットします。

 トナー残量や感光体ライフのカウンタは、新しいETカートリッジや 感光体ユニットを取り付けた場合にだけリセットしてください。それ 以外の場合にカウンタをリセットすると、残量や寿命を正しく表示で きません。
 トナーがなくなると、EPSON プリンタウィンドウ!3 が交換を促す メッセージを表示します。そのとき ETカートリッジを交換したら、 EPSONプリンタウィンドウ!3から直接カウンタをリセットできます。 この[プリンタ設定]ダイアログでリセットする必要はありません。 どちらか一方でリセットしてください。

# [拡張設定 ダイアログ

Win

[環境設定]プロパティで拡張設定 ボタンをクリックすると、[拡張設定]ダ イアログが開きます。

| 拡張設定      |                   | <u>?</u> ×         |
|-----------|-------------------|--------------------|
| - オフセット   |                   |                    |
| £₩        | 0 mm              | []                 |
| 左心        | 0 mm              |                    |
| 紙種(2)     | 「普通               | <u> </u>           |
| 印刷濃度(1    | ) 3               | <b>_</b>           |
| ▶ 白紙節約    | うする(S) ——         |                    |
| □ ^*-ŷ`17 | -回避( <u>A</u> ) — |                    |
| -□ ▲4用紙   | 連続給紙( <u>C</u> )  | 初期値にする( <u>D</u> ) |
|           |                   |                    |
| OK        |                   | キャンセル ヘルフ (日)      |
|           |                   |                    |

### オフセット

印刷開始位置のオフセット値を[上](垂直位置)と[左](水平位置)で設定します。スライドバーをドラッグすると、次の範囲で設定できます。

- 上(垂直位置) :-8mm(上方向)~8mm(下方向)
- 左(水平位置) :-8mm(左方向)~8mm(右方向)

### 紙種

厚紙やOHPシートなど用紙の種類を設定します。通常は[普通]を選択してください。

- 普通 : 普通紙、再生紙などを使用する場合に選択します。
- 厚紙(大): 用紙の横幅が188mm以上の厚紙(A4、レター)を使用する場合に選択します。
- 厚紙(小)
   : 用紙の横幅が188mm未満の厚紙(A5、B5、HLT、
   EXE、封筒、往復ハガキなど)を使用する場合に選択します。

OHP シート : OHP シートを使用する場合に選択します。

[紙種]を正しく設定しないと、印刷品質が劣化することがあります。 ポイント

#### 印刷濃度

印刷濃度を調整できます。[1]に設定すると最も薄く、[5]に設定すると 最も濃く印刷します。

#### 白紙節約する

白紙ページを印刷するかしないかを選択します。クリックしてチェックマー クを付けると、白紙ページを印刷しないので用紙を節約できます。

#### ページエラー回避

印刷データの受信に問題が発生した場合に[ページエラー回避]をチェック してください。

クリックしてチェックマークを付けると、1ページ分の印刷データをすべて 処理できてから確実にそのページの印刷を開始します。ページエラーを回避 できます。

チェックマークを外すと、ある程度印刷データが準備された段階で(1ページ分の印刷データ処理を待たずに)早めにそのページの印刷を開始します。 データを処理できずエラーが発生すると、印刷できません。

A4用紙連続給紙

オプションのロアーカセットと用紙トレイにA4用紙をセットし、連続給紙 して印刷する場合にチェックします。チェックした場合、用紙トレイにA4 以外の用紙がセットされていてもエラーが表示されずに、異なる用紙サイズ の用紙に印刷をする場合があります。ロアーカセット未装着時には表示され ません。

初期値にするボタン

[拡張設定]ダイアログの設定を初期値に戻すには、初期値にする」ボタンを クリックします。

# [動作環境設定 ダイアログ

Windowsのコントロールパネルから[環境設定]プロパティを開くと、 動作環境設定 ボタンがあります。このボタンをクリックすると、[動作環境 設定]ダイアログが開きます。

| 動作環境設定 空区<br>F EPSONの22次本十使用(E)                  | 3<br>動作環境設定<br>                 |
|--------------------------------------------------|---------------------------------|
| DMA転送で印字します。<br>フォルダ選択<br>c.Wwindows¥temp<br>合でメ | - 7 #6万道訳<br>                   |
| Windows     Temp                                 |                                 |
| ОК <u></u> ++/±/с (4,7(H)                        | ок <u>4</u> е/дь <u>л</u> ,71др |

<例>Windows98の場合

<例>WindowsNT4.0の場合

EPSONプリンタポート使用

EPSONプリンタドライバを使用して、印刷を高速化します。通常は、チェックボックスをクリックしてチェックマークを付けてください。

WindowsNT4.0の場合は表示されません。

DMA転送で印刷します。

印刷を高速化する DMA 転送が有効な場合、[DMA 転送で印刷します。] と 表示されます。詳しくは、以下のページを参照してください。 △デ「印刷を高速化するには」84ページ

WindowsNT4.0の場合は表示されません。

フォルダ選択

スプールファイルや部数印刷する際の印刷データを一時的に保存するフォル ダを指定できます。通常は、設定の必要はありません。

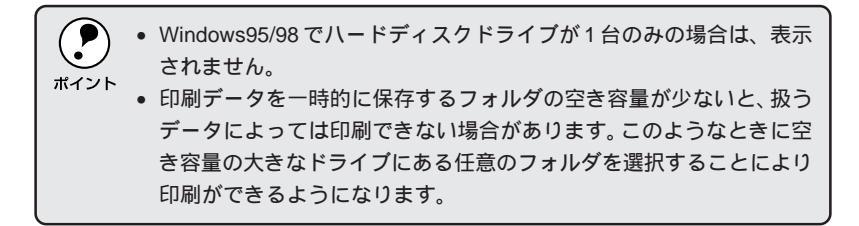

# Win

NER STATES AND STATES AND STATES

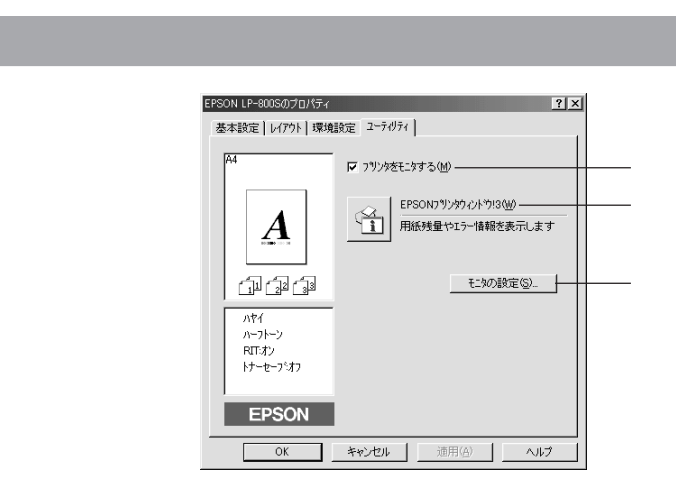

### プリンタをモニタする

クリックしてチェックマークを付けると、印刷時にプリンタのモニタを行 い、プリンタのエラー状態のときにポップアップウィンドウを表示します。

WindowsNT4.0のプロパティから開いた場合は表示されません。

EPSONプリンタウィンドウ!3

プリンタの状態やトナー残量がモニタできるEPSONプリンタウィンドウ!3 が起動します。詳しくは、以下のページを参照してください。 *△*☞「EPSON プリンタウィンドウ!3」73 ページ

モニタの設定

EPSON プリンタウィンドウ!3の[モニタ設定]ダイアログを開いてモニタ 設定をします。 ∠☞「モニタの設定」77 ページ

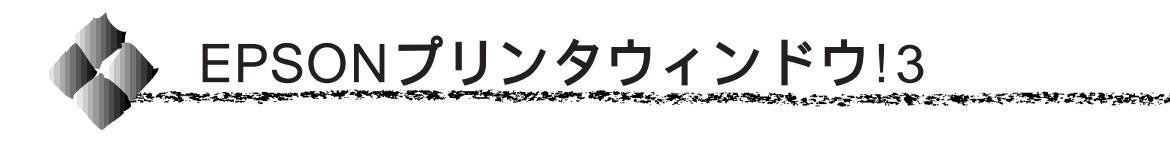

## EPSONプリンタウィンドウ!3とは

EPSONプリンタウィンドウ!3は、プリンタの状態をコンピュータ上で確 認できるユーティリティです。プリンタの詳しい状態を知るには、[プリ ンタ詳細]ウィンドウを開きます。印刷開始と同時にプリンタの状態をモ ニタし始め、問題があればポップアップウィンドウが開きエラーメッセー ジを表示して対処方法を知ることができます。また、プリンタのプロパ ティやWindowsのタスクバーから呼び出して、プリンタの状態を確かめ ることもできます。

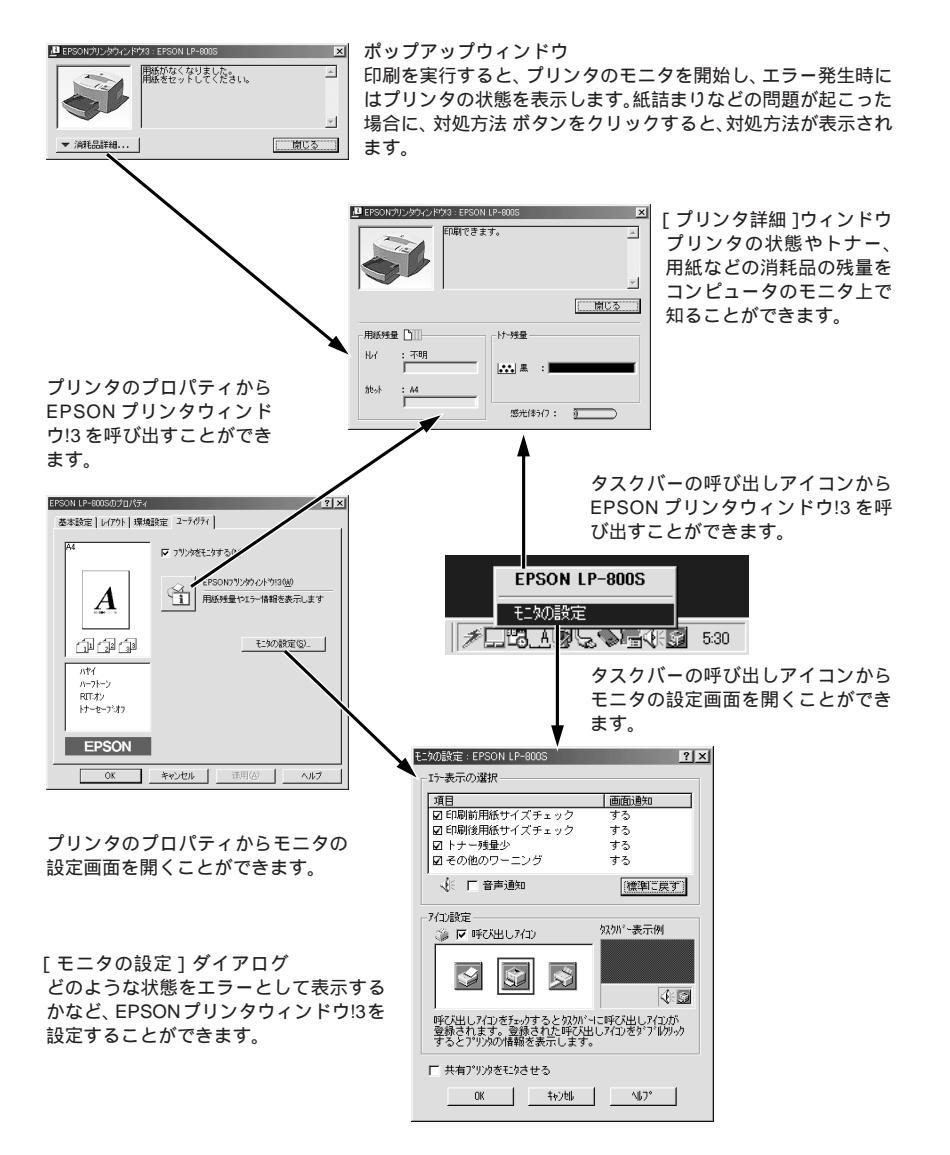

## プリンタの状態を確かめるには

EPSON プリンタウィンドウ!3 でプリンタの状態を確かめるために、3通りの方法で[プリンタ詳細]ウィンドウを開くことができます。この[プリンタ詳細]ウィンドウは、消耗品などの詳細な情報も表示します。 △☞「[プリンタ詳細]ウィンドウ」75ページ

### [方法1]

モニタの設定で呼び出しアイコンを 設定した場合、Windowsのタスク バーにある EPSON プリンタウィン ドウ!3の呼び出しアイコンをダブル クリックするか、マウスの右ボタン でアイコンをクリックしてからプリ ンタ名をクリックします。 △☞「モニタの設定」77ページ

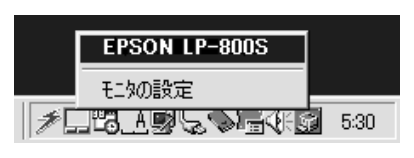

### [方法2]

プリンタのプロパティを開き、 [ユーティリティ]のEPSONプリン タウィンドウ!3アイコンをクリック します。

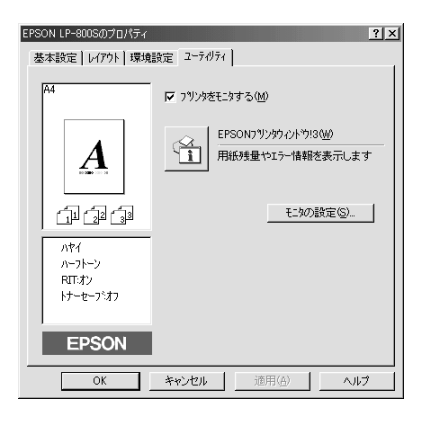

#### [方法3]

アプリケーションソフトウェアから 印刷を実行します。エラーが発生し てプリンタの状態を示すポップアッ プウィンドウがコンピュータのモ ニタに現れたら、 <u>消耗品詳細</u>ボタン をクリックすると[プリンタ詳細] ウィンドウに切り替わります。

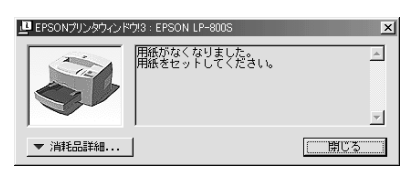

# [プリンタ詳細]ウィンドウ

Win

EPSON プリンタウィンドウ!3の[プリンタ詳細]ウィンドウは、プリンタの詳細な情報を表示します。

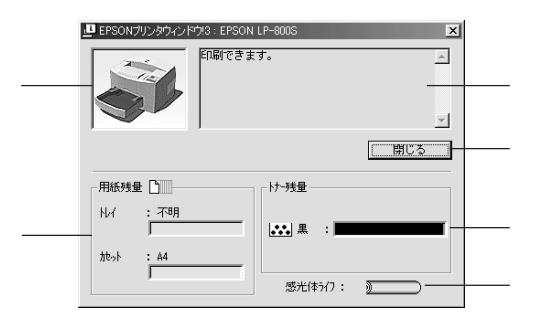

プリンタ

プリンタの状態をグラフィックで表示します。

メッセージ

プリンタの状態を知らせたり、エラーが発生した場合にその状況や対処方法 をメッセージでお知らせします。 ∠☞ 対処が必要な場合は」76ページ

閉じる

ウィンドウを閉じるときに 閉じる ボタンをクリックします。

用紙残量

給紙装置にセットされている用紙サイズと用紙残量の目安を表示します。オ プションの給紙装置(ロアーカセット)が装着されている場合は、その給紙 装置(カセット)についても情報を表示します。

トナー残量

ET カートリッジのトナーがどれくらい残っているか目安を表示します。

感光体ライフ

感光体ユニットがあとどれくらい使用できるか、寿命(ライフ)の目安を表示します。

## 対処が必要な場合は

セットしている用紙がなくなったり、何らかの問題が起こった場合は、 EPSONプリンタウィンドウ!3のポップアップウィンドウがコンピュータの モニタに現れ、メッセージを表示します。メッセージに従って対処してくだ さい。

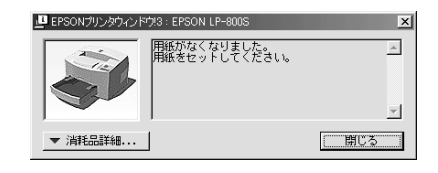

ポップアップウィンドウの下側に、いくつかのボタンがあります。 消耗品詳細 ボタンをクリックすると[プリンタ詳細]ウィンドウに切り替わり、消耗品 の詳細な情報を表示します。 閉じる ボタンをクリックできる場合は、ポッ プアップウィンドウを閉じることができます。メッセージを読んでからウィ ンドウを閉じてください。

\_☞「[ プリンタ詳細 ] ウィンドウ」75 ページ

対処方法 ボタンがある場合は、クリックすると順を追って対処方法を詳し く説明します。プリンタの状態に応じて、印刷を続行したり中止するための ボタンも表示されます。メッセージに従って必要なボタン操作を行い、問題 を解決してください。

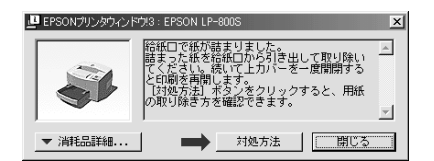

モニタの設定

EPSONプリンタウィンドウ!3のモニタ機能を設定することができます。どのような場合にエラー表示するか、音声通知するか、共有プリンタをモニタするかなどを設定できます。

[モニタの設定]ダイアログを開く方法は、2通りあります。

#### [方法1]

プリンタのプロパティを開き、 [ユーティリティ]のモニタの設定 ボタンをクリックします。

| EPSON LP-800Sのプロパティ<br>基本設定   レイアウト   環境 | <b>? ×</b><br>設定 2-テイリティ                 |
|------------------------------------------|------------------------------------------|
| A4                                       | 12 フリンタをモニタする(風)                         |
| A                                        | EPSONフラリンタウィントウi3(型)<br>用紙残量やエラー情報を表示します |
| ول ول ال                                 | モニタの設定(S)                                |
| ハヤイ<br>ハーフトーン<br>RITオン<br>トナーセーフジオフ      |                                          |
| EPSON                                    |                                          |
| OK                                       | キャンセル 道用(3) ヘルプ                          |

## [方法2]

上記 [方法1]のモニタ設定時に呼 び出しアイコンを設定した場合は、 Windowsのタスクバーにある EPSON プリンタウィンドウ!3の呼 び出しアイコンを、マウスの右ボタ ンでクリックして、メニューから [モニタの設定]を選択します。

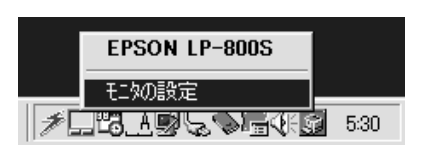

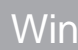

# [モニタの設定 )ダイアログ

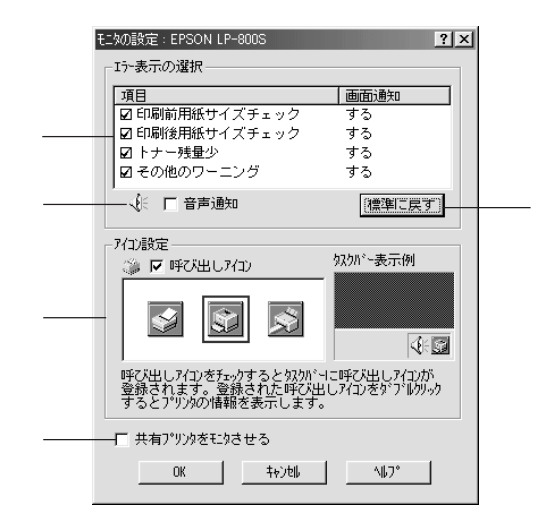

### エラー表示の選択

プリンタがエラー状態に陥った場合、ポップアップウィンドウを表示して対 処方法を説明します。どのようなエラー状態で画面通知するかを選択できま す。画面通知が必要な項目は、クリックしてチェックマークを付けます。

| 印刷前用紙サイズチェック | : 印刷を開始する段階で用紙サイズをチェック |
|--------------|------------------------|
|              | し、誤りがあればエラーを表示します。     |

- 印刷後用紙サイズチェック:印刷が終了した段階で用紙サイズに誤りがあれば、エラーを表示します。
- トナー残量少 : トナーが残り少なくなると、エラーを表示し ます。
- その他のワーニング : ワーニングエラーが発生した場合にワーニン グ表示します。

#### 音声通知

チェックボックスをクリックしてチェックマークを付けると、エラー発生時 に音声でも通知します。

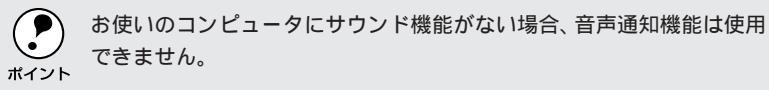

#### 標準に戻す

[エラー表示の選択]を標準(初期)設定に戻すには、標準に戻すボタンを クリックします。

Win

アイコン設定

[呼び出しアイコン]をクリックしてチェックマークを付けると、EPSONプ リンタウィンドウ!3の呼び出しアイコンをタスクバーに表示します。表示す るアイコンは、お使いのプリンタに合わせてクリックして選択できます。タ スクバーに設定したアイコンをマウスの右ボタンでクリックすると、メ ニューが表示されて[モニタの設定]ダイアログを開くこともできます。

共有プリンタをモニタさせる

クリックしてチェックマークを付けると、ほかのコンピュータから共有プリ ンタをモニタさせることができます。

∠3 プリンタを共有するには」91ページ

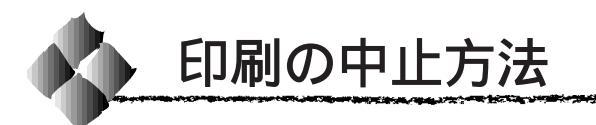

コンピュータ上の印刷処理を中止するときは、以下の方法で印刷データを削 除します。

Windows タスクバー上のプリンタアイコン(グレー)をダブルクリックします。

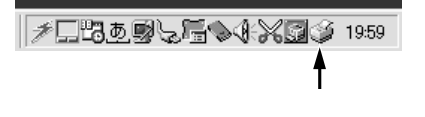

2 [プリンタ]メニューの[印刷ジョブのクリア]または[印刷ドキュメントの削除]をクリックします。

|   | 一時停止(A)         | 状態     | オーナー    | 進行状況        | 開始日時              | ٦ |
|---|-----------------|--------|---------|-------------|-------------------|---|
| 1 | ◆通常使うプリンタに設定(E) | E(1日)中 | Hisaaki | 53.8KB / 53 | 20:02:09 99/02/27 |   |
| / | 印刷ドキュ火ントの削除(空)  |        |         |             |                   |   |
|   | プロパティ(B)        |        |         |             |                   |   |
|   | 閉じる(2)          |        |         |             |                   |   |
|   | 印刷持ちジョブ数:1個     |        |         |             |                   | 1 |

印刷中の最後のページが排紙されると、プリンタの印刷可ランプが点灯します。

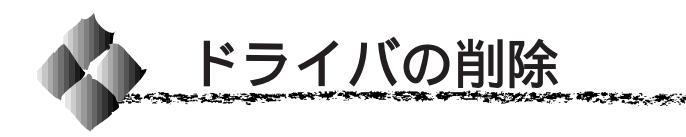

ドライバを再インストールする場合やバージョンアップする場合は、すでに インストールされているドライバをまず削除(アンインストール)する必要 があります。ここでは、Windowsの標準的な方法でドライバを削除します。

Win

## 削除するドライバの選択

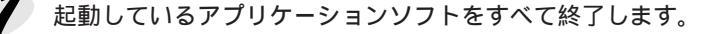

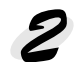

Windowsのスタートボタンをクリックし、[設定]にカーソルを合わせて、[コントロールパネル]をクリックします。

アプリケーションの追加と削除]アイコンをダブルクリックします。

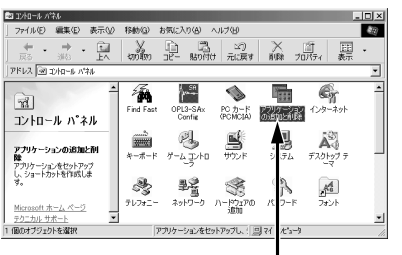

ダブルクリックします

削除するドライバを選択して追加と削除ボタンをクリックします。

プリンタドライバを削除する場合
[EPSONプリンタドライバ・ユーティリティ]をクリックして、以下
のページへ進みます。

⊿ プ「プリンタドライバの削除」82 ページ

 USB デバイスドライバを削除する場合 [EPSON USB プリンタデバイス]をクリックして、以下のページへ 進みます。

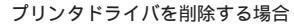

#### USB デバイスドライバを削除する場合

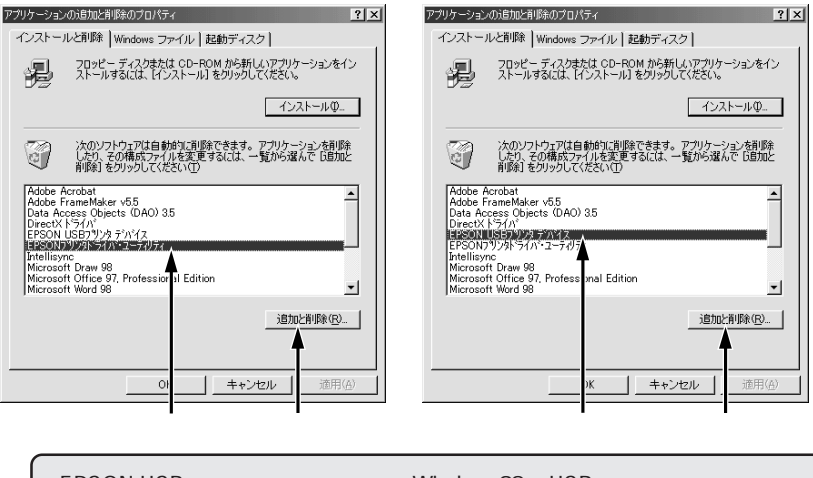

[EPSON USB プリンタデバイス]は、Windows98 でUSB 接続をご利用の場合にのみ表示されます。

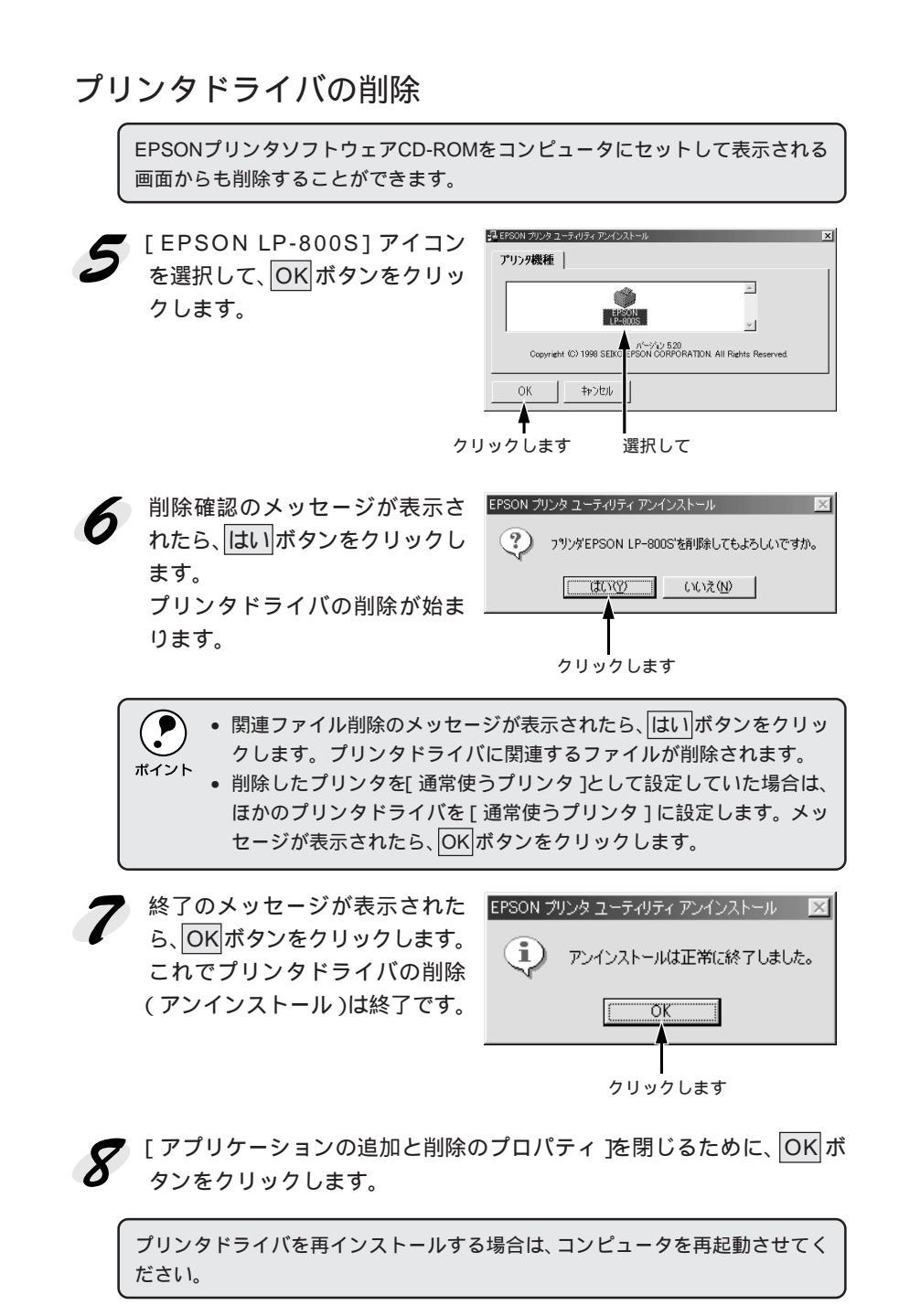

# USBデバイスドライバの削除

Windows98 で USB 接続をご利用の場合のみ必要なドライバです。

Win

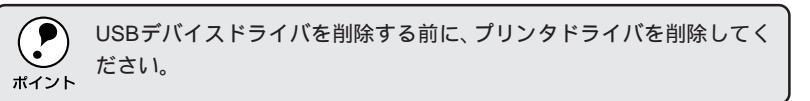

81ページの手順4に続いて、以下の作業を行ってください。

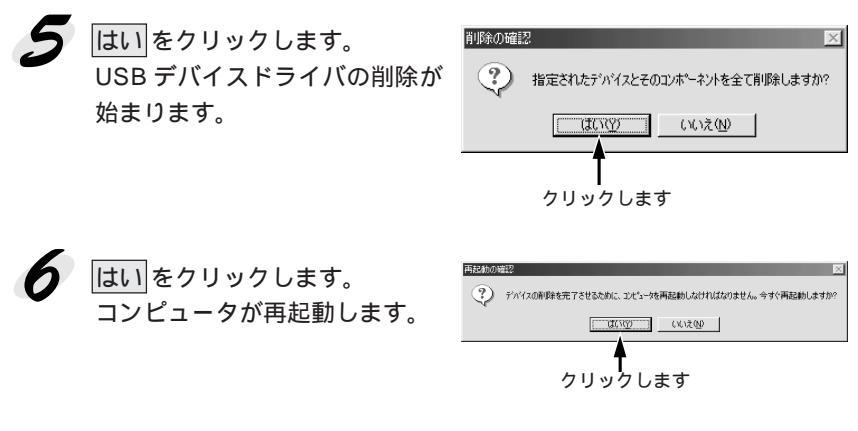

これで USB デバイスドライバの削除は終了です。

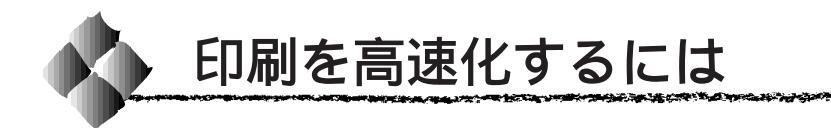

本機をパラレルインターフェイスケーブルで接続している場合、印刷データ の転送方法としてDMA転送を利用することで、印刷を高速化することがで きます。

## DMA転送とは

通常、印刷データはコンピュータのCPU (Central Processing Unit)を経 由してプリンタへ送られます。しかし、CPU は同時に幾つもの処理をこな しているため、この方法ではCPU に負担がかかり、効率よくプリンタへ印 刷データを送れません。

\*1 ECP: (Extended Capability Port)パラレルポート の拡張仕様の一つ。

ECP<sup>11</sup>コントローラチップを搭載したコンピュータの場合は、印刷データの 流れを変更することで、CPUを経由しないでプリンタへ直接印刷データを送 ることができます。その結果印刷速度が向上することになります。このよう な、データ転送の方法を DMA (Direct Memory Access)転送と呼びます。

## DMA転送を設定する前に

プリンタドライバでDMA転送を行う前に、以下の項目の確認と設定が必要です。

- ご利用のコンピュータは DOS/V 機で ECP コントローラチップが搭載されていますか?
   ご利用のコンピュータの取扱説明書を参照いただくか、コンピュータメーカーにお問い合わせください。
- ご利用のコンピュータで DMA 転送が可能ですか?
   ご利用のコンピュータの取扱説明書を参照していただくか、コンピュータ メーカーにお問い合わせください。
- <u>BIOS<sup>2</sup></u>セットアップでパラレルポートの設定が[ECP]または [ENHANCED]になっていますか? ご利用のコンピュータの取扱説明書を参照していただき、BIOSを設定し てください。このBIOSの設定は、一旦LP-800Sプリンタドライバを削 除(アンインストール)してから行ってください。BIOS設定後、再度プ リンタドライバをインストールしてください。

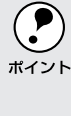

お使いのコンピュータの機種によっては、BIOS設定時にプリンタの電源 がオンになっていると設定後にエラー(エラーランプ点灯)となるもの があります。この場合は、プリンタの電源を再投入することによりエ ラーを解除することができます。

エプソン純正のパラレルケーブルでプリンタとコンピュータを接続していますか?

以上の確認と設定が済みましたら、次に進んでください。

\*2 BIOS: (Basic Input/Output System)パソコン を動作させるため の基本的なプログ ラム群のこと。 DMA転送の設定(Windows95/98)

Win

現在の設定状態の確認

「「「「「「「」」

まず以下の手順で現在の設定状態を確認します。

Windowsのスタートボタンをクリックし、[設定]のカーソルを合わせ、[プリンタ]をクリックします。

2 LP-800Sをクリックし、[ファイ
ル]メニューの[プロパティ]を
クリックします。

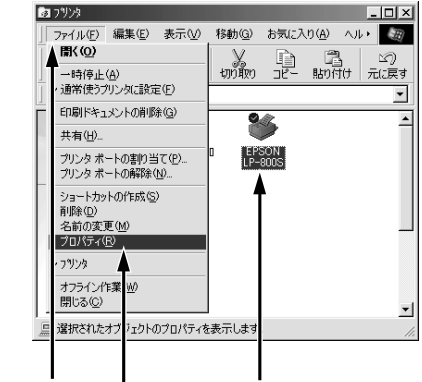

WINNER WARRANG STRATE CONTRACT STRATE

クリックして クリックします クリックして

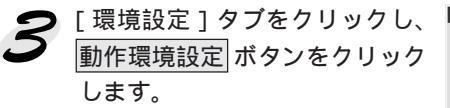

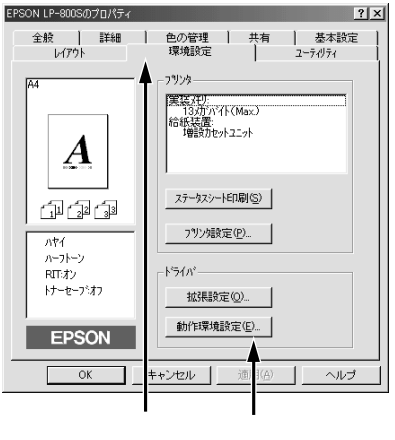

**4** DMA転送に関するメッセージを <sup>広会初」+++</sup> 確認します。

| 動作環境設定               | ? ×              |
|----------------------|------------------|
|                      |                  |
| ₩ EPSON7リンクホ*-ト使用(E) |                  |
| DMA転送で印字します。         |                  |
| 7 . 1 57 288 49      |                  |
| 74/07 进行             |                  |
| c:¥windows¥tei ip    |                  |
| ⊡ c.¥                |                  |
| C windows            |                  |
| 🗁 temp               |                  |
|                      |                  |
|                      |                  |
|                      |                  |
|                      |                  |
|                      |                  |
|                      |                  |
| OK \$+177211 \       | л,7°( <u>H</u> ) |
|                      |                  |
|                      |                  |
|                      |                  |

確認します

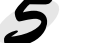

5 表示されたメッセージ別に以下の対応をしてください。

| メッセージ            | 対応方法                         |  |  |
|------------------|------------------------------|--|--|
| DMA 転送で印字します。    | すでにDMA転送が設定されています。OK ボタンを    |  |  |
|                  | クリックして終了してください。              |  |  |
| DMA 転送の設定を行うと、より | 次の手順6へ進みます。 OK ボタンをクリックして    |  |  |
| 高速な出力が可能になります。   | ー旦終了してください。                  |  |  |
| - (DMA 転送表示なし)   | DMA 転送できない状態です。              |  |  |
|                  | • このステップで何も表示されない場合、コン       |  |  |
|                  | ピュータのBIOS設定でパラレルポートを[ ECP ]  |  |  |
|                  | または[ENHANCED]に設定すると、DMA 転送   |  |  |
|                  | が可能になる場合があります。各コンピュータ        |  |  |
|                  | メーカーに DMA 転送が可能かどうかお問い合わ     |  |  |
|                  | せの上、BIOSのパラレルポート設定を行ってく      |  |  |
|                  | ださい。                         |  |  |
|                  | • BIOS のパラレルポート設定を行う場合は、BIOS |  |  |
|                  | を設定する前にLP-800Sのプリンタドライバを一    |  |  |
|                  | 旦削除してください。そして、BIOSの設定後に再     |  |  |
|                  | 度プリンタドライバをインストールして最初のス       |  |  |
|                  | テップから設定をやり直してください。           |  |  |

DMA 転送の 設定

現在の設定状態の確認で「DMA転送の設定を行うと、より高速な出力が可 能になります。」というメッセージが表示された場合は、以下の手順でDMA 転送の設定を行ってください。

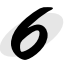

100000

Windowsのスタートボタンをクリックし、[設定]にカーソルを合わ せ、[コントロールパネル]をクリックします。

[システム]アイコンをダブルク リックします。

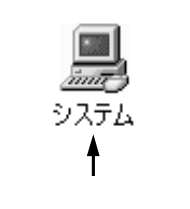

The second second second second second second second second second second second second second second second s

[デバイスマネージャ]タブをク リックします。

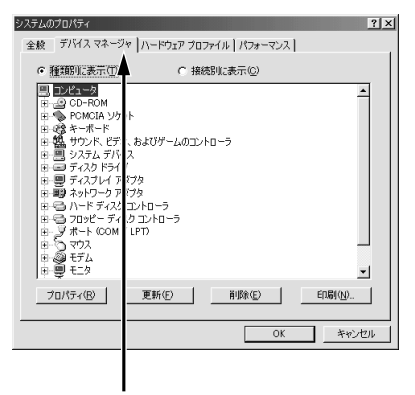

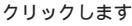

[ポート(COM/LPT)]をダブル クリックして開き、LP-800Sが 接続されているポートをダブル クリックします。 パラレルインターフェイスケーブ ルで接続してプリンタの接続先を 変更していない場合は[EPSONプ リンタポート (LPT1)]を選択し ます。

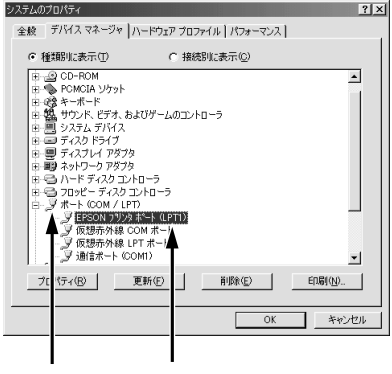

ダブルクリックして ダブルクリックします

Nir

10 [リソース]タブをクリックし、 [自動設定を使う]のチェック ボックスをクリックしてチェッ クを外します。

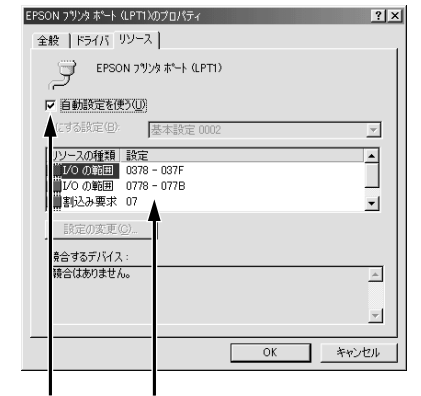

クリックします 控えてください

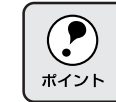

このとき、自動設定時に使用していた I/O ポートアドレスをメモ用紙に 控えて覚えておいてください。次のステップで必要になります。

11 [基にする設定]または[設定の 登録名 1リストで、前のステップ でメモに控えた 1/0 ポートアド レスと[DMA] [IRQ」(割込み 要求)の設定が表示される基本 設定を探して選択します。

| EPSON プリンタ ポート (LPTI)のプロ/<br>全般 ドライバ リソース                                                                                                    | パティ       |    | ? ×      |
|----------------------------------------------------------------------------------------------------|-----------|----|----------|
| デ EPSON 7%)なポー                                                                                                    | -ŀ (LPT1) |    |          |
| □ 自動設定を使う(U)                                                                                                    |           |    |          |
| 基にする設定(日): 基本調                                                                                                    | 安定 0002   |    | <b>_</b> |
| リソースの種類         設定           レクの範囲         0778 - 077           動込み要求         07           MA         03           設定の変更(公)            特合するテバイス:            験合はありません。 | в         |    | •        |
|                                                                                                    |           |    | <u> </u> |
|                                                                                                    |           | ок | キャンセル    |
| 画面表示を確認                                                                                                    | します       |    |          |

リストボックスの中から選択します

12 OK ボタンをクリックします。

これで、データの転送方法が DMA 転送に変更されました。

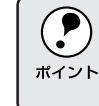

一部のコンピュータでは、上記の設定をしたにもかかわらず、DMA転送 がご利用になれない場合があります。お使いのコンピュータのメーカー に DMA 転送が可能かどうかお問い合わせください。

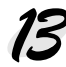

73 DMA 転送の設定が正しく設定されたことを確認します。 以下のページを参照して、DMA 転送に関するメッセージが「DMA 転送 で印字します。」になっていることを確認してください。 △ ⑦ 現在の設定状態の確認」85ページ

## DMA転送の設定(WindowsNT4.0)

The second second second second second second second second second second second second second second second s

WindowsNT4.0をご利用の場合は、BIOSのパラレルポート設定をECPモードに設定した上で、本機のプリンタドライバをインストールしてください。 そのまま DMA 転送をご利用いただくことができます。

- Martin Contraction of the second second second second second second second second second second second second

 BIOSの設定方法については、ご利用のコンピュータの取扱説明書を 参照してください。

 BIOSのパラレルポート設定を行う場合は、BIOSを設定する前にLP-800Sのプリンタドライバを一旦削除してください。そして、BIOSの 設定後に再度プリンタドライバをインストールしてください。

DMA転送の設定で印刷が正常にできない場合は、以下の手順で設定を解除 してください。

Windowsのスタートボタンをクリックし、[設定]にカーソルを合わせ[プリンタ]をクリックします。

P LP-800S アイコンを選択して、 [ファイル]メニューの[プロパ ティ]をクリックします。

択して、 プロパ プロパ プロパ アイル(P) 編集(E) 表示(Y) ヘルブ(E) ■K(Q) ー時停止(A) ・通常(使うフリンの(設定(E)) ドキュントの削除(Q) サーバーのフロハラィ(E) メートカナの作(応気(S)) 削除(Q) 名前の変更(M)

プロパティ(<u>R</u>) 閉じる(<u>C</u>)

クリックします 選択して

選択されたオブ゙ェクトのプロパティを表デレします。

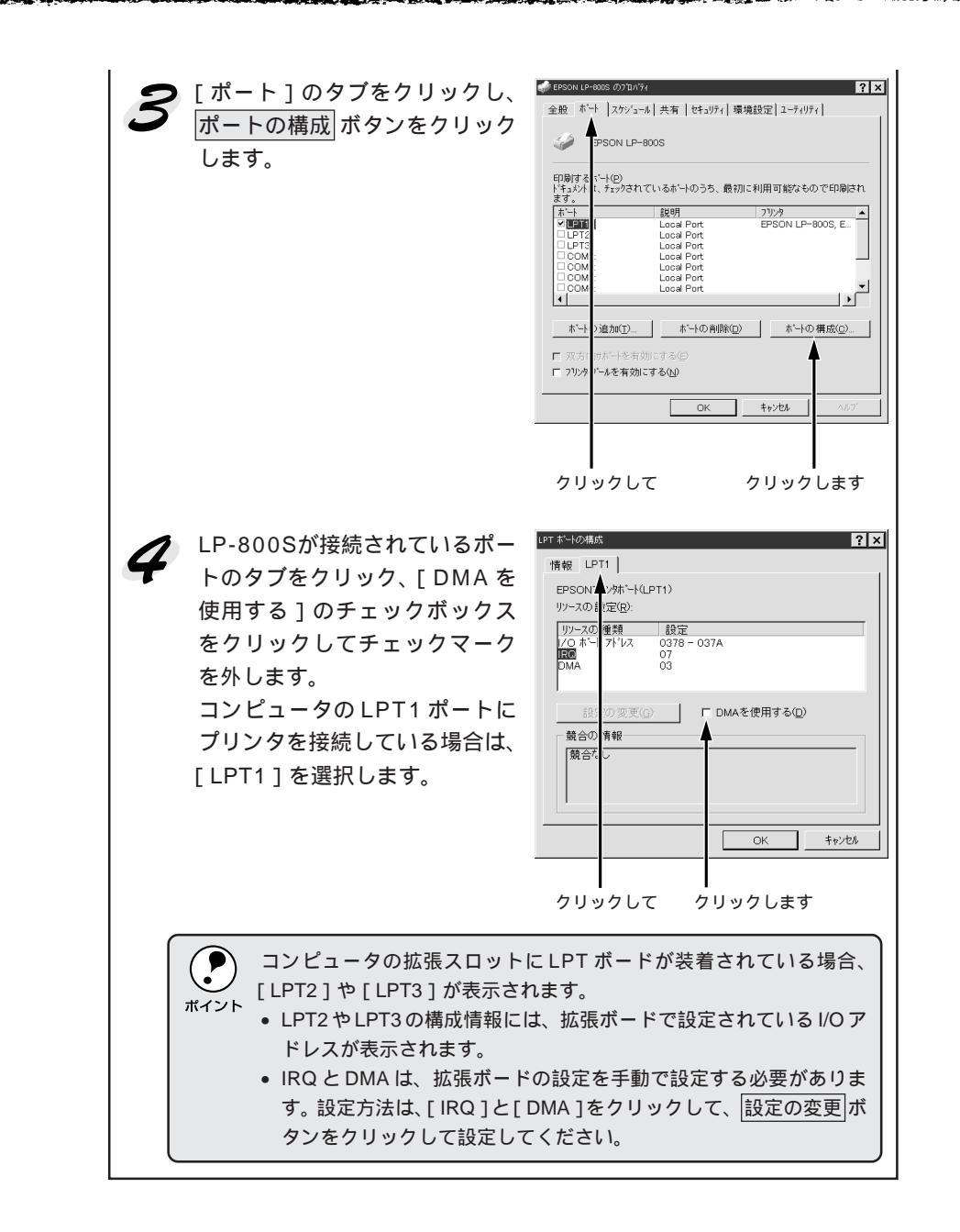

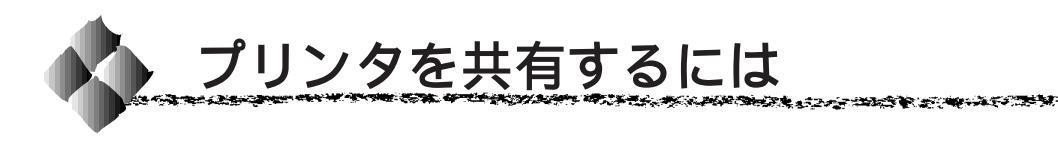

Windowsの標準ネットワーク環境でプリンタを共有する方法を説明します。

Windows95/98/NT4.0のネットワーク環境では、コンピュータに直接接続 したプリンタを、ほかのコンピュータから共有することができます。特別な ネットワークインターフェイスカードやプリントサーバ機器を使用しない で、Windowsの標準ネットワーク機能を利用します。この接続方法をピア トゥピア接続と呼びます。

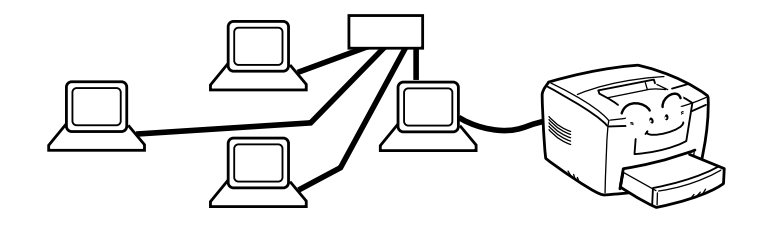

プリンタを直接接続するコンピュータは、プリンタの共有を許可するプリントサーバの役割をはたします。ほかのコンピュータはプリントサーバに印刷 許可を受けるクライアントになります。クライアントは、プリントサーバー を経由してプリンタを共有することになります。

ここでは、プリンタ共有の設定方法を、プリントサーバとクライアントに分けて説明します。お使いの Windows に応じた設定手順に従ってください。 ☞「プリントサーバ側の設定 (Windows95/98)」92 ページ 「プリントサーバ側の設定 (WindowsNT4.0)」95 ページ 「クライアント側の設定 (Windows95/98)」96 ページ 「クライアント側の設定 (WindowsNT4.0)」98 ページ

## プリントサーバ側の設定(Windows95/98)

Windows95/98でプリントサーバを設定する場合は、以下の手順に従って ください。

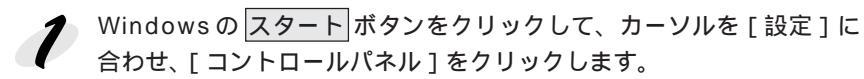

[ネットワーク]アイコンをダブ ルクリックします。

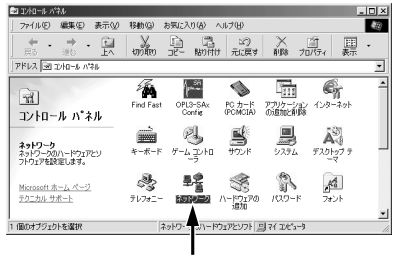

ダブルクリックします

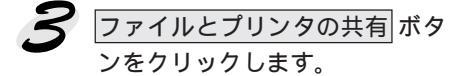

|                                           | 14                |  |  |  |
|-------------------------------------------|-------------------|--|--|--|
| ネットワークの設定  識別情報   アクセスの制御                 |                   |  |  |  |
| 現在のネットワーク コンボーネント(№):                     |                   |  |  |  |
| 🔜 Microsoft ネットワーク クライアント                 | <b></b>           |  |  |  |
| ■ Microsoft ファミリ ログオン                     |                   |  |  |  |
| ■∯Panasonic CF-VEL211/212 series          |                   |  |  |  |
| ■副ダイヤルアップ アダプタ                            |                   |  |  |  |
| ■設示外線 PnP シリアル ボート (*PNP0510)             |                   |  |  |  |
| NetBEUI -> Panasonic CF-VEL211/212 series | s 💌               |  |  |  |
| 追加( <u>A)</u> 肖印余( <u>E</u> )             | プロパティ( <u>R</u> ) |  |  |  |
|                                           |                   |  |  |  |
| Microsoft ネットワーク クライアント                   | -                 |  |  |  |
|                                           |                   |  |  |  |
|                                           |                   |  |  |  |
| 12月                                       |                   |  |  |  |
| T                                         |                   |  |  |  |
|                                           |                   |  |  |  |
|                                           |                   |  |  |  |
|                                           |                   |  |  |  |
| OK                                        | キャンセル             |  |  |  |
|                                           |                   |  |  |  |
|                                           |                   |  |  |  |
| I                                         |                   |  |  |  |

クリックします

 「プリンタを共有できるようにす
 る]のチェックボックスをクリッ
 クしてチェックマークを付け、
 OK ボタンをクリックします。

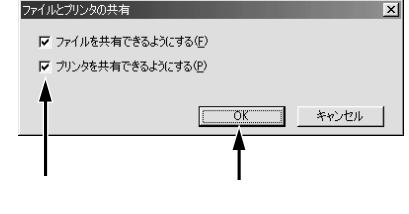

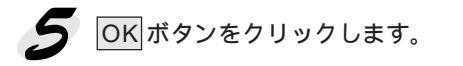

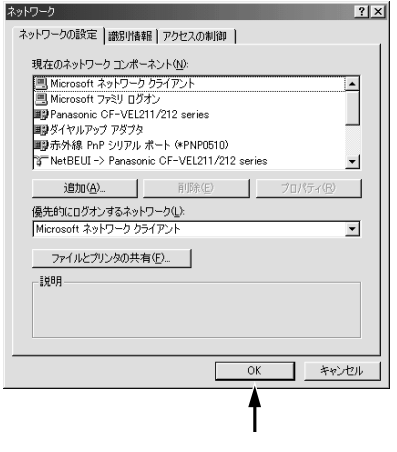

Win

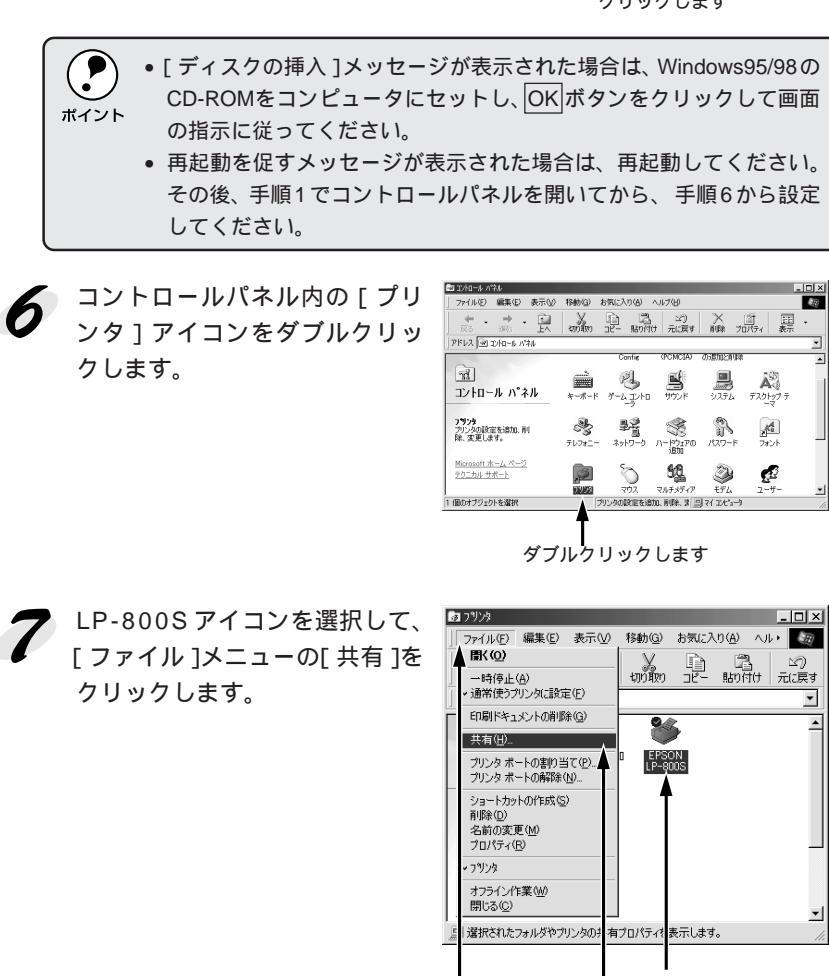

| 選択して クリックし クリックします

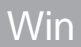

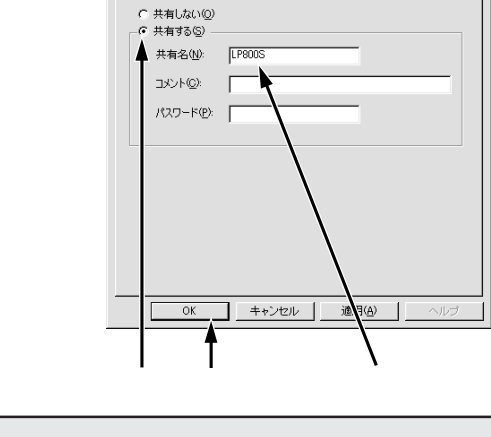

? ×

ユーティリティ 基本設定

| 共有

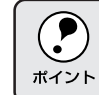

エラーが発生する場合がありますので共有名には (スペース)や-(ハイフン)を使用しないでください。

これでプリントサーバに接続したプリンタをクライアントから共有できるようになりました。各クライアント側でも設定が必要ですので、以下のページを参照してください。

△ア「クライアント側の設定(Windows95/98)」96ページ 「クライアント側の設定(WindowsNT4.0)」98ページ

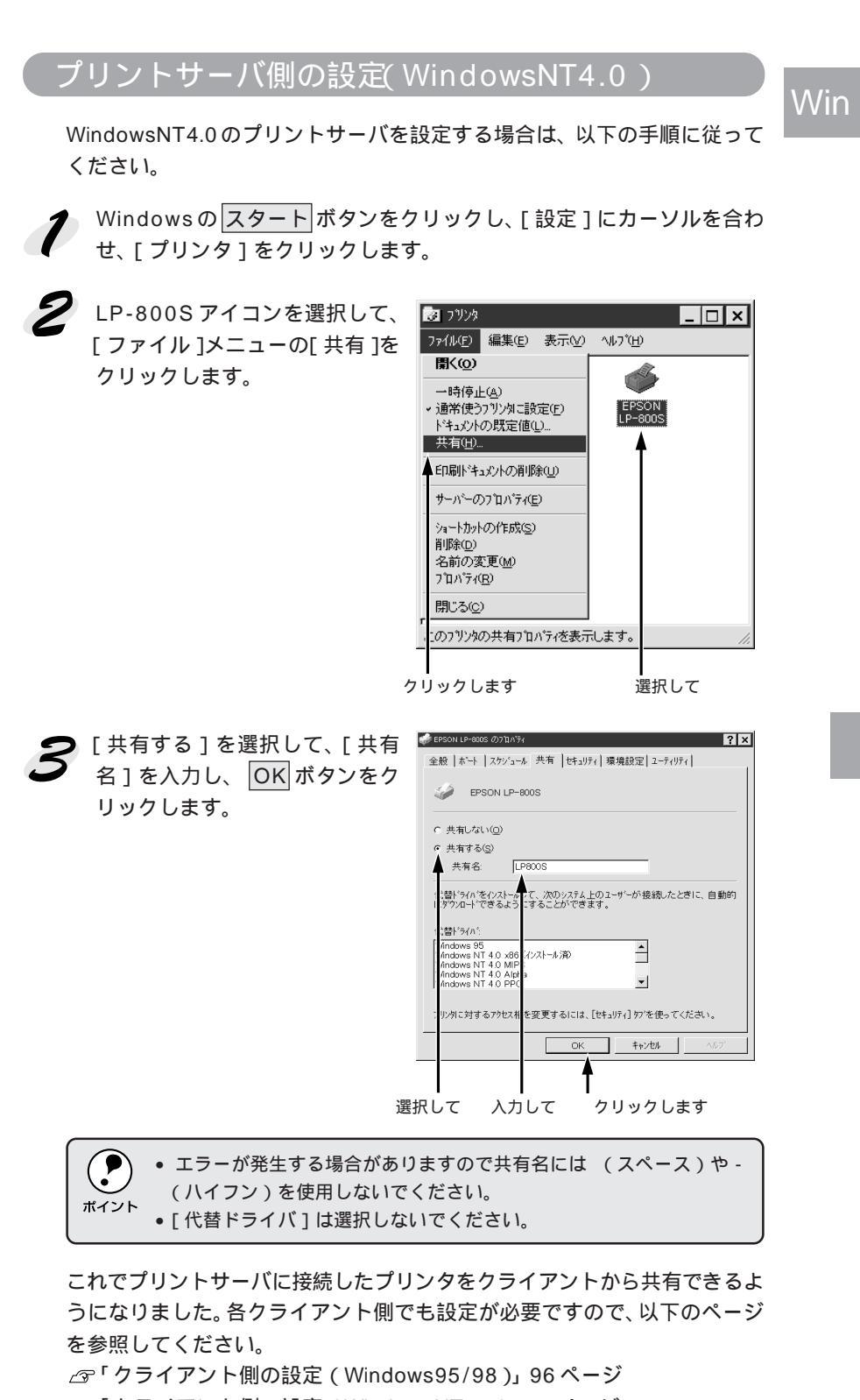

137.2.14

THE REAL PROPERTY OF THE REAL PROPERTY OF THE PARTY OF THE PARTY OF TH

「「「「「「「」」

「クライアント側の設定 (WindowsNT4.0)」98 ページ
Win

# クライアント側の設定(Windows95/98)

Windows95/98クライアントが共有プリンタを利用するには、以下の手順に従って設定してください。

Windowsのスタートボタンをクリックし、カーソルを[設定]に合わせ、[プリンタ]をクリックします。

[プリンタの追加]アイコンをダ ブルクリックします。

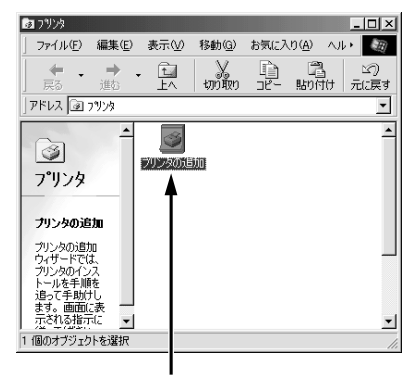

ダブルクリックします

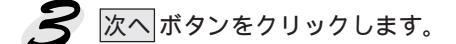

| クリンタの追加ウィザード                                                                                                    |                                                                 |  |
|----------------------------------------------------------------------------------------------------|-----------------------------------------------------------------|--|
| - Anno - Control - Control - Contro | このウィザードを使え、プリンクを簡単にインストールできます。<br>インストールを始めるには、Dタへ3をグリックしてください。 |  |
|                                                                                                    | < 戻る(B) (二次へ) キャンセル                                             |  |
|                                                                                                    | クリックします                                                         |  |

【ネットワークプリンタ]を選択して、次へボタンをクリックします。

| /例  |
|-----|
|     |
|     |
|     |
|     |
|     |
|     |
|     |
|     |
| n I |
|     |
|     |
|     |
| きす  |
|     |

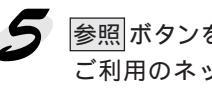

参照ボタンをクリックします。 ご利用のネットワーク構成図が 表示されます。

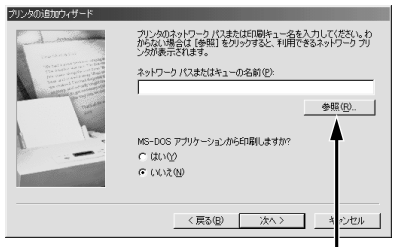

クリックします

Win

◆ 共有するLP-800Sを接続してい るコンピュータをダブルクリッ クし、[LP800S](共有名)をク リックして OK ボタンをクリッ クします。 ここでは、[LP800S]を例に説 明しています。プリントサーバ で設定した[共有名]を選択して ください。

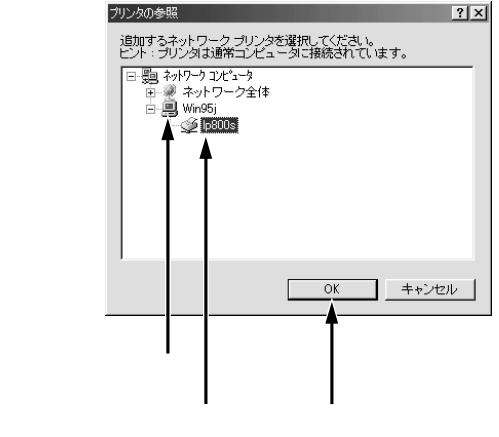

次へボタンをクリックして、この後は画面の指示に従ってください。 

これでWindows95/98クライアントの設定は終了です。プリントサーバに 接続した共有プリンタを使って、クライアントから印刷できるようになりま した。

#### 97 Windowsからの印刷

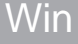

### クライアント側の設定(WindowsNT4.0)

WindowsNT4.0 クライアントが共有プリンタを利用するには、以下の手順 に従って設定してください。

Windowsのスタートボタンをクリックし、カーソルを[設定]に合わせ、[プリンタ]をクリックします。

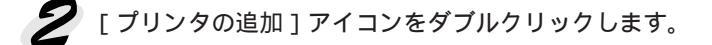

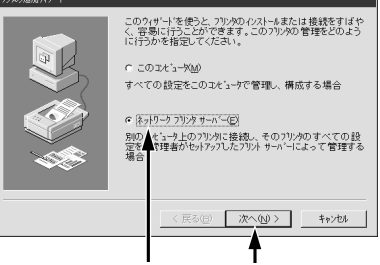

選択して クリックします

共有するLP-800Sを接続しているコンピュータをダブルクリックし、[LP800S](共有名)をクリックして OK ボタンをクリックします。 ここでは、[LP800S]を例に説明しています。プリントサーバで設定した[共有名]を選択してください。

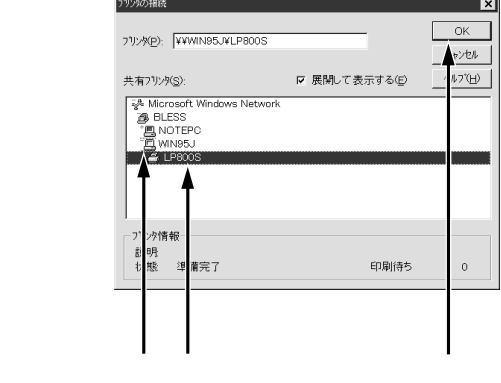

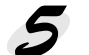

この後は、画面の指示に従ってください。

これでWindowsNT4.0クライアントの設定は終了です。プリントサーバに 接続した共有プリンタを使って、クライアントから印刷できるようになりま した。

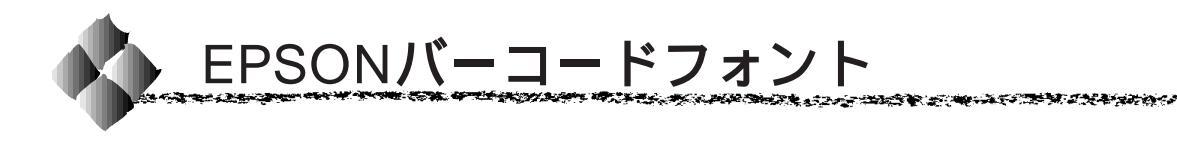

EPSONバーコードフォントは、本機で印刷できるバーコードフォントです。 バーコード印刷する必要がある場合にインストールしてご利用ください。

Win

\*1 OCR-B: 光学的文字認識に 用いる目的で開発さ れ JISX9001 に規定 された書体の名称。 通常バーコードを作成するには、データキャラクタ(バーコードに登録する 文字)のほかに様々なコードやキャラクタを指定したり、OCR-B<sup>11</sup>フォント (バーコード下部の文字)を指定する必要があります。

EPSONバーコードフォントは、各種のバーコードを簡単に作成・印刷する ためのフォントです。このフォントを使ってデータキャラクタとして必要な 文字のみを入力すれば、バーコードに必要なコードやキャラクタは自動的に 指定され、各バーコードの規格に従ってバーコードシンボルが簡単に作成・ 印刷できます。

### バーコードフォントについて

EPSONバーコードフォントは、次の種類のバーコードをサポートしています。EPSONバーコードフォントは、本機に同梱のプリンタドライバ上での み使用可能です。

| バーコード       | フォント名称              | OCR-B | <u>find</u> .5 | 備考                          |
|-------------|---------------------|-------|----------------|-----------------------------|
| の規格         |                     |       | デジット           |                             |
| JAN         | EPSON JAN-8         | あり    | あり             | JAN(短縮バージョン)のバーコードを作成します。   |
|             | EPSON JAN-8 Short   | あり    | あり             | JAN (短縮パージョン)の、パーの高さを短くしたパー |
|             |                     |       |                | コードを作成します。日本国内でのみ使用可能です。    |
|             | EPSON JAN-13        | あり    | あり             | JAN(標準バージョン)のバーコードを作成します。   |
|             | EPSON JAN-13 Short  | あり    | あり             | JAN (標準パージョン)の、パーの高さを短くしたパー |
|             |                     |       |                | コードを作成します。日本国内でのみ使用可能です。    |
| UPC-A       | EPSON UPC-A         | あり    | あり             | UPC-A のバーコードを作成します。         |
| UPC-E       | EPSON UPC-E         | あり    | あり             | UPC-E のバーコードを作成します。         |
| Code39      | EPSON Code39        | なし    | なし             | OCR-B、チェックデジットの有無をフォント名称    |
|             | EPSON Code39 CD     | なし    | あり             | で指定できます。                    |
|             | EPSON Code39 CD Num | あり    | あり             |                             |
|             | EPSON Code39 Num    | あり    | なし             |                             |
| Code128     | EPSON CODE128       | なし    | あり             | Code128のバーコードを作成します。        |
| Interleaved | EPSON ITF           | なし    | なし             | OCR-B、チェックデジットの有無をフォント名称    |
| 2of5        | EPSON ITF CD        | なし    | あり             | で指定できます。                    |
|             | EPSON ITF CD Num    | あり    | あり             |                             |
|             | EPSON ITF Num       | あり    | なし             |                             |
| NW-7        | EPSON NW-7          | なし    | なし             | OCR-B、チェックデジットの有無をフォント名称    |
| (CODABAR)   | EPSON NW-7 CD       | なし    | あり             | で指定できます。                    |
|             | EPSON NW-7 CD Num   | あり    | あり             |                             |
|             | EPSON NW-7 Num      | あり    | なし             |                             |
| 新郵便番号       | EPSON J-Postal Code | なし    | あり             | 新郵便番号に対応したバーコードを作成します。      |

\*2 チェックデジット: 読み取りの正確 性を保つために、 所定の計算式に 基づいて計算さ れたキャラクタ。

| V | ٨ | 7H | r | 2 |
|---|---|----|---|---|
| V | V | L  |   |   |

### 注意事項

### プリンタドライバの設定について

バーコードを印刷するには、プリンタドライバで次のように設定してください。
 [基本設定]の[印刷品質]
 :きれい(600DPl)
 [基本設定]-[詳細設定]の[トナーセーブ]:チェックマークなし(OFF)
 [レイアウト]の[拡大/縮小]
 :チェックマークなし(OFF)

文字の装飾/配置について

- 文字の装飾(ボールド/イタリック/アンダーライン等)網掛けは行わないでください。
- 背景色について、バーコード部分とのコントラストが低下する色は避けて ください。
- 文字の回転を行う場合、回転角度は90度、180度、270度以外は指定しないでください。
- 文字間隔の変更を行わないでください。
- アプリケーションソフトウェアが文字間隔の自動調整機能や、スペース (空白)部分で単語間隔の自動調整機能を持っている場合、その機能を使 用しないように設定してください。
- 文字の縦あるいは横方向のみを拡大 / 縮小しないでください。
- アプリケーションソフトウェアのオートコレクト機能は使用しないでください。
   (例 < = > □〉〈二〉)

入力時の注意について

- Code39、Code128において、一つの行に2つ以上のバーコードを印刷 する場合、バーコードとバーコードの間はTABで区切ってください。スペース(空白)で区切る場合はバーコードフォント以外の書体を選択して スペースを入力してください。
   バーコードフォントを選択したままスペースを入力すると、スペースが バーコードの一部となる場合があり、バーコードとして使用できません。
- アプリケーションソフトウェアで改行を示すマークの表示 / 非表示を選択 できる場合、バーコードの部分とそうでない部分が区別しやすいよう、改 行マークが表示される設定で使用することをお薦めします。
- 入力した文字をバーコードに変換する際に、バーコードとして必要なキャラクタを自動的に追加するため、バーコードの長さは文字入力時よりも長くなる場合があります。
   バーコードの周囲の文字列がバーコードと重複しないように注意してください。

- Code39、Code128、Interleaved 2of5、NW-7は、バーコードの高さが バーコード全長の15%以上になるようにサイズを自動調整します。 このため印刷されるバーコードの高さが入力時よりも下方向に大きくなる 場合があるため、バーコードの周囲の文字列がバーコードと重複しないよ うに注意してください。
- Code128において、アプリケーションソフトが行末に存在するスペース を削除したり、連続する複数のスペースをタブに置き換えるなどの処理を 自動的に行うと、スペースを含むCode128のバーコードは正しく出力さ れないことがあります。
- バーコードのフォントサイズは、本書「各バーコードについて」の表中に 記載されている保証サイズで作成していただくことをお薦めします。保証 サイズ以外のサイズで作成した場合、読み取り機で読み取れないことがあ ります。

△ 家「各バーコードについて」105ページ

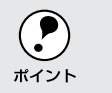

トナーの濃度や紙質によっては、印刷されたバーコードが読み取り機で 読み取れない場合があります。お使いの読み取り機で認識テストしてか ポイント らご利用いただくことをお薦めします。

# システム条件

EPSONバーコードフォントをご利用いただくには、Windowsでのシステム 条件のほかに以下の条件が必要です。 ∠3 ジステム条件の確認」22ページ

ハードディスク : 15 ~ 30KByte の空き容量 (書体ごとに異なります)

Win

# Win

バーコードフォントのインストール 1 コンピュータの電源をオンにし、Windowsを起動します。

EPSONプリンタソフトウェアCD-ROMをコンピュータにセットします。

パーコードフォントのインストール を選択して次へボタンをクリッ クします。

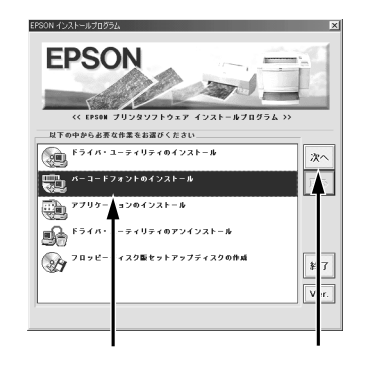

上記の画面が表示されない場合は、[マイコンピュータ]をダブルクリックして CD-ROM アイコンをダブルクリックします。

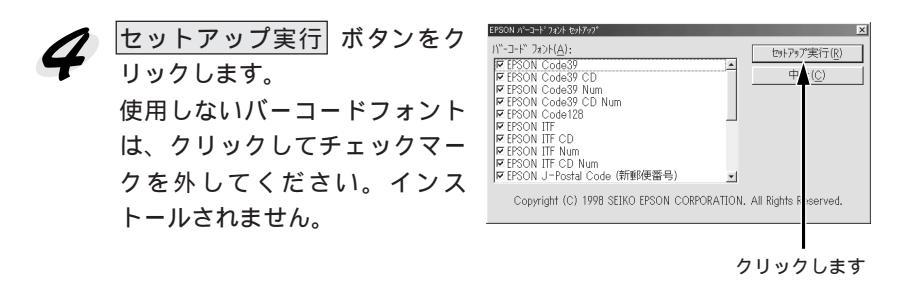

これでEPSONバーコードフォントがWindowsのフォントフォルダにイン ストールされました。EPSONバーコードフォントの詳細、使用方法は、次 ページ以降をご覧ください。

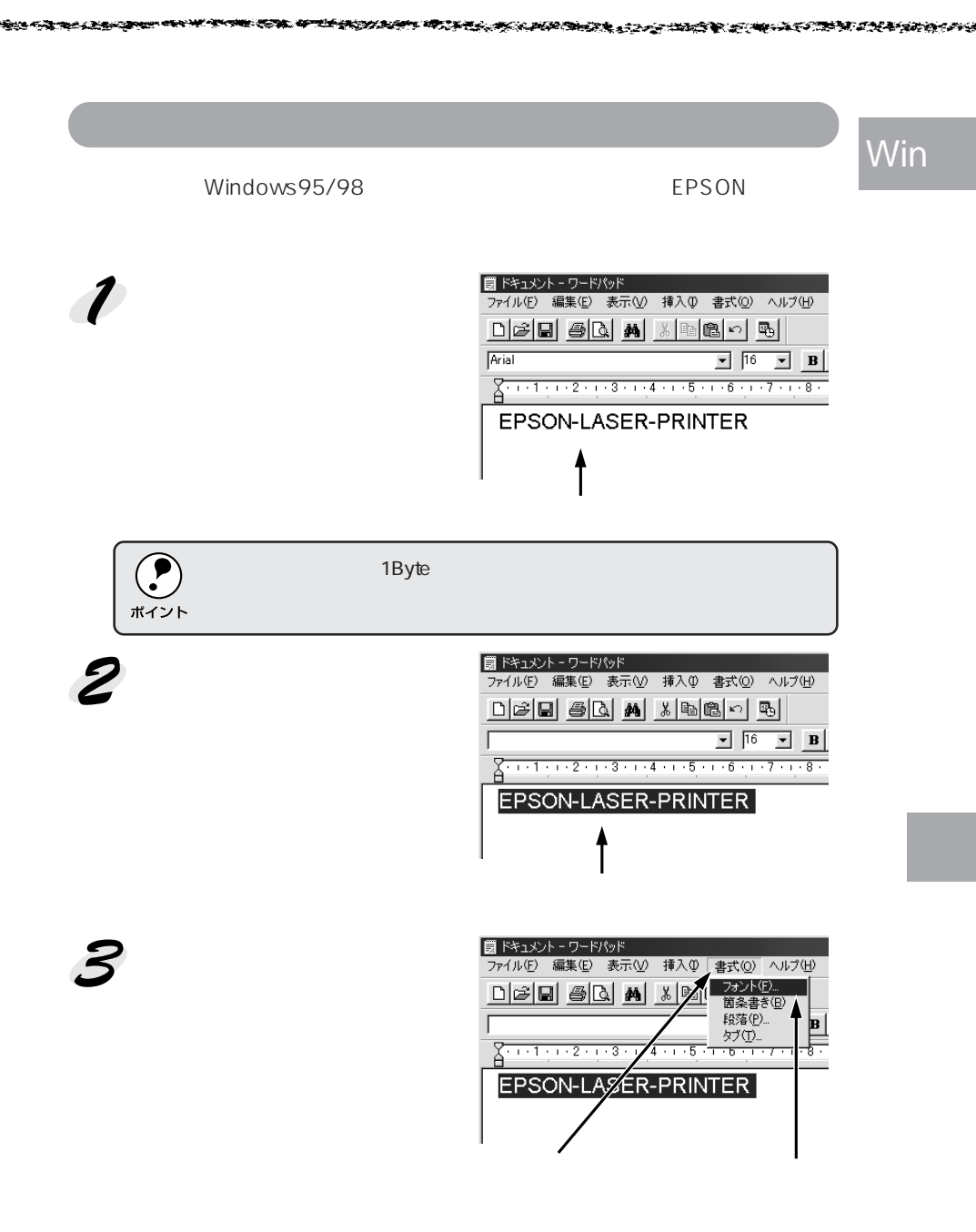

[サイズ]でフォントのサイズを設定し、OK ボタンをクリックします。

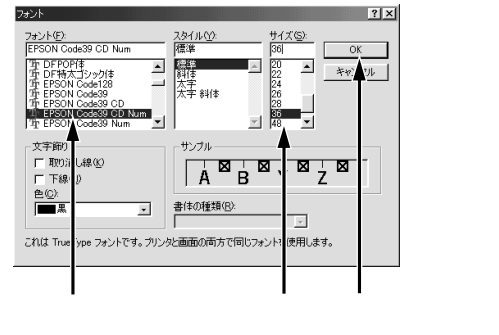

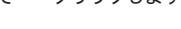

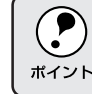

WindowsNT4.0 では 96pt 以上のフォントサイズは使用できません。

入力した文字が、モニタ上で次 のようにバーコードフォント表 示されていることを確認します。

| 🗒 ドキュメント - ワードパッド     |              |                    |
|-----------------------|--------------|--------------------|
| ファイル(E) 編集(E) 表示(V) 挿 | 入卯 書式(2) ヘルブ | Ē                  |
| DER 60. M X           | h 🛍 🗠 尾      |                    |
| EPSON Code39 CD Num   | • 36 •       | BZU                |
| <u></u>               | -57          | · 8 · 1 · 9 · 1 ·1 |
|                       |              |                    |
| EPSON-LAS             | ER-PRI       | NTER               |
|                       |              |                    |

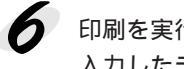

印刷を実行します。 入力したデータがバーコードとして印刷されます。

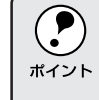

入力したデータが不適当な場合などプリンタドライバがエラーと判断し た場合は、画面表示と同様のフォントが出力されます。この場合バー コードとして読み取りはできません。

# 各バーコードについて

1901 C - 1

各バーコードの仕様や、入力するデータキャラクタの詳細/構成などについては、それぞれのバーコードの規格に関する文献を参照してください。

1.27

|         | JAN-8(JAN 短縮バージョン)                                  |                                                |              |  |
|---------|-----------------------------------------------------|------------------------------------------------|--------------|--|
| • JAN-8 | ● JAN-8 は「JIS X 0501」として規格化された JAN の短縮パージョン(8 桁)です。 |                                                |              |  |
| • EPSO  | Nバーコードフォン                                           | トは末尾のチェックキャラクタを自動的に挿                           | 入するため、入力するキャ |  |
| ラクタ     | は7桁です。                                              |                                                |              |  |
| 入力可能    | ミなキャラクタ                                             | 数字(0~9)                                        |              |  |
| 入力する    | らキャラクタの桁数                                           | 7桁                                             |              |  |
| キャラク    | キャラクタのサイズ 52 ~ 130pt (WindowsNTは96ptまで)             |                                                |              |  |
|         |                                                     | 保証サイズは52pt、65pt(標準) 97.5p                      | t、130pt      |  |
| 次のもの    | )は自動的に挿入/記                                          | 。<br>段定が行われるため、入力は不要です。                        |              |  |
| ・レフト    | / ライトマージン                                           | <ul> <li>レフト / ライトガードバー</li> <li>セン</li> </ul> | ターバー         |  |
| ・チェッ    | クキャラクタ                                              | • OCR-B                                        |              |  |
|         | 入力時                                                 | EPSON JAN-8 に変換                                | 印刷           |  |
| 印刷例     | 1234567                                             | 12 34 56 7                                     | 1234"5670"   |  |

|                                      | JAN-8 Short(JAN 短縮バージョン トランケーション)                         |                                                |                  |
|--------------------------------------|-----------------------------------------------------------|------------------------------------------------|------------------|
| • JAN-8                              | • JAN-8 Short は JAN-8 のバーコードの高さを標準ポイントで 11mm にしたもので、それ以外は |                                                |                  |
| JAN-8                                | 3と同じ仕様です。                                                 |                                                |                  |
| <ul> <li>バーコ</li> </ul>              | ードを挿入するスペ                                                 | マースがせまい場合などに使用します。                             |                  |
| <ul> <li>日本国</li> </ul>              | 内でのみ使用可能で                                                 | です。JISX0501 では定められていません。                       |                  |
| 入力可能                                 | 入力可能なキャラクタ 数字(0~9)                                        |                                                |                  |
| 入力する                                 | らキャラクタの桁数                                                 | 7桁                                             |                  |
| キャラク                                 | <b>ッタのサイズ</b>                                             | 36 ~ 90pt                                      |                  |
|                                      | 保証サイズは 36pt、45pt(標準) 67.5pt、90pt                          |                                                |                  |
| 次のも0                                 | )は自動的に挿入/記                                                |                                                |                  |
| <ul> <li>レフト</li> </ul>              | / ライトマージン                                                 | <ul> <li>レフト / ライトガードバー</li> <li>セン</li> </ul> | ターバー             |
| ・チェッ                                 | •チェックキャラクタ • OCR-B                                        |                                                |                  |
|                                      | 入力時                                                       | EPSON JAN-8 Short に変換                          | 印刷               |
| 印刷例                                  | 1234567                                                   | <br>1 2 3 4 5 6 7                              | 1234 5670        |
| <ul> <li>チェッ</li> <li>印刷例</li> </ul> | クキャラクタ<br>入力時<br>1234567                                  | • OCR-B<br>EPSON JAN-8 Short に変換               | ED刷<br>1234-5670 |

Win

|                         |                                         | JAN-13(標準バージョン)                                |                   |
|-------------------------|-----------------------------------------|------------------------------------------------|-------------------|
| • JAN-1                 | 3は「JIS X 0501」                          | として規格化された JAN の標準バージョン                         | ′(13桁)です。         |
| • EPSO                  | Nバーコードフォン                               | トでは末尾のチェックキャラクタを自動的に                           | 挿入するため、入力する       |
| キャラ                     | クタは 12 桁です。                             |                                                |                   |
| 入力可能                    | をなキャラクタ                                 | 数字(0~9)                                        |                   |
| 入力する                    | らキャラクタの桁数                               | 12桁                                            |                   |
| キャラク                    | キャラクタのサイズ 60 ~ 150pt (WindowsNTは96ptまで) |                                                |                   |
|                         |                                         | 保証サイズは60pt、75pt(標準) 112.5                      | pt、150pt          |
| 次のもの                    | Dは自動的に挿入 / 訳                            | <b>段定が行われるため、入力は不要です。</b>                      |                   |
| <ul> <li>レフト</li> </ul> | / ライトマージン                               | <ul> <li>レフト / ライトガードバー</li> <li>セン</li> </ul> | ターバー              |
| ・チェッ                    | クキャラクタ                                  | • OCR-B                                        |                   |
|                         | 入力時                                     | EPSON JAN-13 に変換                               | 印刷                |
| 印刷例                     | 123456789012                            |                                                |                   |
|                         |                                         |                                                |                   |
|                         |                                         | 123420789012                                   | 1 "254567"890128" |

| JAN-13 Short(JAN 短縮バージョン トランケーション) |                                                            |                                                |                    |
|------------------------------------|------------------------------------------------------------|------------------------------------------------|--------------------|
| • JAN-1                            | • JAN-13 Short は JAN-13 のバーコードの高さを標準ポイントで 11mm にしたもので、それ以外 |                                                |                    |
| It JAI                             | N-13 と同じ仕様です                                               | -<br>•                                         |                    |
| <ul> <li>バーコ</li> </ul>            | ードを挿入するスペ                                                  | マースがせまい場合などに使用します。                             |                    |
| <ul> <li>日本国</li> </ul>            | 内でのみ使用可能で                                                  | です。JISX0501 では定められていません。                       |                    |
| 入力可能                               | ミなキャラクタ                                                    | 数字(0~9)                                        |                    |
| 入力する                               | らキャラクタの桁数                                                  | 12桁                                            |                    |
| キャラク                               | ヮタのサイズ                                                     | 36 ~ 90pt。                                     |                    |
|                                    |                                                            | 保証サイズは36pt、45pt(標準) 67.5p                      | t、90pt             |
| 次のもの                               | )は自動的に挿入/記                                                 | 。<br>段定が行われるため、入力は不要です。                        |                    |
| ・レフト                               | / ライトマージン                                                  | <ul> <li>レフト / ライトガードバー</li> <li>セン</li> </ul> | ターバー               |
| ・チェッ                               | ●チェックキャラクタ ● OCR-B                                         |                                                |                    |
|                                    | 入力時                                                        | EPSON JAN-13 Short に変換                         | 印刷                 |
| 印刷例                                | 123456789012                                               | 123456789012                                   | 1 "234567" 890128" |

| UPC-A              |                                                                       |                                  |                 |  |
|--------------------|-----------------------------------------------------------------------|----------------------------------|-----------------|--|
| • UPC-/            | ・UPC-A は、アメリカの Universal Product Code で制定された UPC-A の Regular タイプです。   |                                  |                 |  |
| ( UPC              | Symbol Specification                                                  | on Manual)                       |                 |  |
| Regulation         | ar UPC コードのみt                                                         | サポートし、補足コードはサポートしていま†            | せん。             |  |
| 入力可能               | ミなキャラクタ                                                               | 数字(0~9)                          |                 |  |
| 入力する               | らキャラクタの桁数                                                             | 11桁                              |                 |  |
| キャラク               | ッタのサイズ                                                                | 60 ~ 150pt (WindowsNT は 96pt まで) |                 |  |
|                    | 保証サイズは 60pt、75pt(標準)、112.5pt、150pt                                    |                                  |                 |  |
| 次のもの               | のは自動的に挿入/記                                                            | 。<br>設定が行われるため、入力は不要です。          |                 |  |
| ・レフト               | <ul> <li>レフト/ライトマージン</li> <li>レフト/ライトガードバー</li> <li>センターバー</li> </ul> |                                  | ターバー            |  |
| ● チェックデジット ● OCR-B |                                                                       |                                  |                 |  |
|                    | 入力時                                                                   | EPSON UPC-A に変換                  | 印刷              |  |
| 印刷例                | 12345678901                                                           | 12345678901                      | 1 23456 78901 2 |  |

のなかのないでない

1. N. M.

23 - Car + Sec

-

|                         | UPC-E                                                                  |                                        |                         |  |
|-------------------------|------------------------------------------------------------------------|----------------------------------------|-------------------------|--|
| • UPC-E                 | • UPC-E は、アメリカの Universal Product Code で制定された UPC-A の Zero Suppression |                                        |                         |  |
| (余分7                    | は0を削除)タイプ                                                              | です。( UPC Symbol Specification Manual ) | )                       |  |
| 入力可能                    | ミなキャラクタ                                                                | 数字(0~9)                                |                         |  |
| 入力する                    | らキャラクタの桁数                                                              | 6桁                                     |                         |  |
| キャラク                    | ッタのサイズ                                                                 | 60 ~ 150pt(WindowsNT は 96pt まで)        |                         |  |
|                         |                                                                        | 保証サイズは60pt、75pt(標準) 112.5              | pt、150pt                |  |
| 次のもの                    | )は自動的に挿入/記                                                             | 。<br>段定が行われるため、入力は不要です。                |                         |  |
| <ul> <li>レフト</li> </ul> | / ライトマージン                                                              | • レフト / ライトガードバー • チェ                  | ックデジット                  |  |
| • OCR-I                 | • OCR-B ・ナンバーシステム「0」のみ                                                 |                                        |                         |  |
|                         | 入力時                                                                    | EPSON UPC-E に変換                        | 印刷                      |  |
| 印刷例                     | 123456                                                                 | 123456                                 | o <sup>1</sup> 123456 s |  |

Win

THE REAL PROPERTY OF THE REAL PROPERTY OF THE PROPERTY OF THE PROPERTY OF THE PROPERTY OF THE PROPERTY OF THE P

|        |        | 70 |  |
|--------|--------|----|--|
| L W.   | ΔΨ.    |    |  |
| B. V / | B. V / |    |  |
|        | L'/    |    |  |
|        |        |    |  |

Code39

- Code39 は「JIS X 0503」として規格化されたものです。
- EPSON バーコードフォントはチェックデジットの有無、OCR-Bの有無で4種類のフォントを用意しています。
- 入力したキャラクタの桁数が大きい場合、EPSONバーコードフォントはCode39の仕様に従って バーコードの高さがパーコード全長の15%以上になるように自動的に調整します。このためバー コードの周囲に文字がある場合、バーコードと重ならないように間隔を開けてください。
- Code39 ではスペースを"\_\_"(アンダーライン)に割り当てています。スペースを表すバーコー ドを入力したい場合は、"\_\_"(アンダーライン)を入力してください。
- Code39で1行に2つ以上のバーコードを入力する場合、バーコード間はTABで区切ってください。スペースで区切る場合は、バーコードフォント以外のフォントを選択して入力してください。
   Code39を選択したままスペースを入力するとスペースがバーコードの一部となりバーコードとして使用できません。

| 1 +                           | (+) +                     |                             |                  |  |
|-------------------------------|---------------------------|-----------------------------|------------------|--|
| 入刀可前                          | 可能なキャラクタ 英数字(A ~ Z、0 ~ 9) |                             |                  |  |
| 記号( スペース \$ / +               |                           |                             | )                |  |
| 入力する                          | 入力するキャラクタの桁数 制限なし         |                             |                  |  |
| キャラクタのサイズ OCR-B なしの場合:26pt 以上 |                           |                             |                  |  |
|                               |                           | 保証サイズは 26pt、52pt、78pt、104pt |                  |  |
|                               |                           | OCR-B ありの場合 : 26pt 以上       |                  |  |
|                               |                           | 保証サイズは 36pt、                | 72pt、108pt、144pt |  |
|                               | (WindowsNT は 96pt まで)     |                             |                  |  |
| 次のもの                          | は自動的に挿入/記                 |                             |                  |  |
| • 左 / 右                       | クワイエットゾーン                 | ・スタート/ストップキャラクタ ・チェ         | ックデジット           |  |
|                               | 入力時                       | EPSON Code39 に変換 印刷         |                  |  |
| 印刷例                           | 1234567                   | 1 2 3 4 5 6 7               |                  |  |
|                               |                           | EPSON Code39 CDNum に変換      | 印刷               |  |
|                               |                           | 1234567                     |                  |  |

Code128

the second second second second second second second second second second second second second second second s

• Code128 は「JIS X 0504」として規格化されたものです。 • EPSON バーコードフォントはコードセットA、B、Cをサポートしています。入力するキャラク タのコードセットが途中で変わった場合、自動的にコードセットの変換コードを挿入します。 •入力したキャラクタの桁数が大きい場合、EPSONバーコードフォントはCode128の仕様に従っ てバーコードの高さがバーコード全長の15%になるように自動的に調整します。このためバー コードの周囲に文字がある場合、バーコードと重ならないように間隔を開けてください。 アプリケーションによっては行末に存在するスペースを削除したり、連続する複数個のスペース をタブなどに置き換えるなどの処理を自動的に行うものがあります。これらのアプリケーション では、スペースを含むバーコードが正しく印刷されない場合があります。 • Code128 で1行に2つ以上のバーコードを入力する場合、バーコード間は TAB で区切ってくだ さい。スペースで区切る場合は、バーコードフォント以外のフォントを選択して入力してくださ い。Code128を選択したままスペースを入力するとスペースがバーコードの一部となりバーコー ドとして使用できません。 入力可能なキャラクタ 全ての ASCII 文字 (95 文字) 入力するキャラクタの桁数 制限なし キャラクタのサイズ 26~104pt (WindowsNTは96ptまで) 保証サイズは 26pt、52pt、78pt、104pt 次のものは自動的に挿入 / 設定が行われるため、入力は不要です。 ・ 左 / 右クワイエットゾーン
 ・ スタート / ストップキャラクタ
 ・ チェックデジット コードセットの変更キャラクタ EPSON Code128 に変換 入力時 印刷 印刷例 1234567 1234567 || || || || || ||

Win

Win

Interleaved 2of5

- Interleaved 2of5 は、アメリカで規格化されたものです。(USS Interleaved 2-of-5)
- EPSON バーコードフォントはチェックデジットの有無、OCR-Bの有無で4種類のフォントを用意しています。
- 入力したキャラクタの桁数が大きい場合、EPSONバーコードフォントはInterleaved 2of5の 仕様に従ってバーコードの高さがバーコード全長の15%以上になるように自動的に調整しま す。このためバーコードの周囲に文字がある場合、バーコードと重ならないように間隔を開け てください。
- Interleaved 2of5は、キャラクタを2個一組で扱います。キャラクタの合計数が奇数個の場合、 EPSON バーコードフォントは自動的にキャラクタの先頭に0を追加して偶数個になるように します。

| 入力可能    | なキャラクタ                                         | 数字(0~9)                                  |                 |  |  |
|---------|------------------------------------------------|------------------------------------------|-----------------|--|--|
| 入力する    | キャラクタの桁数                                       | j                                        |                 |  |  |
| キャラク    | タのサイズ                                          | OCR-B の有無により異なります。(WindowsNT は 96pt まで ) |                 |  |  |
|         |                                                | OCR-B なしの場合: 26pt 以上                     |                 |  |  |
|         |                                                | 保証サイズは 26pt、                             | 52pt、78pt、104pt |  |  |
|         |                                                | OCR-B ありの場合 : 36pt 以上                    |                 |  |  |
|         | 保証サイズは 36pt、72pt、108pt、144pt                   |                                          |                 |  |  |
| 次のもの    | 次のものは自動的に挿入 / 設定が行われるため、入力は不要です。               |                                          |                 |  |  |
| • 左 / 右 | • 左 / 右クワイエットゾーン • スタート / ストップキャラクタ • チェックデジット |                                          |                 |  |  |
| • 文字列   | 先頭への0の挿入                                       |                                          |                 |  |  |
| (合計)    | 文字数が偶数でない                                      | 場合のみ)                                    |                 |  |  |
|         | 入力時                                            | EPSON ITF に変換                            | 印刷              |  |  |
| 印刷例     | 1234567                                        |                                          |                 |  |  |
|         |                                                | EPSON ITF CD Num に変換                     | 印刷              |  |  |
|         |                                                | 1 2 3 4 5 6 7                            |                 |  |  |

NW-7 (CODABAR) • NW-7 は「JIS X 0503」として規格化されたものです。 • EPSON バーコードフォントはチェックデジットの有無、OCR-Bの有無で4種類のフォントを用 意しています。 •入力したキャラクタの桁数が大きい場合、EPSONバーコードフォントはNW-7の仕様に従って バーコードの高さがバーコード全長の15%以上になるように自動的に調整します。このためバー コードの周囲に文字がある場合、バーコードと重ならないように間隔を開けてください。 スタート/ストップキャラクタのどちらかを入力すると、EPSONバーコードフォントは残りのス タート / ストップキャラクタが同じになるように自動的に挿入されます。 スタート/ストップキャラクタを入力しない場合は、両方とも自動的にAを挿入します。 数字(0~9),記号(- \$ : / . +) 入力可能なキャラクタ 入力するキャラクタの桁数 制限なし キャラクタのサイズ OCR-Bの有無により異なります。(WindowsNTは96ptまで) OCR-B なしの場合: 26pt 以上 保証サイズは26pt、52pt、78pt、104pt OCR-B ありの場合:36pt 以上 保証サイズは36pt、72pt、108pt、144pt 次のものは自動的に挿入 / 設定が行われるため、入力は不要です。 ・ 左 / 右クワイエットゾーン
 ・ スタート / ストップキャラクタ (入力しない場合) • チェックデジット 入力時 EPSON NW-7 に変換 印刷 印刷例 1234567 1 2 3 4 5 6 7 EPSON NW-7CDNum に変換 印刷 1234567 

No. The Contract of the Contract of the Contra

Win

Windowsからの印刷 **111** 

Win

|                         | 新郵便番号(カスタマ・バーコード)                                                 |                                       |                                 |
|-------------------------|-------------------------------------------------------------------|---------------------------------------|---------------------------------|
| • バーコ                   | <ul> <li>バーコードの詳細については、郵政省より発行の資料を参照してください。</li> </ul>            |                                       |                                 |
| • EPSO                  | Nバーコードフォン                                                         | トで入力する場合、次のように新郵便番号(                  | 3桁) - 新郵便番号                     |
| (4桁)                    | - 住所表示番号(ル                                                        | └ーコードに変換後 13 桁まで ) 入力します。             |                                 |
| • 住所表                   | 示番号は入力時は桁                                                         | 数の制限はありませんが、バーコードに変換                  | 後13桁を超える部分は省                    |
| 略され                     | ます。また住所表示                                                         | 番号が13桁に満たない場合は、13桁になる                 | るように末尾にコードを挿                    |
| 入しま                     | す。                                                                |                                       |                                 |
| ・アプリ                    | <ul> <li>● アプリケーションソフトにおいて、印刷領域やレイアウト枠は余裕をもって設定してください。</li> </ul> |                                       |                                 |
| 入力可能                    | 入力可能なキャラクタ 数字(0~9)英文字(A~Z)記号(-)                                   |                                       |                                 |
| 入力する                    | 入力するキャラクタの桁数 制限なし。ただし住所表示番号については、バーコードに変換後                        |                                       |                                 |
|                         | 13桁を超える桁数の文字は省略されます。                                              |                                       |                                 |
| キャラク                    | キャラクタのサイズ 8 ~ 11.5pt                                              |                                       |                                 |
|                         | 保証サイズは 8pt、9pt、10pt、11.5pt                                        |                                       |                                 |
| 次のもの                    | )は自動的に挿入/記                                                        | 。<br>段定が行われるため、入力は不要です。               |                                 |
| <ul> <li>バーコ</li> </ul> | ● バーコードの上下左右 2mm の空白                                              |                                       |                                 |
| <ul> <li>入力時</li> </ul> | ● 入力時の - (ハイフォン)の削除                                               |                                       |                                 |
| <ul> <li>スター</li> </ul> | ● スタート / ストップコード                                                  |                                       |                                 |
| • 住所表                   | <ul> <li>住所表示番号の13桁調整</li> </ul>                                  |                                       |                                 |
| <ul> <li>チェッ</li> </ul> | <ul> <li>チェックデジット</li> </ul>                                      |                                       |                                 |
|                         | 入力時                                                               | EPSON J-Postal Code に変換               | 印刷                              |
| 印刷例                     | 123-4567                                                          |                                       |                                 |
|                         |                                                                   | '1''2''3'' <del>'</del> ''4''5''6''7' | հիիկիկիկիկիսերերերերերերերերերի |
|                         |                                                                   |                                       |                                 |
|                         |                                                                   | 1                                     |                                 |

# <sup>第6章</sup> Macintosh**からの印刷**

ここでは、Macintoshからの印刷方法とユーティリティに ついて説明します。

| 印刷の設定と実行          | 114 |
|-------------------|-----|
| EPSON プリンタウィンドウ!3 | 129 |
| EPSON プリントモニタ!4   | 132 |
| 印刷の中止方法           | 134 |
| プリンタドライバの削除       | 135 |

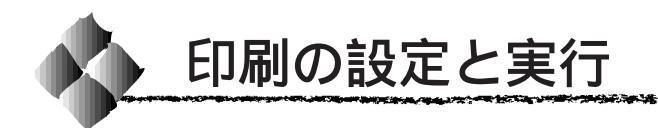

ここでは、Macintoshでの用紙の設定方法や印刷の手順について説明します。

### 用紙設定の手順

実際に印刷データを作成する前に、プリンタドライバ上で用紙サイズなどを 設定します。ここでは、SimpleTextを例に説明します。

アプリケーションソフトウェアによっては、独自の用紙設定ダイアログを表示す ることがあります。その場合は、アプリケーションソフトの取扱説明書を参照し てください。

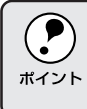

用紙設定をする前にセレクタでLP-800S用のプリンタドライバを選択し てください。 △ 「プリンタドライバの選択と設定」38 ページ

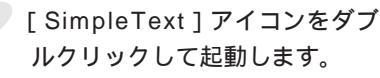

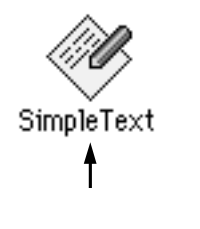

2 [ファイル]メニューから[用紙設定](または[プリンタの設定]など)
を選択します。

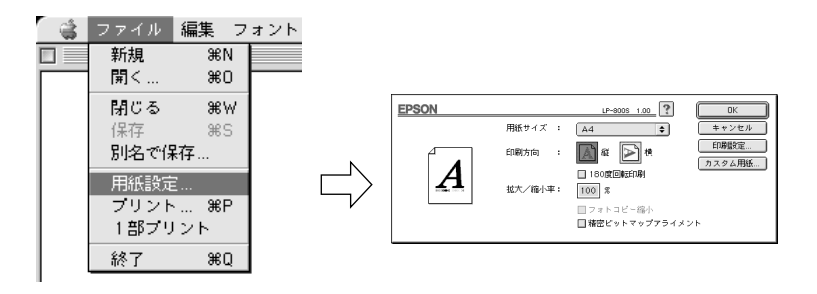

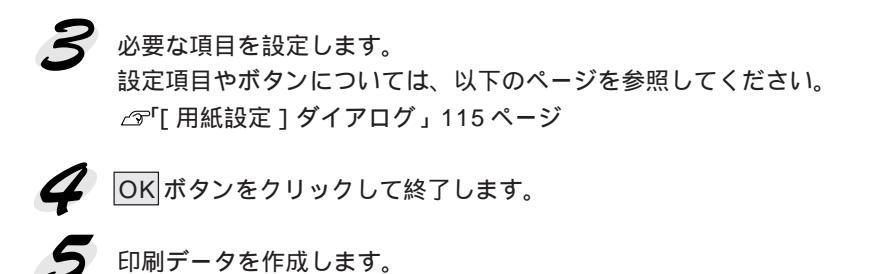

# [用紙設定 ダイアログ

[用紙設定]ダイアログでは、用紙に関する基本的な項目を設定します。印 刷データを作成する前に設定してください。

Mac

EPSON LP-8005 1.00 OK し用紙サイズ : キャンセル A4 ÷ | 印刷設定 印刷方向 \Lambda 縦 ⋗ 横 カス々人田純 A 拡大/縮小率: 100 % □ フォトコピー縮小 □ 精密ビットマップアライメント

#### 用紙サイズ

印刷する用紙のサイズをリストから選択します。

印刷方向

用紙に対する印刷の向きを、[縦] [横]のどちらかをクリックして選択します。

180度回転印刷

用紙に対する印刷の向きを、上下逆にする場合は、クリックしてチェック マークを付けます。

拡大/縮小率

印刷データを拡大 / 縮小して印刷できます。50% ~ 200%の範囲で、1%単 位で指定できます。

フォトコピー縮小

[拡大/縮小率]が100%未満の場合にクリックしてチェックマークを付けると、指定した縮小率で用紙中央に印刷できます。この場合、次の[精密ビットマップアライメント]は選択できません。

精密ビットマップアライメント

クリックしてチェックマークを付けると、印刷領域を約4%縮小して印刷の ムラを押さえ、よりきれいに印刷できます。この場合、印刷位置は用紙の中 央になります。なお、[フォトコピー縮小]を選択している場合は、選択で きません。 印刷設定 ボタン

印刷に関する各種の設定が行えます。印刷する直前に[プリント]ダイアロ グでも同様の項目を設定できます。設定できる項目については、以下のペー ジを参照してください。 ②「「プリント]ダイアログ」119ページ

カスタム用紙 ボタン

クリックすると[カスタム用紙]ダイアログが表示され、用紙のカスタム(不定形)サイズを設定できます。設定したカスタム用紙サイズは、[用紙設定] ダイアログの[用紙サイズ]メニューから選択できます。

[カスタム用紙]ダイアログ

[用紙設定]ダイアログでカスタム用紙 ボタンをクリックすると、[カスタム用紙]ダイアログが表示されます。不定形のカスタム用紙サイズを設定したり変更できます。

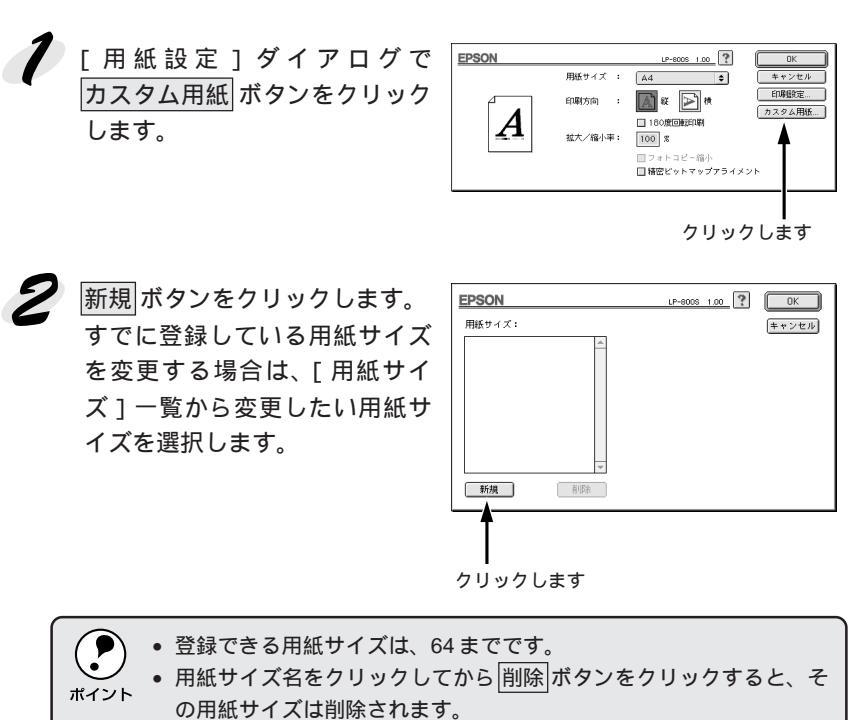

3 用紙サイズ名、用紙サイズ、余白(マージン)を設定し、OKボタンを クリックします。

サイズ値を入力する前に、設定単位([インチ]または[cm])を選択します。

Mac

指定できるサイズの範囲は次の通りです。
 用紙幅 : 9.01 ~ 21.59 cm (3.55 ~ 8.50 インチ)
 用紙長 : 14.80 ~ 35.56cm (5.83 ~ 14.00 インチ)
 マージン:最小 0.50cm (最小 0.20 インチ)

12.0

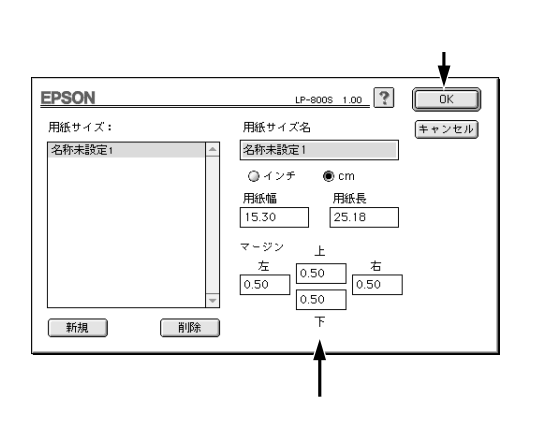

# Macintoshでの印刷手順

印刷する際に、プリンタドライバ上で印刷部数などを設定します。

アプリケーションソフトウェアによっては、独自の印刷ダイアログを表示する場合があります。その場合は、アプリケーションソフトの取扱説明書を参照してください。

🥖 [ファイル]メニューから [プリント](または[印刷])を選択します。

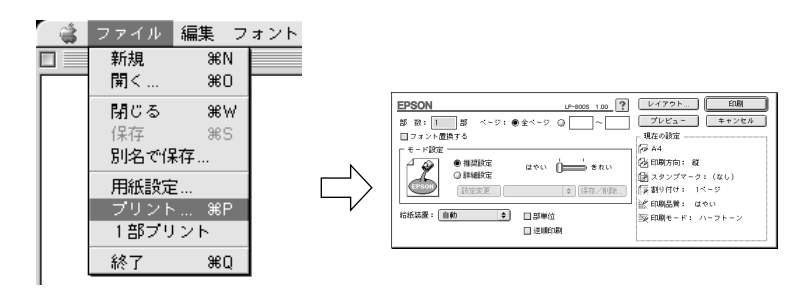

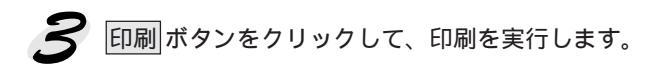

# [プリント アダイアログ

and the second second second second second second second second second second second second second second second

Mac

ED刷 レイアウト **EPSON** LP-8005 1.00 ? 部 数: 1 部 ページ: ●全ページ 〇 プレビュ キャンセル 現在の設定 66 A4 モード設定 ∕Г ● 推奨設定 🚯 印刷方向: 縦 Ŷ ແຈດ 🍎 📥 ສາດ 🛃 スタンプマーク:(なし) 「澤 割り付け: 1ページ 設定変更... ♦ 保存/削除... 🖉 印刷品質: はやい 給紙装置: 自動 \$ ⇒ 印刷モード: ハーフトーン □逆順印刷

#### 部数

1~999の範囲で印刷部数を選択します。通常は1ページごとに指定した部 数を印刷しますが、の[部単位]を選択すると1部ごとにまとめて印刷し ます。

ページ

すべてのページを印刷する場合は[全ページ]をクリックしてチェックマー クを付けます。一部のページを指定して印刷する場合は、開始ページと終了 ページを1~9999の範囲で入力します。

#### フォント置換する

細明朝体、中ゴシック体、等幅明朝、等幅ゴシックフォントを、別のフォントに置き換えて印刷するには、クリックしてチェックマークを付けます。

プリンタドライバは、インストールしてあるフォントの中から、置き換え可 能なフォントを自動的に探します。置き換え可能なフォントがない場合は、 フォント置き換えを行いません。

フォント置き換え機能を使用する場合は、以下のフォントを使用することで きれいに印刷できます。お使いの Macintosh に以下のフォントがインス トールされていない場合は、Mac OSの CD-ROM よりインストールしてお 使いください。

- リュウミンライト KL、リュウミンライト KL 等幅
- 中ゴシック BBB、中ゴシック BBB 等幅

モード設定

印刷条件として[推奨設定]または[詳細設定]のどちらかを選択できます。

[推奨設定]をクリックしてチェックマークを付けた場合は、[はやい] (300DPI)または[きれい](600DPI)どちらかの[印刷品質](解像度) を選択できます。一般的に推奨できる以下の条件で印刷しますので、ほとん どの場合この[推奨設定]でよい印刷結果が得られます。設定の内容につい ては、[詳細設定]ダイアログを参照してください。

| [印刷品質]   | : はやい(300DPI)<br>選択 | きれい(600DPI) | どちらかを |
|----------|---------------------|-------------|-------|
|          |                     |             |       |
| 「印刷モート」  | :ハーノトーク             |             |       |
| [ RIT ]  | :オン                 |             |       |
| [トナーセーブ] | :オフ                 |             |       |

[推奨設定]で希望の印刷結果が得られない場合は、[詳細設定]をクリック してチェックマークを付け、詳細な印刷条件を設定します。設定変更ボタン をクリックして[詳細設定]ダイアログを開くと、印刷条件を変更できます。

よく使う印刷条件は、保存 / 削除 ボタンをクリックして名前を付けて保存 することができます。保存した印刷条件は、メニューから選択します。 ∠͡͡ʃ [詳細設定]ダイアログ」122ページ

給紙装置

どの給紙装置から給紙して印刷するかを選択します。本機では通常[用紙トレイ]から給紙します。オプションの給紙装置(ロアーカセット)を装着した場合は、[カセット]から給紙できます。

[自動]を選択した場合は、[用紙設定]ダイアログで設定したサイズの用紙 がセットされている給紙装置から給紙します。

部単位

クリックしてチェックマークを付けると、2部以上印刷する場合に1ページ 目から最終ページまでを1部単位にまとめて印刷します。印刷する部数は、 の[部数]で指定します。

#### 逆順印刷

クリックしてチェックマークを付けると、後ろのページから逆の順番で印刷 します。 レイアウトボタン

ボタンをクリックすると[レイアウト設定]ダイアログが表示され、[ページ 選択][フィットページ][スタンプマーク][割り付け]が設定できます。 詳細については、以下のページを参照してください。 △☞「[レイアウト]ダイアログ」125ページ

### プレビュー ボタン

ボタンをクリックすると[プレビュー]ダイアログが表示され、印刷結果 をモニタ上で確認できます。詳細については、以下のページを参照してく ださい。

### [詳細設定]ダイアログ

[プリント]ダイアログの[モード設定]で[詳細設定]をクリックして 設定変更 ボタンをクリックすると、[詳細設定]ダイアログが表示され ます。

|    | EPSON LP-8005 1.00 ? |                                               |  |
|----|----------------------|-----------------------------------------------|--|
|    | ※ 印刷品質: はやい ◆        | ↓ 給紙装置: 自動 🔶                                  |  |
| -+ | - 荻印刷モード: ハーフトーン 🖕   | 门 紙種: 普通 ◆                                    |  |
|    | - 試印刷濃度: 3 🔶         | 部単位                                           |  |
|    | - 計上オフセット: Omm 🔶     | 割1 🗆 逆順印刷                                     |  |
| _  |                      | 🔽 🔲 フォント置換する                                  |  |
|    | -iđ 🖬 RIT            | 前 🗌 白紙節約 ———————————————————————————————————— |  |
|    | □ トナーセーブ             |                                               |  |
|    | (                    | ルーフトーン設定) (キャンセル) (OK)                        |  |

[印刷品質][給紙装置][部単位][逆順印刷][フォント置換する]は、 [プリント]ダイアログでも設定できます。詳細については、以下のページ を参照してください。

印刷モード

白黒

PGI

グラフィックスイメージの処理条件を設定します。[ ハーフトーン ]と[ PGI ] を選択した場合は、の ハーフトーン設定 / PGI 設定 ボタンをクリック してさらに細かい印刷条件を設定できます。

| :モノクロ印刷を行います。グレイスケールや中間色 |
|--------------------------|
| は再現しません。                 |

- ハーフトーン : グラデーションなどの無段階に階調が変化する画像 をハーフトーン処理してきれいに印刷できます。イ メージと図形などを重ねて印刷すると、モニタ表示 と同じように印刷されない場合、[ハーフトーン]を 選択してください。
  - : <u>PGI</u><sup>1</sup>(Photo and Graphics Improvement)処理を行 います。 グラデーションなどの無段階に階調が変化 する画像を印刷するときは、PGIを有効にすると、 よりきれいに印刷できます。
  - ・ プリンタのメモリが少ないと、PGIで印刷できない場合があります。
     PGI処理で印刷するには、メモリを増設するか、[印刷品質]を[はやい](300DPI)に設定してください。
    - アプリケーションソフトウェアで独自のハーフトーン処理を行っている場合、[ハーフトーン]や[PGI]を有効にすると意図した印刷結果が得られないことがあります。この場合は[白黒]に設定して印刷してください。

Mac

\*1 PGI:

階調表現力を3倍 に高め、微妙な陰 影 や グ ラ デ -

ションを鮮明に 印刷する EPSON

独白の機能.

#### 印刷濃度

印刷濃度を調整できます。[1]に設定すると最も薄く、[5]に設定すると 最も濃く印刷します。

#### 上オフセット

印刷開始位置の上オフセット値(垂直位置)を、-8mm(上方向)~8mm(下 方向)の範囲で設定できます。

#### 左オフセット

印刷開始位置の左オフセット値(水平位置)を、-8mm(左方向)~8mm(右 方向)の範囲で設定できます。

#### RIT

クリックしてチェックマークをつけると、<u>RIT</u><sup>-1</sup>(Resolution Improvement Technology)機能が有効になります。大きな文字を印刷するときは、RITを 有効にすると、よりきれいに印刷できます。

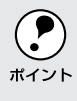

RIT機能を有効にしてグラデーション(無段階に階調が変化する画像)を印 刷すると、意図した印刷結果が得られないことがあります。この場合は RIT機能を使用しないでください。

#### トナーセーブ

クリックしてチェックマークを付けると、トナーセーブ機能が有効になりま す。文字の輪郭はそのままに黒ベタ部分の濃度を抑えることでトナーを節約 します。試し印刷をするときなど、印刷品質にこだわらない場合にご利用く ださい。

#### |ハーフトーン設定|/ PGI設定| ボタン

ボタン名は[印刷モード]の設定によって変わります。[印刷モード]を[ハーフトーン]または[PGI]に設定した場合、ハーフトーン設定またはPGI設定 ボタンをクリックしてさらに細かい印刷条件を設定できます。

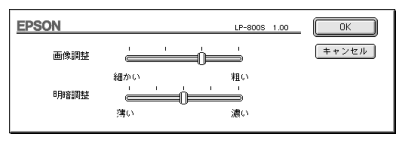

画像調整

明暗調整

: 画像の粗密を、[細かい]から[粗い]の間で4段階 に調整できます。

: 画像の明暗を、[薄い]から[濃い]の間で5段階に 調整できます。

\*1 RIT: 斜線や曲線などの ギザギザをなめら かに印刷する EPSON 独自の輪

郭補正機能です。

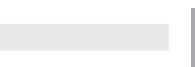

Mac

a ser a ser a ser a ser a ser a ser a ser a ser a ser a ser a ser a ser a ser a ser a ser a ser a ser a ser a s

#### 紙種

厚紙・OHPシートなどへの印刷を行う場合に、用紙の種類を設定します。通常は[普通]を選択してください。

- 普通:普通紙、再生紙などを使用する場合に選択します。
- 厚紙(大): 用紙の横幅が188mm以上の厚紙(A4、レター)を使用する場合に選択します。
- 厚紙(小)
   : 用紙の横幅が188mm未満の厚紙(A5、B5、HLT、
   EXE、封筒、往復ハガキなど)を使用する場合に選択します。
- OHP シート : OHP シートを使用する場合に選択します。

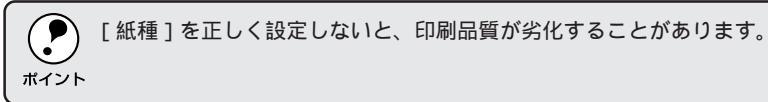

白紙節約

白紙ページを印刷するかしないかを選択します。クリックしてチェックマー クを付けると、白紙ページを印刷しないので用紙を節約できます。

# [レイアウト]ダイアログ

[プリント]ダイアログでレイアウトボタンをクリックすると、[レイアウト]ダイアログが表示されます。

Mac

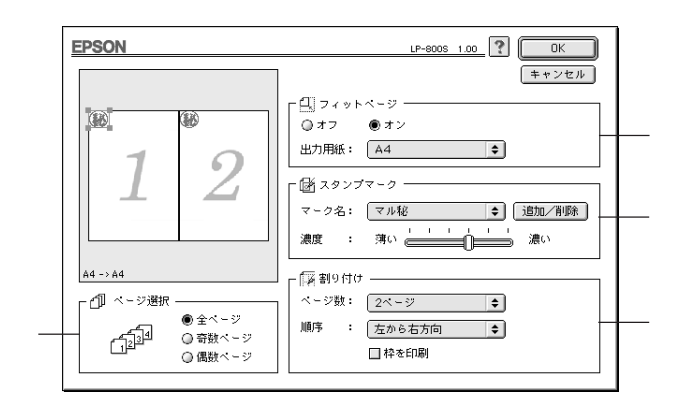

ページ選択

印刷データの全ページを印刷するか、奇数ページまたは偶数ページのみ印刷 するかを選択します。

フィットページ

を行います。

プリンタにセットした用紙サイズに合わせて自動的に拡大/縮小(フィット ページ)印刷するには、[オン]をクリックして[出力用紙]メニューから プリンタにセットした用紙サイズを選択します。印刷を実行すると自動的に 拡大/縮小して印刷します。

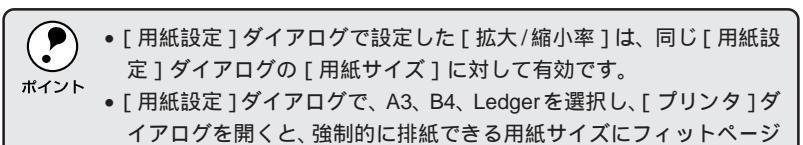

Macintoshからの印刷 125

スタンプマーク

印刷データに(秘)などのイメージを重ね合わせて印刷するには、[マーク 名]リストからスタンプマークを選択します。スタンプマークを印刷しない 場合は、リストから[(なし)]を選択します。

スタンプマークの印刷濃度は、[濃度]バーで調整します。バーを[薄い]側に移動するとより薄く、[濃い]側に移動するとより濃くスタンプマークが 印刷されます。

ダイアログ左側の印刷イメージ上でスタンプマークをドラッグすると、スタンプマークの印刷位置やサイズを変更することができます。

オリジナルのスタンプマークを追加したり削除するには、<u>追加/削除</u>ボタ ンをクリックします。スタンプマークは一般のアプリケーションソフトであ らかじめ作成して、<u>PICT</u><sup>-1</sup>形式で保存しておきます。登録/削除の手順につ いては、以下のページを参照してください。 *G*「オリジナルのスタンプマークを登録/削除するには」127ページ

割り付け

順序

2ページまたは4ページ分の連続した印刷データを、1ページに納まるよう に縮小して印刷する機能を割り付け印刷といいます。割り付けるページ数、 順序、枠線の有無を設定できます。

ページ数 :1ページに割り付けるページ数を選択します。

:割り付けた面(ページ)を、どのような順番で配置す るのか選択します。面数、用紙の向き(縦・横)によっ て、選択できる割り付け順序の種類が異なります。

枠を印刷 : クリックしてチェックマークを付ける、割り付けた 各ページの周りに枠線を印刷します。

割り付け印刷を行わない場合は、[ページ数]リストから[1ページ]を 選択します。

Mac

\*1 PICT: Macintoshの標準 グラフィックファ イル形式。

# オリジナルのスタンプマークを登録/削除するには

アプリケーションソフトでオリジナルのスタンプマークを作成し、PICT 形式で保存します。

**2** [レイアウト]ダイアログを開い て、追加/削除ボタンをクリック します。

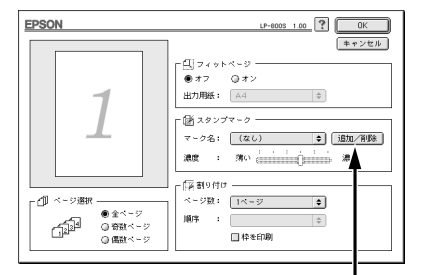

and the second second second second second second second second second second second second second second second

クリックします

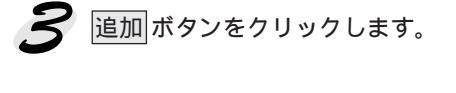

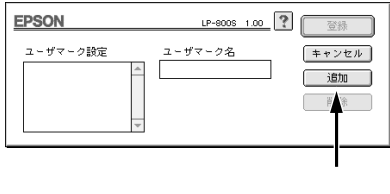

保存した PICT ファイルを選択 し、開く ボタンをクリックし ます。 作成 ボタンをクリックすると、 ファイルのサンプル画像を表示 します。

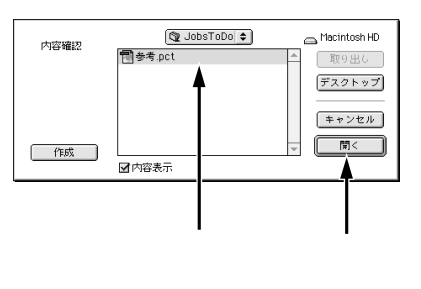

5 [ユーザーマーク名]を入力して、 登録ボタンをクリックします。

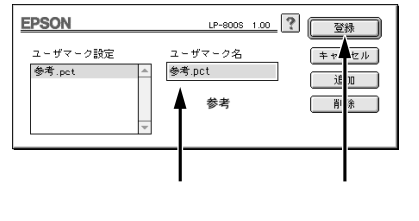

# [プレビュー )ダイアログ

[プリント]ダイアログでプレビューボタンをクリックすると、[プレビュー]ダイアログが表示されます。

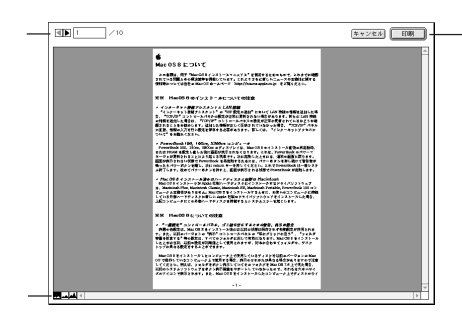

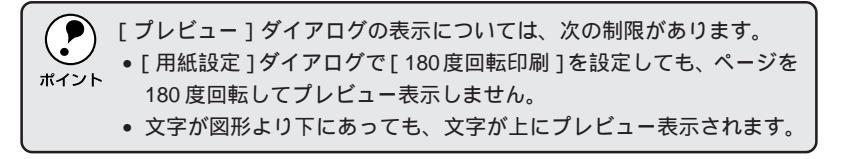

プレビューするページを切り替えるボタン

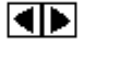

:表示するページを1ページごとに切り替えるボタン です。

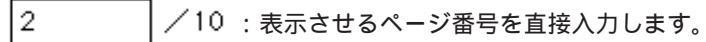

表示サイズを切り替えるボタン

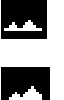

М

- :印刷データ(1 ページ単位)の全体を表示します。
- :印刷結果と同等のサイズで表示します。
- : 印刷データを拡大して表示します。

その他のボタン

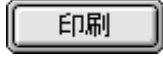

キャンセル

- :印刷を開始するボタンです。
- :[プレビュー]ダイアログを閉じるボタンです。

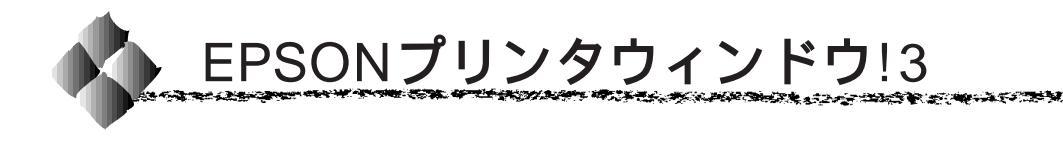

EPSONプリンタウィンドウ!3は、プリンタの状態を監視(モニタ)するユー ティリティで、プリンタドライバと一緒にインストールされます。印刷の状 態だけでなく消耗品に関する情報を表示したり、発生したエラーを通知する こともできます。

# EPSONプリンタウィンドウ!3の起動と終了

特定の状況で EPSON プリンタウィンドウ!3 は自動的に起動して、[詳細表示]ウィンドウを表示します。

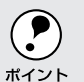

EPSON プリンタウィンドウ!3 を起動するには、監視したいプリンタが [セレクタ]で選択されているか確認してください。

また、[アップル]メニューに作成された [EPSON プリンタウィンドウ!3] のエイリアス<sup>\*1</sup>を選択して手動で起動し、[詳細表示]ウィンドウを直接開 くこともできます。

[アップル]メニューから
 [EPSONプリンタウィンドウ!3]
 をクリックします。
 EPSONプリンタウィンドウ!3が
 起動し、[詳細表示]ウィンドウが表示されます。

| ۲ | 😳 ファイル 編集 表示 🗄     | 特別      | ヘルプ |   |
|---|--------------------|---------|-----|---|
|   | このコンピュータについて       |         |     |   |
|   | 🏠 Apple システム・プロフ   | -       | ν   |   |
|   | 🖭 AppleCD オーディオプレ  | /-+     |     |   |
|   | 🛛 👿 EPSON プリンタウィント | 5°, 213 |     |   |
|   | 🔑 Sherlock         | 1       |     |   |
|   | SimpleSound        | Ē.      |     |   |
|   | 🖏 インターネットアクセス      |         | •   |   |
|   | ☑ キー配列             |         |     |   |
|   | 🗓 コントロールパネル        |         | •   |   |
|   | 🗈 スクラップブック         |         |     |   |
|   | 1名 セレクタ            |         |     |   |
|   | 1週 ネットワークブラウザ      |         |     |   |
|   | 🗒 ノートパッド           |         |     |   |
|   | 🛍 よく使う項目           |         |     |   |
|   | 『闇 リモートアクセス状況      |         |     |   |
|   | 🥘 最近使ったアプリケーシ      | 3 Z     | •   |   |
|   | 🎒 最近使ったサーバ         |         |     |   |
|   | 🛍 最近使った書類          |         |     |   |
|   | 📋 自動処理             |         | •   |   |
|   |                    |         |     |   |
|   | クリッ                | ック      | します | - |
|   |                    |         |     |   |

Mac

プリンタの状況を確認します。 ∠☞「[詳細表示]ウィンドウ」 130ページ

|        | EPSON プリンタウィンドウI3 | 8      |
|--------|-------------------|--------|
| 出力 USB | プリンタモデル名 LP-800S  |        |
|        | a                 | م<br>۲ |

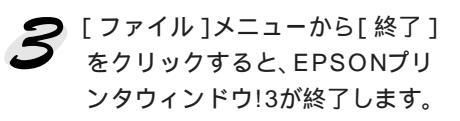

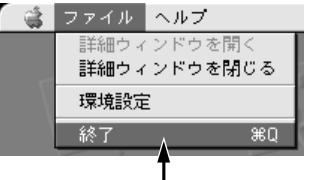

クリックします

EPSONプリンタウィンドウ!3の[ファイル]メニューから、[詳細表示] [環境設定]の各ウィンドウを開いたり閉じたりできます。

\*1 エイリアス: デスクトップ上や メニュー内など好 さな場所から、ア プリケーションソ フトを起動するこ とができるアイコ ンや機能。Windows ではショートカッ トと呼ばれる。

### [ 詳細表示 ]ウィンドウ

[アップル]メニューから[EPSONプリンタウィンドウ!3]を選択すると、 [詳細表示]ウィンドウが開きます。また、EPSONプリンタウィンドウ!3の [ファイル]メニューから[詳細ウィンドウを開く]をクリッして開くこと もできます。

[詳細表示]ウィンドウは、現在のプリンタの状態を詳しく表示します。ウィンドウ左側の 消耗品詳細 ボタンをクリックすると[詳細表示]ウィンドウ が伸びて消耗品詳細情報を表示します。

ウィンドウを閉じるには、閉じるボタンをクリックします。

### ステータス詳細

[詳細表示]ウィンドウでは、現在のプリンタの状態を詳しく確認できます。

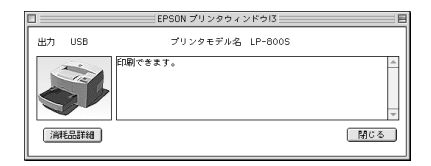

### 消耗品詳細

[詳細表示]ウィンドウの消耗品詳細ボタンをクリックすると、各給紙装置の用紙残量、ETカートリッジのトナー残量、そして感光体ユニットの寿命(ライフ)の目安を確認できます。

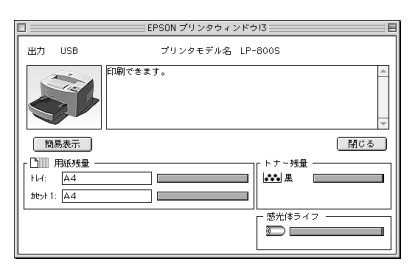

簡易表示ボタンをクリックすることで、消耗品詳細の表示を終了します。

# 

EPSON プリンタウィンドウ!3を起動して、「ファイル」メニューから「環 境設定 をクリックすると、「環境設定 Iウィンドウが表示されます。EPSON プリンタウィンドウ!3の動作環境を設定できます。

and the second second second second second second second second second second second second second second second

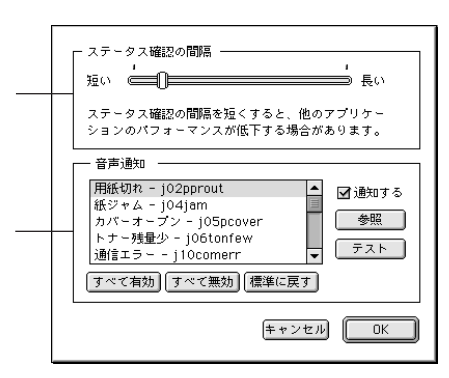

#### ステータス確認の間隔

EPSON プリンタウィンドウ!3 は、一定の時間(標準では 10 秒)ごとにプ リンタの状態(ステータス)を監視します。このステータスを確認する間隔 を、[短い](約2秒)から[長い](約60秒)の間で設定します。

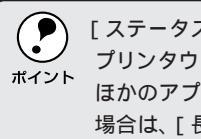

[ステータス確認の間隔]を[短い]に近く設定すればするほど、EPSON プリンタウィンドウ!3がプリンタの状態を監視する回数がより多くなり、 ほかのアプリケーションの動作が遅くなる場合があります。このような 場合は、[長い]側へ設定を変更してください。

#### 音声诵知

プリンタの状態に変化があった場合に音声で通知するかどうかを、その状態 ごとに設定できます。音声通知は、サウンド機能を持つ Macintosh でのみ 利用できます。

リストから状態を選択したら、次のいずれかをクリックします。

通知する : クリックしてチェックマークを付けると、選択した 状態で音声通知を行います。チェックマークを外す と、音声通知を行いません。

- 参照ボタン :音声ファイルを特定できます。
- テストボタン :音声を確認できます。

すべて有効、すべて無効、標準に戻す ボタンをクリックすると、リスト のすべての状態に対して一度に設定を変更できます。
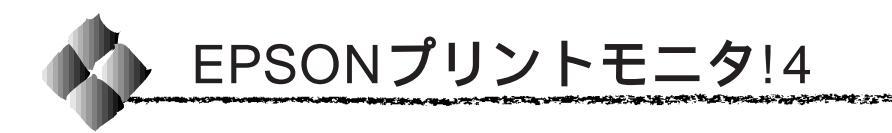

EPSONプリントモニタ!4は、Macintoshでバックグラウンドプリントを 行うためのユーティリティです。このユーティリティは、プリンタドライ バと同時にインストールされ、バックグラウンドプリントを実行すると自 動的に起動します。

## バックグラウンドプリントを行うには

バックグラウンドプリントとは、Macintoshがほかの作業を行いながら同時にプリンタで印刷を行うことです。Macintoshツールバー一番左の[アッ プル]メニューから[セレクタ]を選び、[バックグラウンドプリント]の [入]をクリックしてください。

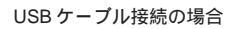

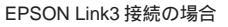

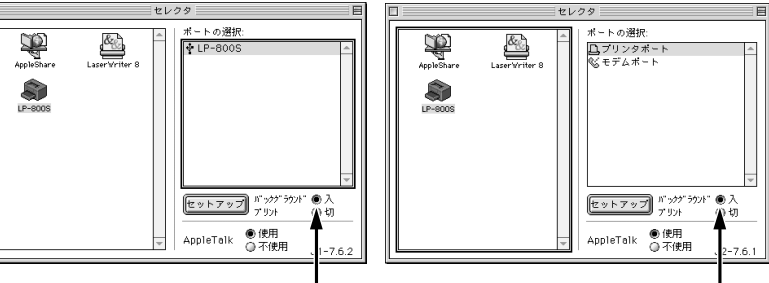

クリックします

クリックします

 [バックグラウンドプリント]を[入]に設定すると、印刷実行中も Macintoshで他の作業ができますが、Macintoshによってはマウスカーソ ルが滑らかに動かなくなったり、印刷時間が延びることがあります。印 刷速度を優先する場合は、[バックグラウンドプリント]を[切]に設定 してください。

### Mac

印刷状況を表示する

[セレクタ]で[バックグラウンドプリント]を[入]にした場合、印刷実 行時に EPSON プリントモニタ!4 が使用できます。

EPSON プリントモニタ!4 は、印刷中にツールバー一番右の [ アプリケー ション ] メニューから開くことができます。ウィンドウが閉じているとき は、[ ファイル ] メニューの [ 開く ] を選択します。

| 1 | EPSON プリントモニタ!4     EPSON プリントモニタ!4 |
|---|-------------------------------------|
|   | プリント中                               |
|   | -  書類01 (LP-800S)<br>ブリット待ち         |
|   | 書類02 (LP-800S)                      |
|   | <br>(ブリント中止) (削除)<br>印刷中です。(21%)    |

プリント中

現在バックグラウンドで印刷中のファイル名が表示されます。

プリント待ち

印刷待ちをしている印刷ファイル名が表示されます。

プリント中止ボタン

進行中の印刷を中止するには、[プリント中]に表示されている印刷ファイ ル名をクリックして、プリント中止ボタンをクリックします。

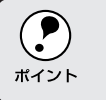

印刷を一時停止したり再開するには、EPSONプリントモニタ!4の[ファ イル]メニューから[一時停止]や[印刷再開]を選択します。

削除 ボタン

印刷待ちをしている印刷ファイルを削除するには、[プリント待ち]に表示 されている印刷ファイル名をクリックして、削除 ボタンをクリックします。 Mac

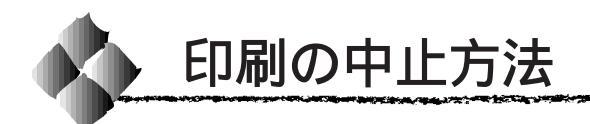

コンピュータ上の印刷処理が続いているときは、以下の方法で削除します。

コマンド(第)キーを押しながらピリオド(.)キーを押して、進行中の印刷を強制的に終了します。 アプリケーションソフトによっては印刷中に[印刷]ダイアログを表示するものもあります。キャンセルボタンをクリックして印刷を強制的に終了できます。

- 2 バックグラウンドプリントを行っている場合は、EPSONプリントモニ タ!4を開いて印刷状況を確かめます。 ☆「EPSON プリントモニタ!4」132ページ
- S EPSONプリントモニタ!4で印刷を中止したり、待機中の印刷ファイル を削除します。 印刷中の最後のページが排紙されると、プリンタの印刷可ランプが点灯 します。

Mac

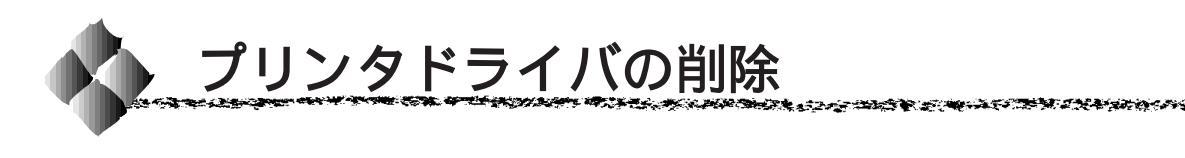

何らかの理由でプリンタドライバを再インストールする場合や、プリンタド ライバをバージョンアップする場合は、すでにインストールしているプリン タドライバをまず削除(アンインストール)する必要があります。

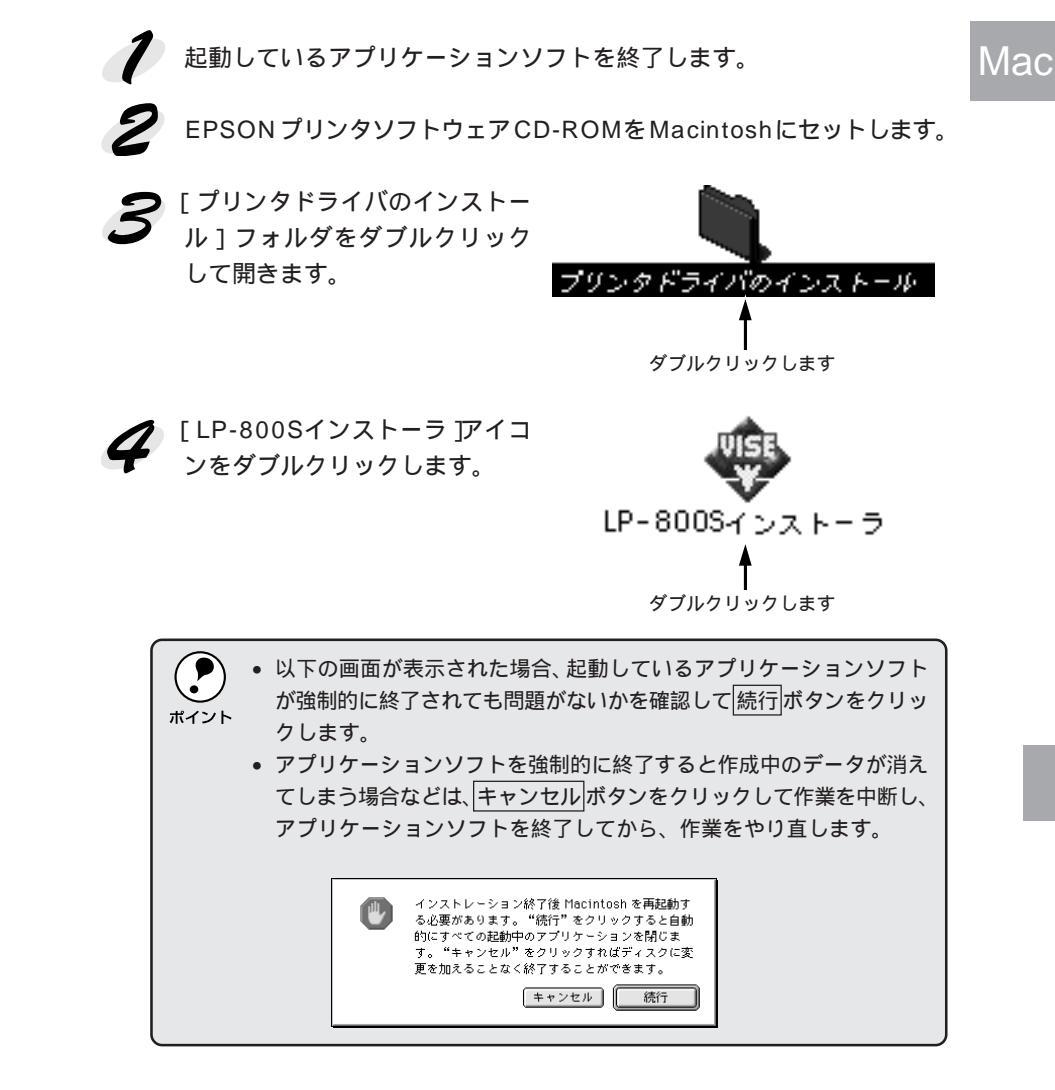

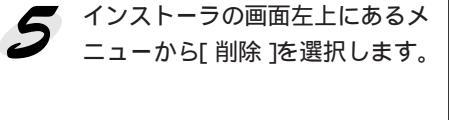

|                   | LP-800Sインストーラ                                 | E        |
|-------------------|-----------------------------------------------|----------|
| 削除<br>EPSON<br>す。 | ▼<br>-800S を使用するために必要なプリンクドライバのセットを削除しま       |          |
| - 1>2             | F+スク安存毎日:2,097,060 北張なデ+スク安存毎日:0K<br>- M+する場所 |          |
| ÷                 | スク上 Thacintosh HD」                            | <b>N</b> |

クリックして選択します

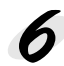

**6** 削除 ボタンをクリックします。 プリンタドライバの削除が始ま ります。

| LP-800Sイン                           | ストーラ E                  |
|-------------------------------------|-------------------------|
| 削除.▼                                |                         |
| EPSON LP-800S を使用するために必要な<br>す。     | プリンタドライバのセットを削除しま       |
| ディスク空き容量: 2,097,060<br>- インスト・ルナる場所 | 必要なディスク空き容量: 0K<br>(終了) |
| ディスク上 Triacintosh HD」               | ăilită:                 |
|                                     | Ī                       |

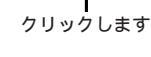

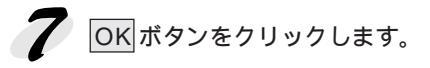

| 削除は正常終了しました。 |   |
|--------------|---|
|              | Ť |

クリックします

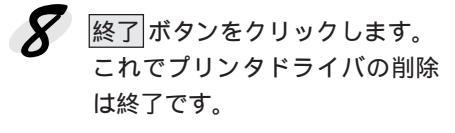

| LP-800S4                            | (ンストーラ                  |
|-------------------------------------|-------------------------|
| 削除 ▼                                |                         |
|                                     | たつけい たいこく バス ねっし あおぼうしゅ |
| FF50N LF-0005 を190円 3 つために必要。<br>す。 | なりリンタドライバのセッドを削減しよ      |
|                                     |                         |
|                                     |                         |
|                                     |                         |
|                                     |                         |
| ディスク空声容量: 2,097,060                 | 必要なディスク空き容量: OK         |
| インストールする場所                          |                         |
|                                     |                         |
|                                     |                         |
| ディスク上「Macintosh HD」                 |                         |
|                                     |                         |

クリックします

## 第7章

# オプションと消耗品について

ここでは、オプションと消耗品について説明しています。

| オプションと消耗品の紹介138            |
|----------------------------|
| 通信販売のご案内140                |
| 増設メモリの取り付け141              |
| オプション装着後の設定 ( Windows )145 |

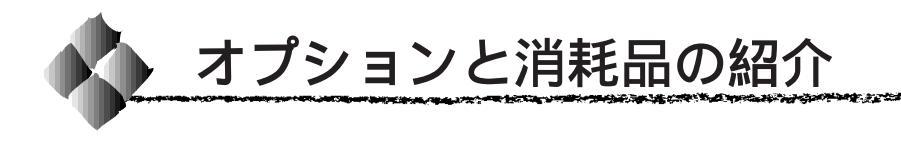

本機でご利用できるオプションと消耗品を紹介します。

接続ケーブルについては、以下のページを参照してください。 △『コンピュータとの接続」14ページ 使用できる用紙については、以下のページを参照してくだい。 △『 用紙について」43ページ

#### EPSON Link3

プリンタのパラレルインターフェイスコネクタと Macintosh のシリアルイ ンターフェイスコネクタを接続するオプションです。

| 型番     | 名称          | 解释説               |
|--------|-------------|-------------------|
| ELINK3 | EPSON Link3 | シリアル / パラレル交換アダプタ |

#### ロアーカセット

プリンタの下に取り付けるオプションの用紙カセットユニットです。A4サ イズ専用で最大 500 枚セットできます。

| 型番      | 商品名     | 備考             |
|---------|---------|----------------|
| LPA4LC3 | ロアーカセット | 使用できる用紙サイズ: A4 |

### フェイスアップトレイ

本機の背面に装着して、プリンタ上面後部の排紙経路から排紙された用紙を 上向きの状態で保持するためのトレイです。20枚(普通紙)保持できます。

| 型番       | 商品名        |
|----------|------------|
| LPA4FUT1 | フェイスアップトレイ |

#### ETカートリッジ

印刷用トナーが入ったカートリッジです。 ⊿「ET カートリッジの交換」148 ページ

| 型番       | 商品名       |
|----------|-----------|
| LPA4ETC3 | ET カートリッジ |

#### 感光体ユニット

ドラムの感光部分にトナーを付着させ、印刷情報を形成するユニットです。 ⊿<sup>5</sup>「感光体ユニットの交換」152ページ

| 型番       | 商品名     |
|----------|---------|
| LPA4KUT3 | 感光体ユニット |

#### 増設メモリ

本機は、市販のSIMM を使用することにより、最大13MByteまで内部メモ リを増設することができます。メモリを増設することにより、複雑な印刷 データも高解像度で印刷できるようになります。また、ホストコンピュータ を早く解放したり、アウトラインフォント使用時の処理を高速化できます。 △「増設メモリの取り付け」141 ページ

使用できる SIMM の種類は以下の通りです。

- EDO モードタイプ(高速ページモードタイプは使用できません)
- 4、8、16、32MByte
   (16MByte以上のメモリを増設しても、使用できるのは13MByteまでです)
- 72 ピンで 60ns 以下のもの

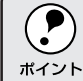

- 増設できる SIMM は 1 枚のみです。
- 使用できるSIMMの詳細については、エプソンインフォメーションセンターに必ずお問い合わせください。

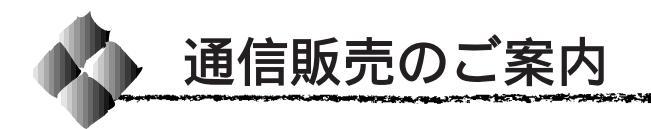

EPSON 製品の消耗品・オプション・マニュアルがお近くの販売店で入手困 難な場合は、以下の通信販売をご利用ください。

#### お申し込み方法

巻末の「FAX注文書」をコピーし、必要事項をご記入のうえFAXにてご注 文ください。また、お電話・インターネット・ニフティでのご注文もお受け しております。

エプソン OA サプライ株式会社

| 〒101-0021 東京都千代     | 田区外神田 2-5-12 タカラビル 2F                     |
|---------------------|-------------------------------------------|
| ファックス番号             | : 0120-55-7765(フリーダイヤル FAX)               |
|                     | : 03-3258-7690                            |
| ご注文電話番号             | : 0120-25-1528(フリーダイヤル)                   |
|                     | : 03-3255-1528                            |
| インターネット URL アドレス    | : http://www2.i-love-epson.co.jp/eos/home |
| NIFTY-SERVE GO コマンド | : EPSONOAS                                |
| 電話番号のお間違いにご         | 注意ください。また、消耗品、オプション、マ                     |
| ニュアル以外のお問い合         | わせにはお答えしかねる場合がございますので、                    |

あらかじめご了承くださいますようお願いします。

#### お届け方法

宅配便の<u>代金引き換え</u>にてお届けしております。 商品がお手元に配達された時、その配達員にお代金を現金にてお支払いい ただくシステムです。

#### お支払い方法

代金引き換え(商品引き換え払い)でお願いいたします。 一部地域によって代金引き換えが不可能な場合等は、別途ご相談させていただきます。

#### 料金システム

- 商品合計金額が1万円未満の場合……...商品代金+消費税+送料 送料は代引手数料、消費税を含み、全国一律1050円です。
- 商品合計金額が1万円以上の場合……...商品代金+消費税のみ 配送は国内に限らせていただきます。

なお、ご注文いただいた商品の在庫が無い場合は、メーカーよりの取り寄せ となり、納品までにお時間がかかる場合がございます。 また、メーカーにて完売となりました商品につきましては、お取り寄せがで きませんので、あらかじめご了承くださいますようお願いします。

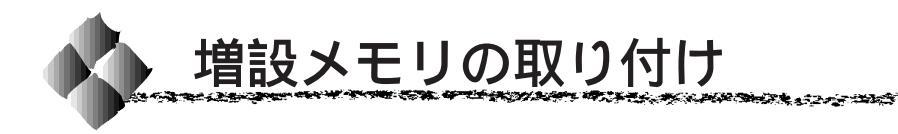

ここでは、増設メモリの取り付け方法について説明します。プラスドライバ を使用しますので、あらかじめご用意ください。

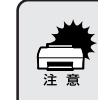

増設メモリの取り付けの際、静電気放電によって部品に損傷が生じるお それがあります。作業の前に必ず、接地されている金属に手を触れるな どして、身体に帯電している静電気を放電してください。

本機にメモリを増設した場合の最大有効メモリ容量は、13MByteです。

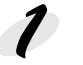

プリンタの電源をオフにします。

電源ケーブルとインターフェイスケーブルをプリンタから取り外します。

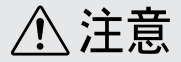

- 作業の際には、必ず電源ケーブルのプラグをコンセントから抜いてください。
   また、電源ケーブルとインターフェイスケーブルを必ずプリンタから取り外してください。
- インターフェイスケーブルをプリンタから取り外す際には、必ずコンピュータの電源もオフにしてから取り外してください。

ラッチを押して、上カバーを開けます。

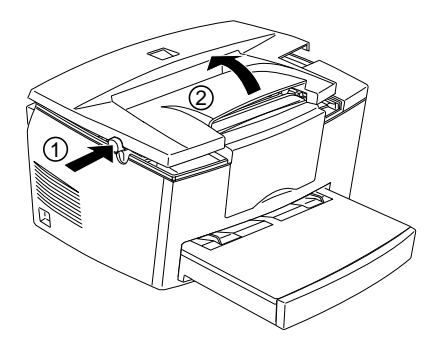

オプションと消耗品について 141

プリンタ背面から見て左側のカバーを外します。 下図のつまみを引き上げ、の方向にスライドさせた後、の方向に 倒すと、カバーが外れます。

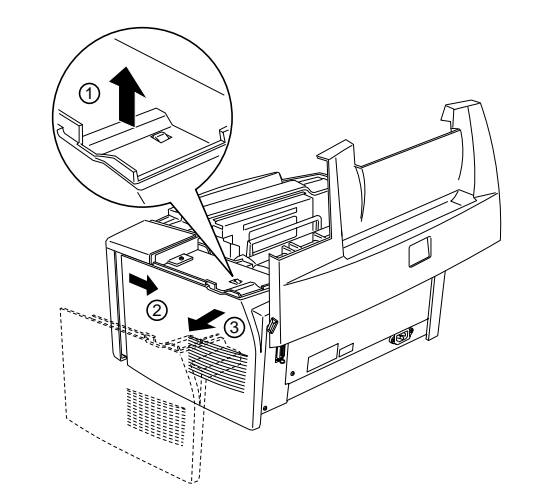

金属のカバーを取り外します。 プラスドライバを使用して止めネジ(2本)を外し、カバーを手前に外します。

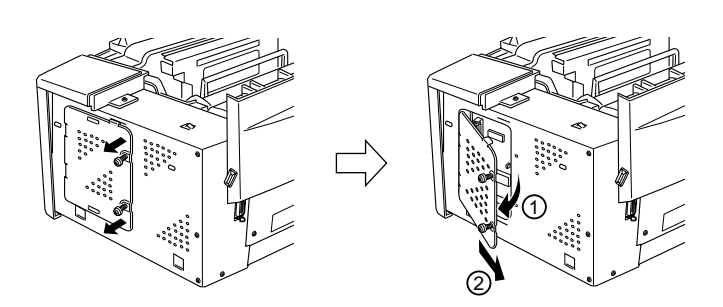

増設メモリの隅が欠けている部分を下に向け、右方向から傾けてソケットに差し込みます。

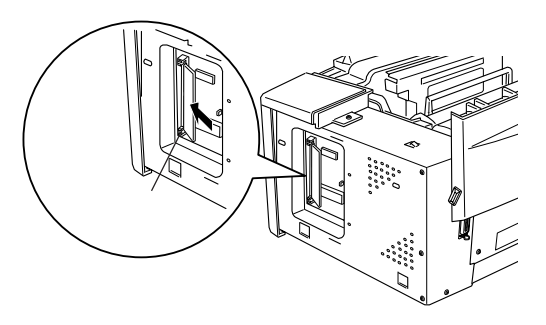

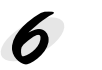

増設メモリの両端を持ち、図の矢印の方向に起こして固定します。

to a state of the second state of the second s

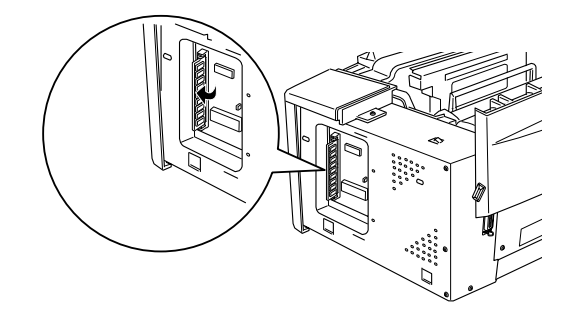

7 金属のカバーを取り付け、ネジで固定します。 カバー左側のつめを本体部分に引っかけてから、カバーを取り付けます。 2本のネジでカバーを固定します。

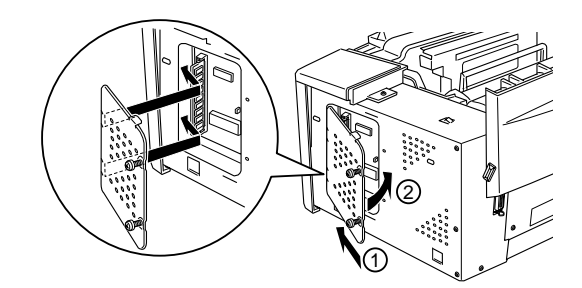

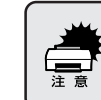

増設メモリは確実にセットしてください。装着が不完全な場合、電源ス イッチをオンにしても電源が入らないなどの不具合の原因となります。

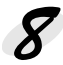

🔗 プリンタ左側のカバーを取り付けます。 左カバー下側のつめを、図のように穴に差し込みます。

左カバーを図の方向にスライドさせ、左カバー上側の四角い穴に本体 のボタンをはめ込むと同時に、左カバーを前面カバーに差し込みます。

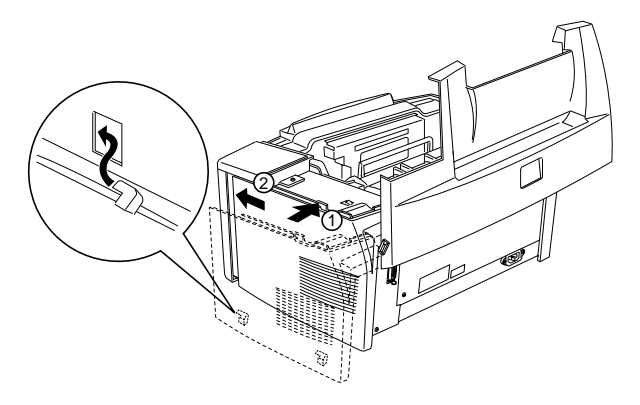

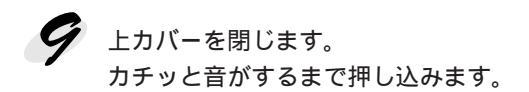

*1* インターフェイスケーブルと電源ケーブルをプリンタに取り付け、コン セントに電源プラグを差し込みます。

 WIndowsの場合は、プリンタドライバでオプションを認識させてください。
 プ「オプション装着後の設定(Windows)」145ページ
 プリンタが増設メモリを正しく認識しているか確認するため、ステータスシートを印刷して確かめることもできます。
 ピ Windows「ステータスシートの印刷」34ページ Macintosh「ステータスシートの印刷」42ページ

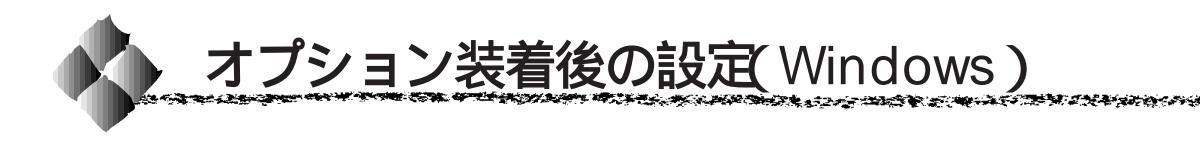

メモリや給紙装置などのオプションを新たに装着した場合、Windowsプリンタドライバで装着状況を確認させる必要があります。オプションを装着していない場合や Macintosh をお使いの場合は、設定の必要はありません。

 WindowsNT4.0の場合、管理者権限(Administrator)のあるユーザで ログオンする必要があります。

・ プリンタの電源がオンになっていることを確認して起動してください。 プリンタのオプションやセットされている用紙などの情報を自動的に 取得します。

Windowsのスタートボタンをクリックし、[設定]にカーソルを合わせ、[プリンタ]をクリックします。

と LP-800Sのアイコンをクリック し、[ファイル]メニューの[プ ロパティ]をクリックします。 このときに、プリンタのオプ ション装着状況の確認を開始し ます。

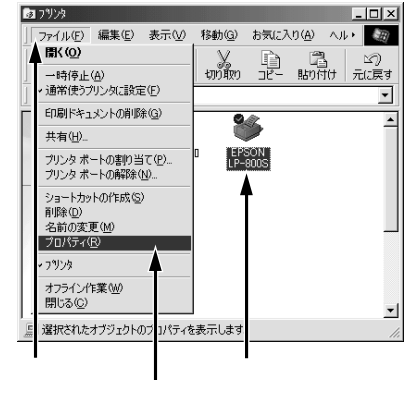

3 [環境設定]タブをクリックし、 プリンタオプション情報欄に装 着したオプションが表示されて いること確認してOKボタンを クリックします。

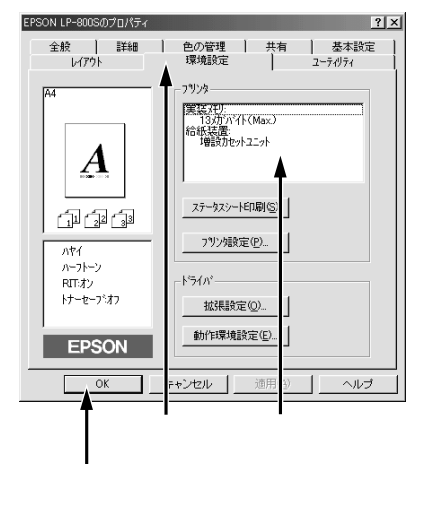

## 第8章

## メンテナンスの仕方

90

ここでは、メンテナンス方法について説明しています。

| ET カートリッジの交換 | 148 |
|--------------|-----|
| 感光体ユニットの交換   | 152 |
| プリンタの清掃      | 157 |
| 給紙ローラのクリーニング | 158 |
| プリンタの運搬      | 161 |

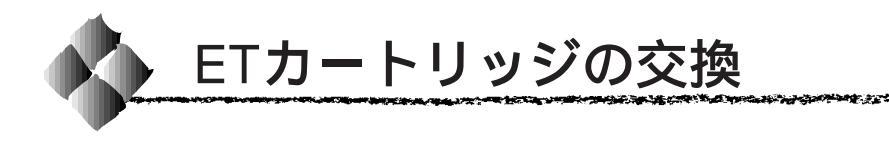

ここでは、ET カートリッジの交換方法を説明しています。

#### ETカートリッジの交換時期

1つのETカートリッジで約3,000枚(A4、画占率5%)まで印刷できます。 ただし、使用状況によりトナー消費量は異なりますので、印刷結果から判断 して交換することをお薦めします。

EPSON プリンタウィンドウ!3 は、トナー残量の目安を表示できます。あく まで目安ですので、印刷結果から判断して交換することをお薦めします。ト ナーが残り少なくなると交換を促すメッセージを表示しますので、新しい ETカートリッジと交換することをお薦めします。印刷がかすれている場合 は、ただちに新しいETカートリッジと交換してください。 2 Windows 「EPSON プリンタウィンドウ!3」73 ページ

Macintosh「EPSON プリンタウィンドウ!3」129 ページ

#### ETカートリッジ交換時のご注意

- 本機専用の純正ETカートリッジ(型番:LPA4ETC3)を使用してください。
- 交換後は必ずトナー残量カウンタをリセットしてください。トナー残量カウンタをリセットしない場合、正確なトナー残量の検出ができないため、 エラーが発生する場合があります。

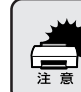

寒い場所から暖かい場所に ET カートリッジを移動した場合は、室温に 慣らすため1時間以上待ってから作業を行ってください。

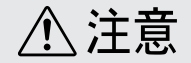

- トナーは人体に無害ですが、体や衣服に付着したときはすぐに洗い流してください。
- 交換作業中は、プリンタ内部の ET カートリッジ以外に触れないようにしてく ださい。火傷または印刷品質の劣化が起こる恐れがあります。
- 使用済みのETカートリッジは、火の中に入れないでください。トナーが飛散って発火し、火傷をする恐れがあります。

#### 使用済みの消耗品のお取り扱いについて

資源の有効活用と地球環境保全のために、使用済みの消耗品の回収にご協力 いただきますようお願い申しあげます。使用済みETカートリッジの回収方 法については、新しいETカートリッジに添付されておりますご案内シート を参照してください。

やむを得ず、使用済みETカートリッジを処分される場合は、ビニール袋な どに入れて、必ず地域の条例や自治体の指示に従って廃棄してください。

#### ETカートリッジの交換方法

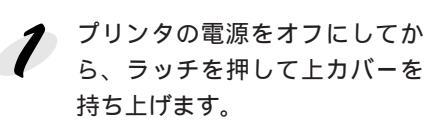

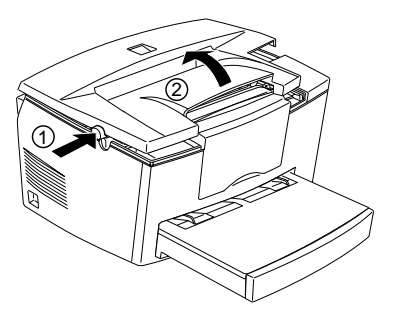

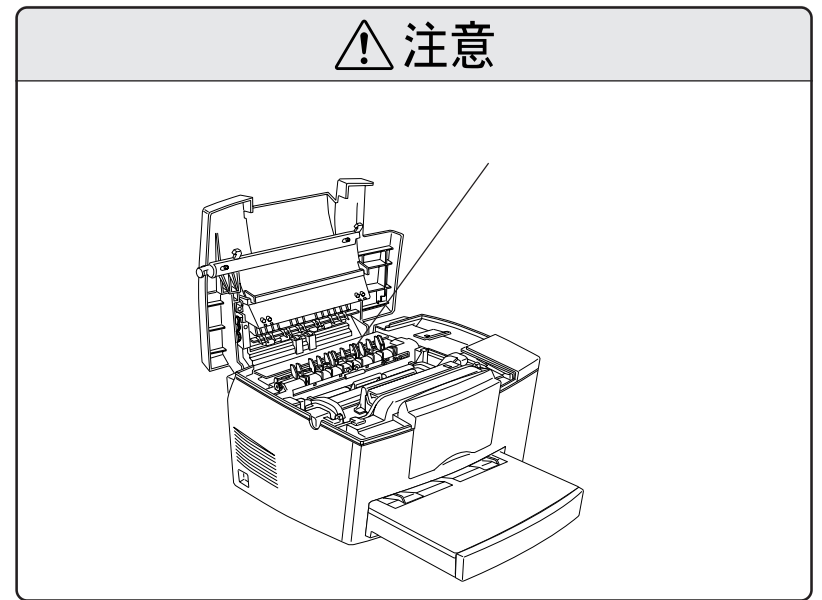

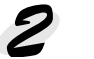

を
使用済みのETカートリッジを取
いかします り外します。 取っ手を持ち、使用済みのET カートリッジを引き上げます。

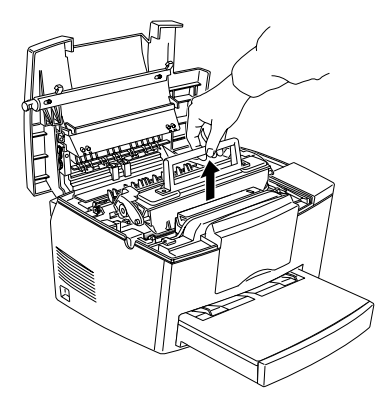

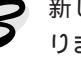

**3**新しいETカートリッジをよく振 ります。 ETカートリッジの箱を開け、梱包 袋から取り出します。取り出した

カートリッジを図の向きに7~8 回振ります。

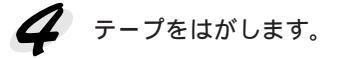

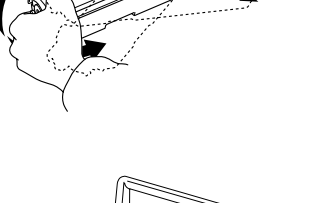

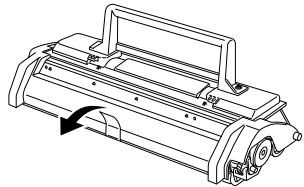

**5** ETカートリッジをセットします。 カートリッジ上面のラベルの 色とプリンタに貼られている ラベルの色を合わせます。 両側のガイドを合わせながら 底に突き当たるまで確実に セットします。

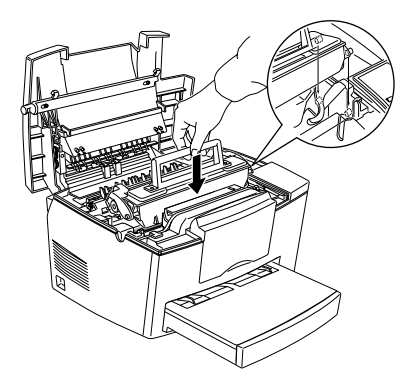

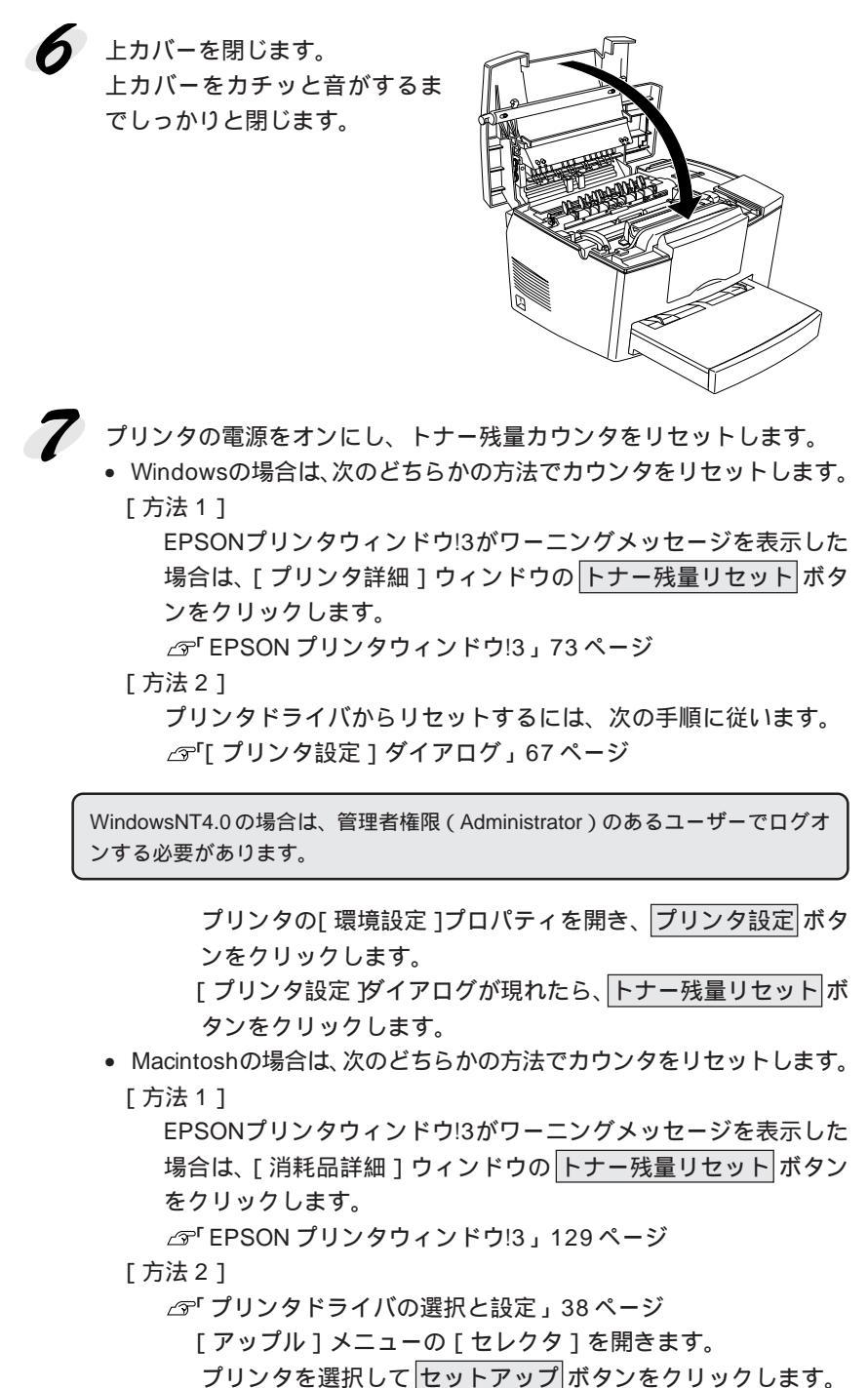

プリンタ設定ボタンをクリックしてダイアログを開きます。

トナー残量リセットボタンをクリックします。

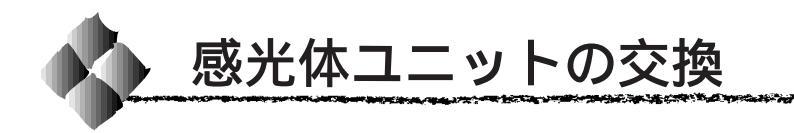

#### 感光体ユニットの寿命(感光体ライフ)について

1つの感光体ユニットで、通常の使用状況なら約20,000枚(A4)まで印刷 できます。ただし、使用状況により感光体ライフ(寿命)は異なりますので、 印刷結果から判断して交換することをお薦めします。

EPSON プリンタウィンドウ!3は、感光体ライフの目安を表示できます。あ くまで目安ですので、印刷結果から判断して交換することをお薦めします。 印刷がかすれている場合は、ただちに新しい感光体ユニットと交換してくだ さい。

△ Windows 「EPSON プリンタウィンドウ!3」73 ページ Macintosh 「EPSON プリンタウィンドウ!3」129 ページ

#### 感光体ユニットを交換する前に

感光体ユニットが劣化すると印刷品質が悪くなりますが、ETカートリッジの劣化やトナーの消耗などによっても同様に印刷品質が低下し、以下のような現象が発生します。

- 印刷が薄くかすれる、不鮮明になる。
- 周期的に汚れが発生する。
- 黒点または黒線が印刷される。

そのため、感光体ユニットを交換する前にまず以下の2点をチェックし、その上で感光体ユニットを交換してください。

- 印刷が薄い場合は、印刷濃度を高めに調整してみてください。
  - ∠☞ Windows 「[拡張設定]ダイアログ」69ページ Macintosh 「[詳細設定]ダイアログ」122ページ

#### 感光体ユニット交換時のご注意

• 本機専用の純正感光体ユニット(型番:LPA4KUT3)を使用してください。

 交換後は必ず感光体ライフカウンタをリセットしてください。感光体ライ フカウンタをリセットしない場合、正確な感光体ライフ残量の検出ができ ません。

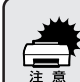

- 寒い場所から暖かい場所に感光体ユニットを移動した場合は、室温に 慣らすため1時間以上待ってから作業を行ってください。
- 感光体ユニットを強い光に当てたり、日の当たる場所に放置しないでください。印刷品質が著しく低下するおそれがあります。
  - 感光体ユニットのドラム保護シャッタには触らないでください。また、 ドラム保護シャッタ内部の感光ドラム(緑色の部分)には絶対手を触れないでください。印刷品質が低下します。

<u>()</u>注意

- 交換作業中は、プリンタ内部のETカートリッジと感光体ユニット以外に触れな いようにしてください。火傷または印刷品質の劣化が起こるおそれがあります。
- 感光体ユニット交換時に取り出したETカートリッジは、トナーがこぼれないよう、水平な場所へ置いてください。トナーは人体に無害ですが、こぼれたトナーが体や衣服に付着したときはすぐに洗い流してください。

#### 使用済みの消耗品のお取り扱いについて

資源の有効活用と地球環境保全のために、使用済みの消耗品の回収にご協力 いただきますようお願い申しあげます。使用済み感光体ユニットの回収方法 については、新しい感光体ユニットに添付されておりますご案内シートを参 照してください。

やむを得ず、使用済み感光体ユニットを処分される場合は、ビニール袋など に入れて、必ず地域の条例や自治体の指示に従って廃棄してください。

## 感光体ユニットの交換方法

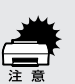

感光体ユニットを強い光に当てたり、日の当たる場所に放置しないでく ださい。印刷品質が著しく低下するおそれがあります。

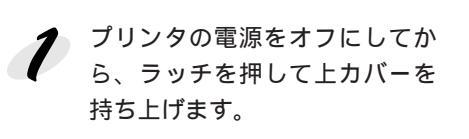

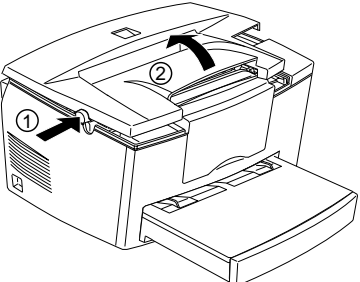

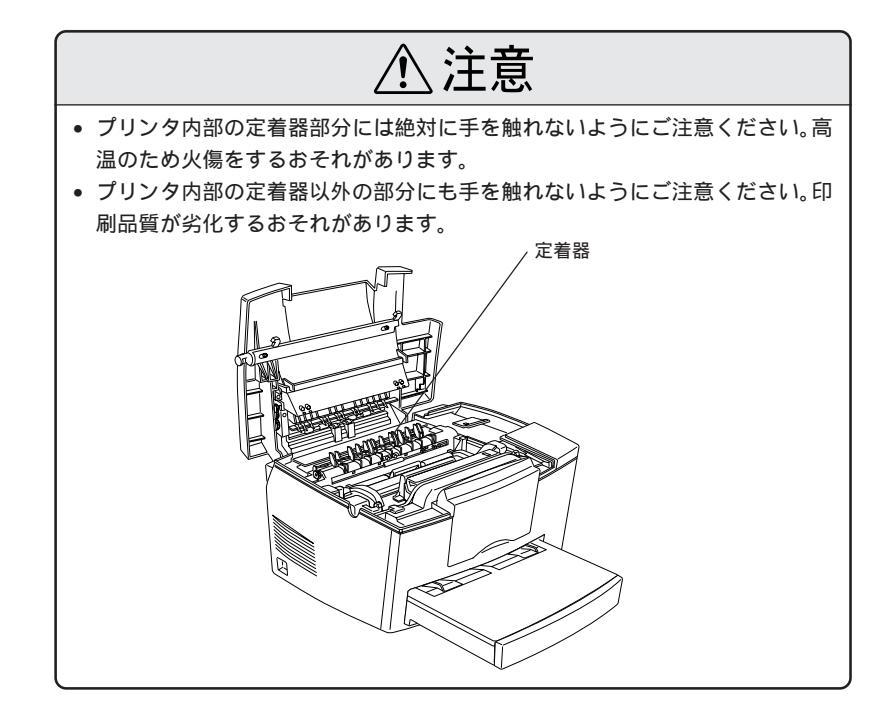

ETカートリッジを取り外します。 取っ手を持って、ETカートリッジを引き上げます。

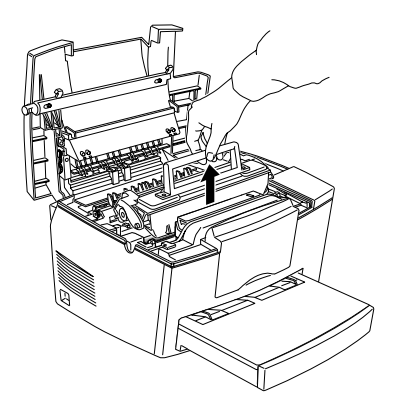

AT A STATE OF A STATE OF A STATE

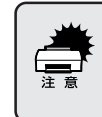

取り出した ET カートリッジは、トナーがこぼれないよう、水平な場所 へ置いてください。プリンタ内部にトナーがこぼれた場合は、きれいに 拭き取ってください。

使用済みの感光体ユニットを取り外します。 取っ手を持ち、感光体ユニットを引き上げます。

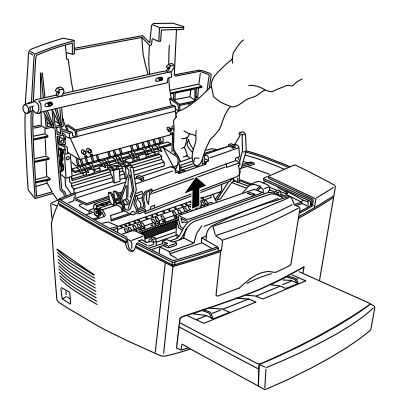

新しい感光体ユニットをパッケージから取り出し、プリンタにセットします。 ユニット上面のラベルの色とプリンタに貼られているラベルの色を合わせます。 感光体ユニットの両側にある突起を、プリンタの溝に合わせて、一番奥まで押し込みます。

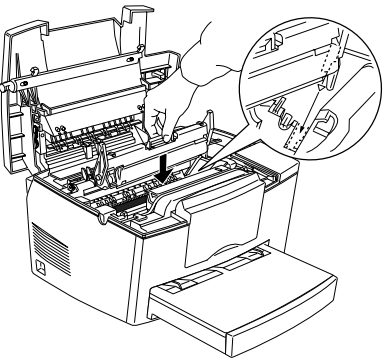

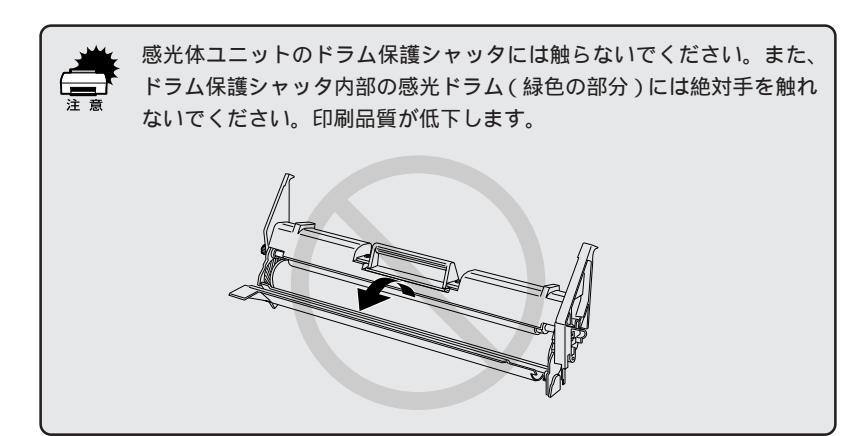

ETカートリッジをセットします。 カートリッジ上面のラベルの 色とプリンタに貼られている ラベルの色を合わせます。 両側のガイドを合わせながら 底に当たるまで確実にセット します。

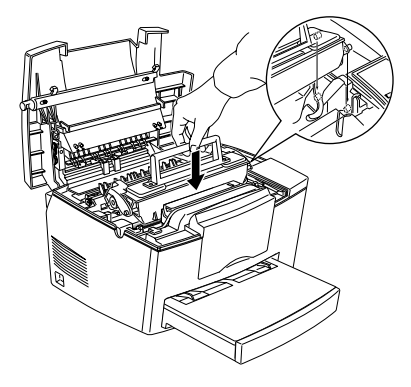

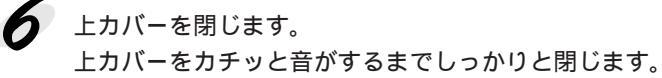

- 7 プリンタの電源をオンにし、感光体ライフのカウンタをリセットします。
  - Windowsの場合は、プリンタドライバからカウンタをリセットします。
     △「「プリンタ設定」ダイアログ」67ページ

WindowsNT4.0の場合は、管理者権限 (Administrator)のあるユーザーでログオンする必要があります。

プリンタの [環境設定]プロパティを開き、プリンタ設定 ボタンを クリックします。

[プリンタ設定]ダイアログが現れたら、感光体ライフリセットボ タンをクリックします。

[アップル]メニューの[セレクタ]を開きます。 プリンタを選択してセットアップボタンをクリックします。 プリンタ設定ボタンをクリックしてダイアログを開きます。 感光体ライフリセットボタンをクリックします。

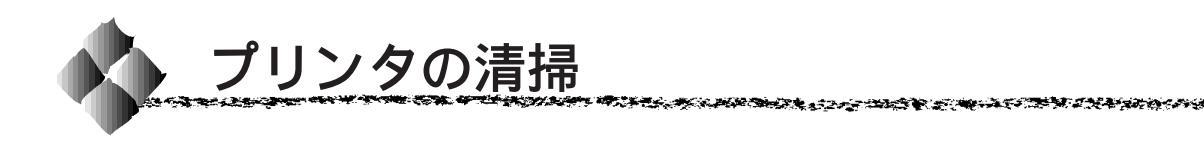

プリンタを良好な状態で使っていただくために、ときどき次のようなお手入 れをしてください。

- ・ プリンタの清掃は、電源をオフにしてコンセントから電源ケーブルを 抜いた後で行ってください。
   ・ ベンジン、シンナー、アルコールなど、揮発性の薬品を使用しないで ください。プリンタのケースが変色、変形するおそれがあります。
   ・ プリンタを水に濡らさないよう注意して清掃してください。
  - ・ 固いブラシや布などでケースを拭かないでください。ケースに傷が付 くおそれがあります。

プリンタの表面が汚れたときは、水を含ませて固くしぼった布で、ていねい に拭いてください。

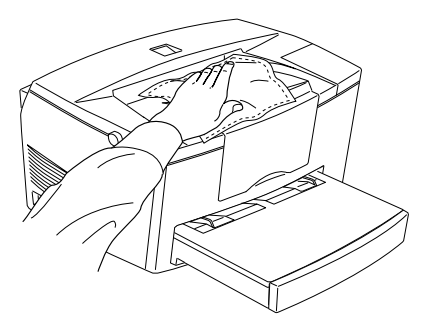

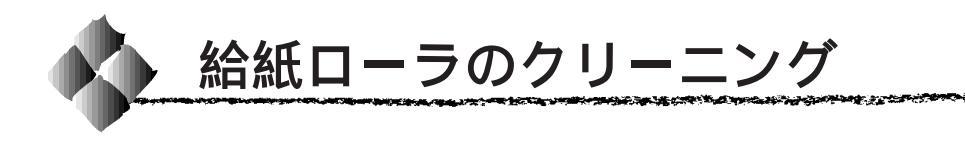

絵入りハガキなどに使用されている絵柄裏移り防止用の粉が給紙ローラに付着し、給紙できなくなることがあります。用紙トレイから給紙できなくなった場合は、以下の手順に従って水を含ませて固くしぼった布で給紙ローラを ていねいに拭いてください。

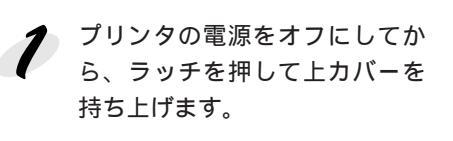

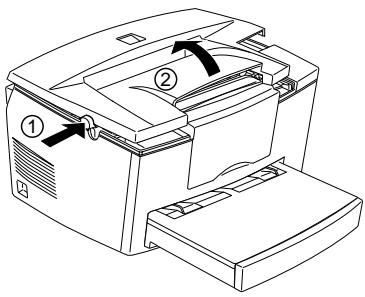

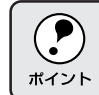

電源をオフにした直後は、プリンタ内部の定着器が高温の場合があり ます。しばらく待ってから手順2に進んでください。

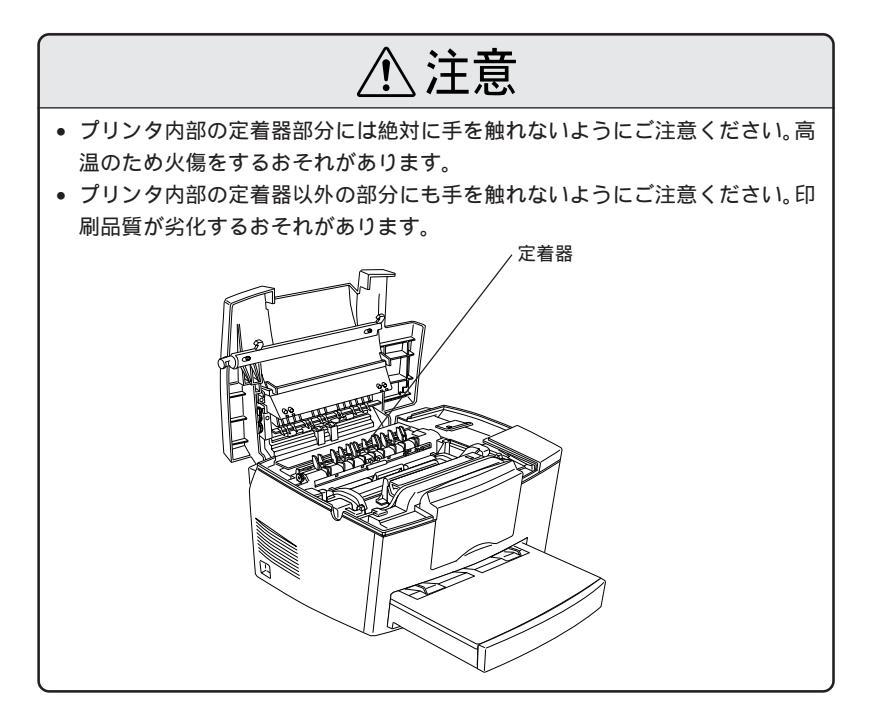

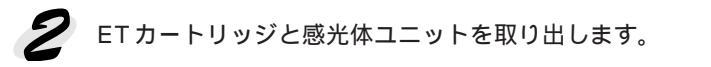

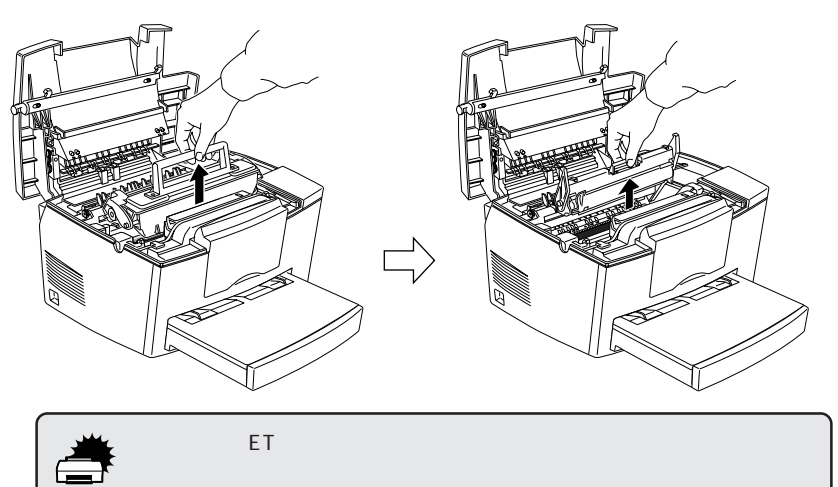

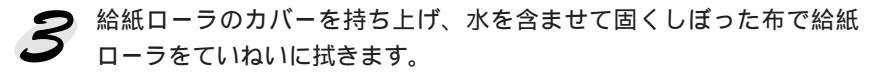

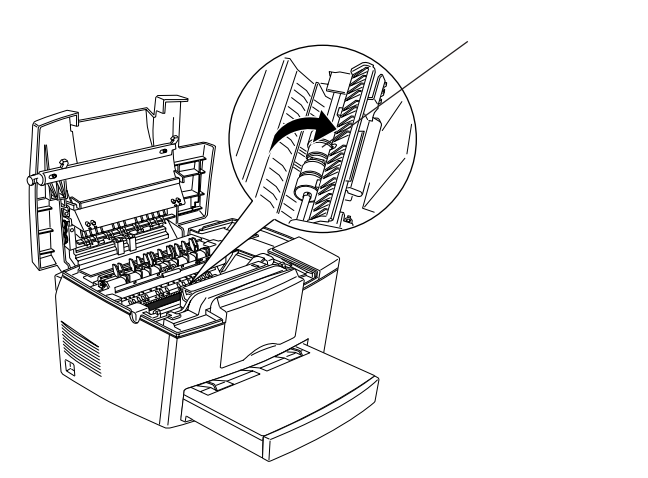

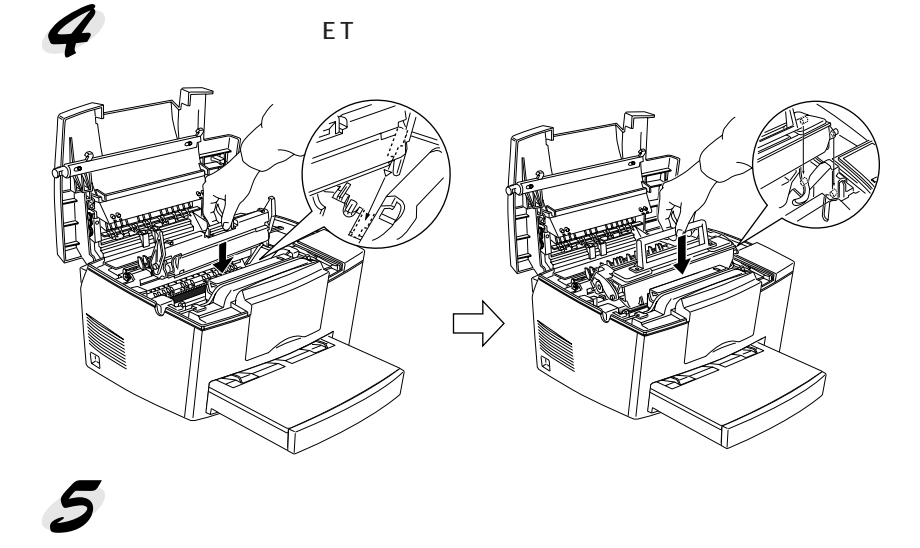

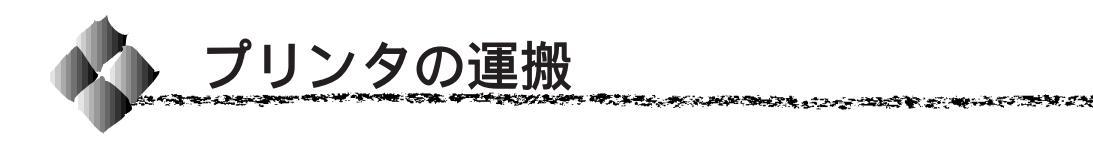

プリンタを運搬したり、移動するときには、以下のように作業を行ってくだ さい。

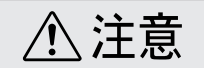

プリンタの正面から見て右側のカバーが確実に取り付けられていることを確認し てください。右側のカバーは取り外しができる構造となっているため、確実に取 り付けられていないと、持ち上げ時に外れてプリンタ本体が落下し、けがなどの 原因となります。

#### 近くへ移動するときは

プリンタを設置していた机を代えたり、隣の部屋に移動する場合は、付属品 をすべて取り外す必要はありません。以下の部品のみを取り外して、振動を 与えないように水平にていねいに移動してください。

- 電源ケーブル
- インターフェイスケーブル
- オプションのロアーカセット(装着時のみ)

#### 遠くへ運搬するときは

プリンタを遠くへ運搬するときは、取り付けてある付属品などをすべて外し、もう一度梱包してください。以下のものが取り付けられている場合は、 取り外してください。

- 電源ケーブル
- インターフェイスケーブル
- 用紙トレイ
- オプションのロアーカセット(装着時のみ)

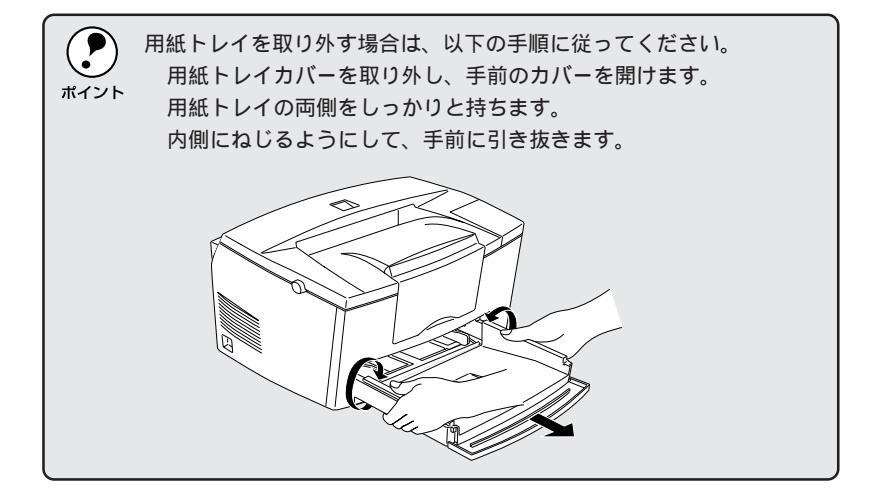

### 輸送上の注意

ページプリンタは精密機械です。プリンタ本体に梱包材を付けて、梱包箱に 入れます。梱包方法によっては輸送中に思わぬ破損を招くことも考えられま す。下記の注意に従って、確実に梱包してください。

- 使用中 / 使用済みのETカートリッジは、常に水平を保ちながら取り扱ってください。トナーがこぼれることがあります。
- ETカートリッジは斜めや逆さまにして置かないでください。トナーがこ ぼれることがあります。
- 製品購入時に使用されていた梱包材を使用してください。

## <sup>第9章</sup> 困ったときは

ここでは、困ったときの対処方法について説明しています。

| 故障かな?と思ったら        | 164 |
|-------------------|-----|
| 電源が入らない           | 166 |
| USB ケーブル接続時のトラブル  | 167 |
| 印刷しない             | 171 |
| 印刷しない (Windows)   | 173 |
| 印刷しない (Macintosh) | 177 |
| 用紙に関するトラブル        | 179 |
| 印刷結果に関するトラブル      | 181 |
| 印刷品質に関するトラブル      | 182 |
| その他のトラブル          | 186 |
| 用紙が詰まったときは        | 187 |

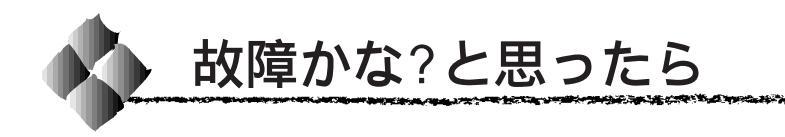

故障かな?と思ったらまず、以下の項目をチェックしてください。それでも 症状が改善されない場合は、それぞれのお問い合せ先へご連絡ください。

#### チェック項目

現在の症状がどれにあてはまるかを次の中から選びそれぞれのページをご覧 ください。

| 1  | 電源が入らない 166 ページ          |
|----|--------------------------|
| 2  | USB ケーブル接続時のトラブル 167 ページ |
| 3  | 印刷しない 171 ページ            |
| 4  | 印刷しない(Windows) 173 ページ   |
| 5  | 印刷しない(Macintosh) 177 ページ |
| 6  | 用紙に関するトラブル 179 ページ       |
| 7  | 印刷結果に関するトラブル 181 ページ     |
| 8  | 印刷品質に関するトラブル 182 ページ     |
| 9  | その他のトラブル 186 ページ         |
| 10 | 用紙が詰まったときは 187 ページ       |

#### どうしても解決しないときは

a a la companya a la companya a companya a companya a companya a companya a companya a companya a companya a co

症状が改善されない場合は、まずプリンタ本体の故障か、ソフトウェアのト ラブルかを判断します。

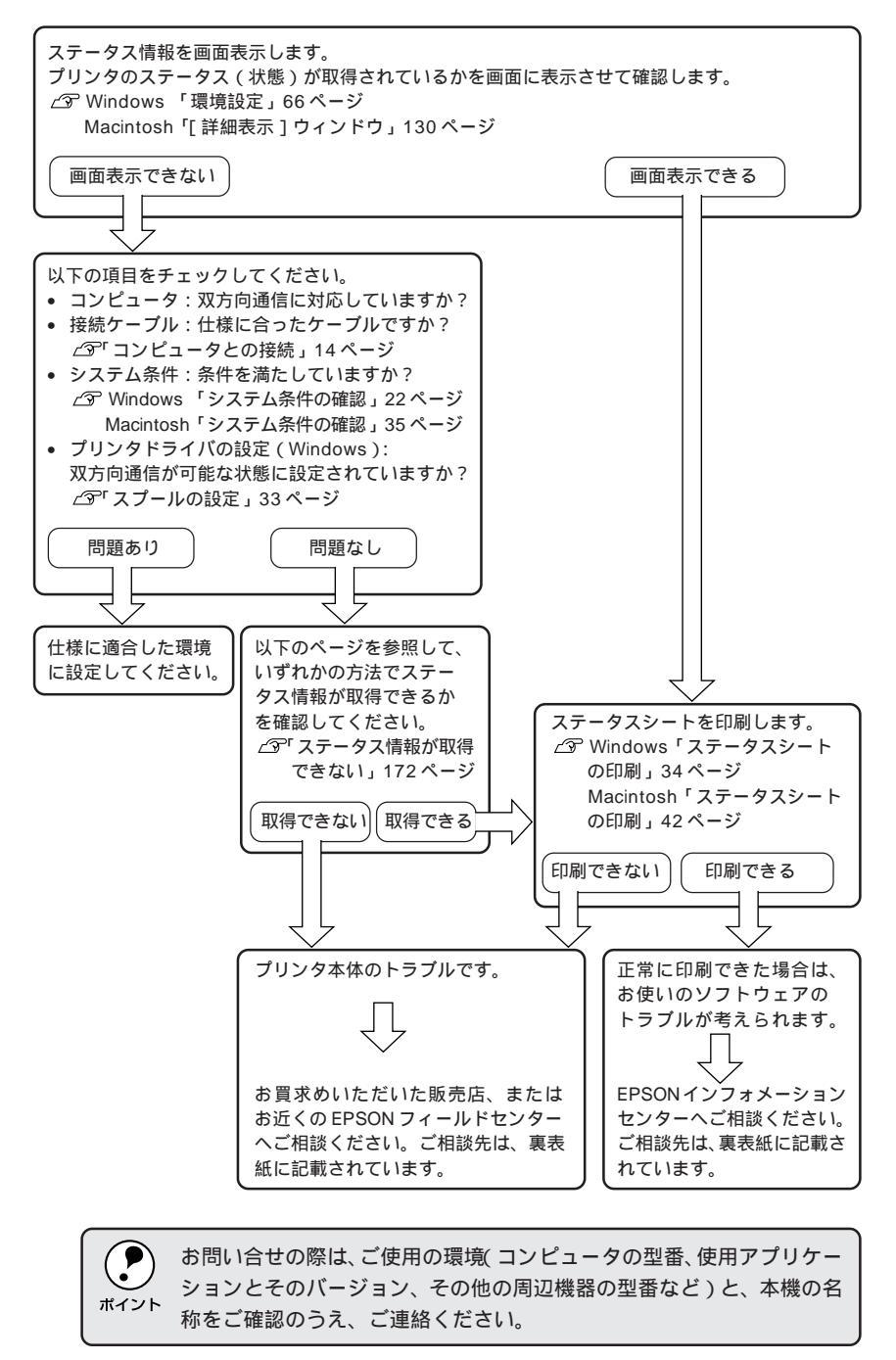

困ったときは 165

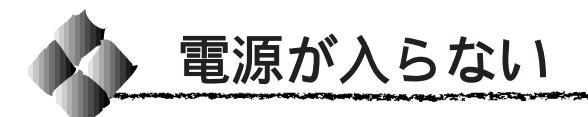

チェック 電源ケーブルが抜けていたり、ゆるんでいませんか? 電源ケーブルをプリンタとコンセントに、確実に差し込んでくだ さい。

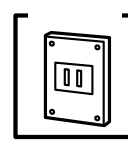

70

電源コンセントに問題があることがあります。 コンセントがスイッチ付きの場合はスイッチをオンにします。ほ かの電気製品をそのコンセントに差し込んで、動作するかどうか 確かめてください。

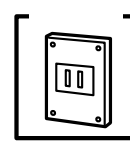

正しい電圧(AC100V)のコンセントに接続していますか? コンセントの電圧を確かめて、正しい電圧で使用してください。

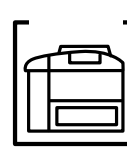

増設メモリを正しく装着しましたか? 増設メモリが正しく装着されていないと電源が入らないことがあ ります。装着状態を確認してください。

以上の4点を確認の上で電源スイッチをオンにしても電源ランプ が点灯しない場合は、お買求めいただいた販売店、またはお近く のエプソンフィールドセンターへご相談ください。 \*フィールドセンターへのご相談先は裏表紙にあります。

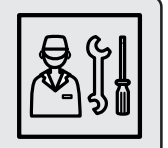

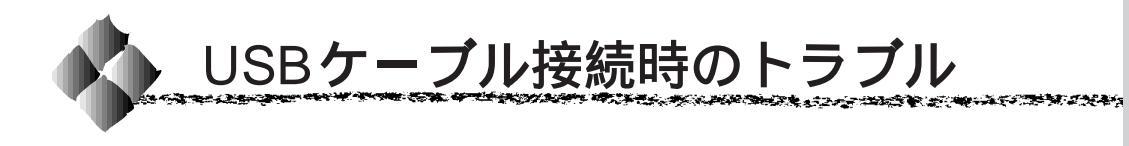

インストールできない(Windows)

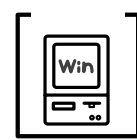

お使いのコンピュータはWindows98 プレインストールマシンで すか?

Windows95 から 98 ヘアップグレードしたコンピュータや USB ポートの動作が保証されていないコンピュータは正常に印刷でき ません。お使いのコンピュータについてはコンピュータメーカー へご確認ください。

△ S「OSおよびコンピュータの条件」16ページ

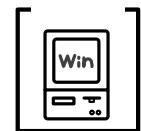

[デバイスマネージャ]に[不明なデバイス]として本機のドライ バが登録されていませんか?

プラグアンドプレイによるインストールを実行中に、キャンセル をするなどの原因でインストールが不完全なまま終了してしまう ことがあります。以下の手順で「デバイスマネージャ」の状態を 確認します。

- 1 プリンタの電源をオンにして、プリンタとコンピュータそれ ぞれに USB ケーブルを接続します。
- ❷ 画面上の [マイコン ピュータ]をマウスの右 ボタンでクリックしてか ら、「プロパティ]を左ボ タンでクリックします。

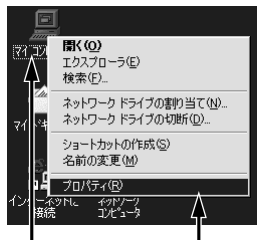

右クリックして

クリックします

 [ デバイスマネージャ ] タブをクリックし、以下の画面を確認 します。

以下の表示のように「その他のデバイス」として「USB Printer ] または [ EPSON LP-800S ] と登録されている場合 は、正しくインストールされていません。ドライバの再イン ストールが必要です。

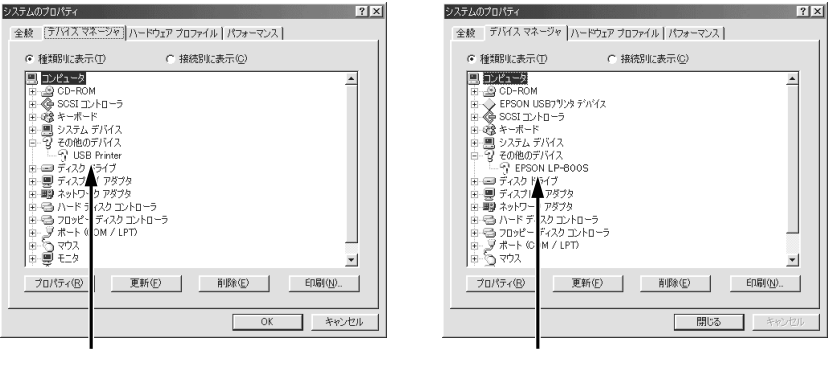

確認します

困ったときは 167
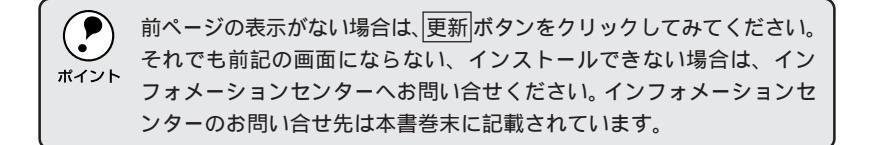

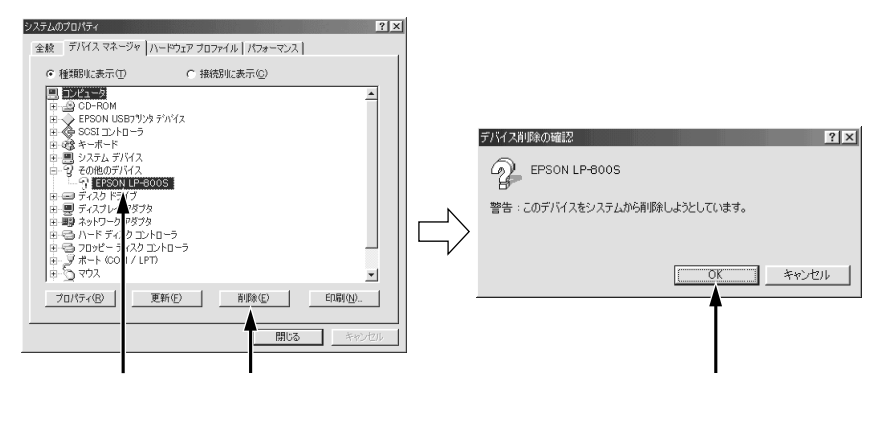

- **5** プリンタ側のUSBケーブルを一旦外してから、再度接続します。

コントロールパネルの [プリンタ]フォルダにプリンタのアイコ ンが登録され、[詳細]タブの [印刷先のポート]が [EPUSBX: (LP-800S)]と表示されれば正しくインストールされています。印 刷先のポートについては、以下のページを参照してください。 △デ「プリンタ接続先の設定 (Windows95/98)」 30 ページ

2 X

| <b>遠</b> 79次<br>                                                                                                    | レイアクト         環境設定         ユーテパティ           全般         詳細         色の管理         共有         基本設定 |
|----------------------------------------------------------------------------------------------------|------------------------------------------------------------------------------------------------|
| ファイル(企) 編集(企) 表示(公) 移動(血) お気に入り(血) ヘル・     マー     マー | EPSON LP-800S                                                                                  |
| ۲ الرواد الم الم الم الم الم الم الم الم الم الم                                                                                                    | ED刷先のボート(P):                                                                                   |
| ジョン かの)追加 EFSON     P-8005                                                                                                    | 印刷に使用 パるドライバ(U): ポートの削除(D).<br>EPSON LF 800S<br>ドライバの追加(M).                                    |
| このフォルダに<br>(は、現在のプリ                                                                                                    |                                                                                                |
| ンタとかしいフリ<br>ンタのインストー<br>ルを手助けする<br>ウイザードが含ま<br>わていきま                                                                                                    | レ                                                                                              |
| 1100399                                                                                                    |                                                                                                |
|                                                                                                    |                                                                                                |

確認します

# 印刷できない(Windows)

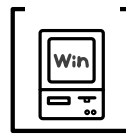

**]** プリンタドライバの接続先は正しいですか?

新たにUSB対応プリンタを接続し、ドライバをインストールする と、印刷先のポートの設定が変わることがあります。印刷先の ポートの設定を確認してください。

- スタートボタンをクリックし、[設定]にカーソルを合わせて
   [プリンタ]をクリックします。
- 2 LP-800Sアイコンをクリックし、[ファイル]メニューの[プ ロパティ]をクリックします。

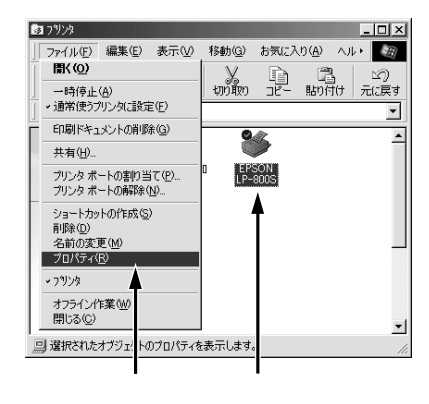

3 [詳細]タブをクリックして印刷先のポートを確認します。 USB接続で本機をご利用の場合は[EPUSBX: (LP-800S)]と表 示されていることを確認します。この表示があれば、USBプリ ンタとしてのプリンタドライバが正常に組み込まれています。

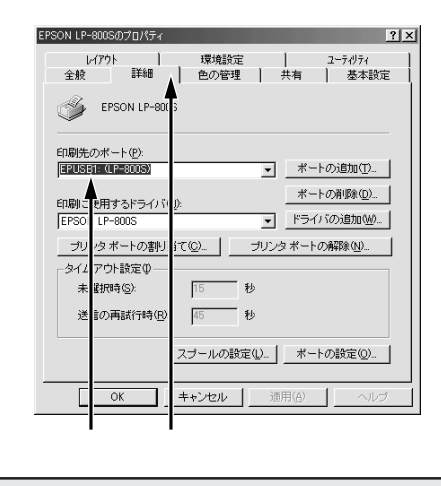

- ・パラレルケーブルでご利用の場合は、リストボックスからLPT1を選択します。
  ・上記の表示がない場合は、USBデバイスドライバがインストールされていませ
  - ん。USB デバイスドライバをインストールしてください。

#### 印刷先のポートに、使用するプリンタ名が表示されない

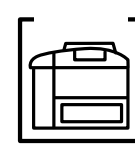

プリンタの電源がオンになっていますか? プリンタの電源がオフの状態では、コンピュータがプリンタを認 識できないため、ポートが正しく表示されません。プリンタの電 源をオンにして、USBケーブルを一度抜き差ししてください。

| EPSON LP-80050/プロ/5ィ         2 「メ」           レイアクト         環境設定         2 - ティリティ           全般         詳細         色の管理         共有         基本設定           ジン         EPSON LP-8005                                                                                                    |  |
|----------------------------------------------------------------------------------------------------|--|
| 日期先のボート(2):<br>国家町町2001万99万第回数 ・ ボートの追加(2)。<br>日本112(現日するドライ) (3)。<br>日本112(現日するドライ) (3)。<br>日本112(現日するドライ) (3)。<br>ドライ) (3)追加(4)。<br>ジンタボートの割り当て(2)。 ・ ブリンタボートの解除(9)。<br>タ ムアウト設定(4)。<br>本道和内令(5) 「5」 珍<br>ざ信の再試(引中(5) 「5」 珍<br>ご信の再試(引中(5) 「5」 珍<br>ご信の再試(引中(5) 「5」 珍<br>ご信の一読が見中(5) 「5」 珍<br>ご信の一読が見中(5) 「5」 珍<br>ご信の一読が見中(5) 「5」 珍<br>ご信の一読が見中(5) 「5」 珍<br>ご信の一読が見中(5) 「5」 珍<br>ご信の一読が見中(5) 「5」 珍<br>ご信の一読が見中(5) 「5」 珍<br>ご信の一読が見中(5) 「5」 珍<br>ごの設定(2) 「ボートの設定(2)」 |  |
|                                                                                                    |  |

LPT1 ポートになっている

プリンタ名が表示されていない

USBハブに接続すると正常に動作しない

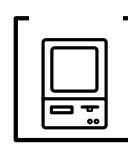

本機をUSBハブの1段目以外に接続していますか? USBは仕様上、USBハブを5段まで縦列接続できます。コンピュー タに直接接続された1段目以外のUSBハブに本機を接続していて 正常に動作しない場合は、USBハブの1段目に接続してお使いく ださい。

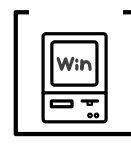

USB ハブが正しく認識されていますか?

Windowsの[デバイスマネージャ]の<ユニバーサルシリアル バス>の下に、USBハブが正しく認識されているか確認してく ださい。

正しく認識されている場合は、コンピュータのUSBポートから、 USBハブをすべて外してから、本機のUSBコネクタをコンピュー タのUSBポートに直接接続してみてください。

USB ハブの動作に関しては、ハブのメーカーにお問い合せください。

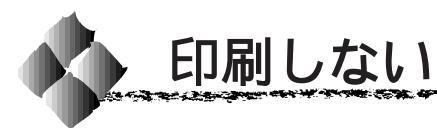

 チェック インターフェイスケーブルが外れていませんか?
 プリンタ側のコネクタとコンピュータ側のコネクタにインター フェイスケーブルがしっかり接続されているか確認してください。
 予備のケーブルをお持ちの方は、差し替えてご確認ください。

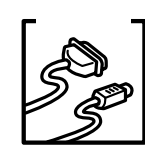

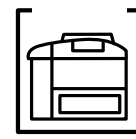

**プリンタがデータを処理できません。** 

扱うデータ容量が大きすぎるなどの原因でプリンタ側でデータの 処理ができません。プリンタにメモリを増設するか、コンピュー タのハードディスクの容量を増やしてください。

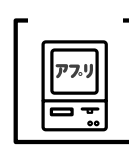

コンピュータが画像を処理できません。

コンピュータのCPUやメモリによっては画像のデータを処理でき ない場合があります。アプリケーションソフトの取扱説明書を参 照して、解像度を下げてください。

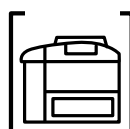

【 エラーが発生していませんか?

パネルのエラーランプ(赤)が点滅または点灯している場合はエ ラーが発生しています。エラーを解除してください。

| 点滅 | 復帰可能なエラー(用紙なしなど、エラー状態を解除して正常な状態に |
|----|----------------------------------|
|    | 復帰させることができます。                    |
| 点灯 | サービスコールエラー(電源をオフにして、しばらくたってから再度オ |
|    | ンにしてください。正常な状態に復帰できない場合は、エプソンフィー |
|    | ルドセンターまで連絡ください。)                 |

ステータス情報は取得できますか?

通信機能が正常に機能していないと印刷できません。プリンタの 状態(ステータス)が画面に表示できることを確認してください。 ☞ Windows 「[環境設定]」66ページ

Macintosh 「「 詳細表示 ] ウィンドウ」130 ページ

ステータス情報が取得できない場合は、次ページを参照してくだ さい。

### テータス情報が取得できない

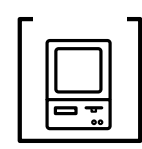

コンピュータの ECP 機能は正常に機能していますか? ホスト側のECP機能に不具合があるとステータス情報は取得できません。

プリンタのジャンパスイッチの設定を変更することにより、ス テータス情報が取得できることもありますので確認してください。

プリンタ本体右側にあるジャンパスイッチの設定をECP(初期設定)から NIBBLE(ニブル)の設定に変更してください。

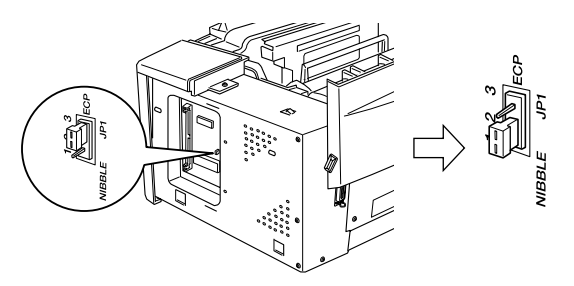

<sup>-</sup>ェック<mark>ヿ</mark> DMA 転送の設定になっていますか?

コンピュータの BIOS 設定を「ECP」(または ENHANCED)以外 にして、DMA 転送の設定を解除して確認してください。 *C*or「DMA 転送を設定する前に」84ページ

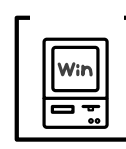

双方向通信機能の設定を解除しませんでしたか? 本機は双方向通信機能が有効になっていないと使用できません。 プリンタスプールの設定で[このプリンタの双方向通信をサポー トする]を選択してください。

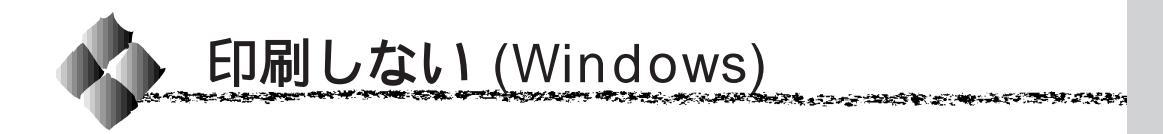

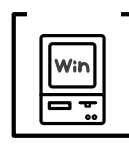

LP-800S用のプリンタドライバはインストールされていますか? プリンタドライバをインストールしないと、印刷できません。ご 利用のコンピュータのCD-ROMやフロッピーディスクのドライブ 名がわからないためにインストールできないとき、以下の手順で ご確認いただけます。

マイコンピュータが表示されている場合

画面上にマイコンピュータが表示されている場合は、以下の手順 でご確認いただけます。

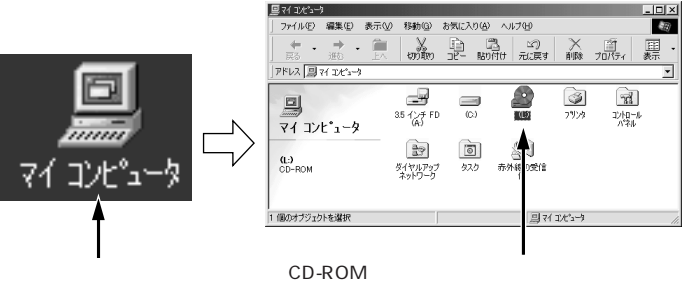

CD-ROM のアイコンに割り振られた アルファベットがドライブ名です。 この場合はLがドライプ名になります。

マイコンピュータが表示されていない場合

プラグアンドプレイの場合などはマイコンピュータが表示されて いないことがあります。その場合は以下の手順に従ってください。

1 以下のような入力画面が表示されたら参照ボタンをクリック します。

入力欄に文字が入力されている場合は、削除してください。

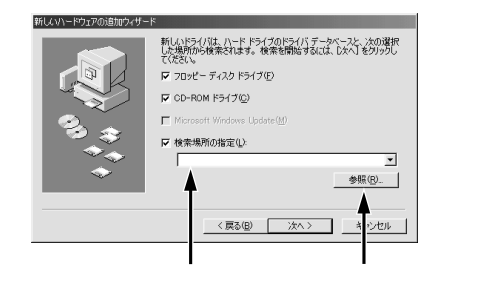

2 マイコンピュータ内のCD-ROMのアイコンに割り振られているアルファベットを確認します。

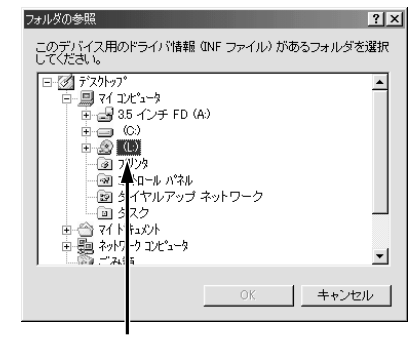

この場合はLがドライブ名になります。

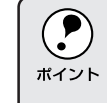

Windows98 で USB 接続をご利用の場合、手順2の画面で [Win98]の ディレクトリを選択してOKボタンをクリックすると入力する必要がな くなります。

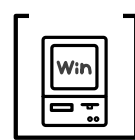

LP-800S用のプリンタドライバが「通常使うプリンタ」として選 択されていますか?

LP-800S用のWindowsプリンタドライバが、コントロールパネ ルやアプリケーションで、通常使うプリンタとして選ばれている か確認してください。

- 1 スタート ボタンをクリックしカーソルを [設定]に合わせ、 [プリンタ]をクリックします。
- 2 EPSON LP-800Sを選択し[ファイル]メニューを確認し ます。
- 3 選択されていない場合は、[通常使うプリンタに設定]をク リックしてチェックマークを付けます。

画面は Windows98 の場合です。

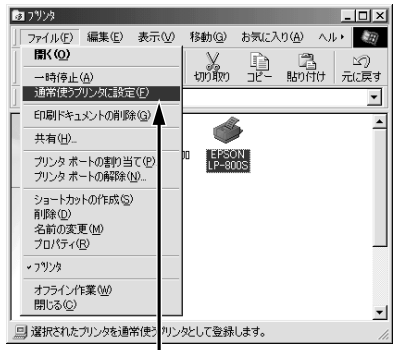

[通常使うプリンタ]にチェックマークを付けます。

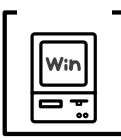

プリンタドライバの [ 接続ポート ] の設定が合っていません。 プリンタドライバの [ 接続ポート ] の設定を実際に接続している ポートに合わせてください。

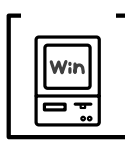

】 プリントマネージャのステータスが「一時停止」になっていませんか?

印刷途中で印刷を中断したり、何らかのトラブルで印刷停止した場 合、プリントマネージャのステータスが[一時停止]になります。 このままの状態で印刷を実行しても印刷されません。

- イ スタート ボタンをクリックし[設定]にカーソルを合わせ[プ リンタ]をクリックします。
- 2「LP-800S」をクリックして[ファイル]メニュー内の[一時 停止]にチェックがついている場合はクリックして外します。

画面は Windows98 の場合です。

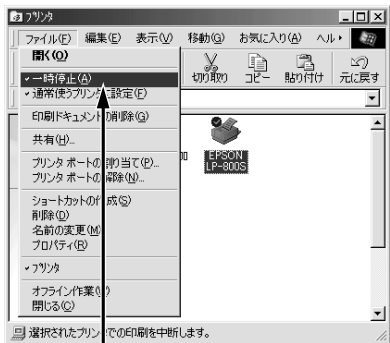

[一時停止]のチェックマークを外します。

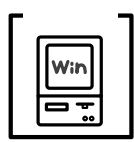

双方向通信機能の設定を解除しませんでしたか? プリンタスプールの設定で[このプリンタの双方向通信機能をサ ポートしない]を選択して印刷するとエラーが発生します。必ず [このプリンタの双方向通信機能をサポートする 1の設定でお使い

ください。

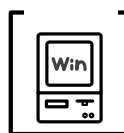

インターフェイスケーブルを交換しましたか? パラレルケーブルとUSBケーブルでは、印刷のために必要なドラ イバや印刷先の設定が異なります。ケーブルを交換して印刷する 場合は、以下の手順に従ってください。

パラレルケーブルから USB ケーブルに交換する場合

- 1 アプリケーションを起動している場合は終了させます。
- 2 LP-800Sプリンタドライバを削除します。ドライバの削除方法については以下のページを参照してください。
  2 「ドライバの削除」81ページ
- 3 プリンタの電源がオンになっていることを確認して、プリン タ、コンピュータそれぞれにUSBケーブルを接続します。
- 4 下の画面が表示されますのでUSBデバイスドライバ、プリン タドライバのインストールを実行します。

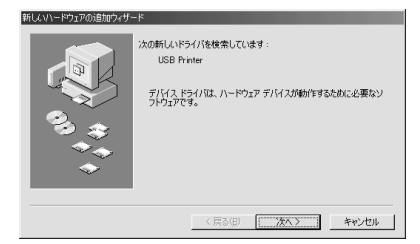

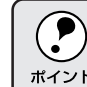

パラレルケーブルを外すときは、プリンタ、コンピュータそれぞれの電 源をオフにしてから外してください。

USB ケーブルからパラレルケーブルに交換する場合 印刷先のポートを [ EPUSBX: (LP-800S) ] から [ LPT1 ] に 変更します。

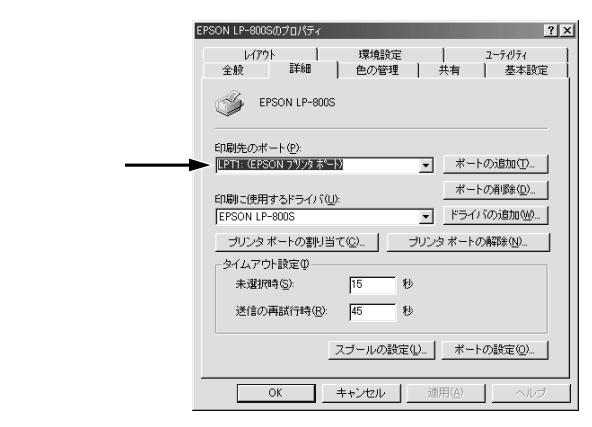

印刷先のポートについては以下のページを参照してください。 ♂「プリンタ接続先の設定(Windows95/98)」30ページ

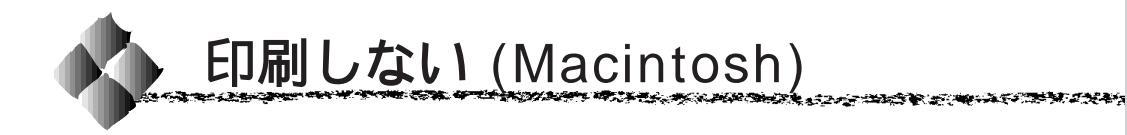

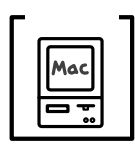

LP-800S用のプリンタドライバがセレクタで選択されていま すか?

LP-800S用のMacintoshプリンタドライバがセレクタ画面で正し く選択されているか、選択したポートが実際にプリンタを接続し てポートと合っているかを確認してください。

USB ケーブル接続の場合

EPSON Link3 接続の場合

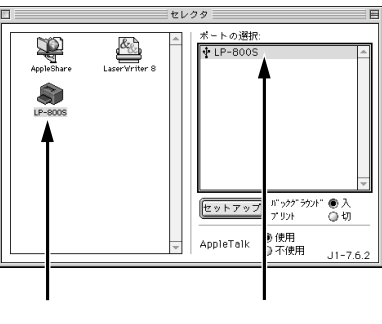

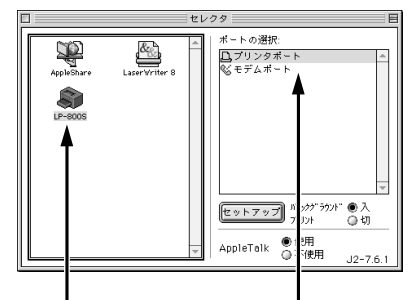

プリンタドライバ が選択されている か確認します。

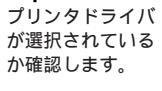

プリンタを接続し たポートが選択さ れているか確認し ます。

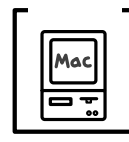

正しいプリンタドライバと正しい接続ポートが設定されていま すか?

お使いの環境に合ったプリンタドライバと実際に接続したポート を選択してください。

△ プ プリンタドライバの選択と設定」38 ページ

セレクタに使用するプリンタドライバが表示されない

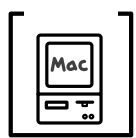

QuickDraw GXを使用していませんか?

されているか確認

します。

本プリンタドライバは、QuickDraw GX に対応していません。漢 字 Talk7.5 以上をお使いの場合は、QuickDraw GX を使用停止に してください。

∠͡͡͡ システム条件の確認」35 ページ

#### エラーが発生する

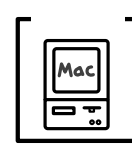

正しいバージョンのシステム(漢字TalkまたはMac OS)を使用 していますか?

プリンタドライバの動作可能環境は、使用する接続ケーブルに よって異なります。

- USB ケーブル接続の場合は、Mac OS 8.1 以降のシステムが必 要です。

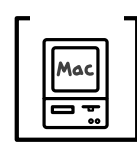

印刷ダイアログの印刷モードの設定が「きれい」になっていませんか?

プリンタのメモリが足りないとメモリ関連のエラーが発生します。 印刷ダイアログの印刷モード設定を「はやい」にすると印刷でき る場合があります。それでも印刷できない場合は、次項目を参照 してください。

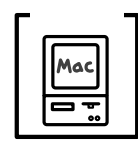

Macintosh のシステムメモリの空き容量は十分ですか? Macintosh のプリンタドライバは、Macintosh 本体のシステムメ モリの空きエリアを使用してデータを処理します。コントロール パネルの RAM キャッシュを減らしたり、使用していないアプリ ケーションソフトを終了して、メモリの空き容量を増やしてくだ さい。

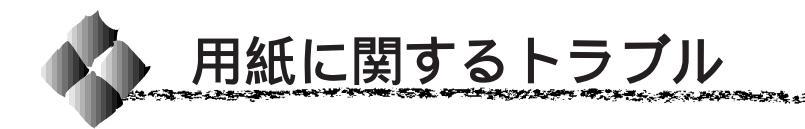

用紙が詰まる / 給排紙されない

用紙が詰まったら以下のページを参照して、まず詰まった用紙を取り除いてください。 ∠3<sup>r</sup> 用紙が詰まったときは」187ページ

用紙を取り除いてから以下の項目をチェックしてください。

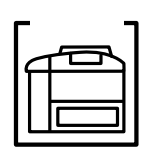

プリンタより小さな台の上にプリンタを設置していませんか? プリンタより小さな台の上に設置すると、正常な動作ができない 場合があります。プリンタより大きな安定した場所に設置してく ださい。

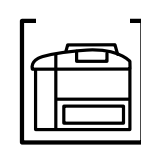

プリンタは水平な場所に設置されていますか?プリンタの下には さまれている物はありませんか? 設置場所が水平でなかったり、プリンタの下に異物がはさまれて いると正常に排紙されない場合があります。プリンタの設置場所 の環境を再確認してください。

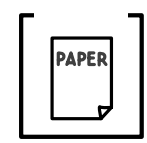

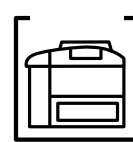

用紙トレイに用紙が正しくセットされていますか? 用紙を正しくセットしてください。 △3「用紙トレイへの用紙のセット」10ページ

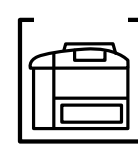

ロアーカセット(オプション)の用紙カセットがプリンタに正し くセットされていますか? 用紙カセットを正しくセットしてください。セット方法について は、オプションの取扱説明書を参照してください。

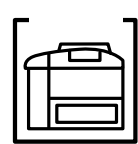

給紙ローラが汚れていませんか? 用紙を給紙しない場合は、給紙ローラを拭いてください。 ∠☞ 給紙ローラのクリーニング」158ページ

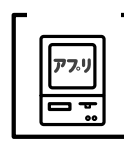

アプリケーションソフトの給紙装置の設定は合っていますか? 給紙装置の設定は、アプリケーションソフトの設定が優先する場 合があります。アプリケーションソフトの取扱説明書を参照して、 給紙装置の設定を確認してください。

A STATE OF STREET, STREET, STREET, STREET, STREET, STREET, STREET, STREET, STREET, STREET, STREET, STREET, STRE

# 用紙を二重送りしてしまう

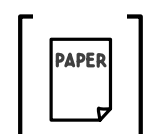

用紙どうしがくっついていませんか? 用紙をよくさばいてください。ラベル紙の場合は、手差しガイド から1枚ずつセットしてください。

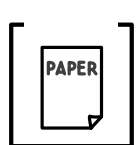

官製ハガキや封筒の先端が反っていませんか? 反りを修正してからセットしてください。

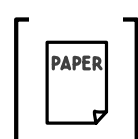

裏面に印刷された用紙を使用していませんか? 両面に印刷の無い新しい用紙を使用してください。

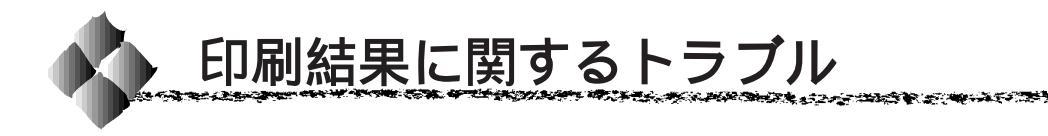

画面と異なる位置に印刷される

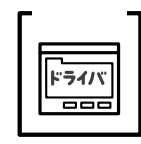

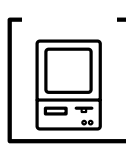

アプリケーションソフトによっては、給紙位置の設定が必要になる場合があります。
 「オフセット」の調整をしてください。
 ∠→ Windows 「「拡張設定」ダイアログ」69ページ

Macintosh 「[詳細設定]ダイアログ」122ページ

罫線が切れたり、文字の位置がずれる

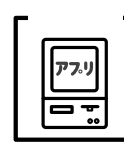

アプリケーションソフトで「LP-800S」を使用するプリンタに設 定していますか?

各アプリケーションソフトの取扱説明書を参照して、使用するプリンタを「LP-800S」に設定してください。

設定と異なる印刷をする

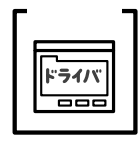

アプリケーションソフト、プリンタドライバの設定が一致してい ますか?

印刷条件の設定は、アプリケーションソフト、プリンタドライバ それぞれで設定できます。各設定の優先順位は、ご利用の状況に より異なりますので、設定と違う印刷をプリンタが行う場合は、 各設定を確認してください。

ハーフトーンの印刷が画面と異なる

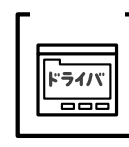

「PGI」機能を使用していませんか?

アプリケーションが独自のハーフトーン処理を行っている場合、 「PGI」機能を使用すると、意図した印刷結果が得られない場合が あります。「PGI」機能を使用しないで印刷してください。

△ Windows 「[詳細設定]ダイアログ」59ページ Macintosh 「[詳細設定]ダイアログ」122ページ

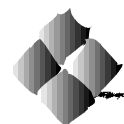

印刷品質に関するトラブル

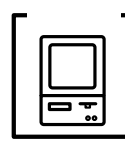

「紙種」の設定は合っていますか? 厚紙や封筒、往復ハガキ、OHPシートなどへ印刷する場合は[紙 種]の設定を変更してください。 ☞ Windows 「[拡張設定]ダイアログ」69ページ Macintosh 「[詳細設定]ダイアログ」122ページ

印刷が薄い(うすくかすれる、不鮮明)

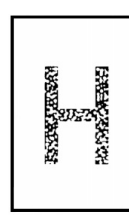

用紙が湿気を含んでいます。 新しい用紙と交換してください。

トナーセーブ機能を使用しています。

トナーセーブ機能を使用しないでください。

△ Windows 「[詳細設定]ダイアログ」59ページ Macintosh 「[詳細設定]ダイアログ」122ページ

印刷濃度の設定が正しくありません。 プリンタドライバで適正な値に調整してください。 ☞ Windows 「[拡張設定]ダイアログ」69ページ Macintosh 「[詳細設定]ダイアログ」122ページ

ETカートリッジまたは感光体ユニットが劣化または損傷しています。

新しいETカートリッジまたは感光体ユニットに交換してください。

ET カートリッジにトナーが残っていません。 新しい ET カートリッジに交換してください。

#### 黒点が印刷される

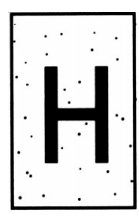

使用中の用紙が適切ではありません。 印刷できる用紙を使用してください。 ∠3<sup>-「</sup>印刷可能な用紙」44 ページ

ETカートリッジまたは感光体ユニットが劣化または損傷しています。

何回か用紙を排紙しても改善されない場合は、新しいETカート リッジまたは感光体ユニットに交換してください。

## 周期的に汚れがある

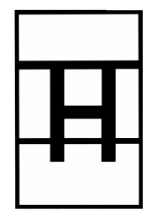

プリンタ内の用紙経路が汚れています。 用紙を数枚印刷してください。

何回か用紙を排紙しても改善されない場合は、ETカートリッジまたは感光体ユニットが劣化または損傷しています。 新しいETカートリッジまたは感光体ユニットに交換してください。

# 指でこするとにじむ

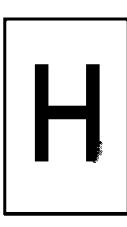

用紙が湿気を含んでいます。 新しい用紙と交換してください。

使用中の用紙が適切ではありません。 印刷できる用紙を使用してください。 <sup>(25)</sup>「印刷可能な用紙」44 ページ

### 用紙全体が黒く印刷されてしまう

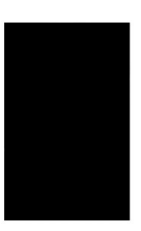

ETカートリッジまたは感光体ユニットが劣化または損傷しています。

新しいETカートリッジまたは感光体ユニットに交換してください。

### 黒線が印刷される

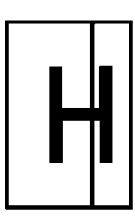

ETカートリッジまたは感光体ユニットが損傷または劣化しています。

新しいETカートリッジまたは感光体ユニットに交換してください。

#### 何も印刷されない

ー度に複数枚の用紙が搬送されています。 用紙をよくさばいて、セットし直してください。

ET カートリッジにトナーが残っていません。 新しいET カートリッジに交換してください。

ETカートリッジまたは感光体ユニットが劣化または損傷しています。

新しいETカートリッジまたは感光体ユニットに交換してください。

# 白抜けがおこる(黒い部分に白点がある)

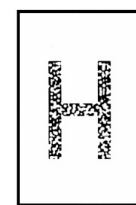

用紙が湿気を含んでいます。 新しい用紙と交換してください。

使用中の用紙が適切ではありません。 印刷できる用紙を使用してください。 <sup>25</sup>「印刷可能な用紙」44 ページ

感光体ユニットまたはETカートリッジが劣化または損傷しています。

新しい感光体ユニットまたはETカートリッジに交換してください。

用紙の表裏が逆にセットされている場合があります。 表面(印刷面)を上に向けてください。

裏面が汚れる

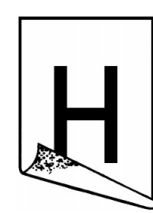

用紙経路が汚れています。 用紙を数枚印刷してください。

# きれいに印刷できない

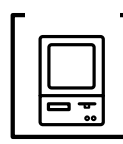

RIT機能を使用して印刷していますか?

文字をきれいに印刷したい場合はRIT機能を使用して印刷してくだ さい。ただし、写真など複雑なトーンがあるデータの場合は、「RIT」 機能を使用しないほうがきれいに印刷できる場合があります。

「[詳細設定]ダイアログ」59ページ S Windows Macintosh 「「詳細設定」ダイアログ」122ページ

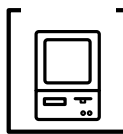

「印刷品質](解像度)が「はやい](300DPI)に設定されていま せんか?

「きれい](600DPI」に設定して印刷してください。ただし、複雑 な印刷データの場合、メモリ不足で印刷できない場合があります。 その場合は、「はやい(300DPI)に戻すか、メモリを増設してく ださい。

∠ Windows

「「基本設定 ]」 57 ページ Macintosh 「「プリント」ダイアログ」119ページ

印刷の濃淡が思うように印刷できない

チェック・ トナーセーブ機能を使用していませんか?

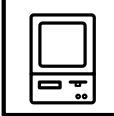

トナーセーブ機能は、内容確認等印刷品質を問わない印刷時にご 使用ください。 ∠ windows 「「詳細設定」ダイアログ」59 ページ

Macintosh 「[詳細設定]ダイアログ」122ページ

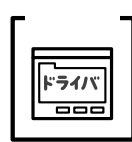

プリンタドライバの「明暗(調整)」または「印刷濃度」の設定を 確認してください。

「明暗」(Macintoshの場合は「明暗調整])と「印刷濃度」の設定 を調整してください。

「[詳細設定]ダイアログ」59ページ ∠ windows 「「 拡張設定 ] ダイアログ」69 ページ

Macintosh 「「詳細設定」ダイアログ」122ページ

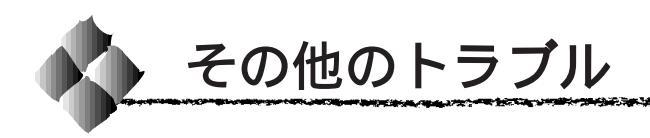

## 印刷に時間がかかる

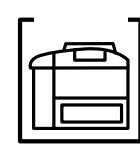

節電機能を使用していませんか? 節電状態から印刷を実行すると、印刷開始の前にウォームアップ を行いますので、排紙されるまでに時間がかかる場合があります。 不要な場合は、節電機能を使用しないでください。

∠☞ Windows 「[プリンタ設定]ダイアログ」67 ページ Macintosh 「[ プリンタセットアップ ] ダイアログの設定」 40 ページ

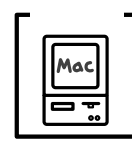

アプリケーションソフトへのメモリの割り当ては十分ですか? アプリケーションソフトへのメモリの割り当て量を増やしてくだ さい。

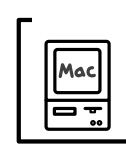

バックグラウンドプリントを [入] にしていませんか? ご利用の Macintosh によっては、バックグラウンドプリントを [入]にしておくと印刷に時間がかかることがあります。バックグ ラウンドプリントを [切] に設定して印刷してください。 ☞「EPSON プリントモニタ!4」132ページ

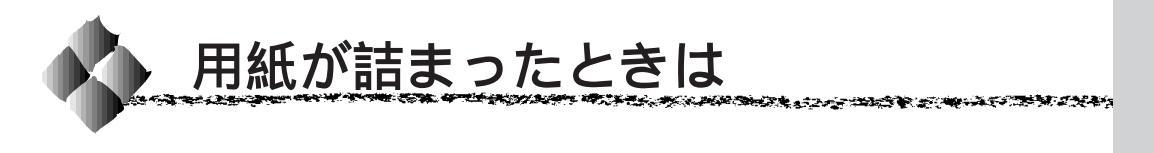

紙詰まりが発生したときは、操作パ ネルの印刷可ランプが消灯し、エ ラーランプが点滅します。 消灯します 点滅します

また、EPSONプリンタウィンドウ!3が紙詰まりをお知らせします。対処方法 ボタンをクリックすると、詰まった用紙を取り除く手順を説明します。説明に 従ってください。

∠ Windows 「EPSON プリンタウィンドウ!3」73ページ Macintosh 「EPSON プリンタウィンドウ!3」129ページ

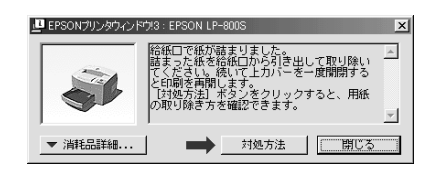

給紙部で用紙が詰まった場合は

給紙不良による紙詰まり

- 用紙を入れすぎていませんか?
- 仕様外の用紙を使用していませんか?
   ①「印刷可能な用紙」44ページ
- 給紙ローラが汚れていませんか?
   ☆「給紙ローラのクリーニング」
   158 ページ

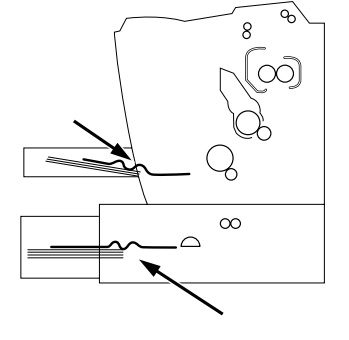

用紙を取り除いてもエラーが解除しませんので、上カバーを必ず一度開閉してく ださい。

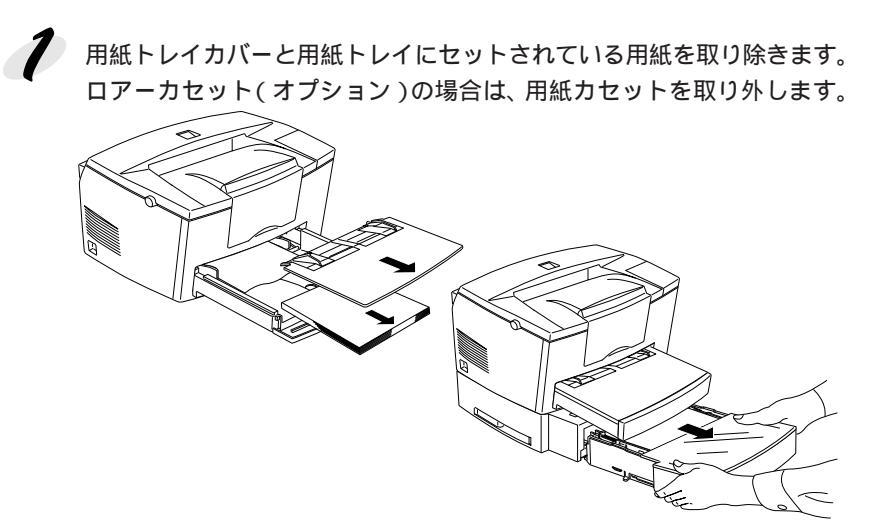

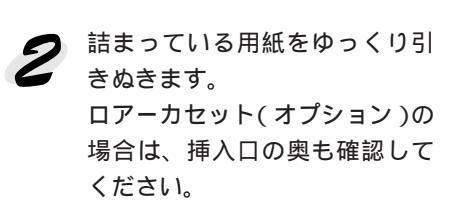

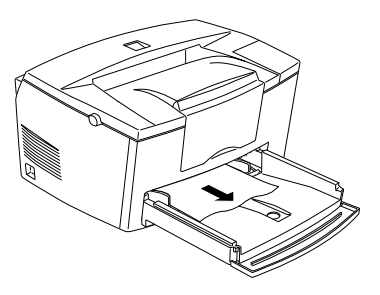

3 用紙をセットして用紙トレイカバーを取り付けます。 ロアーカセット(オプション)の場合は、用紙カセットをセットします。

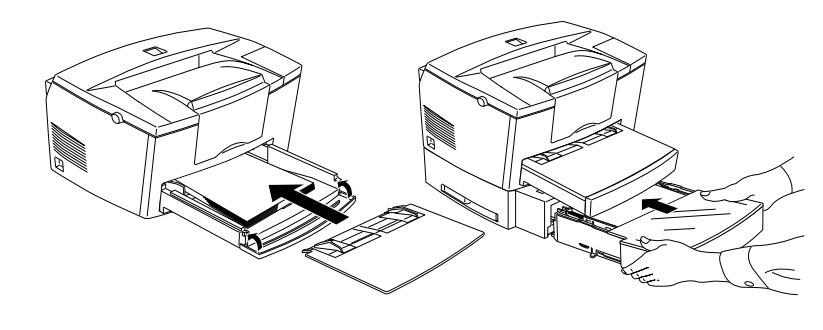

ラッチを押して上カバーを開閉します。
必ず上カバーを開閉してください。

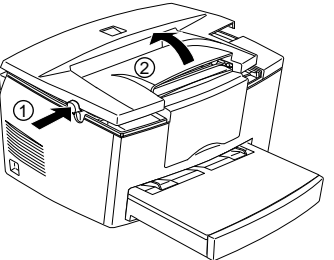

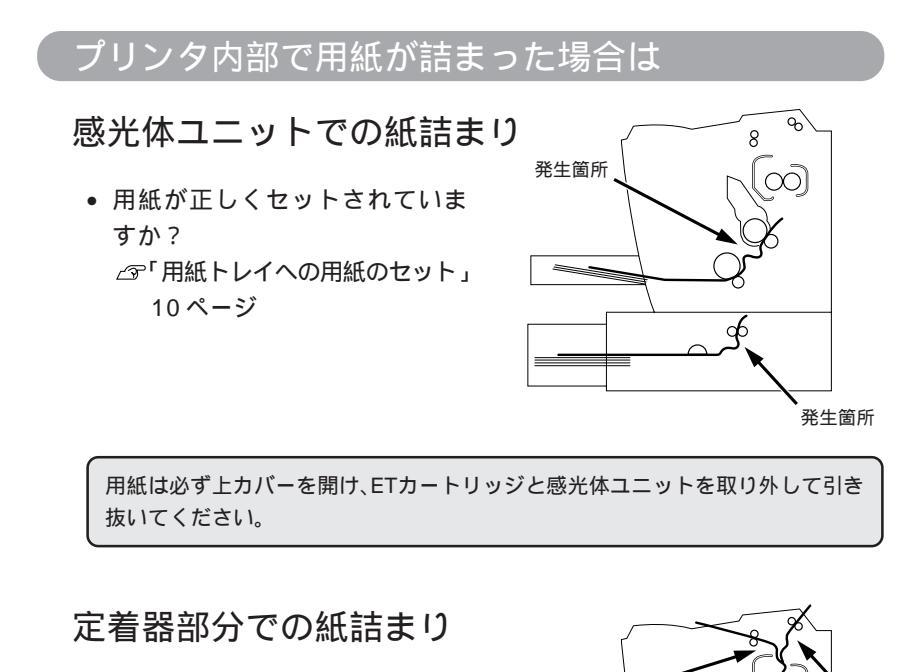

仕様外の用紙を使用していませんか?

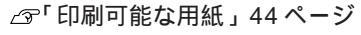

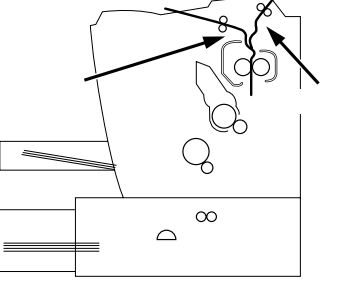

ᠲ

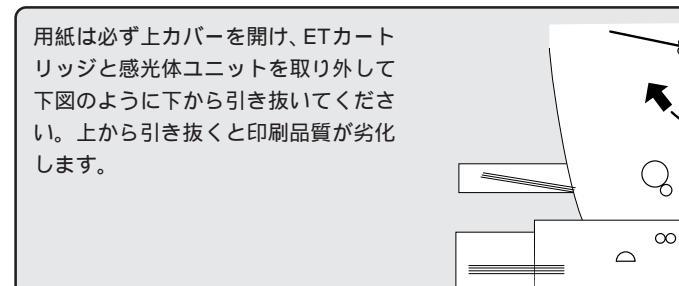

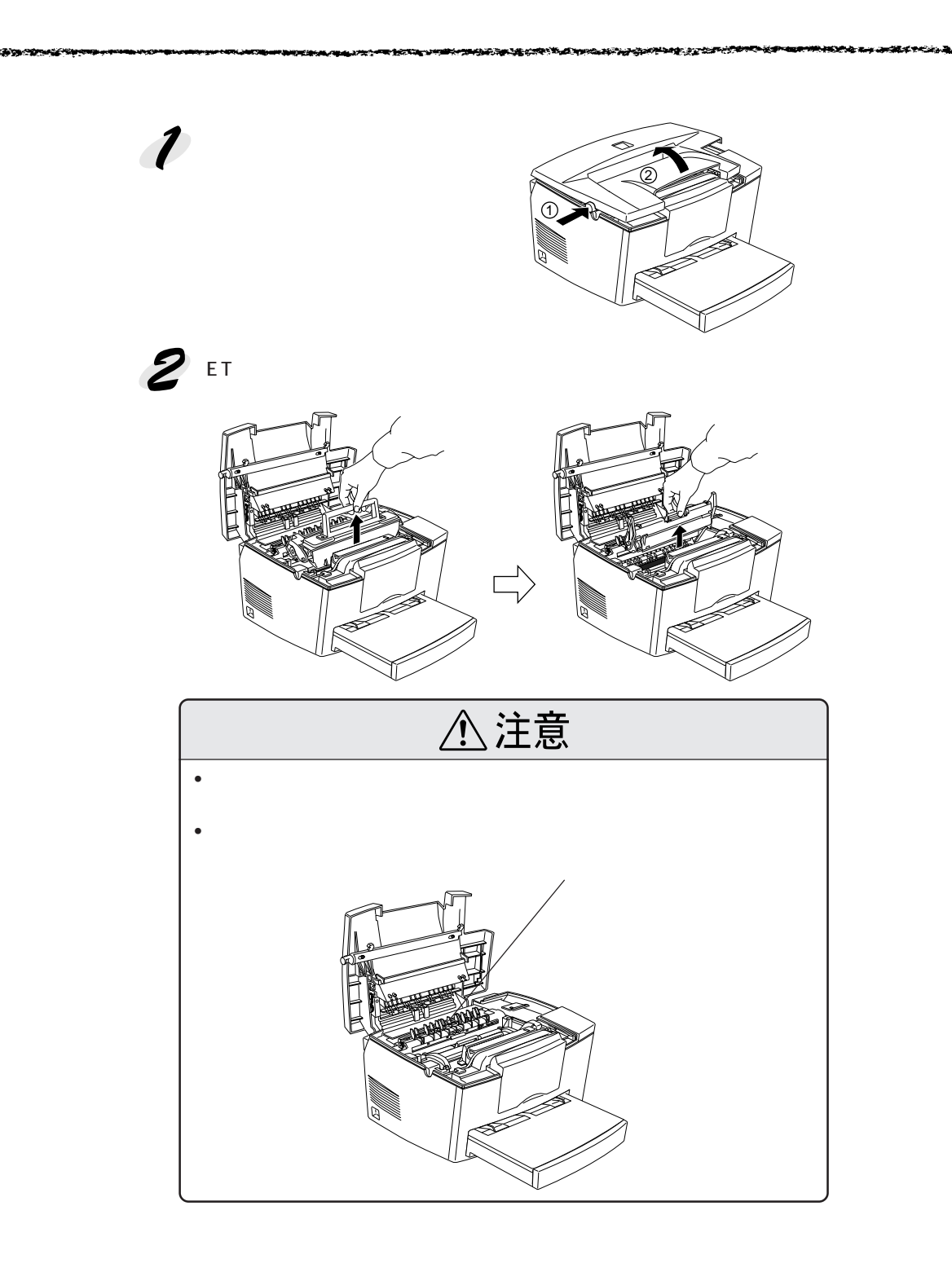

an an the set of the set of the s

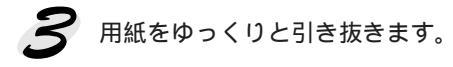

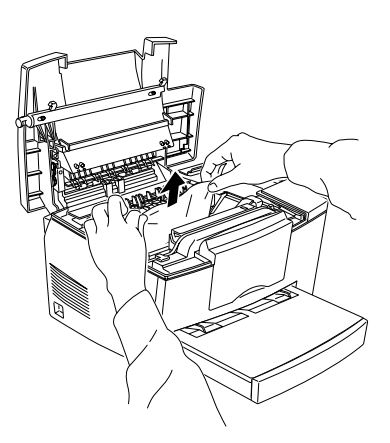

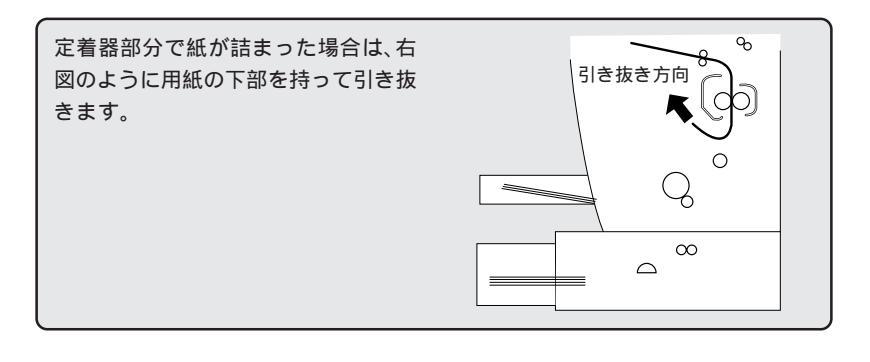

- 用紙はゆっくりと引きぬいてください。紙片がプリンタ内に残り故障の原因となります。
   田紙の完美器部分に触れていた節所は、熱くなっているため手を触れ
  - 用紙の定着器部分に触れていた箇所は、熱くなっているため手を触れ ないようご注意ください。

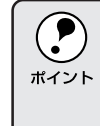

詰まった紙を取り除く際に、用紙の一部がちぎれて手の届かないところ に残ってしまった場合などは、無理に取り除こうとせずに、エプソン フィールドセンターにご連絡ください。フィールドセンターの連絡先は 裏表紙に記載されています。

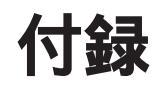

| フロッピーディスクをご希望のお客様へ194 |
|-----------------------|
| サービス・サポートのご案内196      |
| プリンタの仕様199            |
| 用語の説明                 |

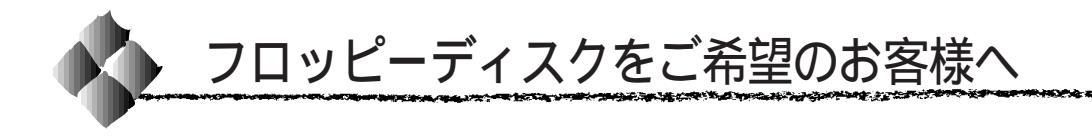

本機に同梱のEPSONプリンタドライバのメディアはCD-ROMです。3.5イ ンチフロッピーディスクをご希望のお客様は、実費にて対応させていただき ますので、お手数ですが以下の方法にてお申し込みください。

#### 申込手順

- 2 エプソンFAXインフォメーションで、LPシリーズの最新ドライバのご 案内に関する資料をご覧ください。 エプソンFAXインフォメーションのお問い合わせ先は、巻末を参照して ください。
- 2 郵便局に備え付けの振込用紙を使用し、指定口座に代金をお振り込みく ださい。

(お振り込みの際の振込手数料は、別途お客様ご負担でお願いいたします)

手順1の資料の中にある申込用紙に必要事項を記入の上、お振り込みの際に受け取られた払込受領証のコピーを所定場所に貼布し、エプソンディスクサービスにFAXまたは郵送にて送付してください。 (払込受領証の原本はお客様にて保管してください)

申込用紙をご送付いただきましてから、約1週間程でお客様のお手元に、郵 送にてお届けいたします。

領収書につきましては、振込の際に郵便局から受け取る払込受領証をもって、こ れにかえさせていただきます。

### エプソンディスクサービス

| 郵便口座番号     | : | 00170-2-971 | 687             |  |  |  |
|------------|---|-------------|-----------------|--|--|--|
| 加入者名       | : | :エプソン販売株式会社 |                 |  |  |  |
| ファックス申込の場合 | : | 03-5778-632 | 0               |  |  |  |
| 郵送申込の場合    | : | 〒150-0002   | 東京都渋谷区渋谷 2-16-1 |  |  |  |
|            |   |             | 日石渋谷ビル 8F       |  |  |  |
|            |   |             | エプソンディスクサービス係   |  |  |  |
|            |   |             |                 |  |  |  |

フロッピーディスクについてのご入金(お振込)・発送のお問合せ エプソンディスクサービス TEL. 03-5469-7350 【受付時間】9:00 ~ 12:00、13:00 ~ 17:00(土日祝祭日を除く)

### 技術的なお問い合わせ

プリンタ、ドライバに関する技術的なお問い合わせは、エプソンインフォ メーションセンターにお問い合わせください。

The second second second second second second second second second second second second second second second s

ディスクサービス係では、技術的な質問にはお答えできかねますので、あらかじめご容赦くださいますようお願いいたします。

エプソンインフォメーションセンターのお問い合わせ先は、巻末を参照して ください。

#### ご注意

- 提供するメディアは、3.5インチのみとなりますのでご了承ください。
- 提供するソフトウェアは、エプソン製品と共に使用する場合に限って複製、頒布を許可します。
- 内容を変更すること、利益を得るために再販することは、禁止いたします。
- その他、使用契約については、本機に添付されている使用約款に準じます。
- 一度申し込まれた代金の返金につきましては、場合によっては応じかねま すのでご了承ください。
- お申し込みは必ず郵便振込をご利用ください。それ以外の送金はご遠慮く ださい。

#### お知らせ

エプソンディスクサービスにて提供しておりますソフトウェアは、下記のパ ソコン通信サービスでも入手することができます。(ただし、一部のソフト を除く)

- NIFTY-Serve EPSON Information Forum コマンド:GO FEPSONI(は半角スペース)
- インターネット エプソン販売ホームページ http://www.i-love-epson.co.jp

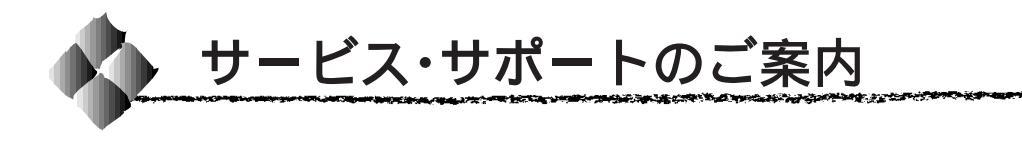

弊社が行っている各種サービス・サポートは次の通りです。

### エプソンFAXインフォメーション

EPSON製品に関する最新情報を24時間、FAXでお引き出しいただけます。 FAX付属の電話機(プッシュ回線またはプッシュ音発信可能機種)からおか けください。

FAX 番号 : ∠ 3 本書巻末の一覧表をご覧ください。

情報内容 :製品情報(カタログ、機能概要) 技術情報(Q&Aなど) パソコンスクール、サービスセンター情報など

# エプソンインフォメーションセンター

EPSON プリンタに関する様々なご質問やご相談に電話でお答えします。 受付時間 : ∠③本書巻末の一覧表をご覧ください。 電話番号 : ∠③本書巻末の一覧表をご覧ください。

#### インターネット・パソコン通信サービス

EPSON 製品に関する最新情報などをできるだけ早くお知らせするために、 パソコン通信による情報の提供を行っています。

また、プリンタドライバは、エプソン販売(株)WWWサーバおよびパソコン通信による提供が行われています。最新プリンタドライバを組み込む場合は、ダウンロードした圧縮ファイルを解凍後、SETUP.EXEを実行してインストールしてください。

インターネット エプソン販売 WWW SERVER : http://www.i-love-epson.co.jp (ソフトウェアダウンロードサービス)

パソコン通信名 NIFTY SERVE: EPSON information Forum(コマンド:GO FEPSONI) は、半角スペースです。

#### ショールーム

EPSON 製品を見て、触れて、操作できるショールームです。(東京・大阪)

東京 : 午前 10:00 ~ 午後 6:00

(土・日・祝日もオープン、指定休館日あり)

- 大阪 :午前 10:00 ~午後 6:00 (土・日・祝日もオープン、 水曜休館、指定休館日あり)
- 所在地 : △ 本書巻末の一覧表をご覧ください。

# パソコンスクール

スキャナ、デジタルカメラ、プリンタそしてパソコン。でも、分厚い解説本 を見たとたん、どうもやる気が失せてしまう。エプソンデジタルカレッジで は、そんなあなたに専任のインストラクターがエプソン製品のさまざまな使 用方法を楽しく、わかりやすく、効果的にお教えいたします。もちろん目的 やレベルに合わせた受講ができるので、趣味にも仕事にもバッチリ活かせる 技術が身につきます。お問い合わせは本書巻末の一覧をご覧ください。

the second second second second second second second second second second second second second second second se

#### 保守サービスのご案内

「故障かな?」と思ったときは、慌てずに、まず本書「困ったときは」をお 読みください。そして、接続や設定に間違いがないことを必ず確認してくだ さい。

#### 保証書について

保証期間中に、万一故障した場合には、保証書の記載内容に基づき保守サー ビスを行います。ご購入後は、保証書の記載事項をよくお読みください。 保証書は、製品の「保証期間」を証明するものです。「お買い上げ年月日」「販 売店名」に記入もれがないかご確認ください。これらの記載がない場合は、 保証期間内であっても、保証期間内と認められないことがあります。記載も れがあった場合は、お買い求めいただいた販売店までお申し出ください。保 証書は大切に保管してください。保証期間、保証事項については、保証書を ご覧ください。

#### 保守サービスの受け付け窓口

保守サービスのご相談、お申し込みは、次のいずれかで承ります。 お買い求めいただいた販売店 エプソンサービス認定店 エプソンフィールドセンター 電話番号 : △3<sup>-</sup>本書巻末の一覧表をご覧ください。 受付時間 : 午前 9:00 ~ 午後 5:30 月曜日~金曜日(祝日を除く)

### 保守サービスの種類

エプソン製品を万全の状態でお使いいただくために、下記の3種類の保守 サービスを用意しています。使用頻度や使用目的に合わせてお選びください。

|      | 1壬 米五  | +87 775                                                                                                    | 修理代金と支払方法                                                                                                    |                |  |
|------|--------|----------------------------------------------------------------------------------------------------|----------------------------------------------------------------------------------------------------|----------------|--|
| 个里天只 |        | 版安                                                                                                    | 保証期間内                                                                                                    | 保証期間外          |  |
|      | 年間保守契約 | 製品が故障した場合、最優先で技術者<br>が製品の設置場所に出向き、現地で修<br>理を行います。修理のつど発生する修理<br>代・部品代*の費用はいただきませんの<br>で予算化ができ便利です。また、定期点<br>検(別料金)で、故障を未然に防くことが<br>できます。                                                        | <ul> <li>年間一定の保守料金</li> <li>一括前払いでお支払いにた</li> <li>ます。</li> <li>*消耗品(ETカートリッジ、月</li> <li>など)は保守料金に含まれて</li> <li>ません。</li> </ul> |                |  |
|      | 出ス     | お客様からご連絡いただいて数日以内に<br>製品の設置場所に技術者が出向き、現                                                                                                    | 出張費用のみ                                                                                                    | 出張費用 +<br>修理費用 |  |
|      | 修う理ト   | 地で修理を行います。故障の発生した製品をお持ち込みできない場合にご利用ください。                                                                                                    | 修理完了後、そのつどお支払い<br>ください。                                                                                                    |                |  |
|      |        | 故障が発生した場合、お客様に修理品                                                                                                    | 無料                                                                                                    | 修理費用のみ         |  |
|      | 持ち込み修理 | をお持ち込みいたたき、一旦お預りして修<br>理いたします。お持ち込みいただくとき<br>は、必ず巻末の「修理依頼票」を製品に<br>添付してください。「修理依頼票」は修<br>正箇所をすばやく、的確に把握し、修理<br>時間を短縮するための貴重な資料となり<br>ます。持ち込み修理の場合は、「年間保<br>守契約」や「スポット出張修理」よりも、<br>多少お時間をいただきます。 | 無料 修理算用の<br>修理完了品をお届したときに<br>お支払いください。                                                                                         |                |  |

\* 製品によっては、上記保守サービスの一部あるいは全部が実施できない場合がございま すので、詳細については、最寄りのエプソンフィールドセンターまでお問い合わせくだ さい。

#### 持ち込み修理をされる方へ

「持ち込み修理」をされる場合は、巻末の「修理依頼票」をコピーして、必 要事項をご記入のうえ必ず製品に添付してください。「修理依頼票」は修正 箇所をすばやく、的確に把握し、修理時間を短縮するための貴重な資料とな ります。

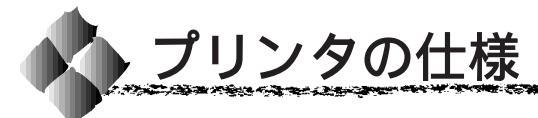

#### プリンタの仕様について記載しています。参照資料としてお役立てください。

#### 基本仕様

| プリント方式    | 半導体レーザービーム走査 + 乾式一成分非磁性トナー電子写真方式                             |  |  |  |  |
|-----------|--------------------------------------------------------------|--|--|--|--|
| 解像度       | -<br>600DPI [DPI : 25.4mm { 1 インチ } あたりのドット数 (Dot Per Inch)] |  |  |  |  |
| プリント速度    | : 8PPM(A4)( PPM =枚 / 分 )                                     |  |  |  |  |
| ウォームアップ時間 | 20秒以内(23 、定格電圧にて)                                            |  |  |  |  |
| ファーストプリント | 用紙トレイ : 19秒(A4)                                              |  |  |  |  |
| 稼働音       |                                                              |  |  |  |  |
|           | 稼働時 : 約 47dB(A)                                              |  |  |  |  |

the second second second second second second second second second second second second second second second s

#### 用紙仕様

| 給紙方法        | 用紙トレイによる自動給紙                                   |  |  |  |  |  |  |
|-------------|------------------------------------------------|--|--|--|--|--|--|
| 用紙容量(用紙トレイ) | 普通紙(75g/m²) : 150 枚                            |  |  |  |  |  |  |
|             | ラベル紙、OHP シート : 10 枚                            |  |  |  |  |  |  |
|             | 官製八ガキ ( 190g/m² ): 50 枚                        |  |  |  |  |  |  |
|             | 封筒 : 10枚                                       |  |  |  |  |  |  |
| ロアーカセット     | 500 枚(普通紙 75g/m²)                              |  |  |  |  |  |  |
| (オプション)     |                                                |  |  |  |  |  |  |
| 排紙          | フェイスダウン、フェイスアップ(オプションのフェイスアップトレイ装着時)           |  |  |  |  |  |  |
| 排紙容量        | フェイスダウン : 最大 100 枚 ( 75g/m² )                  |  |  |  |  |  |  |
|             | フェイスアップ : 最大 20 枚(75g/m²)(オプションのフェイスアップトレイ装着時) |  |  |  |  |  |  |

#### 用紙の種類

用紙を大量に購入する場合、購入前に通紙チェックをしてください。

| 普通紙 | • 60 ~ 90g/m <sup>2</sup>                         |  |  |
|-----|---------------------------------------------------|--|--|
|     | <ul> <li>一般に適用しているコピー用紙、再生紙</li> </ul>            |  |  |
| 特殊紙 | • ラベル紙                                            |  |  |
|     | <ul> <li>         ・         官製八ガキ     </li> </ul> |  |  |
|     | <ul> <li>封筒</li> </ul>                            |  |  |
|     | • OHP シート                                         |  |  |
|     | • 厚紙(90~157g/m²)                                  |  |  |
|     | • 不定形紙                                            |  |  |

#### 用紙サイズと給紙方法

and the second second second second second second second second second second second second second second second

|                        |                      | 用紙サイズ                                 | 用紙  | 用紙     |
|------------------------|----------------------|---------------------------------------|-----|--------|
|                        |                      |                                       | トレイ | カセット・1 |
| A4                     |                      | 210mm × 297mm                         |     |        |
| A5                     |                      | 148mm × 210mm                         |     | -      |
| B5                     |                      | 182mm × 257mm                         |     | -      |
| Lett                   | er ( LT )            | 215.9mm{8.51ンチ}× 279.4mm{111ンチ}       |     | -      |
| Half                   | -Letter (HLT)        | 139.7mm{5.51ンチ}× 215.9mm{8.51ンチ}      |     | -      |
| Legal ( LGL )          |                      | 215.9mm{8.51ンチ}× 355.6mm{141ンチ}       |     | -      |
| Executive ( EXE )      |                      | 184.15mm{7.251ンチ}× 266.7mm{10.51ンチ}   |     | -      |
| Government Legal (GLG) |                      | 215.9mm{8.51ンチ}× 330.2mm{131ンチ}       |     | -      |
| Gov                    | ernment Letter (GLT) | 203.2mm{81ንቻ}× 266.7mm{10.51ንቻ}       |     | -      |
| F4                     |                      | 210mm × 330mm                         |     | -      |
| 不定                     | 形紙                   | 90mm × 148mm ~ 216mm × 356mm          | *2  | -      |
| 官製八ガキ                  |                      | 100mm × 148mm                         |     | -      |
|                        | Monarch ( MON )      | 98.43mm{3 7/81ンチ}× 190.5mm{7 1/21ンチ}  |     | -      |
| 封                      | Commercial-10 (C10)  | 104.78mm{4 1/8ሰንቻ}× 241.3mm{9 1/2ሰንቻ} |     | -      |
| 筒                      | DL                   | 110mm × 220mm                         |     | -      |
|                        | C5                   | 162mm × 229mm                         |     | -      |

A CONTRACTOR OF THE OWNER

10.00

-----

\*1 : オプションのロアーカセットに添付の用紙カセットです。

\*2 : アプリケーションソフトウェアで任意の用紙サイズを設定できない場合は印刷できません。

> 印刷可能領域 用紙の各端面から 5mm を除く領域に印刷可能

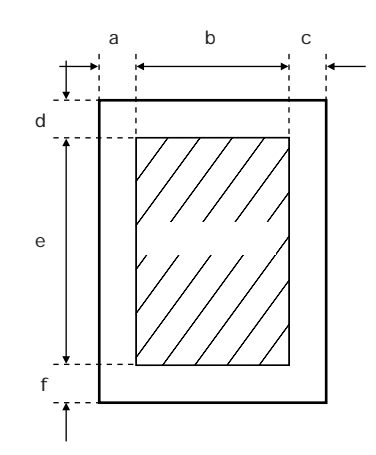

#### 定形紙 (単位:ドット、600dpi)

| 名    | 称                     | а   | b    | С   | d   | е    | f   |
|------|-----------------------|-----|------|-----|-----|------|-----|
| A4   |                       | 120 | 4720 | 120 | 120 | 6776 | 120 |
| A5   |                       | 120 | 3256 | 120 | 120 | 4720 | 120 |
| B5   |                       | 120 | 4060 | 120 | 120 | 5832 | 120 |
| Lett | er ( LT )             | 120 | 4860 | 120 | 120 | 6360 | 120 |
| Half | Letter ( HLT )        | 120 | 3060 | 120 | 120 | 4860 | 120 |
| Leg  | al(LGL)               | 120 | 4860 | 120 | 120 | 8160 | 120 |
| Exe  | cutive (EXE)          | 120 | 4110 | 120 | 120 | 6060 | 120 |
| Gov  | ernment Legal ( GLG ) | 120 | 4860 | 120 | 120 | 7560 | 120 |
| Gov  | ernment Letter (GLT)  | 120 | 4560 | 120 | 120 | 6060 | 120 |
| F4   |                       | 120 | 4720 | 120 | 120 | 7556 | 120 |
| 官製   | ハガキ                   | 120 | 2122 | 120 | 120 | 3256 | 120 |
|      | Monarch ( MON )       | 120 | 2084 | 120 | 120 | 4260 | 120 |
| 封    | Commercial-10 (C10)   | 120 | 2234 | 120 | 120 | 5460 | 120 |
| 筒    | DL                    | 120 | 2358 | 120 | 120 | 4956 | 120 |
|      | C5                    | 120 | 3586 | 120 | 120 | 5168 | 120 |

#### 不定形紙

| 名 称   | а   | b    | С   | d   | е     | f   |
|-------|-----|------|-----|-----|-------|-----|
| 最小サイズ | 120 | 1886 | 120 | 120 | 3256  | 120 |
| 最大サイズ | 120 | 6776 | 120 | 120 | 21020 | 120 |

アプリケーションソフトウェアで任意の用紙長を指定できない場合は、不定形紙への印刷はでき ません。

#### 電気仕様

ALL REAL PROPERTY AND A REAL PROPERTY AND A RE

| 定格電圧 | AC100V ± 10%         |           |  |
|------|----------------------|-----------|--|
| 定格電流 | 6.3A                 |           |  |
| 周波数  | 50~60Hz ± 3Hz (国内向 ) |           |  |
| 消費電力 | 最大                   | : 580W 以下 |  |
|      | 連続プリント時              | : 200W 以下 |  |
|      | 節電時                  | : 15W以下   |  |

-

1999), 1997, 1997, 1997, 1997, 1997, 1997, 1997, 1997, 1997, 1997, 1997, 1997, 1997, 1997, 1997, 1997, 1997, 1997, 19

#### 環境使用条件

| 動作時    | 温度     | : 10 ~ 35                       |
|--------|--------|---------------------------------|
|        | 湿度     | : 15 ~ 85%(ただし結露しないこと)          |
|        | 気圧(高度) | : 760 hPa 以上(2500m 以下)          |
|        | 水平度    | : 傾き1°以下                        |
|        | 照度     | : 3000lux 以下                    |
|        | 周囲スペース | : 左側方 100mm、右側方 100mm、後方 100mm、 |
|        |        | 上方 300mm、前方 300mm               |
| 保存・輸送時 | 温度     | : 0 ~ 35                        |
|        | 湿度     | : 30 ~ 85%                      |

#### コントローラ基本仕様

| RAM      | 標準       | : 2MByte                            |
|----------|----------|-------------------------------------|
|          | オプション増設時 | : 最大 13MByte ( 1 ソケット )             |
| インターフェイス | セントロニクス  | : 双方向パラレル(IEEE 1284 ニブルモード、ECP モード) |
|          | USB      | : Universal Serial Bus              |

#### 外観仕様

| 外形寸法 | 幅 397mm × 奥行き 463mm × 高さ 251mm |  |
|------|--------------------------------|--|
| 重量   | 約7.5kg(消耗品、オプション類は含まない)        |  |

#### オプションと消耗品仕様

| ET カートリッジ  | 型番     | : LPA4ETC3                                 |
|------------|--------|--------------------------------------------|
|            | トナー寿命  | : 約 3,000 枚 (A4 画占率 5% 印刷時 )使用状況によって変化します。 |
|            | 保存環境温度 | : 0 ~ 35                                   |
|            | 保存環境湿度 | : 30 ~ 85%(ただし結露しないこと)                     |
| 感光体ユニット    | 型番     | : LPA4KUT3                                 |
|            | 感光体寿命  | :約 20,000枚(A4 画占率 5% 印刷時)使用状況によって変化します。    |
|            | 保存環境温度 | : 0 ~ 35                                   |
|            | 保存環境湿度 | : 30 ~ 85%(ただし結露しないこと)                     |
| ロアーカセット    | 型番     | : LPA4LC3                                  |
|            | 給紙スピード | : 8PPM                                     |
|            | 用紙サイズ  | : A4                                       |
|            | 用紙容量   | : 500 枚(普通紙 75g/m²)                        |
|            | 重量     | : フィーダ部 2.3kg                              |
|            |        | 用紙カセット部 1.9kg                              |
|            | 外形寸法   | : 380 (W)mm × 472 (D)mm × 127 (H)mm        |
| フェイスアップトレイ | 型番     | : LPA4FUT1                                 |
|            | 排紙容量   | : 20 枚(普通紙 75g/m²)                         |
|            | 重量     | : 0.3kg                                    |
|            | 外形寸法   | : 238 (W)mm × 252.5 (D)mm × 24.3 (H)mm     |

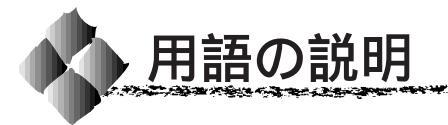

つぎに説明している用語には、エプソンページプリンタ独自の用語が含まれており、一般 的に使われている語意とは異なる場合があります。

### アルファベット

Byte (バイト) コンピュータやプリンタの中で扱う情報の単位。8ビットで構成されており、1バイトは 通常1文字または1コードに対応しています。 CPI (Characters Per Inch/シーピーアイ) 25.4mm {1インチ}の横幅に印字できる文字数を表す単位です。文字ピッチを示す単位 として使います。 CPL (Characters Per Line/シーピーエル) 1行に印字できる文字数を表す単位です。文字ピッチを示す単位として使います。 CPU (Central Processing Unit/シーピーユー) プログラムを解読し、演算を行う中枢部のことです。 CR (Carriage Return/キャリッジリターン) 1行の印字を行ったあとに次の印字位置をその行の先頭に戻す制御コードです。ASCIIま たは JIS コードの 0DH (10 進数の 13) です。 DMA (Direct Memory Access / ダイレクトメモリアクセス) コンピュータのCPUを経由しないで、データを転送する方式。印刷データを高速にプリ ンタヘ転送できます。 DPI (Dots Per Inch/ディーピーアイ) 25.4mm {1インチ}幅に印字できるドット数を表す単位です。解像度を示す単位として 使います。 E<sup>2</sup>PROM (Electrical Erasable Programmable ROM/イーイーピーロム) 電気的に内容を消去することができる PROM のこと。PROM を参照。 ECP (Extended Capability Port/イーシーピー) パラレルインターフェイスポートの拡張仕様。ECP コントローラチップを搭載したコン ピュータは、データの DMA 転送が行えます。 ETカートリッジ 印刷用トナーが収められたカートリッジ。 IEEE インターフェイス (IEEE-488) IEEE (Institute of Electrical and Electronics Engineers) によって、デジタル機器の接 続用標準バスとして定められているインターフェイス。同様なバスとして、GP-IB (General Purpose Interface Bus)やHP-IB (Hewlett-Packard Interface Bus)などが あります。 JIS (Japanese Industrial Standard/ジス) 日本国内の文字コードや漢字コードを規定している、日本工業規格の略称です。 KByte (kilobyte/キロバイト) データ量やメモリ容量の単位です。1KByteは1024バイトになります。 MByte (megabyte/メガバイト) データ量やメモリ容量の単位です。1MByteは1024 × 1024バイト(= 1024KByte)に なります。 OHPシート オーバーヘッドプロジェクタ用の透明フィルム。
P PGI Photo and Graphics Improvement の略。写真など、無段階に階調が変化するイメージ データを、より階調性豊かに表現する技術です。 PPM (Pages Per Minute/ピーピーエム) 1分間に印刷できる用紙の枚数。 PROM (Programmable ROM/ピーロム) プログラムなどを書き込むことができる ROM のこと。ROM を参照。 RAM (Random Access Memory/ラム) データなどを読み書きできるメモリです。 RIT (Resolution Improvement Technology/リット) 斜線や曲線などのギザギザをなめらかに印刷する EPSON 独自の輪郭補正機能です。 ROM (Read Only Memory/ロム) データなどの読み出し専用のメモリです。 USB (Universal Serial Bus/ユーエスビー) 比較的低速・中速な周辺機器とコンピュータを接続するシリアルインターフェイス規格で す。複数の USB 機器をつなげることができます。 USB ハブ 複数の USB 機器を接続するための中継器です。 🚺 VGA ( Video Graphics Array/ブイジーエイ ) 640x480 ドット 16 色の表示が可能なビデオグラフィックス仕様です。

Sec. Sec. Control

10.00

## アイウエオ

アウトラインフォント 物

数式によって定義されているフォント。アウトラインフォントでは、サイズや方向など、 文字の属性を変更することができます。

アプリケーションソフトウェア コンピュータ上で動作する、実際の業務や作業をするためのソフトウェア。ワードプロ セッサや表計算ソフトウェア。通常の印刷は、アプリケーションソフトウェアを使用して 行います。

インターフェイス コンピュータとプリンタとの間の接続のために使用するハードウェアやソフトウェア。パ ラレルインターフェイスはデータを1文字、あるいは一度にデータを1コード(8ビット) ずつ送信します。シリアルインターフェイスは、データを一度に1ビットずつ送信します。

インターフェイスケーブル コンピュータとプリンタをインターフェイスで接続するケーブル。

インターフェイスコネクタ

インターフェイスケーブルを差し込む端子。

エラーランプ エラー発生時に点滅または点灯します。

オプション 利用者が自由に選択して購入できる部品のことです。
 オフセット 印字位置を上下左右に移動させる量。

- 励 感光体ユニット ドラムの感光体部分(緑色の部分)にトナーを付着させ、印刷情報を形成する装置。
- キャッシュ フォントキャッシュを参照してください。
   給紙 用紙をプリンタに供給すること。
- クリック マウスのボタンを1回押してすぐ離すこと。

CC 202 253

10 10 A 10 A 10 A 10 A

初期設定
プリンタの電源をオンにしたり、プリンタを初期化したときに有効になる設定。プリンタの工場出荷時設定と同じです。

and the second second second second second second second second second second second second second second second

書体 明朝、ゴシックなどの文字のデザイン。

and the second of the second second second second second second second second second second second second second

- ステータスシート プリンタの設定状態を印刷した用紙です。
- ダウンロード ホストコンピュータに登録されているデータを、ネットワーク通信などを介して自分のコンピュータに取り出す(コピーする)こと。
  - ダブルクリック マウスのボタンを2回連続して素早く押して離すこと。
- チェックボックス 機能のオン・オフなどを設定するダイアログ上の矩形のボタン。マウスでクリックして チェック[×]マークを付けると、その機能がオン(有効)となります。複数の選択肢が ある場合は、どれも組み合わせて選択できます。
- デ 定形用紙 JIS などの規格で定められた大きさの用紙(A4、B5 など)。

定着器用紙上のトナーを熱と圧力で定着させる機構。

- ディレクトリ ファイルを管理する方法。ハードディスクやフロッピーディスクなどの記憶媒体に、どの ようにファイルが保存されているかを決めるファイル管理システム。現在はほとんどが階 層構造になっています。
- デバイスドライバ デバイスとは、コンピュータシステムを機能させるための、独立した個々の装置(ハード ウェア)です。そのデバイスを動作させるためのソフトウェアを、デバイスドライバと呼 びます。
- トナー 印刷のために用紙に定着させる炭素粉末。
  - ドライブ ファイルを保存するハードディスクやフロッピーディスクを駆動する装置。
  - ドラッグ アイコンなどモニタ上のオブジェクトの上でマウスのボタンを押したまま、別の場所へ移 動すること。
- ✓ 排紙 用紙をプリンタから排出することです。
  - 排紙トレイ プリンタから排出された用紙を受けるところ。
  - バッファ 一時的にデータを記憶させておくメモリ。
  - バラレルインターフェイス コンピュータからプリンタへデータを転送する際に、データを8ビットずつ転送する方式 です。
- ビット 1バイナリディジット(0または1)。プリンタやコンピュータによって使用される最小単位のことです。

ビットマップフォント

🔽 フォント 書体のこと。

- フォントキャッシュ プリンタで内部的に生成した文字(フォント)をプリンタのメモリに記憶する機能。
- プラグアンドプレイ コンピュータに機器(デバイス)を接続すると、システムが自動的に認識して、使用でき るように設定を助けるシステム上の工夫。
- プリセットメニュー あらかじめ用意されているメニュー。
- プリンタドライバ アプリケーションソフトウェアのコマンドを、プリンタで使用されるコマンドに変換する ソフトウェア。
- < ページプリンタ ページ単位で印刷する方式のプリンタ。

ドット(点)の集合体として記憶されているフォント。アウトラインフォント参照。

ҧ ホストコンピュータ ネットワークシステムの中心になるコンピュータ。

- マージン 用紙の上下左右で、印刷しない領域。
- メモリ
   情報を保存するために使用される記憶装置。プリンタに装備されているメモリは、プリンタの動作をコントロールするための情報を入れたり(この情報の変更はできません)、コンピュータからプリンタに送られるデータ(例えばダウンロードフォントやグラフィックス)を一時的に保存するために使用されます。E2PROM、RAM および ROM 参照。

A CONTRACTOR OF THE OWNER

10 Mar 10

14 A. C. C. C. C.

- メンテナンス 管理や保守のことです。
- ラジオボタン 機能のオン・オフなどを設定するダイアログ上の円形のボタン。マウスでクリックして マークを付けると、その機能がオン(有効)となります。複数の選択肢の中から1つだけ 選択できます。
- リストボックスト 複数の選択肢を表示する一覧。マウスでクリックすると、その機能がオン(有効)となり ます。複数の選択肢の中から1つだけ選択できます。

ALC: NO SHARE AND A SHARE AND A SHARE AND A SHARE AND A SHARE AND A SHARE AND A SHARE AND A SHARE AND A SHARE A

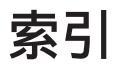

# 記号 / 数字

| 180 度回転印刷 (Macintosh | ) |
|----------------------|---|
|----------------------|---|

# アルファベット

| A | A4 用紙連続給紙(Macintosh)            | 41            |
|---|---------------------------------|---------------|
|   | A4 用紙連続給紙 (Windows)             | 70            |
|   | AC インレット                        | 5             |
| B | BIOS (Windows)                  | 84            |
|   | BMP (Windows)                   | 63            |
| C | CODABAR (Windows)               | 111           |
| - | Code39 (Windows)                | 108           |
|   | Code128 (Windows)               | 109           |
| D | DMA (Windows )                  | 84            |
| - | DMA 転送で印刷します。(Windows)          | 71            |
| B | ECP (Windows)                   | 84, 172       |
| _ | EPSON Link3 ( Macintosh )       | 138           |
|   | EPSON バーコードフォント (Windows)       | 99            |
|   | EPSON プリンタウィンドウ!3 (Macintosh).  | 129           |
|   | EPSON プリンタウィンドウ!3 (Windows)     | 72, 73        |
|   | EPSON プリンタポート使用 (Windows)       | 71            |
|   | EPSON プリントモニタ!4 (Macintosh)     | 132           |
|   | ET カートリッジ                       | . 4, 138, 148 |
| 0 | Interleaved 2of5 ( Windows )    | 110           |
| Ō | JAN-8 ( Windows )               | 105           |
|   | JAN-8 Short ( Windows )         | 105           |
|   | JAN-13 ( Windows )              | 106           |
|   | JAN-13 Short ( Windows )        | 106           |
|   | NIBBLE ( Windows )              | 172           |
|   | NW-7 ( Windows )                | 111           |
| 0 | OCR-B (Windows)                 |               |
|   | OHP シート                         | 44, 45, 53    |
|   | OHP シート (Macintosh )            | 124           |
|   | $OHP \rightarrow - F$ (Windows) | 69            |
| P | PGI                             | 2             |
|   | PGI (Macintosh)                 | 122           |
|   | PGI ( Windows )                 | 59            |
|   | PGI 設定 ボタン (Macintosh)          | 123           |
| _ | PICT ( Macintosh )              | 126           |
| R | RIT                             | 2             |
|   | RIT (Macintosh)                 | 123           |
| _ | RIT ( Windows )                 | 60            |
| S | SIMM                            | 139           |
| U | UPC-A ( Windows )               | 107           |
|   | UPC-E (Windows)                 | 107           |

#### 

# アイウエオ

| 7  | アイコン設定 (Windows )         | 79           |
|----|---------------------------|--------------|
|    | 厚紙                        | . 44, 45, 54 |
|    | 厚紙 ( 小 ) ( Macintosh )    | 124          |
|    | 厚紙 ( 小 ) ( Windows )      | 69           |
|    | 厚紙 ( 大 ) ( Macintosh )    | 124          |
|    | 厚紙 ( 大 ) ( Windows )      | 69           |
|    | 印刷可能領域                    | 47, 201      |
|    | 印刷可ランプ                    | 5            |
|    | 印刷先のポート ( Windows )       | 31           |
|    | 印刷設定<br>ボタン (Macintosh)   | 116          |
|    | <br>印刷濃度 ( Macintosh )    | 123          |
|    | 印刷濃度 (Windows)            | 70           |
|    | [印刷品質](Macintosh)         | 120          |
|    | 印刷品質 (Windows )           |              |
|    | 印刷部数 (Windows )           |              |
|    | 印刷方向 ( Macintosh )        | 115          |
|    | 印刷方向 (Windows )           |              |
|    | 印刷モード (Macintosh)         |              |
|    | インストール方法                  |              |
| G  | トオフセット (Macintosh)        |              |
| Ă  | エラー表示の選択 (Windows)        |              |
|    | エラーランプ                    | 5            |
| A  | オプション                     |              |
| G  | オプション仕様                   |              |
|    | オフセット (Macintosh)         |              |
|    | オフセット (Windows)           |              |
|    | 音声通知 ( Macintosh )        |              |
|    | 音声通知 (Windows )           |              |
| តា | 外観仕様                      |              |
| •  | 解像度 ( Macintosh )         | 40. 120      |
|    | 解像度 (Windows)             |              |
|    | 拡大 / 縮小率 ( Macintosh )    |              |
|    | 拡大/縮小(Windows)            | 61           |
|    | 「拡張設定」ダイアログ (Windows)     | 69           |
|    | 拡張設定<br>ボタン (Windows)     |              |
|    | カスタマ・バーコード (Windows )     | 112          |
|    | [カスタム用紙]ダイアログ (Macintosh) | 116          |
|    | カスタム用紙 ボタン ( Macintosh )  | 116          |
|    | 画像調整 ( Macintosh )        | 123          |
|    | 紙種 ( Macintosh )          | 124          |
|    | 紙種 ( Windows )            | 69           |
|    | <br>紙詰まり                  |              |
|    | 感光体ユニット                   | 189          |
|    | 給紙不良                      |              |
|    | 定着器部分                     |              |
|    | 簡易表示 ボタン ( Macintosh )    | 130          |
|    |                           | 202          |
|    |                           |              |

| [ 環境設定 ] ( Windows )                                                                                                    | 66                    |
|----------------------------------------------------------------------------------------------------|-----------------------|
| [ 環境設定 ] ウィンドウ ( Macintosh )                                                                                                    | 131                   |
| 感光体ユニット4                                                                                                    | 1, 139, 152           |
| 感光体ライフ ( Windows )                                                                                                    | 68, 75                |
| 感光体ライフリセット(Macintosh)                                                                                                    | 41                    |
| 官製八ガキ                                                                                                    | 44, 45                |
| € 基本仕様                                                                                                    | 199                   |
| [基本設定](Windows)                                                                                                    | 57                    |
| 逆順印刷(Macintosh )                                                                                                    | 120                   |
| 逆順印刷(Windows)                                                                                                    | 58                    |
| 逆方向から印刷 ( Windows )                                                                                                    | 62                    |
| 給紙装置                                                                                                    | 45                    |
| 給紙装置(Macintosh )                                                                                                    | 120                   |
| 給紙装置(Windows)                                                                                                    | 58                    |
| 給紙装置の優先順位                                                                                                    | 47                    |
| 給紙方法                                                                                                    | 200                   |
| 給紙ローラ                                                                                                    | 159                   |
| 共有プリンタをモニタさせる (Windows)                                                                                                    | 79                    |
| [きれい] ( Macintosh )                                                                                                    | 120                   |
| [きれい](Windows)                                                                                                    | 58                    |
| クライアント (Windows)                                                                                                    |                       |
| グラフィック ( Windows )                                                                                                    | 59                    |
| ケーブル                                                                                                    |                       |
| インターフェイス                                                                                                    | 14                    |
| 電源                                                                                                    | 12                    |
| ■ コントローラ基本仕様                                                                                                    | 202                   |
| <b>び</b> サービス                                                                                                    | 196                   |
| 最大解像度(Macintosh)                                                                                                    | 40                    |
| サポート                                                                                                    |                       |
| システムの条件(Macintosh)                                                                                                    |                       |
| システムの条件 ( Windows )                                                                                                    |                       |
| 自動縮小印刷 ( Windows )                                                                                                    |                       |
| ジャンパスイッチ ( Windows )                                                                                                    |                       |
| 修理                                                                                                    |                       |
| 縮小(Macintosh )                                                                                                    | 115                   |
| 縮小 ( Windows )                                                                                                    | 61                    |
| 出力用紙(Windows)                                                                                                    | 61                    |
| 「詳細設定 ] ( Macintosh )                                                                                                    |                       |
| [詳細設定]ダイアログ(Macintosh)                                                                                                    |                       |
| [詳細設定]ダイアログ (Windows)                                                                                                    |                       |
| 詳細設定<br>ボタン(Windows)                                                                                                    |                       |
| [詳細表示]ウィンドウ(Macintosh)                                                                                                    |                       |
| 消耗品                                                                                                    | 138                   |
| 消耗品什樣                                                                                                    | 202                   |
| 消耗品详细(Macintosh)                                                                                                    | 130                   |
| 消耗品詳細<br>消耗品詳細<br>ボタン(Windows)                                                                                                    | 76                    |
| 新郵便番号 (Windows)                                                                                                    |                       |
| ■ 「推奨設定」(Macintosh)                                                                                                    | 120                   |
| $x = \frac{1}{2} \sqrt{\frac{1}{2}} \sqrt{\frac{1}{2}} \sqrt{\frac{1}{2$ | 126                   |
| スタンプマーク ( Windows )                                                                                                    |                       |
| [スタンプマーク]ダイアログ ( Windows )                                                                                                    |                       |
| スタンプマークを啓録 / 削除 (Macintoch)                                                                                                    |                       |
| スタンプマークを登録 / 削除 ( Windowe )                                                                                                    | ۲ <u>۲</u> ،          |
| ステータス確認の問隔(Macintoch)                                                                                                    | 04<br>121             |
| ステータスシート印刷ボタン(Windows)                                                                                                    | ادا<br>۲۵             |
| $7 = - \sqrt{2} = - \sqrt{2}$                                                                                                    | ۰۰۰، ۵۲<br>۸۱         |
| ステータスシートを印刷(Macintosh)                                                                                                    | ۱+۰<br>۱۰             |
| ステークフシートを印刷(Windows)                                                                                                    | ۲ <del>4</del><br>مرد |
| ステークフ洋細(Macintoch)                                                                                                    | 4د<br>۱۶۵             |
| スノーラス計画(Widdiniush)<br>スプール(Windows)                                                                                                    | 0دו<br>دد             |
|                                                                                                    | .1.1                  |

| 接続ケーブル       14         節電(Macintosh)       68         節電時間(Macintosh)       41         双方向通信機能(Windows)       60         ダ灯力方法       75         ダインアクト設定(Windows)       76         ダインアクト設定(Windows)       76         ダインアクト設定(Windows)       76         ダインアクト設定(Windows)       99         ジ 詰った用紙を取り除く       187         定着器       44         手差しガイド       4,45,48         デバイスドライバ       25         電気仕様       202         電源ケーブル       12         電源ケーブル       12         電源ケーブル       12         電源ケーブル       12         電源ケーブル       12         電源ケーブレ       12         電源ケーブレ       123         ドナー残量(Windows)       61         キャトワーク(Windows)       61         ボットワーク(Windows)       61         ボットワーク(Windows)       59         パーコード(Windows)       50         パーコード(Windows)       50         パーコード(Windows)       70         パンコード(Windows)       70         パンコード(Windows)       70         パンコード(Windows)       70         パンコード(Windows)                                                                                                    | Ð                | 精密ビットマップアライメント (Macintosh)                                                                                         | 115           |
|----------------------------------------------------------------------------------------------------|------------------|----------------------------------------------------------------------------------------------------|---------------|
| <ul> <li>節電(Windows)</li></ul>                                                                                                    | -                | 接続ケーブル                                                                                                    |               |
| <ul> <li>         節電時間(Macintosh)</li></ul>                                                                                                    |                  | 節電 ( Windows )                                                                                                    |               |
| <ul> <li>● 増設スモリ 141<br/>双方向通信機能(Windows)</li></ul>                                                                                                    |                  | 節雷時間 (Macintosh )                                                                                                  |               |
| マス方向通信機能(Windows)                                                                                                    | 0                | 増設メモリ                                                                                                    | 141           |
| 田窓 (Windows)       60         「知処方法」ボタン (Windows)       76         タイムアウト設定 (Windows)       99         ジまった用紙を取り除く       187         ご本用紙を取り除く       187         定着器       4         手差しガイド       4,45,48         デバイスドライバ       25         電気仕様       202         電源 スイッチ       4,13         「動作環境設定」ダイアログ (Windows)       71         動作環境設定」ボタン (Windows)       71         動作環境設定」ボタン (Windows)       71         動作環境設定」ボタン (Windows)       71         動作環境設定」ボタン (Windows)       71         トナー残量 (Windows)       60         トナー・残量 (Windows)       61         トナーセーブ (Windows)       61         ドナー残量 (Windows)       61         パーコード (Windows)       99         ハーコトド (Windows)       99         ハーコトーン (Windows)       123         パーコード (Windows)       124         ゴ紙節約する (Windows)       61         パーコード (Windows)       61         パーコード (Windows)       61         パーコード (Windows)       70         パーコード (Windows)       70         パーコード (Windows)       70         パーコード (Windows)       70                                                                                                    |                  | 双方向诵信楼能(Windows)                                                                                                   | 33            |
| 図処方法       ボタン(Windows)                                                                                                    |                  | 知家(Windows)                                                                                                    | 60 E0         |
| <ul> <li>● メタムアウト設定(Windows)</li></ul>                                                                                                    |                  | 社出(Windows)                                                                                                    |               |
| マイムアリト設定(Windows)       32         デェックブドジット(Windows)       99         前まった用紙を取り除く       187         定著鑑       4         手差しガイド       4,45,48         デバイスドライバ       25         電気仕様       202         電源ケーブル       12         電源ケーブル       12         電源ケーブル       12         電源ケーブル       12         電源ケーブル       12         電源ケーブル       12         電源ケーブル       12         電源ケーブル       12         電源ケーブル       12         電源ケーブル       12         電源ケーブル       12         電源ケーブル       12         電源ケーブル       12         電源ケーブル       12         パーフトー発量(Windows)       67         特殊紙       44,50         ごん「ーード(Windows)       60         ごん「ーード(Windows)       123         トナーセーブ(Windows)       122         ハーフトーン(Windows)       123         「バーコトド(Windows)       123         「北紙切り替えしバー       4         電電(Windows)       70         パーフトーン(Windows)       70         パーコントン(Windows)       70         パーコントン(W                                                                                                    | S                | <u>対処方法</u> ホック(Wildows)                                                                                           |               |
| <ul> <li></li></ul>                                                                                                    |                  | タイムアリト設定(Windows)                                                                                                  |               |
| <ul> <li>● 読まった用紙を取り除く 187</li> <li>○ 定形紙 201</li> <li>定着器 4,4</li> <li>年差しガイド 4,45,48</li> <li>デバイスドライバ 25</li> <li>電気仕様 202</li> <li>電源レーブル 12</li> <li>電源レーブル 12</li> <li>(1) 町市環境設定] ダイアログ(Windows).</li> <li>71</li> <li>動作環境設定] ダクン(Windows).</li> <li>71</li> <li>動作環境設定] ダクン(Windows).</li> <li>71</li> <li>動作環境設定] ボタン(Windows).</li> <li>75</li> <li>トナー残量(Windows).</li> <li>76</li> <li>特殊紙 44,50</li> <li>トナー残量(Windows).</li> <li>77</li> <li>(1) 町市環境設定] ボタン(Windows).</li> <li>78</li> <li>(2) 「ホーマーブ(Macintosh)</li></ul>                                                                                                    | 2                | チェックテジット (Windows)                                                                                                 |               |
| <ul> <li> ○ 定形紙</li></ul>                                                                                                    |                  | 詰まった用紙を取り除く                                                                                                    |               |
| 定着器       4         手差しガイド       25         電気仕様       202         電源ケーブル       12         電源       スイッチ         (1)       動作環境設定1ダイアログ(Windows)         デー       所名         特殊紙       44,50         トナー残量(Windows)       67         特殊紙       44,50         ドナー残量(Windows)       67         特殊紙       44,50         ドナー残量(Windows)       60         任意倍率(Windows)       60         任意信率(Windows)       61         オットワーク(Windows)       61         パーコード(Windows)       99         パーコード(Windows)       59         パーコード(Windows)       59         パーコード(Windows)       59         パーコードの(Windows)       70         パーコード(Windows)       70         パーコードの(Windows)       70         パーコードの(Windows)       70         パーコードの(Windows)       70         パーコードの(Windows)       70         パーコードの(Windows)       70         パーコードの(Windows)       70         パーコードの(Windows)       70         パーコードの(Windows)       70         パーコーンジーンジ       121         白紙節約する(                                                                                                    | 9                | 定形紙                                                                                                    |               |
| 手差しガイド       4,45,48         デバイスドライバ       25         電気仕様       202         電源ケーブル       12         電源       スイッチ       4,13         「動作環境設定」ダクン(Windows)       67         特殊紙       44,50         トナー残量(Windows)       68,75         トナー残量(Windows)       68,75         トナーモーブ(Macintosh)       11         トナーセーブ(Windows)       60         任意倍率(Windows)       61         オットワーク(Windows)       91         パーコード(Windows)       92         パーコード(Windows)       93         パーコード(Windows)       94         パーコード(Windows)       123         パーコード(Windows)       123         パーコード(Windows)       123         パーコード(Windows)       123         パーコード(Windows)       123         パーコードン(Windows)       124         白紙節約する(Windows)       70         パーコードン(Windows)       70         パンウンドブリント(Macintosh)       124         白紙節約する(Windows)       70         パンウグランドブリント(Macintosh)       123         パンカラン       124         白紙節約する(Windows)       71         パンウクラビアレイ       4 <t< td=""><td></td><td>定着器</td><td>4</td></t<>                                                                                                    |                  | 定着器                                                                                                    | 4             |
| デバイスドライバ       25         電気仕様       202         電源ケーブル       12         20       電源ケーブル         1       動作環境設定         ブキ球紙       44,13         トナー残量(Windows)       67         特殊紙       44,50         トナー残量(Windows)       67         特殊紙       44,50         トナー残量(Windows)       68,75         トナー残量(Windows)       60         住意倍率(Windows)       60         住意倍率(Windows)       61         パーコード(Windows)       91         パーコード(Windows)       92         ハーフトーン(Windows)       93         パーコード(Windows)       94         パーコード(Windows)       95         パーコード(Windows)       123         排紙切り替えレバー       5,49         排紙細路       49         排紙細路       49         排紙印刷       124         白紙節約(Macintosh)       124         白紙節約する(Windows)       70         パックグラウンドブリント(Macintosh)       120         [はやい](Macintosh)       120         [はやい](Windows)       58         パラレバシターフェイス       52         パートレインターフェイス       52         アドウンアトセジ(Macintos                                                                                                    |                  | 手差しガイド                                                                                                    | 4, 45, 48     |
| <ul> <li>電気仕様 202</li> <li>電源ケーブル 12</li> <li>電源ケーブル 12</li> <li>電源ケーブル 12</li> <li>電源ケーブル 12</li> <li>電源ケーブル 4,13</li> <li>「動作環境設定」ダイアログ(Windows) 70</li> <li>「特殊紙 44,50</li> <li>トナー残量(Windows) 67</li> <li>特殊紙 44,50</li> <li>トナー残量(Windows) 68,75</li> <li>トナー残量(Utindows) 60</li> <li>任意倍率(Windows) 61</li> <li>ネットワーク(Windows) 61</li> <li>ネットワーク(Windows) 61</li> <li>ネットワーク(Windows) 70</li> <li>パーコトド(Windows) 70</li> <li>パーコトン(Macintosh) 122</li> <li>パーコトーン(Macintosh) 70</li> <li>パーコトーン(Windows) 70</li> <li>パーコトーン(Windows) 70</li> <li>パーフトーン設定</li> <li>ポタン(Macintosh) 124</li> <li>由紙節約する(Windows) 70</li> <li>パックグラウンドブリント(Macintosh) 70</li> <li>パックグラウンドブリント(Macintosh) 70</li> <li>パックグラウンドブリント(Macintosh) 70</li> <li>パックグラウンドブリント(Macintosh) 70</li> <li>パックグラウンドブリント(Macintosh) 70</li> <li>パックグラウンドブリント(Macintosh) 70</li> <li>パラレルインターフェイス ケーブル 14</li> <li>コネクタ 5</li> <li>ビアトゥビア接続(Windows) 71</li> <li>マィットページ(Macintosh) 71</li> <li>マオント=(Macintosh) 71</li> <li>アオンド=(Macintosh) 71</li> <li>アオント=(Macintosh) 71</li> <li>アオンド=(Macintosh) 71</li> <li>アオント=(Macintosh) 71</li> <li>アオンド=(Macintosh) 71</li> <li>アオント=(Macintosh) 71</li> <li>アオント=(Ma</li></ul> |                  | デバイスドライバ                                                                                                    | 25            |
| <ul> <li>電源ケーブル</li></ul>                                                                                                    |                  | 電気仕様                                                                                                    |               |
| <ul> <li>■源スイッチ</li></ul>                                                                                                    |                  | 電源ケーブル                                                                                                    |               |
| <ul> <li>● 「動作環境設定」ダイアログ(Windows)</li></ul>                                                                                                    |                  | 電源 スイッチ                                                                                                    | 4, 13         |
| 動作環境設定       ボタン (Windows )       67         特殊紙       44,50         トナー残量 (Windows )       68,75         トナーマーブ (Macintosh )       41         トナーセーブ (Macintosh )       123         トナーセーブ (Windows )       60         住意倍率 (Windows )       61         オットワーク (Windows )       91         パーコード (Windows )       92         ハーフトーン (Macintosh )       122         ハーフトーン (Macintosh )       123         排紙切り替えレパー       59         ハーフトーン (Windows )       61         パーフトーン (Windows )       59         ハーフトーン (Macintosh )       123         排紙切り替えレパー       4         N型 排紙経路       49         排紙切り替え (V/       4         NT +       44,45,50         白紙節約 (Macintosh )       124         白紙節約 (Macintosh )       124         白紙節約 (Macintosh )       120         [ はやい ] (Macintosh )       120         [ はやい ] (Macintosh )       120         [ はやい ] (Macintosh )       125         パラレージ (Macintosh )       125         ジージ (Macintosh )       125         シージ (Macintosh )       125         ジー ホージ (Macintosh )       125                                                                                                    | ß                | <br>[ 動作環境設定 ] ダイアログ ( Windows )                                                                                   | 71            |
| 特殊紙       44,50         トナー残量(Windows)       68,75         トナーマーブ(Macintosh)       41         トナーセーブ(Macintosh)       123         トナーセーブ(Windows)       60         任意倍率(Windows)       61         ネットワーク(Windows)       91         パーコード(Windows)       92         パーコード(Windows)       93         パーコード(Windows)       93         パーコード(Windows)       93         パーコード(Windows)       93         パーコード(Windows)       93         パーコード(Windows)       93         パーコード(Windows)       93         パーフトーン(Macintosh)       123         排紙切り替えレパー       44         配置(Windows)       61         パガキ       44,45,50         白紙節約(Macintosh)       124         白紙節約(Macintosh)       124         白紙節約(Macintosh)       124         白紙節約する(Windows)       70         パネルランブ       4         [はやい](Macintosh)       120         [はやい](Macintosh)       120         [はやい](Windows)       58         パラレレイシージ(Macintosh)       123         マトッピアトゥピア接続(Windows)       71         フォットペジ(Macintosh)       123                                                                                                    |                  | 動作環境設定<br>ボタン(Windows)                                                                                             | 67            |
| トナー残量 (Windows)       68,75         トナー残量 リセット (Macintosh)       41         トナーセーブ (Macintosh)       123         トナーセーブ (Windows)       60         任意倍率 (Windows)       61         オットワーク (Windows)       91         パーコード (Windows)       92         パーコード (Windows)       93         パーコード (Windows)       93         パーコード (Windows)       93         パーコード (Windows)       93         パーコード (Windows)       93         パーコード (Windows)       93         パーコード (Windows)       93         パーコード (Windows)       93         パーコード (Windows)       123         排紙知り目着えレパー       549         排紙紹路       49         排紙細斑長 トレイ       4         配置 (Windows)       61         パガキ       44,45,50         白紙節約する (Windows)       70         パックグラウンドブリント (Macintosh)       123         パネルランブ       4         「はやい ] (Macintosh)       120         「はやい ] (Windows)       71         パネクタ       5         ジ       フェイスアップトレイ         シ       115         フェインタージ (Macintosh)       115         フェインアップ・                                                                                                    |                  | 特殊紙                                                                                                    | 44, 50        |
| トナー税量リセット(Macintosh)                                                                                                    |                  | トナー残量 (Windows)                                                                                                    |               |
| トナーセーブ((Macintosh))       123         トナーセーブ(Windows)       60         住意倍率(Windows)       61         ネットワーク(Windows)       91         バーコード(Windows)       92         ハーフトーン(Macintosh)       122         ハーフトーン(Windows)       59         バーコード(Windows)       59         バーコード(Windows)       59         バーフトーン(Windows)       59         バーフトーン(Windows)       59         バーフトーン(Windows)       59         バーフトーン(Windows)       61         パカート       54         増紙紙路       49         排紙短路       49         排紙印運長トレイ       4         配置(Windows)       61         ハガキ       44,45,50         白紙節約する(Windows)       70         パックグラウンドプリント(Macintosh)       124         白紙節約する(Windows)       70         パックグラウンドプリント(Macintosh)       120         [はやい1](Windows)       58         パラレルインターフェイス       ケーブル         ケーブレ       14         コネクタ       5         ジ       フィットページ(Macintosh)       123         マットページ(Macintosh)       123         フォーンドンデンドブレイ       49,138       フォトコピー縮小(Macintosh)<                                                                                                    |                  | トナー残量リセット (Macintosh)                                                                                              | 41            |
| トナーセーブ(Windows)       60         任意倍率(Windows)       61         ネットワーク(Windows)       91         パーコード(Windows)       91         パーコード(Windows)       91         パーコード(Windows)       91         パーコード(Windows)       91         パーコード(Windows)       91         パーコード(Windows)       92         ハーフトーン(Macintosh)       122         ハーフトーン(Windows)       59         パーフトーン(Windows)       59         パーフトーン(Windows)       123         排紙切り替えレパー       4         創業       92         パーフトーン設定       ポタン(Macintosh)         123       排紙超路         44       45,50         白紙節約する(Windows)       70         パックグラウンドプリント(Macintosh)       124         白紙節約する(Windows)       70         パックグラウンドプリント(Macintosh)       120         [はやい](Windows)       58         パラレルインターフェイス       ケーブル         インタ       58         パラレルインターフェイス       ケーブル         エネクタ       5         ジ       フィットページ(Macintosh)       123         マットマ・ジ(Macintosh)       123         フォーンビアンド(Macintosh)       123                                                                                                    |                  | $h = - \frac{1}{2} \int \int \int \int \int \int \int \int \int \int \int \int \int \int \int \int \int \int \int$ | 123           |
| <ul> <li>● 「「」」」 (Windows)</li></ul>                                                                                                    |                  | $h = - \pi - \pi $ (Windows)                                                                                       | 60            |
| <ul> <li>○ 「「□□−ケ (Windows)</li></ul>                                                                                                    |                  | 「「」」「」」(Windows)                                                                                                   |               |
| メッドリーツ (Windows)       91         バーコード (Windows)       99         ハーフトーン (Macintosh)       122         ハーフトーン (Windows)       59         ハーフトーン (Windows)       59         ハーフトーン (Windows)       59         パーフトーン (Windows)       59         パーフトーン設定]ボタン (Macintosh)       123         排紙切り替えレバー       5,49         排紙経路       49         排紙超路       49         加置 (Windows)       61         ハガキ       44,45,50         白紙節約 (Macintosh)       124         白紙節約 (Macintosh)       124         白紙節約 (Macintosh)       124         白紙節約 (Macintosh)       124         白紙節約 50 (Windows)       70         バックグラウンドブリント (Macintosh)       39,132         パネルランプ       4         [ はやい ] (Macintosh)       120         [ はやい ] (Windows)       58         パラレルインターフェイス       ケーブル         ケーブル       14         コネクタ       52         フィットページ (Macintosh)       123         フィットページ (Macintosh)       123         フォトコピー縮小 (Macintosh)       125         封筒       24,45,52         フェイスアップトレイ       49,138                                                                                                    | Z                | に息旧平(Windows)                                                                                                    | 01            |
| <ul> <li>ハーフトーン (Macintosh)</li> <li>122<br/>ハーフトーン (Windows)</li> <li>59</li> <li>ハーフトーン設定]ボタン (Macintosh)</li> <li>123</li> <li>排紙切り替えレバー</li> <li>5,49</li> <li>排紙超路</li> <li>49</li> <li>排紙超路</li> <li>49</li> <li>排紙超路</li> <li>49</li> <li>排紙和延長トレイ</li> <li>4</li> <li>配置 (Windows)</li> <li>61</li> <li>ハガキ</li> <li>44,45,50</li> <li>白紙節約する (Windows)</li> <li>70</li> <li>バックグラウンドプリント (Macintosh)</li> <li>124</li> <li>白紙節約する (Windows)</li> <li>70</li> <li>バックグラウンドプリント (Macintosh)</li> <li>124</li> <li>白紙節約する (Windows)</li> <li>70</li> <li>バックグラウンドプリント (Macintosh)</li> <li>120</li> <li>[はやい](Macintosh)</li> <li>120</li> <li>[はやい](Windows)</li> <li>58</li> <li>パラレルインターフェイス</li> <li>ケーブル</li> <li>14</li> <li>コネクタ</li> <li>5</li> <li>パラレルインターフェイス</li> <li>ケーブル</li> <li>14</li> <li>コネクタ</li> <li>5</li> <li>パラレルインターフェイス</li> <li>ケーブル</li> <li>14</li> <li>コネクタ</li> <li>58</li> <li>パラレルインターフェイス</li> <li>ケーブル</li> <li>14</li> <li>コネクタ</li> <li>58</li> <li>パラレルインターフェイス</li> <li>ケーブル</li> <li>44,45,52</li> <li>フェイスアップトレイ</li> <li>49,138</li> <li>フォトコピー縮小 (Macintosh)</li> <li>115</li> <li>フォルダ選択 (Windows)</li> <li>71</li> <li>フォント置換する (Macintosh)</li> <li>119</li> <li>部数(Macintosh)</li> <li>119</li> <li>部単位印刷 (Windows)</li> <li>58</li> <li>部単位印刷 (Windows)</li> <li>58</li> <li>部単位印刷 (Windows)</li> <li>58</li> <li>部単位印刷 (Windows)</li> <li>58</li> <li>第単位印刷 (Windows)</li> <li>58</li> <li>第単位印刷 (Windows)</li> <li>58</li> <li>第単位印刷 (Windows)</li> <li>58</li> <li>第単位印刷 (Windows)</li> <li>58</li> <li>第単位印刷 (Windows)</li> <li>58</li> <li>第44,454,201</li> <li>ブラグアンドプレイ</li> <li>20</li> <li>ブリンタオプション情報 (Windows)</li> </ul>                                                                                                    | X                | ネットワーク (Windows)                                                                                                   |               |
| <ul> <li>ハーフトーン(Windows)</li></ul>                                                                                                    | $\mathbf{\circ}$ |                                                                                                    |               |
| パーフトーン設定       ボタン (Macintosh)       123         排紙切り替えレパー       5,49         排紙超路       49         排紙用延長トレイ       4         配置 (Windows)       61         ハガキ       44,45,50         白紙節約する (Windows)       70         バックグラウンドプリント (Macintosh)       124         白紙節約する (Windows)       70         バックグラウンドプリント (Macintosh)       39,132         パネルランプ       4         [はやい](Macintosh)       120         [はやい](Windows)       58         パラレルインターフェイス       ケーブル         ケーブル       14         コネクタ       5         ビアトゥビア接続 (Windows)       91         左オフセット (Macintosh)       123         フィットページ (Macintosh)       123         フェイスアップトレイ       49,138         フォトコピー縮小 (Macintosh)       115         フォルダ選択 (Windows)       71         フォント置換する (Macintosh)       119         部数 (Macintosh)       119         部単位印刷 (Windows)       58         部単位印刷 (Windows)       58         部単位印刷 (Windows)       58         部単位印刷 (Windows)       58         部単位 (Macintosh)       120         普通紙       44,45                                                                                                    |                  |                                                                                                    |               |
| バーフトーン設定」ボダジ(Macintosh)       123         排紙切り替えレバー       5,49         排紙経路       49         排紙用延長トレイ       4         配置(Windows)       61         ハガキ       44,45,50         白紙節約する(Windows)       70         バックグラウンドプリント(Macintosh)       124         白紙節約する(Windows)       70         バックグラウンドプリント(Macintosh)       120         [はやい](Macintosh)       120         [はやい](Windows)       58         パラレルインターフェイス       ケーブル         ケーブル       14         コネクタ       5         ビアトゥビア接続(Windows)       91         左オフセット(Macintosh)       123         フィットページ(Macintosh)       123         フェイスアップトレイ       49,138         フォトコピー縮小(Macintosh)       115         フォルダ選択(Windows)       71         フォント置換する(Macintosh)       119         部数(Macintosh)       119         部単位印刷(Windows)       58         部単位印刷(Windows)       58         部単位印刷(Windows)       58         部単位印刷(Windows)       58         部単位(Macintosh)       120         普通紙       44,45         不定形紙       44,54,201         ブラ                                                                                                    |                  |                                                                                                    |               |
| <ul> <li>排紙切り替えレハー 5,49</li> <li>排紙経路 49</li> <li>排紙用延長トレイ 4</li> <li>配置(Windows) 61</li> <li>ハガキ 44,45,50</li> <li>白紙節約(Macintosh)</li></ul>                                                                                                    |                  | バーフトーン設定<br>がタン(Macintosh)                                                                                         |               |
| 排紙用延長トレイ       49         排紙用延長トレイ       4         配置(Windows)       61         ハガキ       44,45,50         白紙節約する(Windows)       70         バックグラウンドプリント(Macintosh)       124         白紙節約する(Windows)       70         バックグラウンドプリント(Macintosh)       39,132         パネルランプ       4         [はやい](Macintosh)       120         [はやい](Windows)       58         パラレルインターフェイス       ケーブル         ケーブル       14         コネクタ       5         ビアトゥビア接続(Windows)       91         左オフセット(Macintosh)       123         フィットページ(Macintosh)       123         フェイスアップトレイ       49,138         フォトコピー縮小(Macintosh)       115         フォルダ選択(Windows)       71         フォント置換する(Macintosh)       119         部数(Macintosh)       119         部単位印刷(Windows)       58         部単位印刷(Windows)       58         部単位印刷(Windows)       58         部単位印刷(Windows)       58         部単位(Macintosh)       120         普通紙       44,45         不定形紙       44,54,201         ブラグアンドプレイ       20         ブリンタオプション情報(Win                                                                                                    |                  | 排紙切り替えレハー                                                                                                    | 5, 49         |
| <ul> <li> 打紙用延長トレイ 4 </li> <li>配置(Windows)</li></ul>                                                                                                    |                  | 排紙経路                                                                                                    |               |
| <ul> <li>配直(Windows)</li></ul>                                                                                                    |                  | 排紙用処長トレイ                                                                                                    |               |
| <ul> <li>ハガキ</li></ul>                                                                                                    |                  | 配直 ( Windows )                                                                                                    | 61            |
| <ul> <li>白紙節約(Macintosh)</li></ul>                                                                                                    |                  | ハカキ                                                                                                    | 44, 45, 50    |
| <ul> <li>白紙節約する(Windows)</li></ul>                                                                                                    |                  | 白紙節約 (Macintosh)                                                                                                   |               |
| <ul> <li>パックグラウンドプリント(Macintosh)</li></ul>                                                                                                    |                  | 白紙節約する (Windows)                                                                                                   | 70            |
| パネルランプ       4         [はやい](Macintosh)                                                                                                    |                  | バックグラウンドプリント(Macintosh)                                                                                            | 39, 132       |
| [はやい](Macintosh)                                                                                                    |                  | パネルランプ                                                                                                    | 4             |
| [はやい](Windows)                                                                                                    |                  | [はやい](Macintosh)                                                                                                   | 120           |
| <ul> <li>パラレルインターフェイス<br/>ケーブル 14<br/>コネクタ 5</li> <li>ピアトゥピア接続(Windows).91</li> <li>左オフセット(Macintosh).123</li> <li>フィットページ(Macintosh).125</li> <li>封筒 44,45,52</li> <li>フェイスアップトレイ 49,138</li> <li>フォトコピー縮小(Macintosh).115</li> <li>フォルダ選択(Windows).71</li> <li>フォント置換する(Macintosh).119</li> <li>部単位印刷(Windows).58</li> <li>部単位(Macintosh).120</li> <li>普通紙 44,45</li> <li>不定形紙 44,54,201</li> <li>プラグアンドプレイ 20</li> <li>プリンタオプション情報(Windows).66</li> </ul>                                                                                                    |                  | [はやい](Windows)                                                                                                    |               |
| ケーブル       14         コネクタ       5         と       ビアトゥビア接続(Windows)       91         左オフセット(Macintosh)       123         フィットページ(Macintosh)       123         フィットページ(Macintosh)       125         封筒       44,45,52         フェイスアップトレイ       49,138         フォトコピー縮小(Macintosh)       115         フォルダ選択(Windows)       71         フォント置換する(Macintosh)       119         部単位印刷(Windows)       58         部単位印刷(Windows)       58         部単位(Macintosh)       120         普通紙       44,45         不定形紙       44,54,201         プラグアンドプレイ       20         プリンタオプション情報(Windows)       66                                                                                                    |                  | パラレルインターフェイス                                                                                                    |               |
| コネクタ       5         ピアトゥピア接続(Windows)       91         左オフセット(Macintosh)       123         フィットページ(Macintosh)       125         封筒       44,45,52         フェイスアップトレイ       49,138         フォトコピー縮小(Macintosh)       115         フォルダ選択(Windows)       71         フォント置換する(Macintosh)       119         部単位印刷(Windows)       58         部単位印刷(Windows)       58         部単位印刷(Windows)       58         部単位印刷(Windows)       58         市道紙       44,45         不定形紙       44,54,201         プラグアンドプレイ       20         プリンタオプション情報(Windows)       66                                                                                                    |                  | ケーブル                                                                                                    | 14            |
| <ul> <li>ビアトゥビア接続(Windows)</li></ul>                                                                                                    |                  | コネクタ                                                                                                    | 5             |
| 左オフセット(Macintosh)       123         フィットページ(Macintosh)       125         封筒       44, 45, 52         フェイスアップトレイ       49, 138         フォトコピー縮小(Macintosh)       115         フォルダ選択(Windows)       71         フォント置換する(Macintosh)       119         部数(Macintosh)       119         部単位印刷(Windows)       58         部単位印刷(Windows)       58         部単位印刷(Windows)       58         部単位印刷(Windows)       120         普通紙       44, 45         不定形紙       44, 54, 201         プラグアンドプレイ       20         プリンタオプション情報(Windows)       66                                                                                                    | 6                | ピアトゥピア接続 ( Windows )                                                                                               |               |
| <ul> <li>フィットページ(Macintosh)</li></ul>                                                                                                    |                  | 左オフセット(Macintosh)                                                                                                  |               |
| 封筒       44, 45, 52         フェイスアップトレイ       49, 138         フォトコピー縮小(Macintosh)       115         フォルダ選択(Windows)       71         フォント置換する(Macintosh)       119         部数(Macintosh)       119         部単位印刷(Windows)       58         部単位印刷(Windows)       58         部単位印刷(Windows)       120         普通紙       44, 45         不定形紙       44, 54, 201         プラグアンドプレイ       20         プリンタオプション情報(Windows)       66                                                                                                    |                  | フィットページ ( Macintosh )                                                                                              |               |
| フェイスアップトレイ       49,138         フォトコピー縮小(Macintosh)       115         フォルダ選択(Windows)       71         フォント置換する(Macintosh)       119         部数(Macintosh)       119         部単位印刷(Windows)       58         部単位印刷(Windows)       58         部単位印刷(Windows)       120         普通紙       44,45         不定形紙       44,54,201         プラグアンドプレイ       20         プリンタオプション情報(Windows)       66                                                                                                    |                  | 封筒                                                                                                    | 44, 45, 52    |
| フォトコピー縮小(Macintosh)       115         フォルダ選択(Windows)       71         フォント置換する(Macintosh)       119         部数(Macintosh)       119         部単位印刷(Windows)       58         部単位(Macintosh)       120         普通紙       44,45         不定形紙       44,54,201         プラグアンドプレイ       20         プリンタオプション情報(Windows)       66                                                                                                    |                  | フェイスアップトレイ                                                                                                    | 49. 138       |
| フォルダ選択(Windows)                                                                                                    |                  | フォトコピー縮小 (Macintosh)                                                                                               | 115           |
| フォント置換する(Macintosh)       119         部数(Macintosh)       119         部単位印刷(Windows)       58         部単位(Macintosh)       120         普通紙       44,45         不定形紙       44,54,201         プラグアンドプレイ       20         プリンタオプション情報(Windows)       66                                                                                                    |                  | フォルダ選択 (Windows)                                                                                                   | 71            |
| 部数 (Macintosh)       119         部単位印刷 (Windows)       58         部単位 (Macintosh)       120         普通紙       44, 45         不定形紙       44, 54, 201         プラグアンドプレイ       20         プリンタオプション情報 (Windows)       66                                                                                                    |                  | フォント置換する (Macintosh)                                                                                               | 110           |
| 部単位印刷 (Windows)                                                                                                    |                  | ックショー 旦天 ジョン ( Macintosh )                                                                                         | 110           |
| 副単位(Macintosh)       58         部単位(Macintosh)       120         普通紙       44, 45         不定形紙       44, 54, 201         プラグアンドプレイ       20         プリンタオプション情報(Windows)       66                                                                                                    |                  | 副数(Windows)                                                                                                    |               |
| in 手 III ( Walchingsh )                                                                                                    |                  | upキロロ/m ( Willouws )<br>部単位 ( Macintoch )                                                                          |               |
| ョ 四紙                                                                                                    |                  | 中千世(Widuiniusii)<br>並通紅                                                                                            | IZU           |
| 小正形紙                                                                                                    |                  | 百週紙                                                                                                    |               |
| ノラクアントノレイ20<br>プリンタオプション情報(Windows)66                                                                                                    |                  | 小佐形紙                                                                                                    | . 44, 54, 201 |
| ノリノツオノンヨノ 恒報 ( WINdows )66                                                                                                    |                  |                                                                                                    |               |
|                                                                                                    |                  | ノリノフォノンヨノ"同報(WINdows)                                                                                              | 66            |

|            | [プリンタ詳細]ウィンドウ (Windows)                                                                                                    | 73, 75     |
|------------|----------------------------------------------------------------------------------------------------|------------|
|            | [プリンタ設定]ダイアログ (Windows)                                                                                                    | 67         |
|            | プリンタ設定 ボタン (Windows)                                                                                                    | 67         |
|            | 「プリンタセットアップ」ダイアログ (Macinto                                                                                                    | sh ) 40    |
|            | プリンタドライバを選択する(Macintosh)                                                                                                    |            |
|            | プリンタを共有(Windows)                                                                                                    |            |
|            | プリンタをモニタする (Windows)                                                                                                    | 72         |
|            | プリントサーバ (Windows)                                                                                                    | 91         |
|            | 「プリント」ダイアログ(Macintosh)                                                                                                    | 119        |
|            | $[\mathcal{I}_{\mathcal{I}},\mathcal{I}_{\mathcal{I}},\mathcal{I},\mathcal{I}_{\mathcal{I}},\mathcal{I},\mathcal{I},\mathcal{I},\mathcal{I},\mathcal{I},\mathcal{I},I$ | 128        |
|            | $\mathcal{T}_{\mathcal{L}}$                                                                                                    | 121        |
|            | $\sqrt{-\tilde{x}}$ (Macintosh)                                                                                                    | 110        |
|            | ページエラー回避(Windows)                                                                                                    | 70         |
|            | ページ環境 (Macintosh)                                                                                                    | 125        |
|            |                                                                                                    |            |
|            | 「小一」・                                                                                                    |            |
|            | 保守サービスの受け付けぶ口                                                                                                    |            |
|            | 味可り一こへの種類                                                                                                    |            |
|            | パッノアッノワインドワ(Windows)                                                                                                    | 73,70      |
| $\diamond$ | 明咱(WINDOWS)                                                                                                    |            |
|            | 明喧調登(Macintosn)                                                                                                    |            |
|            | メモリを増設                                                                                                    |            |
|            | 回奴(Windows)                                                                                                    |            |
| Ð          | モード設定 (Macintosh)                                                                                                    |            |
|            | [モニタの設定]タイアログ (Windows)                                                                                                    | 73, 78     |
|            | [モニタの設定]ボタン (Windows)                                                                                                    | 72         |
|            | ューザー定義サイズ(Windows)                                                                                                    | 57         |
|            | [ ユーティリティ ] ( Windows )                                                                                                    | 72         |
| E          | 用紙                                                                                                    | 44, 45     |
|            | 用紙ガイド                                                                                                    | 11         |
|            | 用紙サイズ                                                                                                    | 45, 200    |
|            | 用紙サイズ(Macintosh)                                                                                                    | 115        |
|            | 用紙サイズ ( Windows )                                                                                                    | 57         |
|            | 用紙サイズのチェック                                                                                                    | 46         |
|            | 用紙残量(Windows)                                                                                                    | 75         |
|            | 用紙仕様                                                                                                    | 199        |
|            | [用紙設定]ダイアログ (Macintosh)                                                                                                    | 115        |
|            | 用紙トレイ                                                                                                    | 4, 10, 45  |
|            | 用紙トレイ容量                                                                                                    | 45         |
|            | 用紙の種類                                                                                                    | 199        |
|            | 呼び出しアイコン ( Windows )                                                                                                    | 73, 79     |
| Ø          | ラッチ                                                                                                    | 4          |
|            | ラベル紙                                                                                                    | 44, 45, 53 |
|            | ランプ                                                                                                    | 5          |
|            | [レイアウト](Windows)                                                                                                    | 61         |
|            | [レイアウト]ダイアログ ( Macintosh )                                                                                                    | 125        |
|            | レイアウトボタン ( Macintosh )                                                                                                    | 121        |
|            | ロアーカセット                                                                                                    | 45. 138    |
| ŏ          | 割り付け順序(Windows)                                                                                                    |            |
| -          | 枠を印刷 ( Windows )                                                                                                    |            |
|            | 割り付け (Macintosh)                                                                                                    |            |
|            | 割り付け (Windows)                                                                                                    |            |
|            | [割り付け順設定]ダイアログ(Windows)                                                                                                    |            |
|            |                                                                                                    |            |

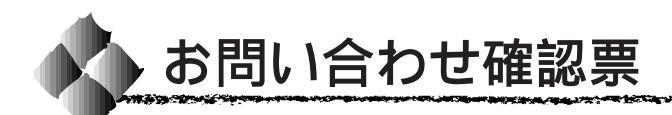

コピーしてお使いください。

電話にてエプソンインフォメーションセンターへお問い合せいただく際にご使用ください。 あらかじめご記入のうえ電話をおかけいただくことにより、トラブルの解決がよりスムー ズに行えます。

\*印については次のページを参照してください。

| プリンタ機種名              | LP-800S    |                     |               |          |
|----------------------|------------|---------------------|---------------|----------|
| コンピュータメーカー名          |            |                     |               |          |
| コンピュータOS             | Windows    | 95 <sup>*1</sup>    | Ver.          |          |
|                      | Windows    | 98 <sup>*1</sup>    | Ver.          |          |
|                      | Windows    | NT4.0               | Ver.          |          |
|                      | 漢字 Talk/   | MacOS <sup>*2</sup> | Ver.          |          |
|                      | その他        |                     | Ver.          |          |
| 接続ケーブル               | EPSON 製    | PRCB4N              | PRCB5N        |          |
|                      |            | USBCB1              | EPSON Lir     | nk3      |
|                      | その他        | メーカー名               |               | 型番       |
|                      | バッファ、切     | 替機など                | 有り            | 無し       |
| ステータスシート印刷           | 正常         | 正常でない               |               |          |
|                      | お問い合せの     | 際は念のため、             | お手元に印刷        | 結果をご用意く  |
|                      | ださい。       |                     |               |          |
| プリンタドライバ             | プリンタドラ     | イバのバージョ             | ョン*3          | Ver.     |
|                      | CD-ROM ( 🖠 | ŧたはFD)のリ            | ビジョン*4        | Rev.     |
|                      | TestPage の | 印刷(Window           | s95/98/NT4    | .0のみ)    |
|                      | 正常         | 正常でない               |               |          |
|                      | プリンタドラ     | イバの再インス             | ストール          |          |
|                      | 行った        | 行っていない              | ,1            |          |
| アプリケーションソフト          | メーカー名      |                     |               |          |
|                      | ソフト名       |                     |               |          |
|                      | バージョン      | Ver.                | · · · ·       |          |
|                      | 上記アプリケ     | ーションソフト             | ・で他のデータ       | 7を印刷した場合 |
|                      | 正常に印刷      | できる                 | 正常に印刷         | できない     |
|                      | 他のアプリケ     | ーションから日             | 「刷を行った場       | 合        |
|                      | 使用アブリケ     | ーション名               |               |          |
|                      | 正常に印刷      | できる                 | 正常に印刷         | できない     |
| 今回のようなトラブルの現象<br>    | は以前からあり    | )ましたか?              |               |          |
|                      | 以前からあ      | った                  | 以前はなか         | った       |
| 今回のようなトラブルはどの<br>    | くらいの頻度     | で発生しますか             | ?             |          |
|                      | 毎回必ず発      | 生する                 | ほとんどの         | 場合に発生する  |
|                      | 発生したり      | しなかったり              | 4 <del></del> |          |
| お客様 ID コード(取得済み0<br> | り万のみ)      | フリンタの製              | 宣番号 5         |          |
|                      |            |                     |               |          |
|                      |            |                     |               |          |

\*1 Windows95/98のバージョン(Ver.)の確認方法 スタートから[設定] - [コントロールパネル]を開きます。 [システム]のアイコンをダブルクリックして開き、[情報]([全般]のタブの画面の[シ ステム]の部分で[Windows95/98]の次に記載されている部分が該当します。

\*2 漢字Talk( Mac OS )/(ージョン( Ver. )の確認方法 [アップルメニュー]から[この Macintosh について]( Mac OS の場合は[このコン ピュータについて])を選択します。開いたウィンドウの[システムソフトウエア]の 既裁部分が該当します。 ( Mac OS の場合は、ウィンドウの右上にバージョンが表示されます。)

\*3 プリンタドライバのバージョン(Ver.)の確認方法 Windows95/98/NT4.0 の場合 プリンタドライバのプロパテイのウィンドウで「基本設定」タブを選択し、右下の バージョン情報 ボタンをクリックします。開いたウィンドウの中にバージョン番号 の記載があります。

Macintoshの場合 [印刷ダイアログ]や[用紙設定ダイアログ]の上部に表示されます。

- \*4 プリンタドライバのリビジョン(Rev.)の確認方法 お客様がプリンタドライバのインストールに使用されたCD-ROM(もしくはフロッピー ディスク)に記載の「Rev.」が該当します。
- \*5 プリンタの製造番号の確認方法 プリンタの保証書、もしくはプリンタ本体背面に貼ってあるシールに記載があります。

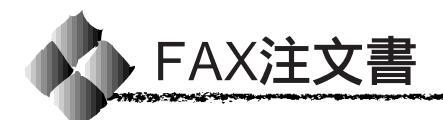

このFAX 注文書は、代引き専用です。コピーしてお使いください。

# エプソンOAサプライ株式会社 行

ファックス番号: 0120-55-7765 (フリーダイヤル FAX) : 03-3258-7690

発注日 年 月 日

1. A C 1.

\* 空欄にご希望の商品名、金額など必要事項をご記入ください。お客様の電話番号は、 弊社管理上の必要項目となっておりますので、必ずご記入ください。

| 電話番号      | (  | ) |     |     |    |  |
|-----------|----|---|-----|-----|----|--|
| 会社名 / お名前 |    |   |     |     |    |  |
|           |    |   |     |     |    |  |
| 住所 〒 -    |    |   |     |     |    |  |
| 品名・       | 型番 |   | 数量  | 単価  | 金額 |  |
|           |    |   |     |     |    |  |
|           |    |   |     |     |    |  |
|           |    |   |     |     |    |  |
|           |    |   |     |     |    |  |
|           |    |   |     |     |    |  |
|           |    |   |     |     |    |  |
|           |    |   |     |     |    |  |
|           |    |   |     |     |    |  |
|           |    |   |     |     |    |  |
|           |    |   |     |     |    |  |
|           |    |   | 商品金 | 額合計 |    |  |

| 送  |      | 料  |  |
|----|------|----|--|
| 消  | 費    | 税  |  |
| お支 | 払い金額 | 自計 |  |

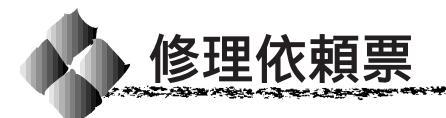

コピーしてお使いください。

| 機種名     | LP-800S | 製造番号        |      |   |   |   |   |  |
|---------|---------|-------------|------|---|---|---|---|--|
| お買上店名   |         | ā           | お買上日 |   | 年 | 月 | 日 |  |
| 修理品への添付 | 保証書     | ケーブル ( 種類 : |      | ) |   |   |   |  |
|         | (       | ) (         |      |   | ) |   |   |  |

|                                                                              | 発生の日時 / 頻                                                                                                    | 度について、ご記入                                                                                                    | ください                                                                             |                                  |                                               |
|------------------------------------------------------------------------------|----------------------------------------------------------------------------------------------------|----------------------------------------------------------------------------------------------------|----------------------------------------------------------------------------------|----------------------------------|-----------------------------------------------|
| 初めて故障した日時                                                                    | 年月                                                                                                    | 3 日                                                                                                    |                                                                                  |                                  |                                               |
| 故障が発生する時                                                                     | 電源ON時・使用開始                                                                                                    | 直後・使用開始後                                                                                                    | 分/時間して                                                                           | てから・電源O                          | FF時                                           |
| 故障頻度                                                                         | 使用開始時のみ・いつも                                                                                                    | いときどき ( 時間                                                                                                    | / 日に 回)                                                                          | ・まれ( 週間                          | に回)                                           |
|                                                                              | 自己診断(動作確認)                                                                                                    | での結果について、                                                                                                    | ご記入くださ                                                                           | 561                              |                                               |
| 動作確認結果                                                                       | 良好 ・ 異常 (                                                                                                    |                                                                                                    |                                                                                  | )                                |                                               |
| 故障                                                                           | 内容について、文字 /                                                                                                    | イラストなど、具体                                                                                                    | 的にご記入く                                                                           | (ださい                             |                                               |
|                                                                              |                                                                                                    |                                                                                                    |                                                                                  |                                  |                                               |
|                                                                              |                                                                                                    |                                                                                                    |                                                                                  |                                  |                                               |
|                                                                              |                                                                                                    |                                                                                                    |                                                                                  |                                  |                                               |
|                                                                              |                                                                                                    |                                                                                                    |                                                                                  |                                  |                                               |
|                                                                              |                                                                                                    |                                                                                                    |                                                                                  |                                  |                                               |
| お願い: 印刷結果に                                                                   | 関する故障は、印刷サン                                                                                                    | /ブルを添付してくだ<br>特定のファイルです                                                                                                    | さい。用紙に                                                                           | よって発生する<br>エ 坦 今   羊 」 士         | 場合は該                                          |
| ゴ紙の添竹                                                                        | ピーディスクにて添付し                                                                                                    | 、特定のファイルで、<br>してください。                                                                                                    | 元家 小 光 土 9 ~                                                                     | る场口、左U又                          | ~~~~~~~~~~~~~~~~~~~~~~~~~~~~~~~~~~~~~~~       |
| お客様のコンピュータについて、ご記入ください                                                       |                                                                                                    |                                                                                                    |                                                                                  |                                  |                                               |
|                                                                              | お客様のコンピュ                                                                                                    | ータについて、ご記                                                                                                    | 人ください                                                                            |                                  |                                               |
| コンピュータ                                                                       | お客様のコンピュ<br>メーカー名                                                                                                    | ータについて、ご記                                                                                                    | l入ください<br>機種                                                                     |                                  |                                               |
| コンピュータ<br>メモリ                                                                | お客様のコンピュ<br>メーカー名<br>標準 MByte + 増設                                                                                                    | ータについて、ご記<br><br>MByte(メーカー                                                                                                    | l入ください<br>機種<br>型番                                                               | ) = 合計                           | MByte                                         |
| コンピュータ<br>メモリ<br>インターフェイス                                                    | お客様のコンピュ<br>メーカー名<br>標準 MByte + 増設<br>パラレル・双方向パラ                                                                                                    | ータについて、ご記<br>MByte(メーカー<br>ラレル・USB・SCS                                                                                                    | は入ください<br>機種<br>型番<br>I・シリアル・                                                    | ) = 合計<br>その他 (                  | MByte<br>)                                    |
| コンピュータ<br>メモリ<br>インターフェイス<br>接続ケーブル                                          | お客様のコンピュ<br>メーカー名<br>標準 MByte + 増設<br>パラレル・双方向パラ<br>メーカー名:                                                                                                    | ータについて、ご記<br>MByte(メーカー<br>ラレル・USB・SCS                                                                                                    | スください<br>機種<br>型番<br>I・シリアル・                                                     | ) = 合計<br>その他 (                  | MByte<br>)                                    |
| コンピュータ<br>メモリ<br>インターフェイス<br>接続ケーブル                                          | お客様のコンピュ<br>メーカー名<br>標準 MByte + 増設<br>パラレル・双方向パラ<br>メーカー名:<br>故障発生時のソ                                                                                                    | ータについて、ご記<br>MByte (メーカー<br>ラレル・USB・SCS<br>フトウェアをご記入                                                                                                    | スください<br>機種<br>型番<br>ーシリアル・<br>、ください                                             | ) = 合計<br>その他 (                  | MByte<br>)                                    |
| コンピュータ<br>メモリ<br>インターフェイス<br>接続ケーブル<br>OS                                    | お客様のコンピュ<br>メーカー名<br>標準 MByte + 増設<br>パラレル・双方向パラ<br>メーカー名:<br>故障発生時のソ<br>Windows 95 (                                                                                                    | ータについて、ご記<br>MByte ( メーカー<br>ラレル・USB・SCS<br>フトウェアをご記入<br>( メーカー .                                                                                                    | 込ください<br>機種<br>型番<br>I・シリアル・<br>ください<br>Ver.                                     | ) = 合計<br>その他 (                  | MByte<br>)                                    |
| コンピュータ<br>メモリ<br>インターフェイス<br>接続ケーブル<br>OS                                    | お客様のコンピュ<br>メーカー名<br>標準 MByte + 増設<br>パラレル・双方向パラ<br>メーカー名 :<br>故障発生時のソ<br>Windows 95 (<br>Windows 98 (                                                                                                    | ータについて、ご記<br>MByte ( メーカー<br>ラレル・USB・SCS<br>フトウェアをご記入<br>( メーカー .<br>( メーカー .                                                                                                    | 込ください<br>機種<br>レシリアル・<br>ください<br>Ver.<br>Ver.                                    | ) = 合計<br>その他 (                  | MByte<br>)<br>)<br>)                          |
| コンピュータ<br>メモリ<br>インターフェイス<br>接続ケーブル<br>OS                                    | お客様のコンピュ<br>メーカー名<br>標準 MByte + 増設<br>パラレル・双方向パラ<br>メーカー名 :<br>故障発生時のソ<br>Windows 95 (<br>Windows 98 (<br>Windows NT4.0 (                                                                                                    | ータについて、ご記<br>MByte ( メーカー<br>ラレル・USB・SCS<br>フトウェアをご記入<br>( メーカー .<br>( メーカー .<br>( メーカー .                                                                                                    | 込ください<br>機種<br>リンシリアル・<br>ください<br>Ver.<br>Ver.<br>Ver.                           | ) = 合計<br>その他 (                  | MByte<br>)<br>)<br>)<br>)<br>)                |
| コンピュータ<br>メモリ<br>インターフェイス<br>接続ケーブル<br>OS                                    | お客様のコンピュ<br>メーカー名<br>標準 MByte + 増設<br>パラレル・双方向パラ<br>メーカー名:<br>故障発生時のソ<br>Windows 95 (<br>Windows 98 (<br>Windows NT4.0 (<br>Mac OS (漢字Talk))                                                                                                    | ータについて、ご記<br>MByte ( メーカー<br>ラレル・USB・SCS<br>フトウェアをご記入<br>( メーカー .<br>( メーカー .<br>( メーカー .<br>( メーカー .                                                                                                    | 込ください<br>機種<br>リ番<br>・シリアル・<br>ください<br>Ver.<br>Ver.<br>Ver.<br>Ver.              | ) = 合計<br>その他 (                  | MByte<br>)<br>)<br>)<br>)<br>)<br>)           |
| コンピュータ<br>メモリ<br>インターフェイス<br>接続ケーブル<br>OS                                    | お客様のコンピュ<br>メーカー名<br>標準 MByte + 増設<br>パラレル・双方向パラ<br>メーカー名 :<br>故障発生時のソ<br>Windows 95 (<br>Windows 98 (<br>Windows NT4.0 (<br>Mac OS (漢字Talk) (<br>その他 (                                                                                                    | ータについて、ご記<br>MByte ( メーカー<br>ラレル・USB・SCS<br>フトウェアをご記入<br>( メーカー .<br>( メーカー .<br>( メーカー .<br>( メーカー .<br>( メーカー .<br>( メーカー .                                                                                                    | 込ください<br>機種<br>リングリアル・<br>し、ください<br>Ver.<br>Ver.<br>Ver.<br>Ver.<br>Ver.<br>Ver. | ) = 合計<br>その他 (                  | MByte<br>)<br>)<br>)<br>)<br>)<br>)<br>)      |
| コンピュータ<br>メモリ<br>インターフェイス<br>接続ケーブル<br>OS                                    | お客様のコンピュ<br>メーカー名<br>標準 MByte + 増設<br>パラレル・双方向パラ<br>メーカー名:<br>故障発生時のソ<br>Windows 95 (<br>Windows 98 (<br>Windows NT4.0 (<br>Mac OS (漢字Talk) (<br>その他 (<br>メーカー                                                                                                    | ータについて、ご記<br>MByte ( メーカー<br>ラレル・USB・SCS<br>フトウェアをご記入<br>( メーカー .<br>( メーカー .<br>( メーカー .<br>( メーカー .<br>( メーカー .<br>( メーカー .<br>( メーカー .<br>( メーカー .<br>ドライバ名                                                                                                    | 込ください<br>機種<br>リンシリアル・<br>ください<br>Ver.<br>Ver.<br>Ver.<br>Ver.<br>Ver.           | ) = 合計<br>その他 (<br>              | MByte<br>)<br>)<br>)<br>)<br>)<br>)<br>)      |
| コンピュータ<br>メモリ<br>インターフェイス<br>接続ケーブル<br>OS<br>ドライバ<br>アプリケーション                | お客様のコンピュ<br>メーカー名<br>標準 MByte + 増設<br>パラレル・双方向パラ<br>メーカー名:<br>故障発生時のソ<br>Windows 95 (<br>Windows 98 (<br>Windows NT4.0 (<br>Mac OS (漢字Talk))<br>その他 (<br>メーカー<br>メーカー                                                                                                    | ータについて、ご記<br>MByte ( メーカー<br>ラレル・USB・SCS<br>フトウェアをご記入<br>( メーカー .<br>( メーカー .<br>( メーカー .<br>( メーカー .<br>( メーカー .<br>( メーカー .<br>( メーカー .<br>( メーカー .<br>( メーカー .<br>Ver .                                                                                                    | 込ください<br>機種<br>リ番<br>ト・シリアル・<br>ください<br>Ver.<br>Ver.<br>Ver.<br>Ver.<br>Ver.     | ) = 合計<br>その他 (<br>Ver .         | MByte<br>)<br>)<br>)<br>)<br>)<br>)<br>)      |
| コンピュータ<br>メモリ<br>インターフェイス<br>接続ケーブル<br>OS<br>ドライバ<br>アプリケーション                | お客様のコンピュ<br>メーカー名<br>標準 MByte + 増設<br>パラレル・双方向パラ<br>メーカー名:<br>故障発生時のソ<br>Windows 95 (<br>Windows 98 (<br>Windows NT4.0 (<br>Mac OS (漢字Talk) (<br>その他 (<br>メーカー<br>メーカー<br>メーカー                                                                                                    | ータについて、ご記<br>MByte ( メーカー<br>ラレル・USB・SCS<br>フトウェアをご記入<br>( メーカー .<br>( メーカー .<br>( ) ) ) ) ) ) ) ) ) ) ) ) ) ) ) ) ) ) )                                                                                                    | 込ください<br>機種<br>リングアル・<br>・<br>ください<br>Ver.<br>Ver.<br>Ver.<br>Ver.<br>Ver.       | ) = 合計<br>その他 (<br>Ver.          | MByte<br>)<br>)<br>)<br>)<br>)<br>)           |
| コンピュータ<br>メモリ<br>インターフェイス<br>接続ケーブル<br>OS<br>ドライバ<br>アプリケーション<br>一日の使用時間 / 印 | <ul> <li>お客様のコンピュ</li> <li>メーカー名</li> <li>標準 MByte + 増設</li> <li>パラレル・双方向パラ</li> <li>メーカー名:</li> <li>故障発生時のソ</li> <li>Windows 95 (</li> <li>Windows 98 (</li> <li>Windows NT4.0 (</li> <li>Mac OS (漢字Talk) (</li> <li>その他 (</li> <li>メーカー</li> <li>メーカー</li> <li>メーカー</li> <li>メーカー</li> <li>メーカー</li> <li>メーカー</li> </ul> | <ul> <li>タについて、ご記</li> <li>MByte (メーカー</li> <li>レル・USB・SCS</li> <li>フトウェアをご記入</li> <li>(メーカー .</li> <li>(メーカー .</li> <li>(メーカー</li></ul> | 入ください<br>機種<br>型番<br>I・シリアル・<br>ください<br>Ver.<br>Ver.<br>Ver.<br>Ver.<br>Ver.     | ) = 合計<br>その他(<br>Ver.<br>枚(用紙サイ | MByte<br>)<br>)<br>)<br>)<br>)<br>)<br>)<br>) |

| フリガナ    | 電話番号 TEL           |
|---------|--------------------|
| お名前     | FAX                |
| ご住所 〒 - | お客様IDコード(取得済みの方のみ) |

\*保証期間中の修理依頼については、必ず保証書を添付してください。

|  | MEMO |
|--|------|
|  |      |
|  |      |
|  |      |
|  |      |
|  |      |
|  |      |
|  |      |
|  |      |
|  |      |
|  |      |
|  |      |
|  |      |
|  |      |
|  |      |
|  |      |
|  |      |
|  |      |
|  |      |
|  |      |

| <br>MEMO |
|----------|
|          |
|          |
| <br>     |
| <br>     |
| <br>     |
|          |
|          |
|          |
|          |
| <br>     |
| <br>     |
|          |
|          |
| <br>     |
| <br>     |
|          |
|          |
|          |
| <br>     |
| <br>     |

|  | MEMO |
|--|------|
|  |      |
|  |      |
|  |      |
|  |      |
|  |      |
|  |      |
|  |      |
|  |      |
|  |      |
|  |      |
|  |      |
|  |      |
|  |      |
|  |      |
|  |      |
|  |      |
|  |      |
|  |      |
|  |      |

IBM PCおよびIBM はInternational Business Machines Corporationの商標または登録商標です。 Appleの名称、Macintosh、PowerMacintosh、漢字Talk、TrueTypeはApple Computer, Inc.の登録商標です。 Microsoft、WindowsおよびWindowsNTは米国マイクロソフト社の米国およびその他の国における登録商標です。 そのほかの製品名は各社の商標または登録商標です。

### 本製品を日本国外へ持ち出す場合のご注意

本製品(ソフトウェアを含む)は日本国内仕様のため、本製品の修理・保守サービースおよび技術サポートなどの対応は、日本国外ではお受けできませんのでご了承ください。また、日本国外ではその国の法律または規制により、本製品を使用できないことがあります。このような国では、本製品を運用した結果罰せられることがありますが、当社といたしましては一切責任を負いかねますのでご了承ください。

## 電波障害自主規制について - 注意 -

この装置は、情報処理装置等電波障害自主規制協議会(VCCI)の基準に基づくクラスB情報技術装置です。 この装置は、家庭環境で使用することを目的としていますが、この装置がラジオやテレビジョン受信機に近接し て使用されると、受信障害を引き起こすことがあります。取扱説明書に従って正しい取り扱いをしてください。 本装置の接続において指定ケーブルを使用しない場合、VCCIルールの限界値を越えることが考えられますの で、必ず指定されたケーブルを使用してください。

### 瞬時電圧低下について

本装置は、落雷等による電源の瞬時電圧低下に対し不都合が生じることがあります。電源の瞬時電圧低下対 策としては、交流無停電電源装置等を使用されることをお薦めします。(社団法人日本電子工業振興協会の パーソナルコンピュータの瞬時電圧低下対策ガイドラインに基づく表示)

#### 漏洩電流自主規制について

この装置は、社団法人日本電子工業振興協会のパソコン業界基準(PC-11-1988)に適合しておます。

#### 電源高調波について

この装置は、高調波抑制対策ガイドラインに適合しております。

#### 国際エネルギースタープログラムについて

当社は国際エネルギースタープログラムの参加事業者として、本製品が国際エネルギースタープログラムの基準に適合していると判断します。

ご注意

- (1)本書の内容の一部または全部を無断転載することは固くお断りします。
- (2)本書の内容については、将来予告なしに変更することがあります。
- (3)本書の内容については、万全を期して作成いたしましたが、万一ご不審な点や誤り、記載もれなど、お気づきの 点がありましたらご連絡ください。
- (4)運用した結果の影響については、(3)項にかかわらず責任を負いかねますのでご了承ください。
- (5)本製品がお客様により不適当に使用されたり、本書の内容に従わずに取り扱われたり、またはエプソンおよび エプソン指定の者以外の第三者により修理・変更されたこと等に起因して生じた障害等につきましては、責任 を負いかねますのでご了承ください。
- (6) エプソン純正品および、エプソン品質認定品以外のオプションまたは消耗品を装着し、それが原因でトラブル が発生した場合には、保証期間内であっても責任を負いかねますのでご了承ください。この場合修理等は有 償で行います。

©セイコーエプソン株式会社 1999